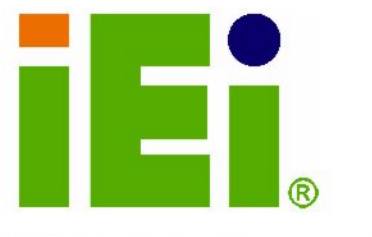

IEI Technology Corp.

# MODEL: WSB-945GSE

45 nm Intel® Atom<sup>™</sup> Processor PCIMG 1.0 CPU Card 2 GB DDR2 Memory, VGA, Dual PCIe GbE CompactFlash® and Dual SATA

# **User Manual**

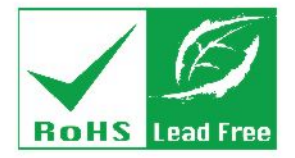

Rev. 1.02 - 14 July, 2011

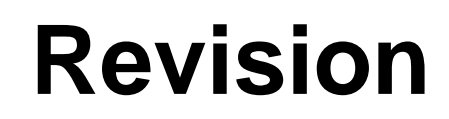

| Date             | Version | Changes              |
|------------------|---------|----------------------|
| 14 July, 2011    | 1.02    | Updated product name |
| 5 February, 2009 | 1.01    | Minor edits          |
| 31 October, 2008 | 1.00    | Initial release      |

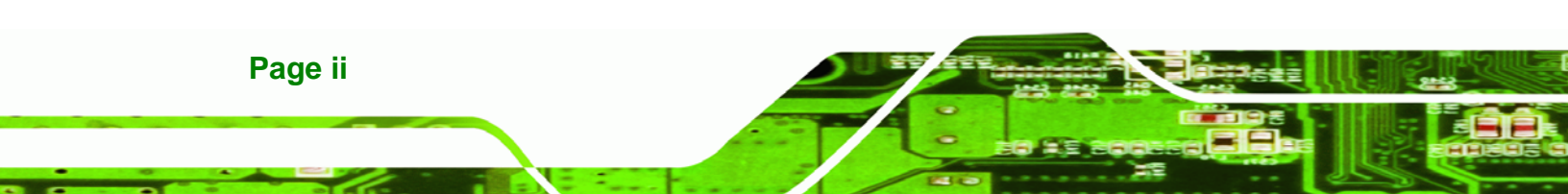

# Copyright

®Technology Corp.

#### **COPYRIGHT NOTICE**

The information in this document is subject to change without prior notice in order to improve reliability, design and function and does not represent a commitment on the part of the manufacturer.

In no event will the manufacturer be liable for direct, indirect, special, incidental, or consequential damages arising out of the use or inability to use the product or documentation, even if advised of the possibility of such damages.

This document contains proprietary information protected by copyright. All rights are reserved. No part of this manual may be reproduced by any mechanical, electronic, or other means in any form without prior written permission of the manufacturer.

#### TRADEMARKS

All registered trademarks and product names mentioned herein are used for identification purposes only and may be trademarks and/or registered trademarks of their respective owners.

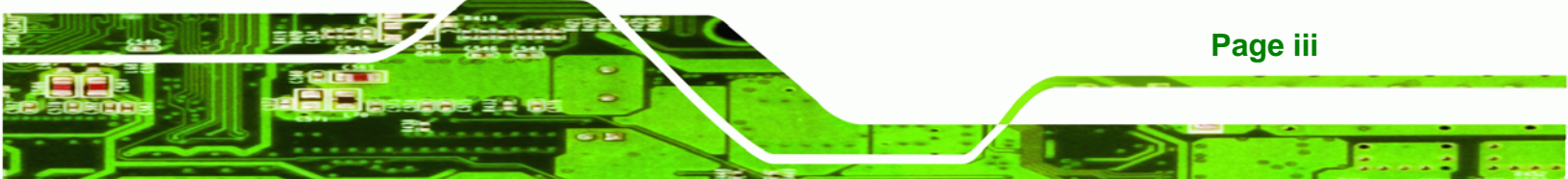

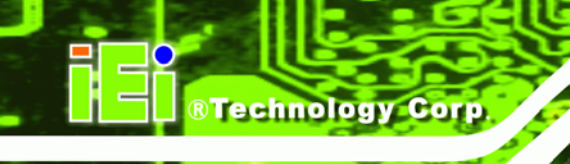

# **Manual Conventions**

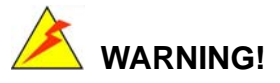

Warnings appear where overlooked details may cause damage to the equipment or result in personal injury. Warnings should be taken seriously. Warnings are easy to recognize. The word "warning" is written as "**WARNING**," both capitalized and bold and is followed by text. The text is the warning message. A warning message is shown below:

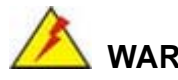

WARNING:

This is an example of a warning message. Failure to adhere to warning messages may result in permanent damage to the WSB-945GSE or personal injury to the user. Please take warning messages seriously.

# 

Cautionary messages should also be heeded to help reduce the chance of losing data or damaging the WSB-945GSE. Cautions are easy to recognize. The word "caution" is written as "**CAUTION**," both capitalized and bold and is followed. The text is the cautionary message. A caution message is shown below:

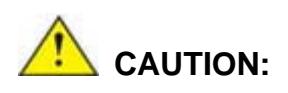

This is an example of a caution message. Failure to adhere to cautions messages may result in permanent damage to the WSB-945GSE. Please take caution messages seriously.

Page iv

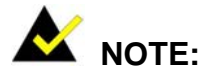

These messages inform the reader of essential but non-critical information. These messages should be read carefully as any directions or instructions contained therein can help avoid making mistakes. Notes are easy to recognize. The word "note" is written as "**NOTE**," both capitalized and bold and is followed by text. The text is the cautionary message. A note message is shown below:

®Technology Corp.

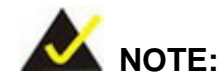

This is an example of a note message. Notes should always be read. Notes contain critical information about the WSB-945GSE. Please take note messages seriously.

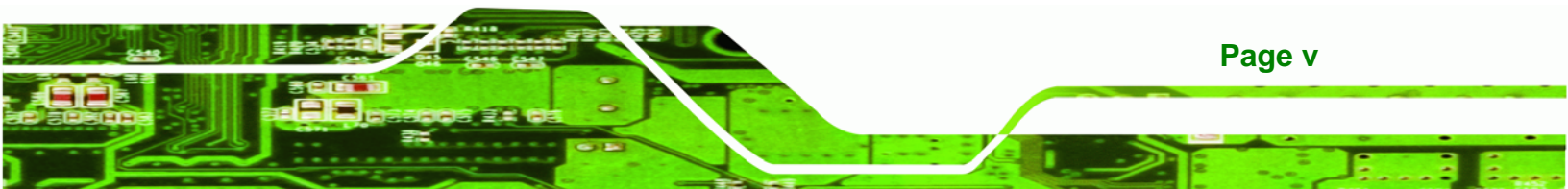

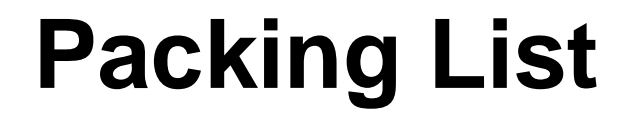

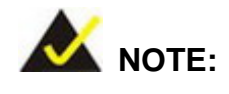

Technology Corp

If any of the components listed in the checklist below are missing, please do not proceed with the installation. Contact the IEI reseller or vendor you purchased the WSB-945GSE from or contact an IEI sales representative directly. To contact an IEI sales representative, please send an email to sales@iei.com.tw.

The items listed below should all be included in the WSB-945GSE package.

- 1 x WSB-945GSE Single Board Computer
- 2 x SATA cable (P/N: 32000-062800-RS)
- 1 x Keyboard/Mouse Y-cable (P/N: 32000-000138-RS)
- 1 x Dual RS-232 cable (P/N: 19800-000051-RS)
- 1 x USB cable (P/N: CB-USB02-RS)
- 1 x Utility CD
- 1 x QIG (quick installation guide)

Images of the above items are shown in Chapter 3.

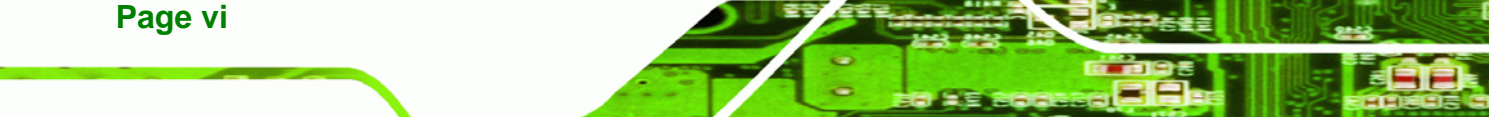

# **Table of Contents**

®Technology Corp.

| 1 INTRODUCTION                            | 1   |
|-------------------------------------------|-----|
| 1.1 Introduction                          | 2   |
| 1.2 WSB-945GSE OVERVIEW                   | 2   |
| 1.2.1 Overview Photo                      | 2   |
| 1.2.2 Peripheral Connectors and Jumpers   | 3   |
| 1.2.3 Technical Specifications            | 4   |
| 2 DETAILED SPECIFICATIONS                 | 6   |
| 2.1 DIMENSIONS                            | 7   |
| 2.1.1 Board Dimensions                    | 7   |
| 2.1.2 External Interface Panel Dimensions | 8   |
| 2.2 DATA FLOW                             | 9   |
| 2.3 Embedded WSB-945GSE Processor         | 10  |
| 2.3.1 Overview                            | 10  |
| 2.3.2 Features                            | 10  |
| 2.3.3 Front Side Bus (FSB)                | .11 |
| 2.4 INTEL® 945GSE NORTHBRIDGE CHIP        | .11 |
| 2.4.1 DDR2 Controller                     | 12  |
| 2.4.2 Graphics                            | 12  |
| 2.4.2.1 Analog CRT Graphics Mode          | 13  |
| 2.5 INTEL® ICH7M SOUTHBRIDGE CHIPSET      | 13  |
| 2.5.1 Audio Codec '97 Controller          | 14  |
| 2.5.2 IDE Interface                       | 15  |
| 2.5.2.1 IDE Connector                     | 15  |
| 2.5.2.2 CompactFlash® Slot                | 16  |
| 2.5.3 Low Pin Count (LPC) Interface       | 16  |
| 2.5.4 PCI Interface                       | 17  |
| 2.5.4.1 PCI Edge Connector                | 17  |
| 2.5.4.2 iTE IT8888G PCI-to-ISA Chip       | 17  |
| 2.5.5 PCIe Bus                            | 18  |
| 2.5.5.1 PCIe GbE Ethernet                 | 18  |

Page vii

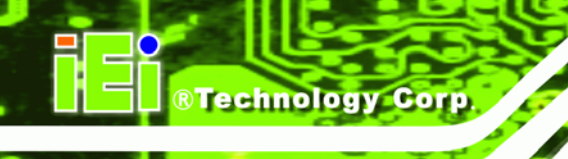

| 2.5.0 Keal Time Clock                                                                                                    | 19                                                                              |
|----------------------------------------------------------------------------------------------------|---------------------------------------------------------------------------------|
| 2.5.7 SATA Controller                                                                                                    | 19                                                                              |
| 2.5.8 USB Controller                                                                                                    |                                                                                 |
| 2.6 LPC BUS COMPONENTS                                                                                                    |                                                                                 |
| 2.6.1 BIOS Chipset                                                                                                    |                                                                                 |
| 2.6.2 iTE IT8718F Super I/O chipset                                                                                                    | 21                                                                              |
| 2.6.2.1 LPC Interface                                                                                                    |                                                                                 |
| 2.6.2.2 16C550 UARTs                                                                                                    |                                                                                 |
| 2.6.2.3 Digital Input/Output                                                                                                    |                                                                                 |
| 2.6.2.4 Enhanced Hardware Monitor                                                                                                    |                                                                                 |
| 2.6.2.5 Fan Speed Controller                                                                                                    |                                                                                 |
| 2.6.2.6 Keyboard/Mouse Controller                                                                                                    |                                                                                 |
| 2.6.2.7 Parallel Port                                                                                                    |                                                                                 |
| 2.7 Environmental and Power Specifications                                                                                                    |                                                                                 |
| 2.7.1 System Monitoring                                                                                                    |                                                                                 |
| 2.7.2 Operating Temperature and Temperature Control                                                                                                    |                                                                                 |
| 2.7.3 Power Consumption                                                                                                    |                                                                                 |
|                                                                                                    |                                                                                 |
| 3 UNPACKING                                                                                                    |                                                                                 |
| 3 UNPACKING                                                                                                    | 25<br>                                                                          |
| 3 UNPACKING                                                                                                    |                                                                                 |
| <ul> <li>3 UNPACKING</li> <li>3.1 ANTI-STATIC PRECAUTIONS</li> <li>3.2 UNPACKING</li> <li>3.2.1 Unpacking Precautions</li> </ul>                                                                                                    |                                                                                 |
| <ul> <li>3 UNPACKING</li> <li>3.1 ANTI-STATIC PRECAUTIONS</li> <li>3.2 UNPACKING</li> <li>3.2.1 Unpacking Precautions</li> <li>3.3 UNPACKING CHECKLIST</li> </ul>                                                                                                    |                                                                                 |
| <ul> <li>3 UNPACKING</li> <li>3.1 ANTI-STATIC PRECAUTIONS</li> <li>3.2 UNPACKING</li> <li>3.2.1 Unpacking Precautions</li> <li>3.3 UNPACKING CHECKLIST</li> <li>3.3.1 Package Contents</li> </ul>                                                                                                    |                                                                                 |
| <ul> <li>3 UNPACKING</li> <li>3.1 ANTI-STATIC PRECAUTIONS</li> <li>3.2 UNPACKING</li> <li>3.2.1 Unpacking Precautions</li> <li>3.3 UNPACKING CHECKLIST</li> <li>3.3.1 Package Contents</li> <li>3.3.2 Optional Items</li> </ul>                                                                                                    | 25         26         26         26         26         27         27         28 |
| <ul> <li>3 UNPACKING</li> <li>3.1 ANTI-STATIC PRECAUTIONS</li> <li>3.2 UNPACKING</li> <li>3.2.1 Unpacking Precautions</li> <li>3.3 UNPACKING CHECKLIST</li> <li>3.3.1 Package Contents</li> <li>3.3.2 Optional Items</li> </ul>                                                                                                    |                                                                                 |
| <ul> <li>3 UNPACKING</li> <li>3.1 ANTI-STATIC PRECAUTIONS</li> <li>3.2 UNPACKING</li> <li>3.2.1 Unpacking Precautions</li> <li>3.3 UNPACKING CHECKLIST</li> <li>3.3.1 Package Contents</li> <li>3.3.2 Optional Items</li> </ul> 4 CONNECTORS 4.1 PERIPHERAL INTERFACE CONNECTORS                                                                                                    |                                                                                 |
| <ul> <li>3 UNPACKING</li> <li>3.1 ANTI-STATIC PRECAUTIONS</li> <li>3.2 UNPACKING</li> <li>3.2.1 Unpacking Precautions</li> <li>3.3 UNPACKING CHECKLIST</li> <li>3.3.1 Package Contents</li> <li>3.3.2 Optional Items</li> </ul> 4 CONNECTORS 4.1 PERIPHERAL INTERFACE CONNECTORS 4.1.1 Layout                                                                                                    |                                                                                 |
| <ul> <li>3 UNPACKING</li> <li>3.1 ANTI-STATIC PRECAUTIONS</li> <li>3.2 UNPACKING</li> <li>3.2.1 Unpacking Precautions</li> <li>3.3 UNPACKING CHECKLIST</li> <li>3.3.1 Package Contents</li> <li>3.3.2 Optional Items</li> <li>4 CONNECTORS</li> <li>4.1 PERIPHERAL INTERFACE CONNECTORS</li> <li>4.1.1 Layout</li> <li>4.2 PERIPHERAL INTERFACE CONNECTORS</li> </ul>                                                                                                    |                                                                                 |
| <ul> <li>3 UNPACKING</li> <li>3.1 ANTI-STATIC PRECAUTIONS</li> <li>3.2 UNPACKING</li> <li>3.2 UNPACKING Precautions</li> <li>3.3 UNPACKING CHECKLIST</li> <li>3.3.1 Package Contents</li> <li>3.3.2 Optional Items</li> <li>4 CONNECTORS</li> <li>4.1 PERIPHERAL INTERFACE CONNECTORS</li> <li>4.1.1 Layout</li> <li>4.2 PERIPHERAL INTERFACE CONNECTORS</li> <li>4.2.1 External Interface Panel Connectors</li> </ul>                                                                                                    |                                                                                 |
| <ul> <li>3 UNPACKING</li> <li>3.1 ANTI-STATIC PRECAUTIONS</li> <li>3.2 UNPACKING</li> <li>3.2.1 Unpacking Precautions</li> <li>3.3 UNPACKING CHECKLIST</li> <li>3.3.1 Package Contents</li> <li>3.3.2 Optional Items</li> <li>4 CONNECTORS</li> <li>4.1 PERIPHERAL INTERFACE CONNECTORS</li> <li>4.1.1 Layout</li> <li>4.2 PERIPHERAL INTERFACE CONNECTORS</li> <li>4.2.1 External Interface Panel Connectors</li> <li>4.3 INTERNAL PERIPHERAL CONNECTORS</li> </ul>                                                                                                    |                                                                                 |
| <ul> <li>3 UNPACKING</li> <li>3.1 ANTI-STATIC PRECAUTIONS</li> <li>3.2 UNPACKING</li> <li>3.2 UNPACKING Precautions</li> <li>3.3 UNPACKING CHECKLIST</li> <li>3.3 UNPACKING CHECKLIST</li> <li>3.3.1 Package Contents</li> <li>3.3 2 Optional Items</li> <li>4 CONNECTORS</li> <li>4.1 PERIPHERAL INTERFACE CONNECTORS</li> <li>4.1 PERIPHERAL INTERFACE CONNECTORS</li> <li>4.2 PERIPHERAL INTERFACE CONNECTORS</li> <li>4.2 PERIPHERAL INTERFACE CONNECTORS</li> <li>4.3 INTERNAL PERIPHERAL CONNECTORS</li> <li>4.3 INTERNAL PERIPHERAL CONNECTORS</li> <li>4.3 INTERNAL PERIPHERAL CONNECTORS</li> </ul> |                                                                                 |
| <ul> <li>3 UNPACKING</li> <li>3.1 ANTI-STATIC PRECAUTIONS</li> <li>3.2 UNPACKING</li> <li>3.2 UNPACKING Precautions</li> <li>3.3 UNPACKING CHECKLIST</li> <li>3.3.1 Package Contents</li> <li>3.3.2 Optional Items</li> <li>4 CONNECTORS</li> <li>4.1 PERIPHERAL INTERFACE CONNECTORS</li> <li>4.1.1 Layout</li> <li>4.2 PERIPHERAL INTERFACE CONNECTORS</li> <li>4.2.1 External Interface Panel Connectors</li> <li>4.3 INTERNAL PERIPHERAL CONNECTORS</li> <li>4.3.1 ATX Power Supply Enable Connector</li> <li>4.3.2 Audio Kit Connector</li> </ul>                                                       |                                                                                 |

| 4.3.4 Digital I/O Connector                       |    |
|---------------------------------------------------|----|
| 4.3.5 Fan Connector                               |    |
| 4.3.6 Front Panel Connector                       | 41 |
| 4.3.7 IDE Connector                               |    |
| 4.3.8 Infrared Interface Connector                |    |
| 4.3.9 Keyboard Connector                          |    |
| 4.3.10 Parallel Port Connector                    |    |
| 4.3.11 SATA Drive Connectors                      | 50 |
| 4.3.12 Serial Port Connectors                     | 51 |
| 4.3.13 USB Connectors                             | 53 |
| 4.4 EXTERNAL PERIPHERAL INTERFACE CONNECTOR PANEL | 55 |
| 4.4.1 Keyboard/Mouse Connector                    | 55 |
| 4.4.2 LAN Connectors                              | 56 |
| 4.4.3 USB Connectors                              | 57 |
| 4.4.4 VGA Connector                               | 58 |
| 5 INSTALLATION                                    | 59 |
| 5.1 ANTI-STATIC PRECAUTIONS                       |    |
| 5.2 INSTALLATION CONSIDERATIONS                   | 61 |
| 5.2.1 Installation Notices                        | 61 |
| 5.2.2 Installation Checklist                      | 62 |
| 5.3 UNPACKING                                     |    |
| 5.4 DIMM INSTALLATION                             |    |
| 5.5 CF CARD INSTALLATION                          |    |
| 5.6 JUMPER SETTINGS                               |    |
| 5.6.1 CF Card Setup                               | 66 |
| 5.6.2 Clear CMOS Jumper                           |    |
| 5.7 CHASSIS INSTALLATION                          |    |
| 5.7.1 Airflow                                     | 69 |
| 5.7.2 Motherboard Installation                    |    |
| 5.8 INTERNAL PERIPHERAL DEVICE CONNECTIONS        |    |
| 5.8.1 5.1 Channel Audio Kit Installation          |    |
| 5.8.2 7.1 Channel Audio Kit Installation          |    |
| 5.8.3 ATA Flat Cable Connection                   |    |
| 5.8.4 SATA Drive Connection                       |    |

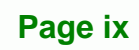

÷.,

| 5.8.5 Dual RS-232 Cable with Slot Bracket          |  |
|----------------------------------------------------|--|
| 5.8.6 USB Cable (Dual Port) with Slot Bracket      |  |
| 5.8.7 Parallel Port Cable without Bracket          |  |
| 5.9 External Peripheral Interface Connection       |  |
| 5.9.1 LAN Connection (Single Connector)            |  |
| 5.9.2 PS/2 Y-Cable Connection                      |  |
| 5.9.3 Serial Device Connection                     |  |
| 5.9.4 USB Connection (Dual Connector)              |  |
| 5.9.5 VGA Monitor Connection                       |  |
| 6 BIOS SETUP                                       |  |
| 6.1 INTRODUCTION                                   |  |
| 6.1.1 Starting Setup                               |  |
| 6.1.2 Using Setup                                  |  |
| 6.1.3 Getting Help                                 |  |
| 6.1.4 Unable to Reboot After Configuration Changes |  |
| 6.1.5 BIOS Menu Bar                                |  |
| 6.2 Main                                           |  |
| 6.3 Advanced                                       |  |
| 6.3.1 CPU Configuration                            |  |
| 6.3.2 IDE Configuration                            |  |
| 6.3.2.1 IDE Master, IDE Slave                      |  |
| 6.3.3 Super IO Configuration                       |  |
| 6.3.4 Hardware Health Configuration                |  |
| 6.3.5 Power Configuration                          |  |
| 6.3.5.1 ACPI configuration                         |  |
| 6.3.5.2 APM Configuration                          |  |
| 6.3.6 Remote Configuration                         |  |
| 6.3.7 USB Configuration                            |  |
| 6.4 PCI/PnP                                        |  |
| 6.5 Воот                                           |  |
| 6.5.1 Boot Settings Configuration                  |  |
| 6.5.2 Boot Device Priority                         |  |
| 6.6 Security                                       |  |
| 6.7 CHIPSET                                        |  |

| 6.7.1 Northbridge Chipset Configuration                 |                 |
|---------------------------------------------------------|-----------------|
| 6.7.2 Southbridge Configuration                         |                 |
| 6.8 Exit                                                |                 |
| 7 SOFTWARE INSTALLATION                                 |                 |
| 7.1 AVAILABLE SOFTWARE DRIVERS                          |                 |
| 7.2 Starting the Driver Program                         |                 |
| 7.3 Chipset Driver Installation                         |                 |
| 7.4 VGA DRIVER INSTALLATION                             |                 |
| 7.5 LAN DRIVER INSTALLATION                             |                 |
| 7.6 Audio Driver Installation                           |                 |
| 7.6.1 HD Audio Installation                             |                 |
| 7.6.2 AC'97 Driver Installation                         |                 |
| A BIOS OPTIONS                                          |                 |
| B TERMINOLOGY                                           |                 |
| C DIGITAL I/O INTERFACE                                 |                 |
| C.1 INTRODUCTION                                        |                 |
| C.2 DIO CONNECTOR PINOUTS                               |                 |
| C.3 Assembly Language Samples                           |                 |
| C.3.1 Enable the DIO Input Function                     |                 |
| C.3.2 Enable the DIO Output Function                    |                 |
| D WATCHDOG TIMER                                        |                 |
| E ADDRESS MAPPING                                       |                 |
| E.1 DIRECT MEMORY ACCESS (DMA)                          |                 |
| E.2 INPUT/OUTPUT (IO)                                   |                 |
| E.3 INTERRUPT REQUEST (IRQ)                             |                 |
| E.4 Memory                                              |                 |
| F HAZARDOUS MATERIALS DISCLOSURE                        |                 |
| F.1 HAZARDOUS MATERIALS DISCLOSURE TABLE FOR IPB PRODUC | TS CERTIFIED AS |
| RoHS Compliant Under 2002/95/EC Without Mercury         |                 |

÷.,

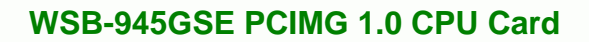

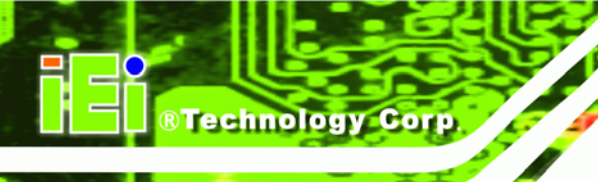

# **List of Figures**

| Figure 1-1: WSB-945GSE2                                 |
|---------------------------------------------------------|
| Figure 1-2: WSB-945GSE Overview [Front View]3           |
| Figure 2-1: WSB-945GSE Dimensions (mm)7                 |
| Figure 2-2: External Interface Panel Dimensions (mm)8   |
| Figure 2-3: Data Flow Block Diagram9                    |
| Figure 2-4: Intel® Atom™ N270 CPU10                     |
| Figure 2-5: Front Side Bus11                            |
| Figure 2-6: Intel® 945GSE Northbridge Chip11            |
| Figure 2-7: DDR2 DIMM Socket12                          |
| Figure 2-8: VGA Connector13                             |
| Figure 2-9: Intel® ICH7M Southbridge Chipset14          |
| Figure 2-10: IDE Connector15                            |
| Figure 2-11: CompactFlash® Slot16                       |
| Figure 2-12: PCI Edge Connector17                       |
| Figure 2-13: iTE IT8888G PCI-to-ISA Chip18              |
| Figure 2-14: Realtek PCI GbE Controllers18              |
| Figure 2-15: SATA Connectors20                          |
| Figure 2-16: Onboard USB Implementation20               |
| Figure 2-17: Super I/O21                                |
| Figure 4-1: Connector and Jumper Locations [Front Side] |
| Figure 4-2: ATX Power Supply Enable Connector Location  |
| Figure 4-3: Audio Connector Location (9-pin)            |
| Figure 4-4: CF Card Socket Location                     |
| Figure 4-5: Digital I/O Connector Locations             |
| Figure 4-6: CPU Fan Connector Location40                |
| Figure 4-7: Front Panel Connector Pinout Locations42    |
| Figure 4-8: IDE Device Connector Locations44            |
| Figure 4-9: Infrared Connector Pinout Locations46       |
| Figure 4-10: Keyboard Connector Location47              |
| Figure 4-11: Parallel Port Connector Location49         |

| Figure 4-12: SATA Drive Connector Locations                     | 51  |
|-----------------------------------------------------------------|-----|
| Figure 4-13: COM Connector Pinout Locations                     | 52  |
| Figure 4-14: USB Connector Pinout Locations                     | 54  |
| Figure 4-15: WSB-945GSE External Peripheral Interface Connector | 55  |
| Figure 4-16: PS/2 Pinout and Configuration                      | 56  |
| Figure 4-17: RJ-45 Ethernet Connector                           | 57  |
| Figure 4-18: VGA Connector                                      | 58  |
| Figure 5-1: Installing a DIMM                                   | 63  |
| Figure 5-2: CF Card Installation                                | 65  |
| Figure 5-3: CF Card Setup Jumper Location                       | 67  |
| Figure 5-4: Clear CMOS Jumper                                   | 69  |
| Figure 5-5: 5.1 Channel Audio Kit                               | 72  |
| Figure 5-6: 7.1 Channel Audio Kit                               | 73  |
| Figure 5-7: IDE Cable Connection                                | 74  |
| Figure 5-8: SATA Drive Cable Connection                         | 75  |
| Figure 5-9: SATA Power Drive Connection                         | 76  |
| Figure 5-10: Dual RS-232 Cable Installation                     | 77  |
| Figure 5-11: Dual USB Cable Connection                          |     |
| Figure 5-12: LPT Cable Connection                               | 79  |
| Figure 5-13: Connect the LPT Device                             | 80  |
| Figure 5-14: LAN Connection                                     | 81  |
| Figure 5-15: PS/2 Keyboard/Mouse Connector                      | 82  |
| Figure 5-16: Serial Device Connector                            | 83  |
| Figure 5-17: USB Connector                                      | 84  |
| Figure 5-18: VGA Connector                                      | 85  |
| Figure 7-1: Start Up Screen                                     | 133 |
| Figure 7-2: Select Operating System                             | 133 |
| Figure 7-3: Drivers                                             | 134 |
| Figure 7-4: Chipset Driver Screen                               | 135 |
| Figure 7-5: Chipset Driver Welcome Screen                       | 135 |
| Figure 7-6: Chipset Driver License Agreement                    | 136 |
| Figure 7-7: Chipset Driver Read Me File                         | 137 |
| Figure 7-8: Chipset Driver Setup Operations                     | 138 |
| Figure 7-9: Chipset Driver Installation Finish Screen           | 139 |
| Figure 7-10: VGA Driver Read Me File                            |     |

Page xiii

Ξ.

| Figure 7-11: VGA Driver Setup Files Extracted 140         |
|-----------------------------------------------------------|
| Figure 7-12: VGA Driver Welcome Screen 141                |
| Figure 7-13: VGA Driver License Agreement 141             |
| Figure 7-14: VGA Driver Read Me File 142                  |
| Figure 7-15: VGA Driver Setup Operations 143              |
| Figure 7-16: VGA Driver Installation Finish Screen 143    |
| Figure 7-17: LAN Driver Welcome Screen 144                |
| Figure 7-18: LAN Driver Welcome Screen 145                |
| Figure 7-19: LAN Driver Installation 146                  |
| Figure 7-20: LAN Driver Installation Complete 146         |
| Figure 7-21: Audio Driver Options 147                     |
| Figure 7-22: Extract HD Audio Driver Installation Files   |
| Figure 7-23: HD Audio Driver Welcome Screen 149           |
| Figure 7-24: System Update 150                            |
| Figure 7-25: AC'97 Driver Installation File Extraction151 |
| Figure 7-26: AC'97 Driver Installation Welcome Screen     |
| Figure 7-27: AC'97 Driver Installation Verification 152   |
| Figure 7-28: AC'97 Driver Installation 152                |
| Figure 7-29: AC'97 Driver Installation Complete 153       |

# **List of Tables**

| Table 1-1: Technical Specifications                  | 5  |
|------------------------------------------------------|----|
| Table 2-1: Supported HDD Specifications              | 16 |
| Table 2-2: Power Consumption                         | 24 |
| Table 3-1: Packing List                              | 28 |
| Table 3-2: Power Consumption                         | 29 |
| Table 4-1: Peripheral Interface Connectors           | 32 |
| Table 4-2: Rear Panel Connectors                     | 32 |
| Table 4-3: ATX Power Supply Enable Connector Pinouts | 34 |
| Table 4-4: Audio Connector Pinouts (9-pin)           | 35 |
| Table 4-5: CF Card Socket Pinouts                    |    |
| Table 4-6: DIO Connector Pinouts                     |    |
| Table 4-7: CPU Fan Connector Pinouts                 | 40 |
| Table 4-8: Front Panel Connector Pinouts             | 43 |
| Table 4-9: IDE Connector Pinouts                     | 45 |
| Table 4-10: Infrared Connector Pinouts               | 46 |
| Table 4-11: Keyboard Connector Pinouts               | 48 |
| Table 4-12: Parallel Port Connector Pinouts          | 50 |
| Table 4-13: SATA Drive Connector Pinouts             | 51 |
| Table 4-14: COM Connector Pinouts                    | 53 |
| Table 4-15: USB Port Connector Pinouts               | 55 |
| Table 4-16: Keyboard Connector Pinouts               | 56 |
| Table 4-17: LAN Pinouts                              | 57 |
| Table 4-18: RJ-45 Ethernet Connector LEDs            | 57 |
| Table 4-19: USB Port Pinouts                         | 58 |
| Table 4-20: VGA Connector Pinouts                    | 58 |
| Table 5-1: Jumpers                                   | 66 |
| Table 5-2: CF Card Setup Jumper Settings             | 66 |
| Table 5-3: Clear CMOS Jumper Settings                | 68 |
| Table 5-4: IEI Provided Cables                       | 70 |
| Table 6-1: BIOS Navigation Keys                      | 88 |

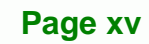

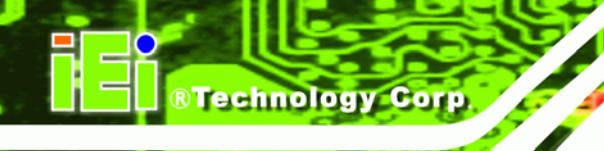

# **BIOS Menus**

| BIOS Menu 1: Main                                    |     |
|------------------------------------------------------|-----|
| BIOS Menu 2: Advanced                                | 91  |
| BIOS Menu 3: CPU Configuration                       | 92  |
| BIOS Menu 4: IDE Configuration                       | 93  |
| BIOS Menu 5: IDE Master and IDE Slave Configuration  | 95  |
| BIOS Menu 6: Super IO Configuration                  | 100 |
| BIOS Menu 7: Hardware Health Configuration           | 103 |
| BIOS Menu 8: Power Configuration                     | 107 |
| BIOS Menu 9: ACPI Configuration                      | 108 |
| BIOS Menu 10:Advanced Power Management Configuration | 109 |
| BIOS Menu 11: Remote Access Configuration            | 112 |
| BIOS Menu 12: USB Configuration                      | 116 |
| BIOS Menu 13: PCI/PnP Configuration                  | 118 |
| BIOS Menu 14: Boot                                   | 120 |
| BIOS Menu 15: Boot Settings Configuration            | 121 |
| BIOS Menu 16: Boot Device Priority Settings          | 123 |
| BIOS Menu 17: Security                               | 124 |
| BIOS Menu 18: Chipset                                | 125 |
| BIOS Menu 19:North Bridge Chipset Configuration      | 126 |
| BIOS Menu 20: Southbridge Chipset Configuration      | 128 |
| BIOS Menu 21: Exit                                   | 129 |

Page xvi

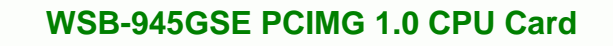

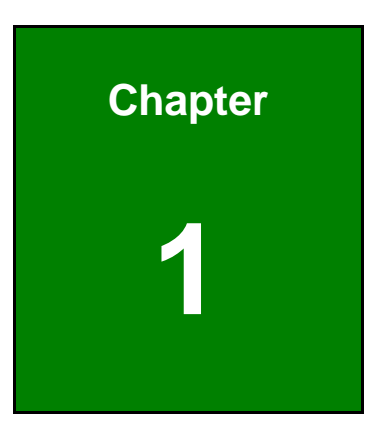

®Technology Corp.

# Introduction

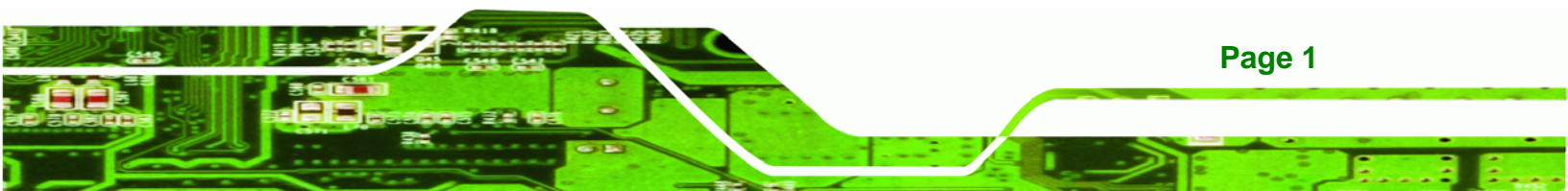

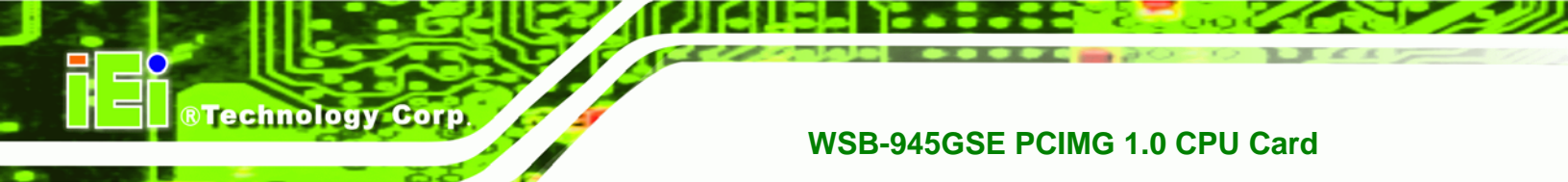

# **1.1 Introduction**

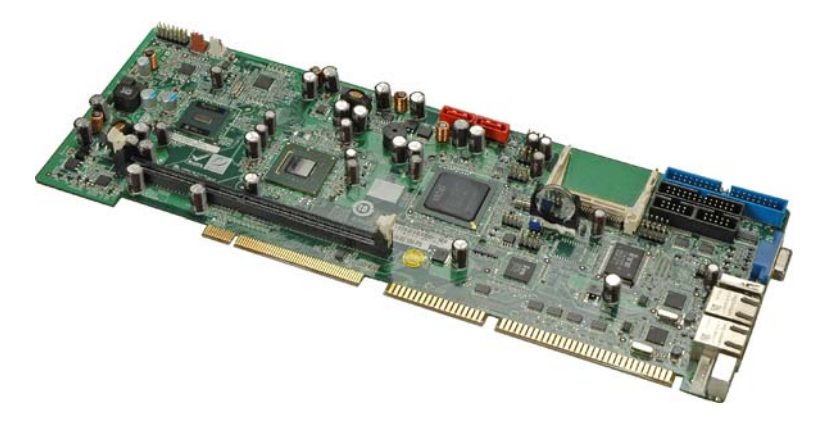

Figure 1-1: WSB-945GSE

The WSB-945GSE PICMG 1.0 CPU cards are embedded 45 nm Intel® Atom<sup>™</sup> processor platforms. The embedded Intel® Atom<sup>™</sup> N270 processor has a 1.60 GHz clock speed, a 533 MHz FSB and a 512 KB L2 cache. The WSB-945GSE supports one 240-pin 533 MHz 2.0 GB (max.) DDR2 SDRAM DIMM. The WSB-945GSE also comes with two PCI Express (PCIe) Gigabit Ethernet (GbE) connectors.

# 1.2 WSB-945GSE Overview

#### **1.2.1 Overview Photo**

The WSB-945GSE has a wide variety of peripheral interface connectors. Figure 1-2 is a labeled photo of the peripheral interface connectors on the WSB-945GSE.

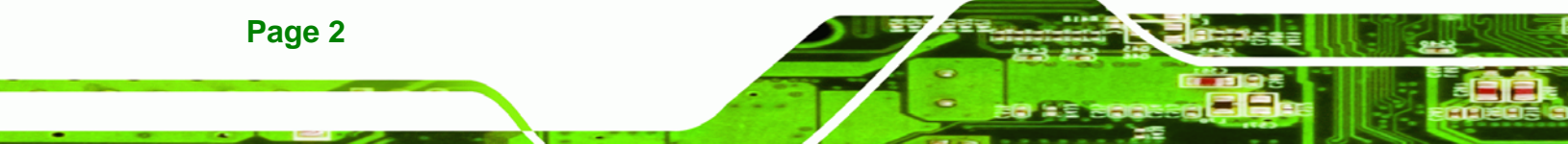

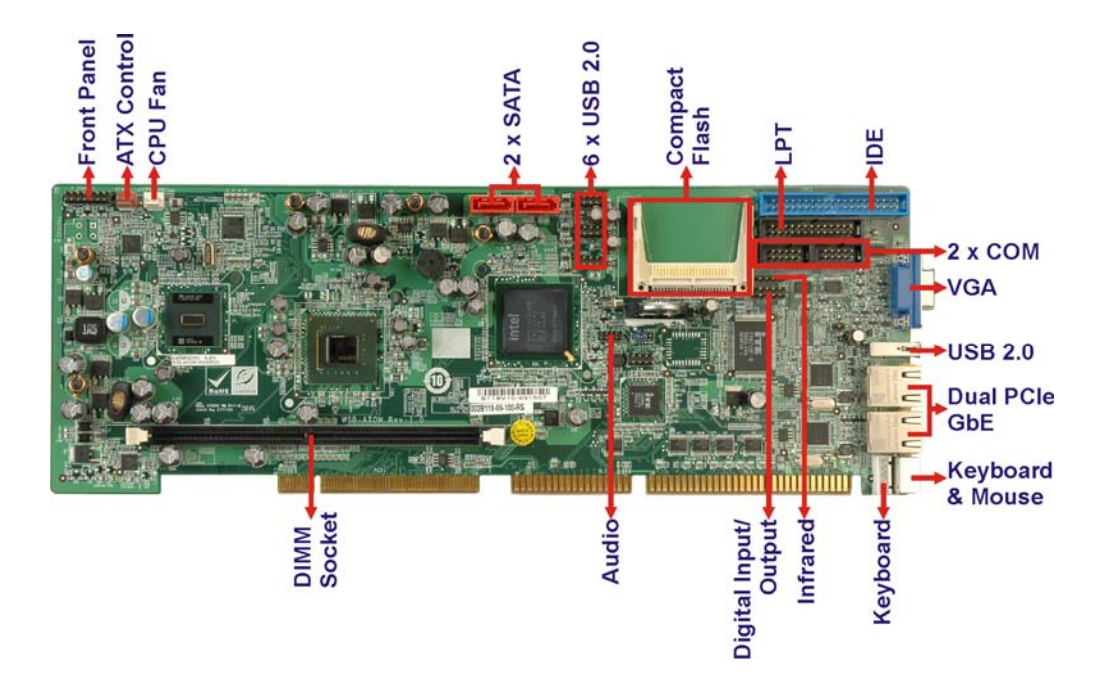

®Technology Corp.

Figure 1-2: WSB-945GSE Overview [Front View]

#### **1.2.2 Peripheral Connectors and Jumpers**

The WSB-945GSE has the following connectors on-board:

- 1 x Audio connector
- 1 x ATX power control connector
- 1 x CompactFlash® socket
- 1 x Digital input/output (DIO) connector
- 1 x Fan connector
- 1 x Front panel connector
- 1 x IDE disk drive connectors (40-pin)
- 1 x Infrared interface (IrDA) connector
- 1 x Keyboard connector
- 1 x Parallel port connector
- 2 x SATA drive connectors
- 2 x RS-232 serial port connectors
- 3 x USB 2.0 connectors (6 USB devices)

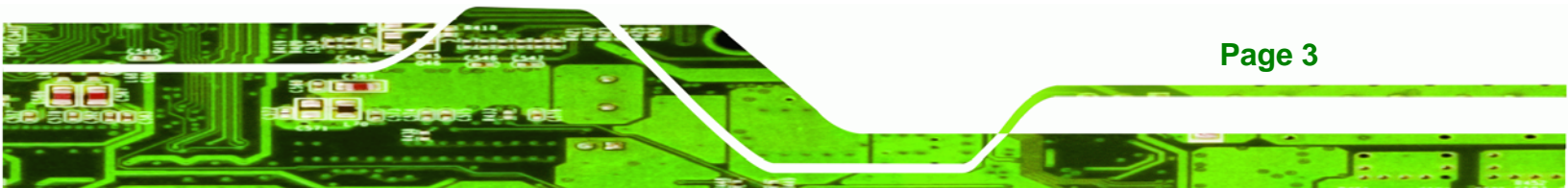

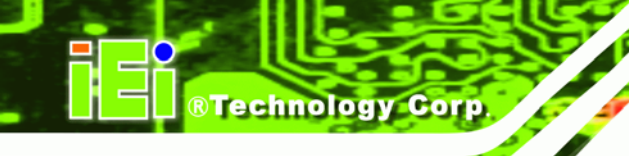

The WSB-945GSE has the following external peripheral interface connectors on the board rear panel.

- 2 x Ethernet connectors
- 1 x PS/2 connector
- 1 x USB connectors
- 1 x VGA connector

The WSB-945GSE has the following on-board jumpers:

- Clear CMOS
- CF card setup

#### **1.2.3 Technical Specifications**

WSB-945GSE technical specifications are listed in Table 1-1. See **Chapter 2** for details.

| Specification        | WSB-945GSE                                                                                                    |
|----------------------|----------------------------------------------------------------------------------------------------|
| Form Factor          | PICMG 1.0                                                                                                    |
| System CPU           | 45 nm 1.60 GHz Intel® Atom™ N270                                                                                                    |
| Front Side Bus (FSB) | 533 MHz                                                                                                    |
| System Chipset       | Northbridge: Intel® 945GSE<br>Southbridge: Intel® ICH7M                                                                                    |
| Memory               | One 240-pin DIMM socket supports one 533 MHz 2.0 GB<br>(max.) DDR2 SDRAM DIMM                                                              |
| CompactFlash®        | One CompactFlash® socket                                                                                                    |
| Super I/O            | iTE IT8718F                                                                                                    |
| Display              | Intel® Generation 3.5 integrated GFX core (133 MHz)                                                                                        |
| BIOS                 | AMI BIOS label                                                                                                    |
| Audio                | 5.1 channel audio kit with Realtek ALC655 AC'97 codec<br>7.1 channel HD audio kit with Realtek ALC883 codec supports<br>dual audio streams |
| LAN                  | Two Realtek RTL8111CP GbE controllers                                                                                                    |

Page 4

| Specification        | WSB-945GSE                                                                                           |  |  |
|----------------------|----------------------------------------------------------------------------------------------------|--|--|
| СОМ                  | Two RS-232 serial ports                                                                              |  |  |
| USB2.0               | Seven USB 2.0 devices supported (six internal, one external)                                         |  |  |
| Hard Drives          | One 40-pin IDE connector connects to two Ultra<br>ATA33/66/100/133 devices                           |  |  |
| SATA                 | Two 3.0 Gb/s SATA drives supported                                                                   |  |  |
| Keyboard/mouse       | One external PS/2 connector                                                                          |  |  |
| Parallel Port        | One 26-pin parallel port connector                                                                   |  |  |
| Digital I/O          | One 8-bit digital input/output connector; 4-bit input/4-bit output through the iTE IT8718F super I/O |  |  |
| Watchdog Timer       | Software programmable 1-255 sec. through the iTE IT8718F super I/O                                   |  |  |
| Infrared             | One infrared connector supports<br>Serial Infrared (SIR)<br>Amplitude Shift Keyed IR (ASKIR)         |  |  |
| Power Supply         | ATX and AT power supported                                                                           |  |  |
| Power Consumption    | 5 V @ 2.55 A<br>12 V @ 0.23 A<br>(with 2.0 GB DDR2 memory)                                           |  |  |
| Temperature          | 0°C – 60°C (32°F - 140°F)                                                                            |  |  |
| Humidity (operating) | 5%~95% non-condensing                                                                                |  |  |
| Dimensions (LxW)     | 338 mm x 122 mm                                                                                      |  |  |
| Weight (GW/NW)       | 1000g/250g                                                                                           |  |  |

®Technology Corp.

Table 1-1: Technical Specifications

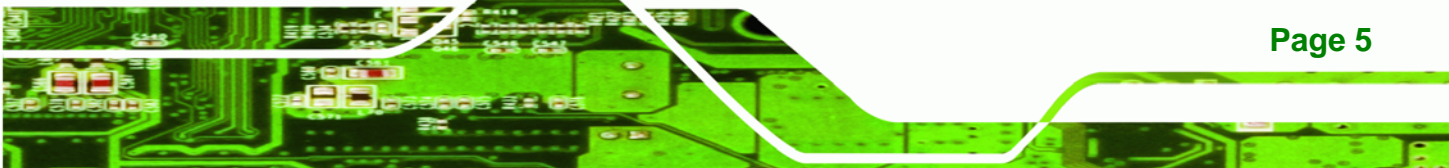

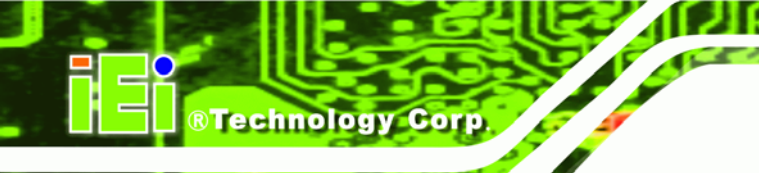

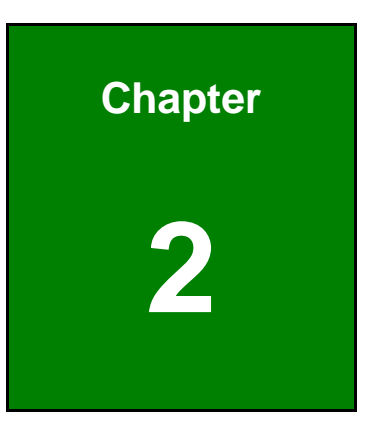

# **Detailed Specifications**

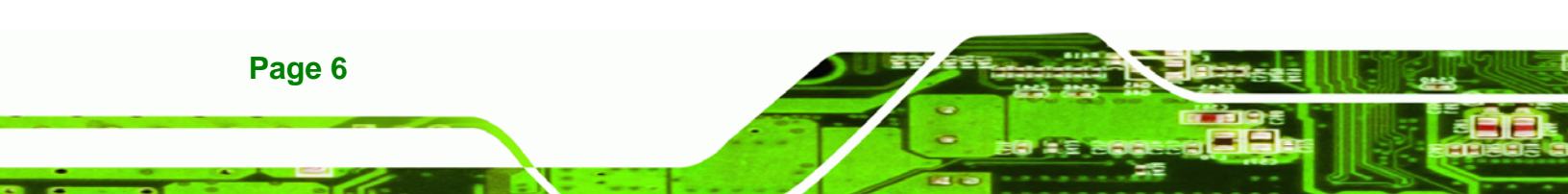

# 2.1 Dimensions

### 2.1.1 Board Dimensions

The dimensions of the board are listed below:

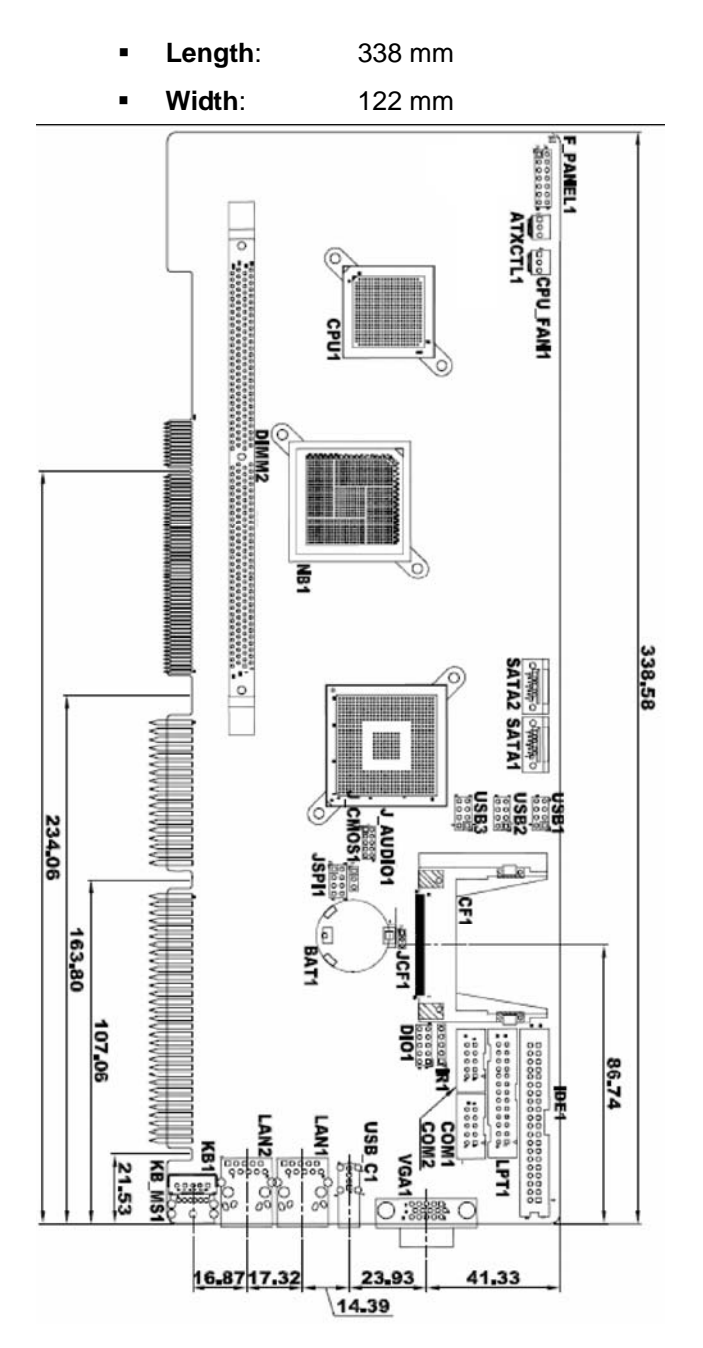

Figure 2-1: WSB-945GSE Dimensions (mm)

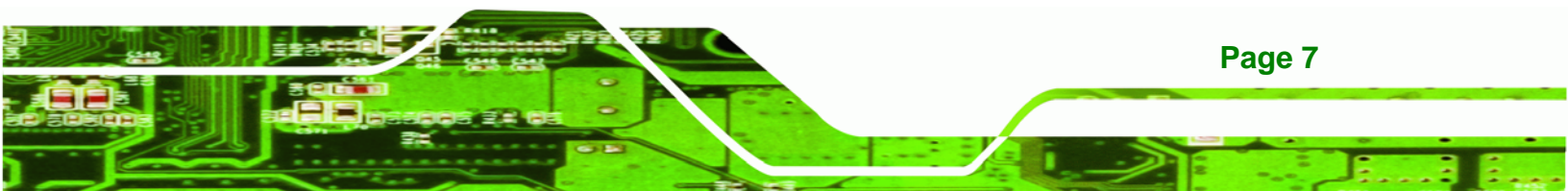

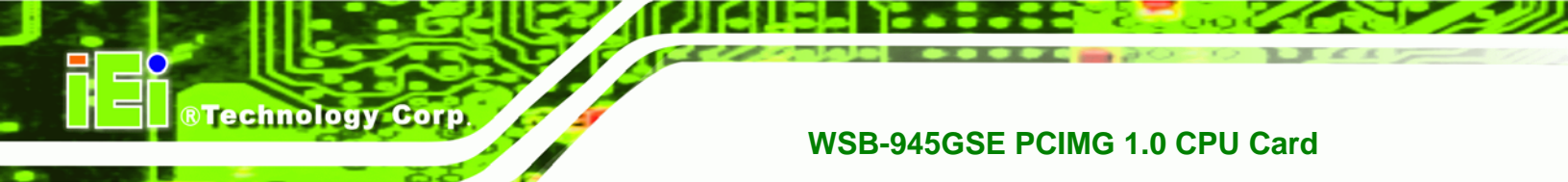

### 2.1.2 External Interface Panel Dimensions

External peripheral interface connector panel dimensions are shown in Figure 2-2.

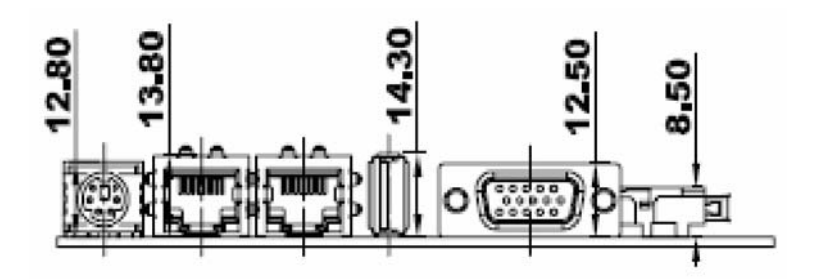

Figure 2-2: External Interface Panel Dimensions (mm)

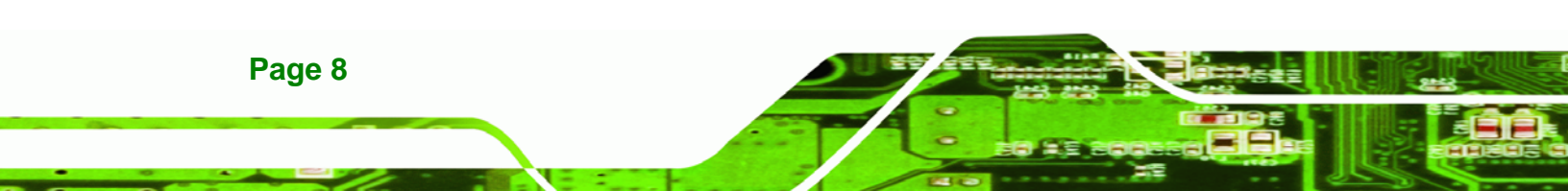

# 2.2 Data Flow

Figure 2-3 shows the data flow between the two on-board chipsets and other components installed on the motherboard and described in the following sections of this chapter.

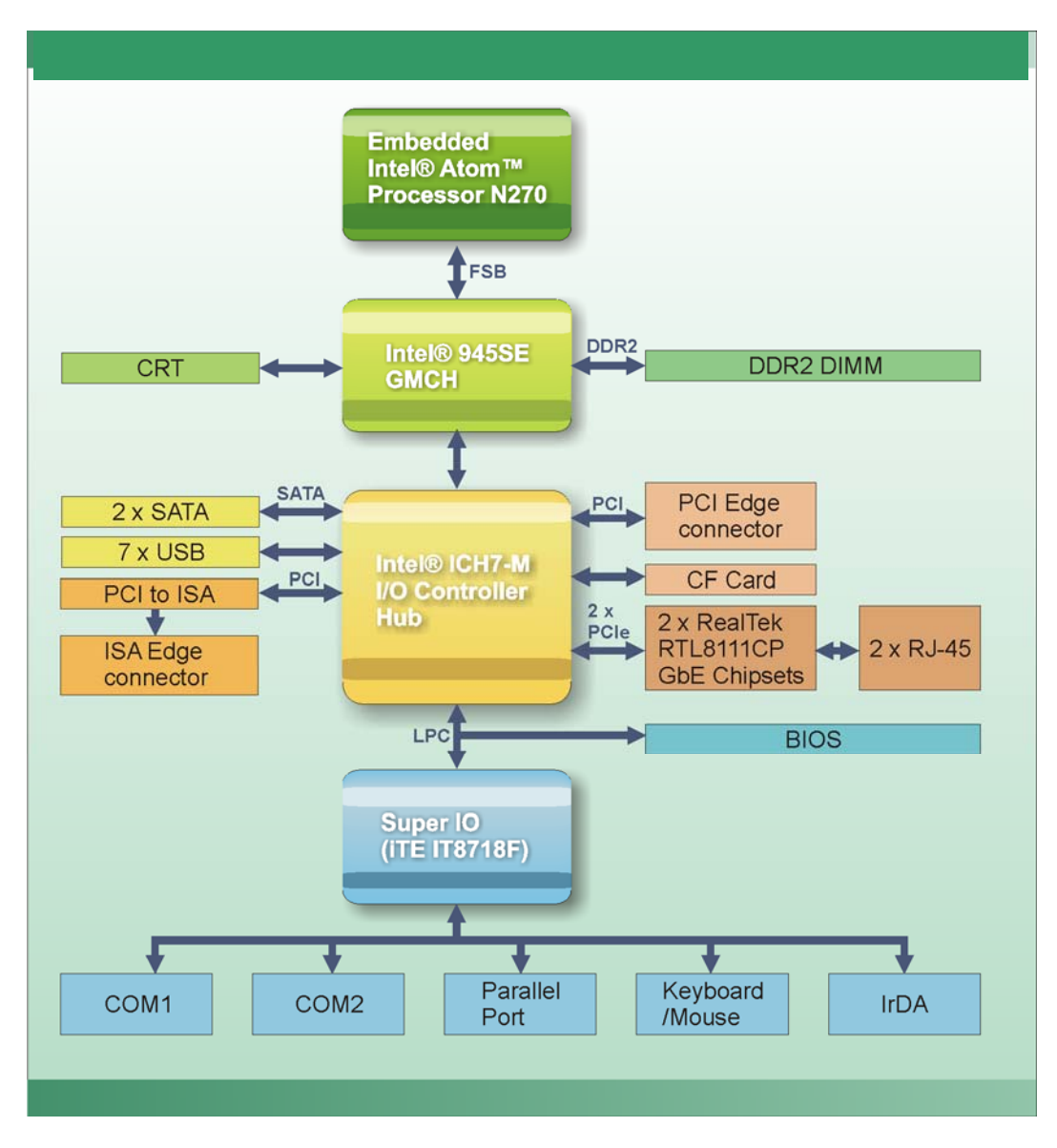

Figure 2-3: Data Flow Block Diagram

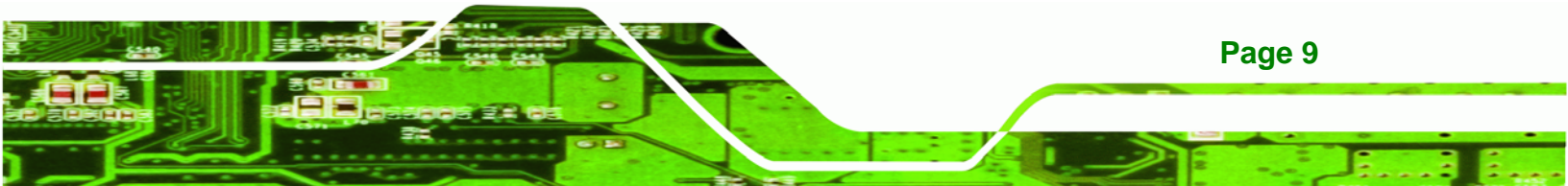

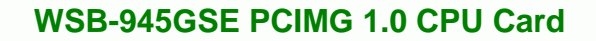

### 2.3 Embedded WSB-945GSE Processor

#### 2.3.1 Overview

**Technology Corp** 

The WSB-945GSE comes with an embedded 45 nm 1.60 GHz Intel® Atom<sup>™</sup> N270 processor. The processor supports a 533 MHz FSB and has a 1.60 GHz 512 KB L2 cache. The low power processor has a maximum power of 2.5 W. The processor is covered with a heat sink and is shown in Figure 2-4 below.

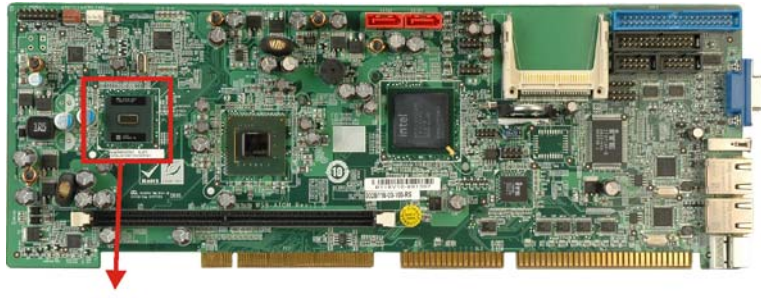

CPU

Figure 2-4: Intel® Atom™ N270 CPU

#### 2.3.2 Features

Some of the features of the Intel® Atom™ N270 are listed below

- On-die, primary 32-kB instructions cache and 24-kB write-back data cache
- 533 MHz source-synchronous front side bus (FSB)
- 2-Threads support
- On-die 512-kB, 8-way L2 cache
- Support for IA 32-bit architecture
- Intel® Streaming SIMD Extensions-2 and -3 (Intel® SSE2 and Intel® SSE3) support and Supplemental Streaming SIMD Extension 3 (SSSE3) support
- Micro-FCBGA8 packaging technologies
- Thermal management support via Intel® Thermal Monitor 1 and Intel Thermal Monitor 2
- FSB Lane Reversal for flexible routing
- Supports C0/C1(e)/C2(e)/C4(e)
- L2 Dynamic Cache Sizing

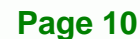

 Advanced power management features including Enhanced Intel SpeedStep® Technology

**RTechnology** Corp.

Execute Disable Bit support for enhanced security

#### 2.3.3 Front Side Bus (FSB)

The Intel® Atom<sup>™</sup> processor on the WSB-945GSE is interfaced to the Intel® 945GSE Northbridge through a 533 MHz front side bus (FSB). The FSB is shown in Figure 2-5 below.

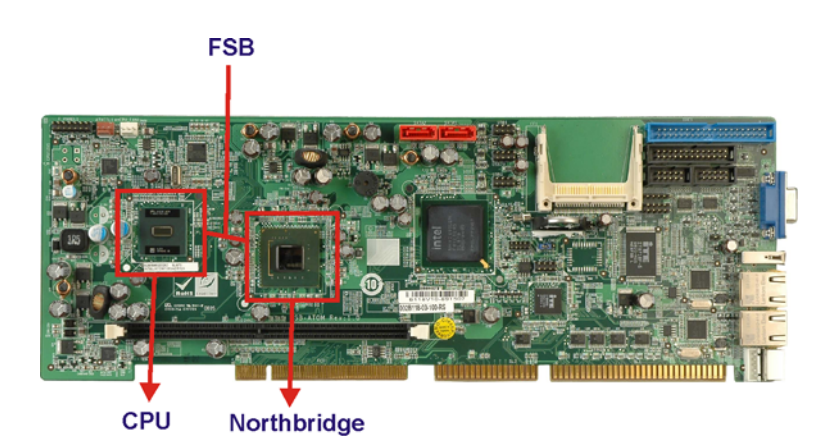

Figure 2-5: Front Side Bus

### 2.4 Intel® 945GSE Northbridge Chip

The Intel® 945GSE Graphics and Memory Controller Hub (GMCH) supports the embedded Intel® Atom<sup>™</sup> N270 processor. The Intel® 945GSE is interfaced to the processor through a 533 MHz FSB.

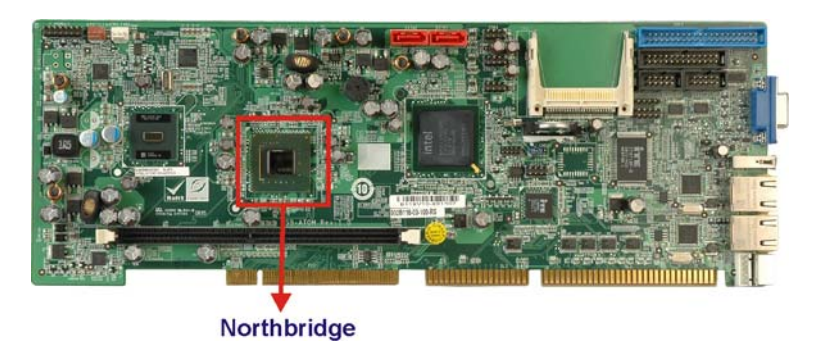

Figure 2-6: Intel® 945GSE Northbridge Chip

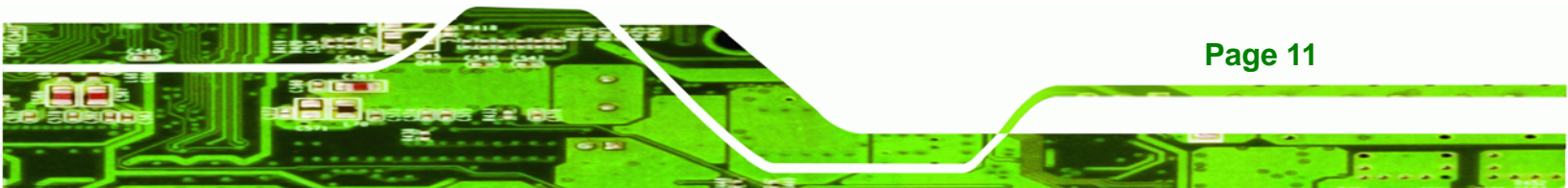

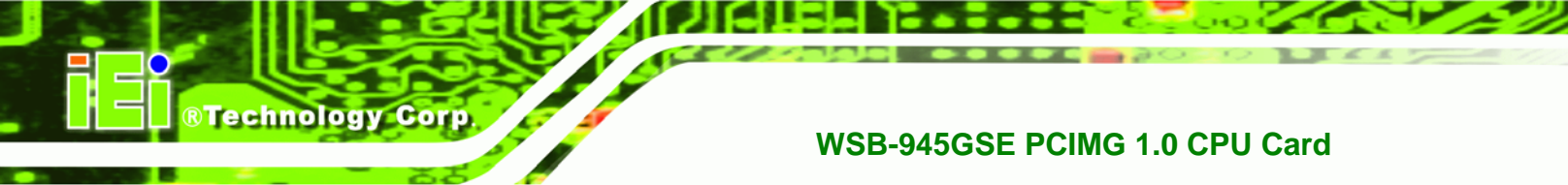

#### 2.4.1 DDR2 Controller

There is one 240-pin DDR2 DIMM socket on the WSB-945GSE. The socket supports DDR2 DIMM with the following specifications:

- Maximum Memory supported 2 GB (1 GB per rank)
- Support for DDR2 at 400 MHz and 533 MHz
- No support for Dual-Channel Interleaved mode of operation
- Enhanced Addressing support (Swap only)

The DIMM socket is shown in Figure 2-7 below.

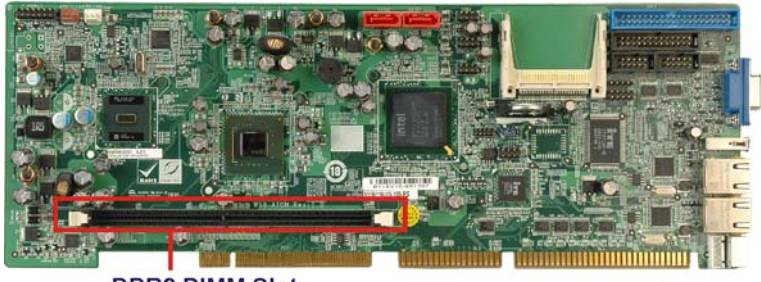

DDR2 DIMM Slot

Figure 2-7: DDR2 DIMM Socket

#### 2.4.2 Graphics

The Intel® 945GSE supports CRT. The internal graphics engine has the following features:

- Intel<sup>®</sup> Gen 3.5 Integrated Graphics Engine
- 250-MHz core render clock and 200 MHz core display clock at 1.05-V core voltage
- Supports CRT
- Dynamic Video Memory Technology (DVMT 3.0)
- Intel® Display Power Saving Technology 2.0 (Intel® DPST 2.0)
- Intel® Smart 2D Display Technology (Intel® S2DDT)
- 4x pixel rate HWMC
- Microsoft DirectX\* 9.1 operating system
- Intermediate Z in Classic Rendering

Page 12

- Internal Graphics Display Device States: D0, D1, D3
- Graphics Display Adapter States: D0, D3.

#### 2.4.2.1 Analog CRT Graphics Mode

The analog CRT bus is interfaced to an external DB-15 interface connector. The connector is shown below.

®Technology Corp.

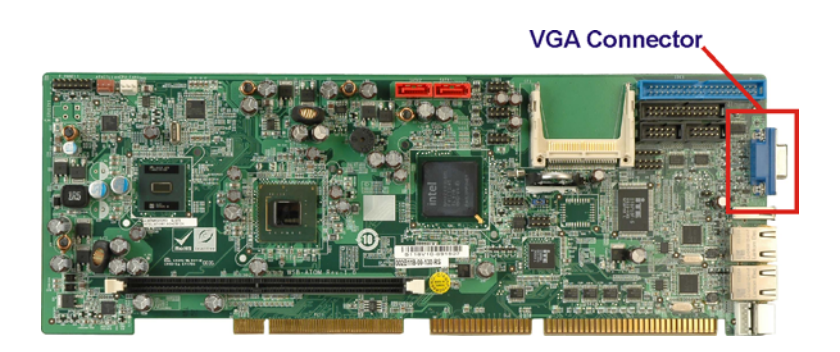

Figure 2-8: VGA Connector

Some of the features of the CRT include:

- Integrated 400-MHz RAMDAC
- Analog Monitor Support up to QXGA
- Support for CRT Hot Plug

### 2.5 Intel® ICH7M Southbridge Chipset

The Intel® ICH7M Southbridge chipset is connected to the Intel® 945GSE Northbridge GMCH through the chip-to-chip Direct Media Interface (DMI). Some of the features of the Intel® ICH7M are listed below.

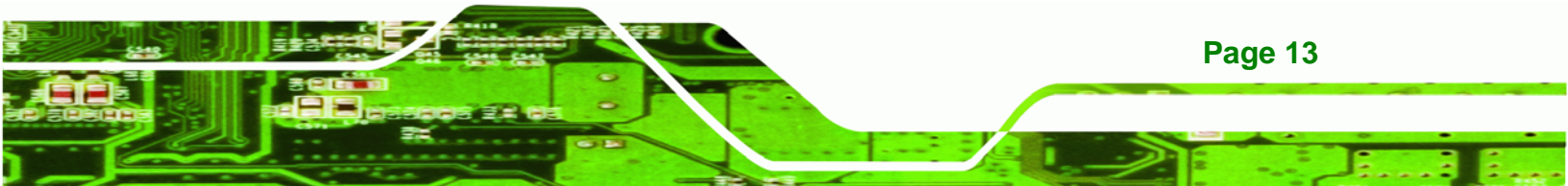

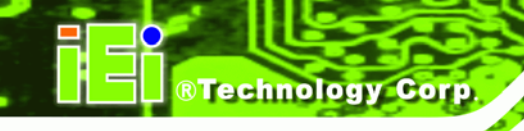

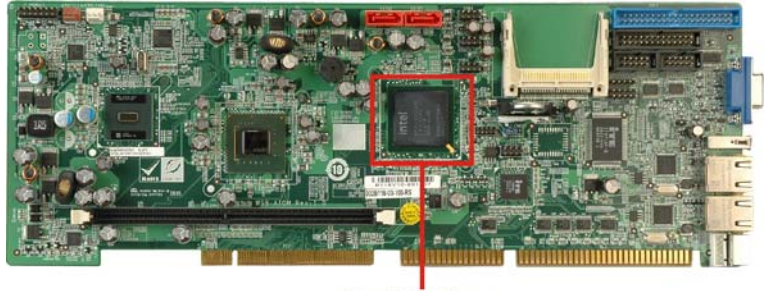

Southbridge

#### Figure 2-9: Intel® ICH7M Southbridge Chipset

- Complies with PCI Express Base Specification, Revision 1.0a
- Complies with PCI Local Bus Specification, Revision 2.3 and supports 33 MHz PCI operations
- Supports ACPI Power Management Logic
- Contains:
  - O Enhanced DMA controller
  - O Interrupt controller
  - O Timer functions
- Integrated SATA host controller with DMA operations interfaced to two SATA connectors on the WSB-945GSE
- Integrated IDE controller supports Ultra ATA 100/66/33
- Supports the four USB 2.0 devices on the WSB-945GSE with four UHCI controllers and one EHCI controller
- Complies with System Management Bus (SMBus) Specification, Version 2.0
- Supports Audio Codec '97 (AC'97) Revision 2.3
- Supports Intel<sup>®</sup> High Definition Audio
- Contains Low Pin Count (LPC) interface
- Supports Firmware Hub (FWH) interface
- Serial peripheral interface support

#### 2.5.1 Audio Codec '97 Controller

The Audio Codec '97 (AC'97) controller integrated into the Intel® ICH7M complies with AC'97 Component Specification, Version 2.3. The AC'97 controller is connected to the onboard audio connector. The audio connector is connected to an optional 5.1 channel or 7.1 channel audio kit with an embedded AC'97 audio codec. The AC'97 controller

Page 14

supports up to six PCM audio output channels. Complete surround sound requires six-channel audio consisting of:

Technology Corp.

- Front left
- Front right
- Back left
- Back right
- Center
- Subwoofer

#### 2.5.2 IDE Interface

The IDE interface connects with

#### 2.5.2.1 IDE Connector

The IDE connector on the Intel® ICH7M Southbridge connects to an IDE hard disk or other IDE device. The IDE connector is shown in Figure 2-10 below.

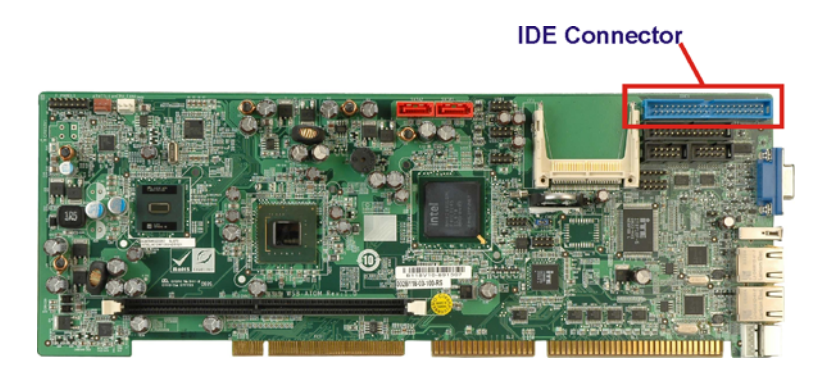

Figure 2-10: IDE Connector

PIO IDE transfers up to 16 MB/s and Ultra ATA transfers of 100 MB/s. The integrated IDE interface is able to support the following IDE HDDs:

- Ultra ATA/100, with data transfer rates up to 100 MB/s
- Ultra ATA/66, with data transfer rates up to 66 MB/s
- Ultra ATA/33, with data transfer rates up to 33 MB/s

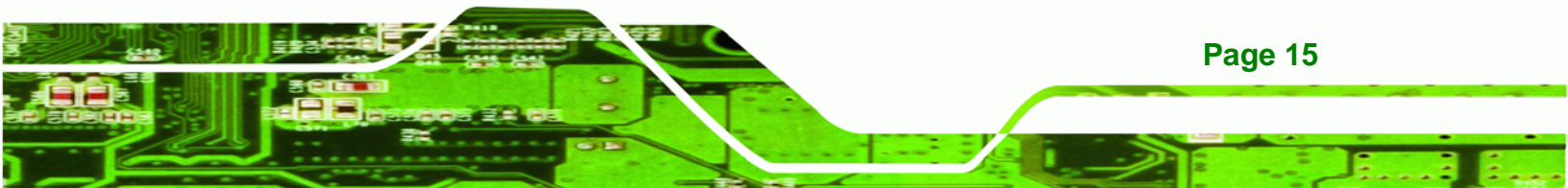

| Specification         | Ultra ATA/100 | Ultra ATA/66 | Ultra ATA/33 |
|-----------------------|---------------|--------------|--------------|
| IDE devices           | 2             | 2            | 2            |
| PIO Mode              | 0-4           | 0-4          | 0-4          |
| PIO Max Transfer Rate | 16.6 MB/s     | 16.6 MB/s    | 16.6 MB/s    |
| DMA/UDMA designation  | UDMA 5        | UDMA 4       | UDMA 2       |
| DMA/UDMA Max Transfer | 100 MB/s      | 66 MB/s      | 33 MB/s      |
| Controller Interface  | 5 V           | 5 V          | 5 V          |

Table 2-1: Supported HDD Specifications

#### 2.5.2.2 CompactFlash® Slot

**BTechnology Corp** 

The CompactFlash® slot on the WSB-945GSE is interfaced through the IDE interface on the Intel® ICH7M Southbridge. The CompactFlash® slot is shown in Figure 2-10 below.

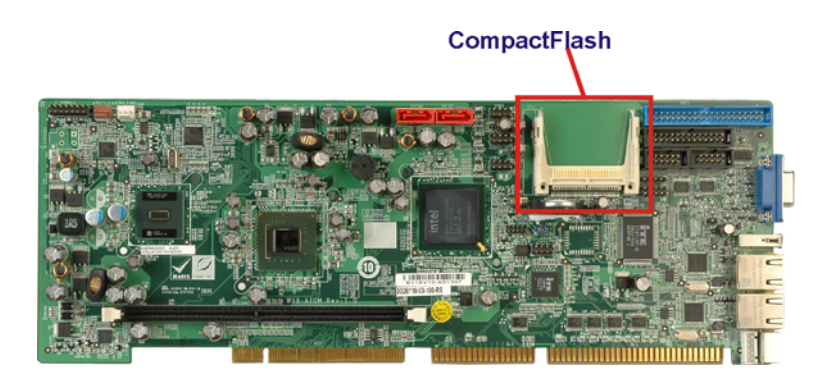

Figure 2-11: CompactFlash® Slot

### 2.5.3 Low Pin Count (LPC) Interface

The Intel® ICH7M LPC interface complies with the LPC 1.1 specifications. The LPC bus from the Intel® ICH7M is connected to the following components:

- BIOS chipset
- Super I/O chipset

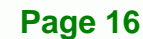

#### 2.5.4 PCI Interface

The PCI interface on the Intel® ICH7M is compliant with the PCI Revision 2.3 implementation. Some of the features of the PCI interface are listed below.

®Technology Corp.

- PCI Revision 2.3 compliant
- 33 MHz
- 5 V tolerant PCI signals (except PME#)
- Integrated PCI arbiter supports up to seven PCI bus masters

The PCI bus connections are shown in the subsections below.

#### 2.5.4.1 PCI Edge Connector

The PCI interface is connected directly to the edge connector on the WSB-945GSE. The location of the PCI edge connector is shown in Figure 2-12 below.

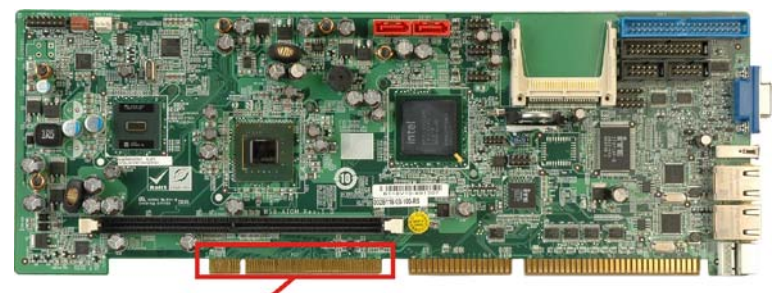

PCI Edge Connector

Figure 2-12: PCI Edge Connector

#### 2.5.4.2 iTE IT8888G PCI-to-ISA Chip

The PCI interface is connected to the ISA edge connector through the iTE IT8888G PCI-to-ISA chip. The location of the PCI edge connector is shown in Figure 2-13 below.

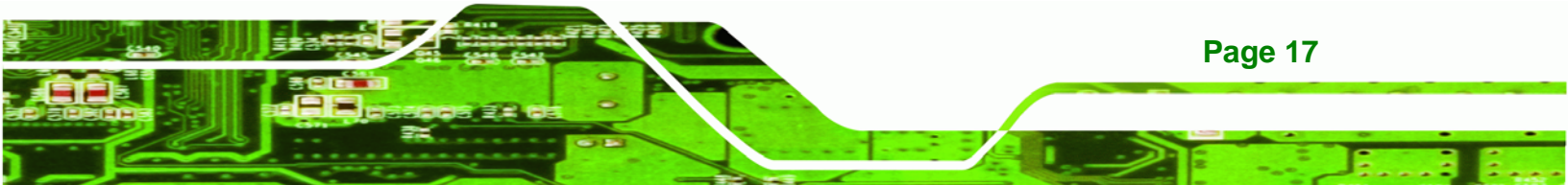

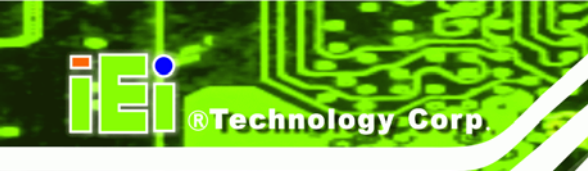

PCI-to-ISA Chip

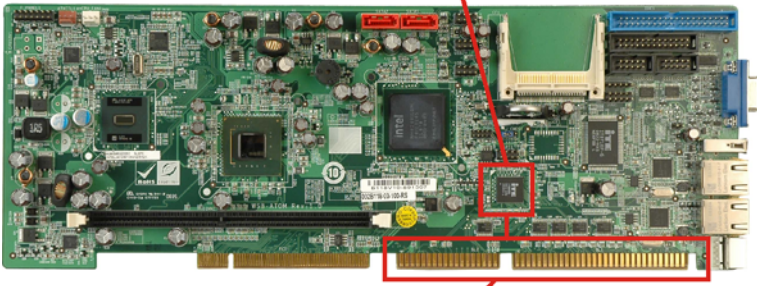

ISA Edge Connector

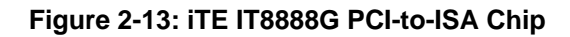

#### 2.5.5 PCle Bus

Page 18

The Intel® ICH7M Southbridge chipset has four PCIe lanes. Two of the four PCIe lanes are interfaced to PCIe GbE controllers.

#### 2.5.5.1 PCIe GbE Ethernet

Two PCIe lanes are connected to two Realtek RTL8111C PCIe GbE controllers shown in Figure 2-14 below.

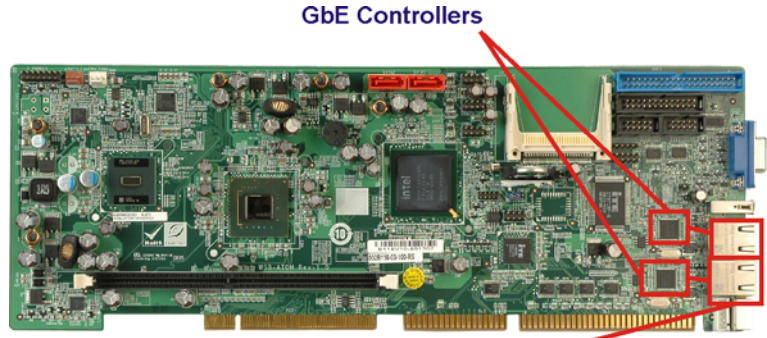

RJ-45 Connectors

Figure 2-14: Realtek PCI GbE Controllers

The Realtek RTL8111C PCIe GbE controllers combine a triple-speed IEEE 802.3 compliant Media Access Controller (MAC) with a triple-speed Ethernet transceiver, 32-bit PCIe bus controller, and embedded memory. With state-of-the-art DSP technology and mixed-mode signal technology, they offer high-speed transmission over CAT 5 UTP cable or CAT 3 UTP (10 Mb/s only) cable. Functions such as Crossover Detection &

Auto-Correction, polarity correction, adaptive equalization, cross-talk cancellation, echo cancellation, timing recovery, and error correction are implemented to provide robust transmission and reception capability at high speeds.

Technology Corp.

Some of the features of the Realtek RTL8111C PCIe GbE controllers are listed below.

- Integrated 10/100/1000 transceiver
- Auto-Negotiation with Next Page capability
- Supports PCI Express<sup>™</sup> 1.1
- Supports pair swap/polarity/skew correction
- Crossover Detection & & Auto-Correction
- Wake-on-LAN and remote wake-up support
- Microsoft® NDIS5, NDIS6 Checksum Offload (IPv4, IPv6, TCP, UDP) and Segmentation Task-offload (Large send and Giant send) support
- Supports Full Duplex flow control (IEEE 802.3x)
- Fully compliant with IEEE 802.3, IEEE 802.3u, IEEE 802.3ab
- Supports IEEE 802.1P Layer 2 Priority Encoding
- Supports IEEE 802.1Q VLAN tagging
- Serial EEPROM
- Transmit/Receive on-chip buffer support
- Supports power down/link down power saving
- Supports PCI MSI (Message Signaled Interrupt) and MSI-X
- Supports Receive-Side Scaling (RSS)

#### 2.5.6 Real Time Clock

256 bytes of battery backed RAM is provided by the Motorola MC146818 A real time clock (RTC) integrated into the ICH6. The RTC operates on a 3 V battery and 32.768 KHz crystal. The RTC keeps track of the time and stores system data even when the system is turned off.

#### 2.5.7 SATA Controller

The integrated SATA controller on the Intel® ICH7M Southbridge supports two SATA drives with independent DMA operations. Two SATA controllers are connected to two SATA connectors on the WSB-945GSE. The SATA connectors are shown in Figure 2-15.

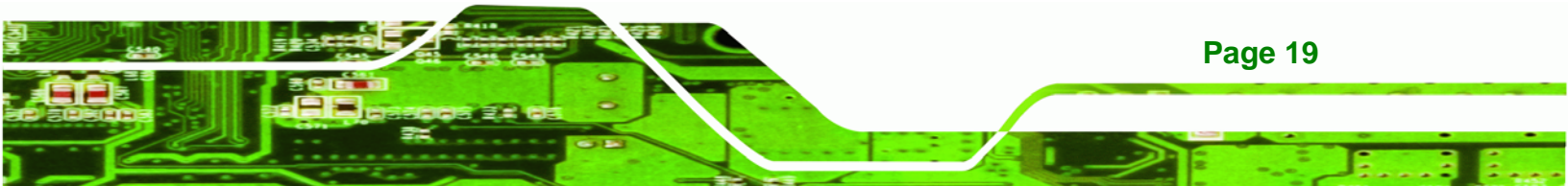

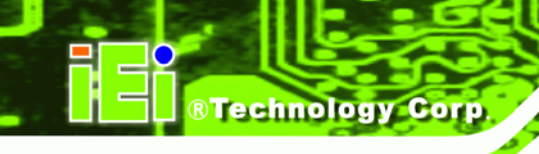

SATA Ports

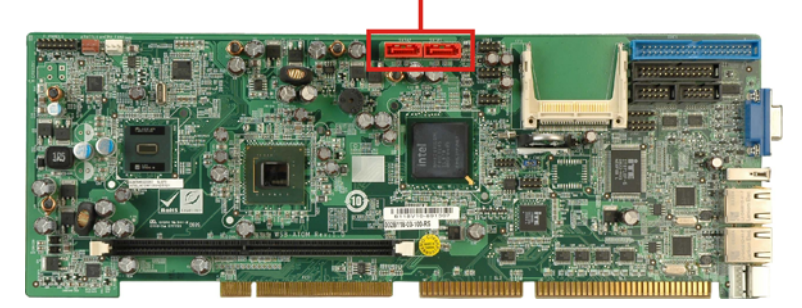

Figure 2-15: SATA Connectors

SATA controller specifications are listed below.

- Supports two SATA drives
- Supports 3.0 Gb/s data transfer speeds
- Supports Serial ATA Specification, Revision 1.0a

#### 2.5.8 USB Controller

Up to six high-speed, full-speed or low-speed USB devices are supported by the Intel® ICH7M on the WSB-945GSE. High-speed USB 2.0, with data transfers of up to 480 MB/s, is enabled with the Intel® ICH7M integrated Enhanced Host Controller Interface (EHCI) compliant host controller. USB full-speed and low-speed signaling is supported by the Intel® ICH7M integrated Universal Host Controller Interface (UHCI) controllers.

The six USB ports implemented on the WSB-945GSE are connected to three internal connectors and one external connector. See Figure 2-16.

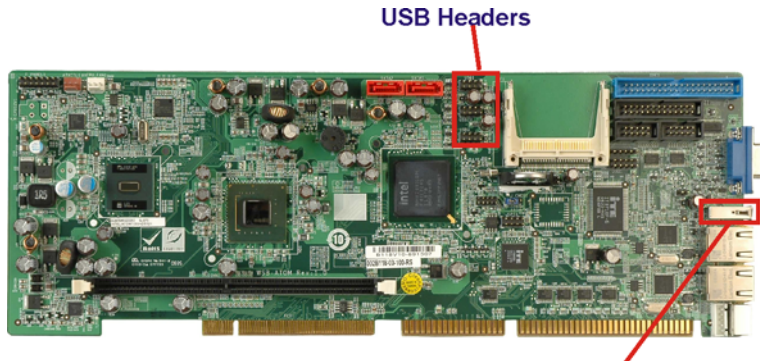

External USB Connector

Figure 2-16: Onboard USB Implementation

Page 20
## 2.6 LPC Bus Components

The iTE IT8718F LPC bus is connected to components listed below:

- BIOS chipset
- Super I/O chipset
- LPC Serial Port Chipset

#### 2.6.1 BIOS Chipset

The BIOS chipset has a licensed copy of AMI BIOS installed on the chipset. Some of the BIOS features are listed below:

®Technology Corp.

- AMI Flash BIOS
- SMIBIOS (DMI) compliant
- Console redirection function support
- PXE (Pre-boot Execution Environment) support
- USB booting support

#### 2.6.2 iTE IT8718F Super I/O chipset

The iTE IT8718F Super I/O chipset is connected to the Intel® ICH7M Southbridge through the LPC bus.

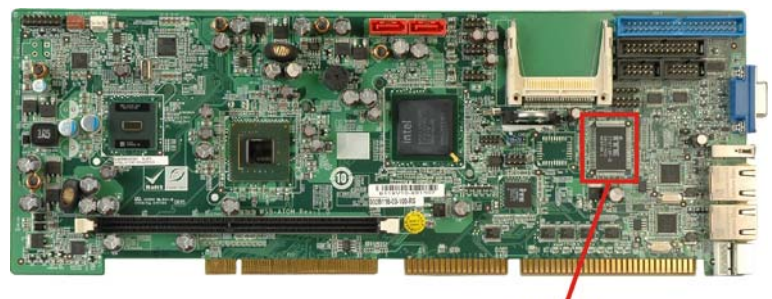

Super I/O

#### Figure 2-17: Super I/O

The iTE IT8718F is an LPC interface-based Super I/O device that comes with Environment Controller integration. Some of the features of the iTE IT8718F chipset are listed below:

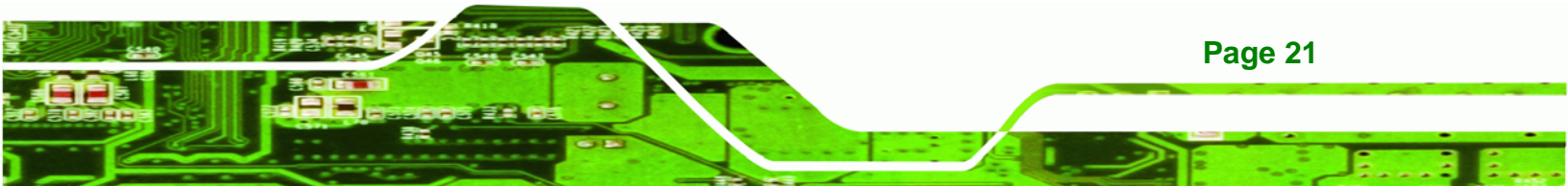

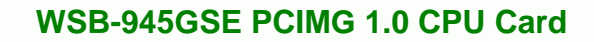

- ACPI and LANDesk Compliant
- Enhanced Hardware Monitor
- Fan Speed Controller
- Two 16C550 UARTs for serial port control
- One IEEE 1284 Parallel Port
- Keyboard Controller
- Watchdog Timer

Some of the Super I/O features are described in more detail below:

#### 2.6.2.1 LPC Interface

**Technology Corp** 

The LPC interface on the Super I/O complies with the Intel<sup>®</sup> Low Pin Count Specification Rev. 1.0. The LPC interface supports both LDRQ# and SERIRQ protocols as well as PCI PME# interfaces.

#### 2.6.2.2 16C550 UARTs

The onboard Super I/O has two integrated 16C550 UARTs that can support the following:

- Two standard serial ports
- IrDa 1.0 and ASKIR protocols

#### 2.6.2.3 Digital Input/Output

The input mode supports switch debouncing or programmable external IRQ routing. The output mode supports two sets of programmable LED blinking periods.

#### 2.6.2.4 Enhanced Hardware Monitor

The Super I/O Enhanced Hardware Monitor monitors three thermal inputs, VBAT internally, and eight voltage monitor inputs. These hardware parameters are reported in the BIOS and can be read from the BIOS Hardware Health Configuration menu.

#### 2.6.2.5 Fan Speed Controller

Page 22

The Super I/O fan speed controller enables the system to monitor the speed of the fan. One of the pins on the fan connector is reserved for fan speed detection and interfaced to the fan speed controller on the Super I/O. The fan speed is then reported in the BIOS.

### 2.6.2.6 Keyboard/Mouse Controller

The Super I/O keyboard/mouse controller can execute the 8042 instruction set. Some of the keyboard controller features are listed below:

The 8042 instruction is compatible with a PS/2 keyboard and PS/2 mouse

**RTechnology** Corp.

- Gate A20 and Keyboard reset output
- Supports multiple keyboard power on events
- Supports mouse double-click and/or mouse move power on events

#### 2.6.2.7 Parallel Port

The multi-mode high-performance parallel port supports the bi-directional Standard Parallel Port (SPP), the Enhanced Parallel Port (EPP) and the Extended Capabilities Port (ECP) modes.

## 2.7 Environmental and Power Specifications

#### 2.7.1 System Monitoring

Two thermal inputs on the WSB-945GSE Super I/O Enhanced Hardware Monitor monitors the following temperatures:

- CPU temperature
- System temperature

The WSB-945GSE Super I/O Enhanced Hardware Monitor also monitors the following fan speeds:

CPU Fan speed

Voltage inputs on the WSB-945GSE Super I/O Enhanced Hardware Monitor monitors the following voltages:

- CPU Core
- +1.05 V
- +3.30 V
- +5.00 V
- +12 V

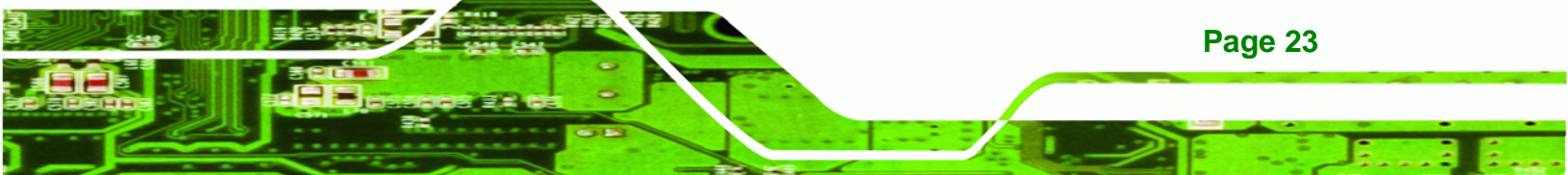

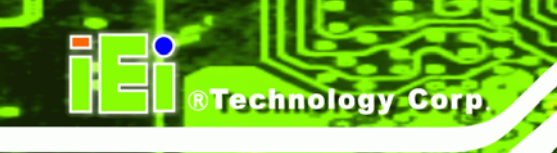

- +1.5 V
- +1.8 V
- +5 VSB
- VBAT

The values for the above environmental parameters are all recorded in the BIOS Hardware Health Configuration menu.

## 2.7.2 Operating Temperature and Temperature Control

The maximum and minimum operating temperatures for the WSB-945GSE are listed below.

- Minimum Operating Temperature: 0°C (32°F)
- Maximum Operating Temperature: 60°C (140°F)

A cooling fan and heat sink must be installed on the CPU. Thermal paste must be smeared on the lower side of the heat sink before it is mounted on the CPU. Heat sinks are also mounted on the Northbridge and Southbridge chipsets to ensure the operating temperature of these chips remain low.

## 2.7.3 Power Consumption

Table 2-2 shows the power consumption parameters for the WSB-945GSE running with a 1.60 GHz Intel® Atom<sup>™</sup> with 2.0 GB DDR2 memory.

| Voltage | Current |
|---------|---------|
| +5 V    | 2.55 A  |
| +12 V   | 0.23 A  |

| Table 2-2: F | Power | Consum | ption |
|--------------|-------|--------|-------|
|--------------|-------|--------|-------|

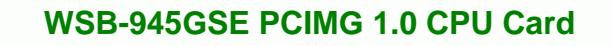

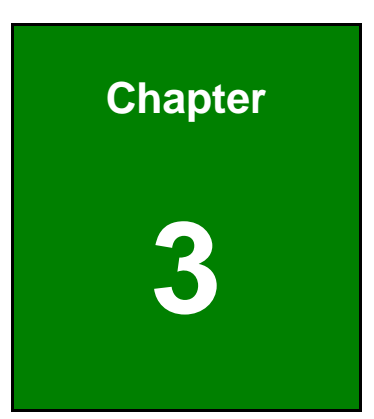

®Technology Corp.

# Unpacking

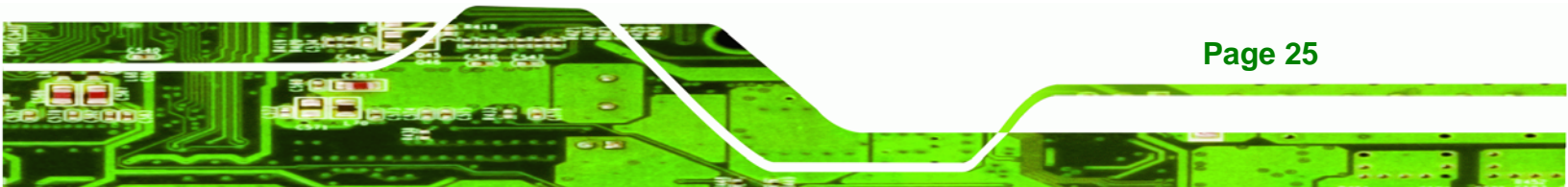

## **3.1 Anti-static Precautions**

Technology Corp

## 

Failure to take ESD precautions during the installation of the WSB-945GSE may result in permanent damage to the WSB-945GSE and severe injury to the user.

Electrostatic discharge (ESD) can cause serious damage to electronic components, including the WSB-945GSE. Dry climates are especially susceptible to ESD. It is therefore critical that whenever the WSB-945GSE, or any other electrical component is handled, the following anti-static precautions are strictly adhered to.

- Wear an anti-static wristband: Wearing a simple anti-static wristband can help to prevent ESD from damaging the board.
- Self-grounding:- Before handling the board touch any grounded conducting material. During the time the board is handled, frequently touch any conducting materials that are connected to the ground.
- Use an anti-static pad: When configuring the WSB-945GSE, place it on an antic-static pad. This reduces the possibility of ESD damaging the WSB-945GSE.
- Only handle the edges of the PCB:- When handling the PCB, hold the PCB by the edges.

## 3.2 Unpacking

#### **3.2.1 Unpacking Precautions**

When the WSB-945GSE is unpacked, please do the following:

- Follow the anti-static precautions outlined in **Section 3.1**.
- Make sure the packing box is facing upwards so the WSB-945GSE does not fall out of the box.
- Make sure all the components shown in **Section 3.3** are present.

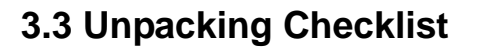

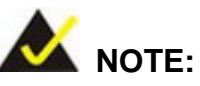

If any of the components listed in the checklist below are missing, do not proceed with the installation. Contact the IEI reseller or vendor the WSB-945GSE was purchased from or contact an IEI sales representative directly by sending an email to <u>sales@iei.com.tw</u>.

RTechnology Corp.

## 3.3.1 Package Contents

The WSB-945GSE is shipped with the following components:

| Quantity | Item and Part Number      | Image    |
|----------|---------------------------|----------|
| 1        | WSB-945GSE                |          |
| 2        | SATA cable                |          |
|          | (P/N: 32000-062800-RS)    |          |
| 1        | KB/MS PS/2 Y-cable        |          |
|          | (P/N: 32000-000138-RS)    |          |
| 1        | Dual RS-232 cable         | Oo       |
|          | (P/N: 19800-000051-RS)    |          |
|          |                           |          |
| 1        | USB cable                 |          |
|          | (P/N: CB-USB02-RS)        |          |
| 1        | Mini jumper pack (2.4 mm) | n 1 (-1) |
|          | (P/N:33100-000079-RS)     |          |
|          |                           |          |

| Quantity | Item and Part Number     | Image |
|----------|--------------------------|-------|
| 1        | Utility CD               | IEI . |
| 1        | Quick Installation Guide |       |

## Table 3-1: Packing List

## 3.3.2 Optional Items

**Technology Corp** 

The WSB-945GSE is shipped with the following components:

| Item and Part Number        | Image        |
|-----------------------------|--------------|
| Dual USB cable (wo bracket) |              |
| (P/N: 32000-044300-RS)      | etter, etter |
| LPT cable (wo bracket)      |              |
| (P/N: 32200-015100-RS)      |              |
| ATX cable                   |              |
| (P/N: 32100-043403)         |              |
| HDTV output cable           |              |
| (P/N: 32000-083701-RS)      |              |
| ATA 66/100 flat cable       |              |
| (P/N: 32200-000052-RS)      |              |
| SATA power cable            |              |
| (P/N: 32100-088600-RS)      |              |

| Item and Part Number                              | Image |
|---------------------------------------------------|-------|
| Audio kit_ 5.1 Channel<br>(P/N: AC-KIT08R-R10)    |       |
| Audio kit_ 7.1 Channel<br>(P/N: AC-KIT-883HD-R10) |       |

®Technology Corp.

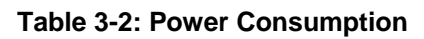

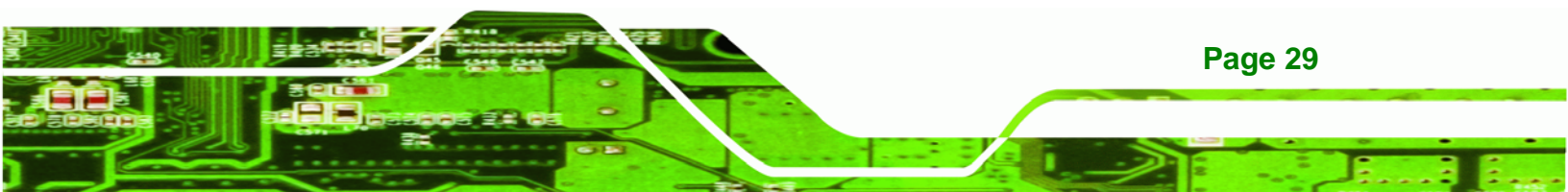

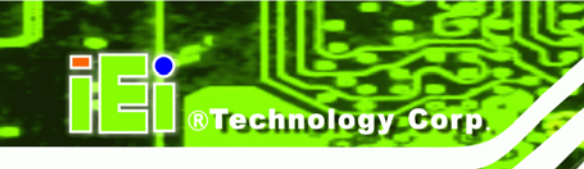

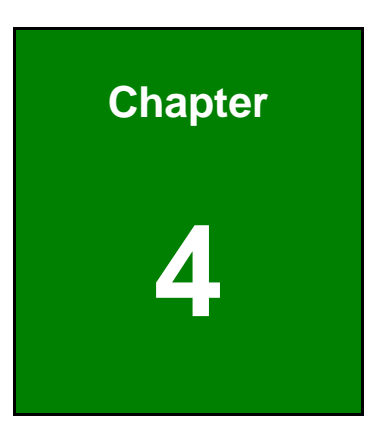

## Connectors

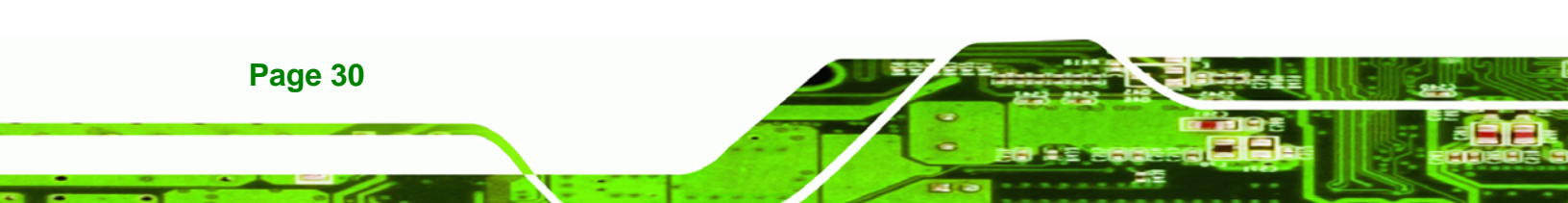

## **4.1 Peripheral Interface Connectors**

This chapter outlines all internal and external connectors on the WSB-945GSE.

## 4.1.1 Layout

Figure 4-1 shows the on-board peripheral connectors, rear panel peripheral connectors and on-board jumpers.

®Technology Corp.

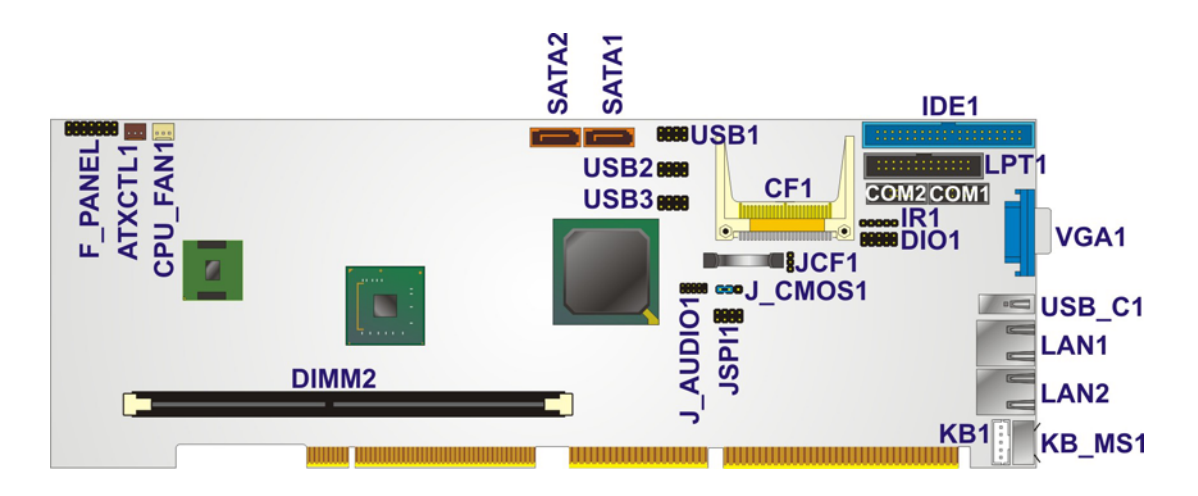

Figure 4-1: Connector and Jumper Locations [Front Side]

## **4.2 Peripheral Interface Connectors**

Table 4-1 shows a list of the peripheral interface connectors on the WSB-945GSE. Detailed descriptions of these connectors can be found below.

| Connector                   | Туре              | Label    |
|-----------------------------|-------------------|----------|
| ATX power control connector | 3-pin wafer       | ATXCTL1  |
| Audio kit connector         | 9-pin header      | J_AUDIO1 |
| CompactFlash® slot          | CF slot           | CF1      |
| CPU fan connector           | 3-pin wafer       | CPU_FAN1 |
| Digital I/O connector       | 10-pin header     | DIO1     |
| Front panel connector       | 14-pin header     | F_PANEL1 |
| IDE connector               | 40-pin box header | IDE1     |

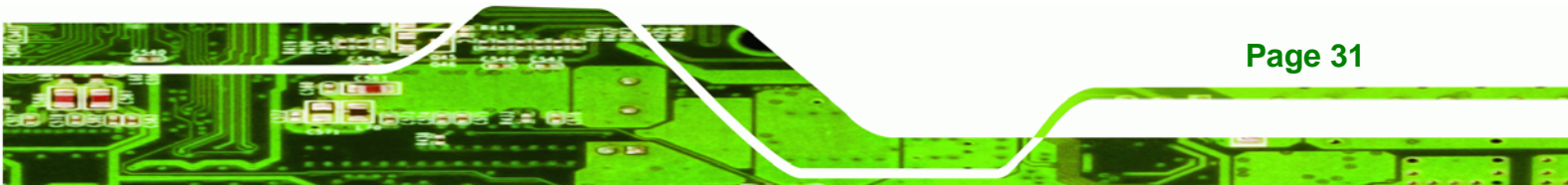

| Connector                    | Туре              | Label |
|------------------------------|-------------------|-------|
| Infrared interface connector | 5-pin header      | IR1   |
| Keyboard connector           | 5-pin box header  | KB1   |
| Parallel port connector      | 26-pin box header | LPT1  |
| SATA port connector          | SATA port         | SATA1 |
| SATA port connector          | SATA port         | SATA2 |
| Serial port connector        | 10-pin header     | COM1  |
| Serial port connector        | 10-pin header     | COM2  |
| USB 2.0 connector            | 8-pin header      | USB1  |
| USB 2.0 connector            | 8-pin header      | USB2  |
| USB 2.0 connector            | 8-pin header      | USB3  |

#### Table 4-1: Peripheral Interface Connectors

## 4.2.1 External Interface Panel Connectors

Table 4-2 lists the rear panel connectors on the WSB-945GSE. Detailed descriptions of these connectors can be found in **Section 4.4** on **page 55**.

| Connector          | Туре          | Label  |
|--------------------|---------------|--------|
| LAN connector      | RJ-45         | LAN1   |
| LAN connector      | RJ-45         | LAN2   |
| Keyboard/mouse     | PS/2          | KB_MS1 |
| USB port           | USB port      | USB_C1 |
| VGA port connector | 15-pin female | VGA1   |

#### **Table 4-2: Rear Panel Connectors**

## **4.3 Internal Peripheral Connectors**

Internal peripheral connectors are found on the motherboard and are only accessible when the motherboard is outside of the chassis. This section has complete descriptions of all the internal, peripheral connectors on the WSB-945GSE.

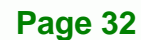

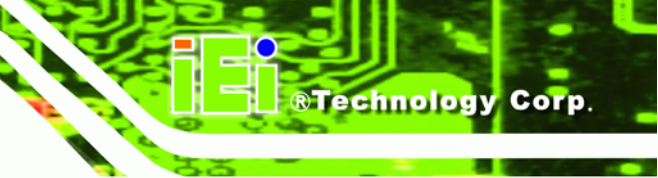

## 4.3.1 ATX Power Supply Enable Connector

| CN Label:    | ATXCTL1           |
|--------------|-------------------|
| CN Type:     | 3-pin wafer (1x3) |
| CN Location: | See Figure 4-2    |
| CN Pinouts:  | See Table 4-3     |

The ATX power supply enable connector connects to an ATX power supply and signals the power-on and power-off events.

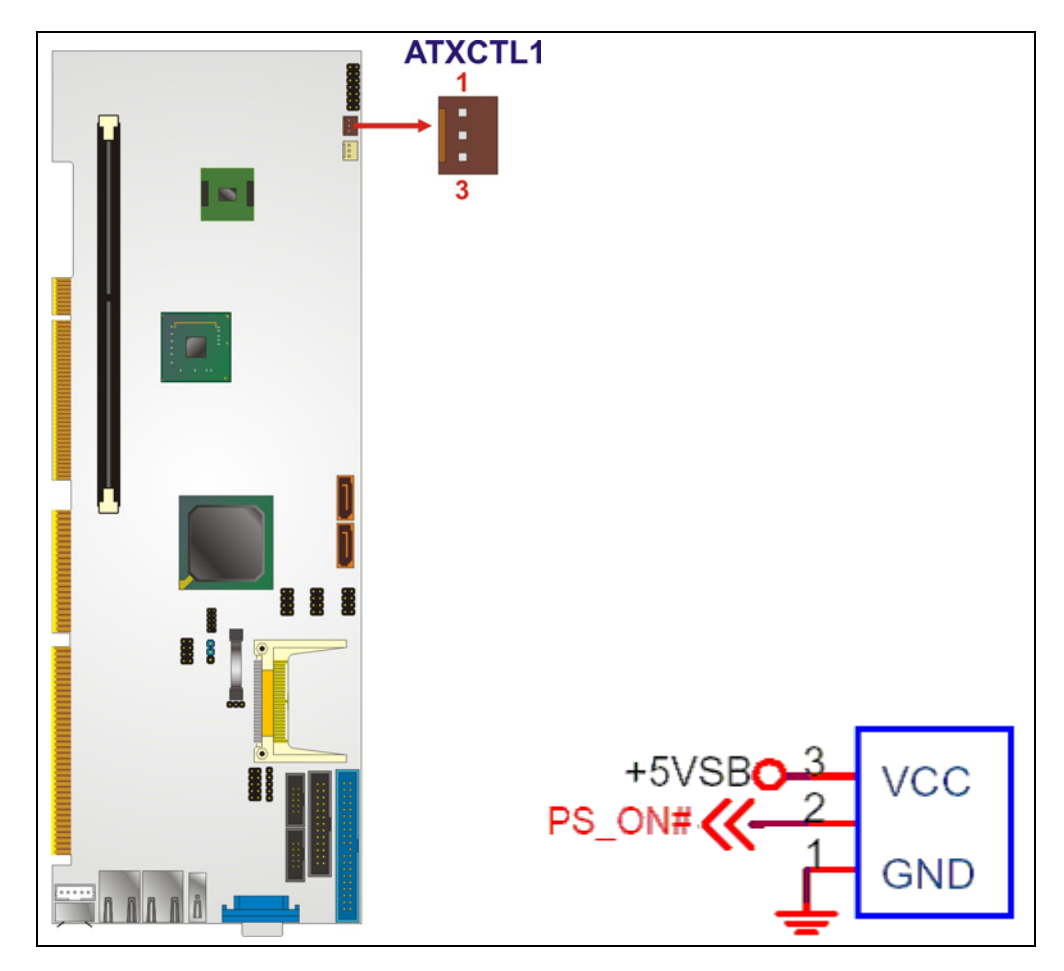

#### Figure 4-2: ATX Power Supply Enable Connector Location

| PIN NO. | DESCRIPTION |
|---------|-------------|
| 1       | GND         |
| 2       | PS-ON       |

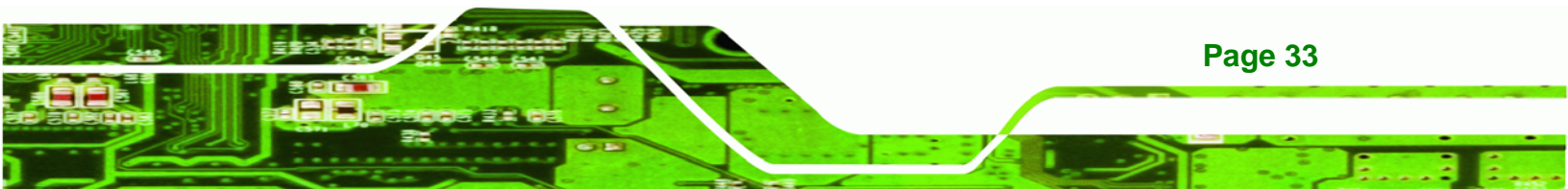

| PIN NO. | DESCRIPTION  |
|---------|--------------|
| 3       | +5 V Standby |

 Table 4-3: ATX Power Supply Enable Connector Pinouts

## 4.3.2 Audio Kit Connector

Technology Corp

| CN Label:    | J_AUDIO1           |
|--------------|--------------------|
| CN Type:     | 9-pin header (2x5) |
| CN Location: | See Figure 4-3     |
| CN Pinouts:  | See Table 4-4      |

The 9-pin audio connector is connected to an external audio kit available from IEI. The external audio kits add audio capabilities to the system.

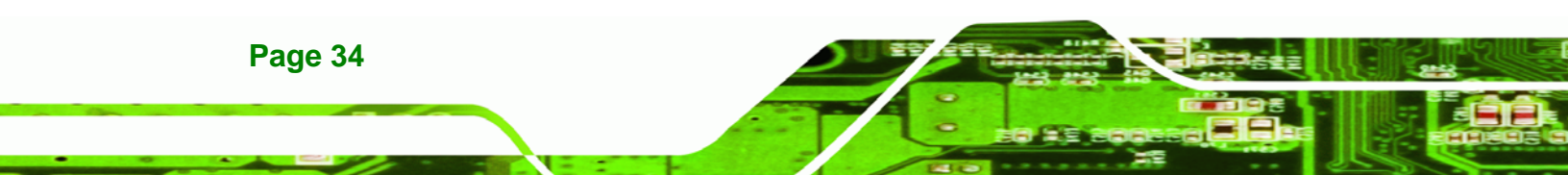

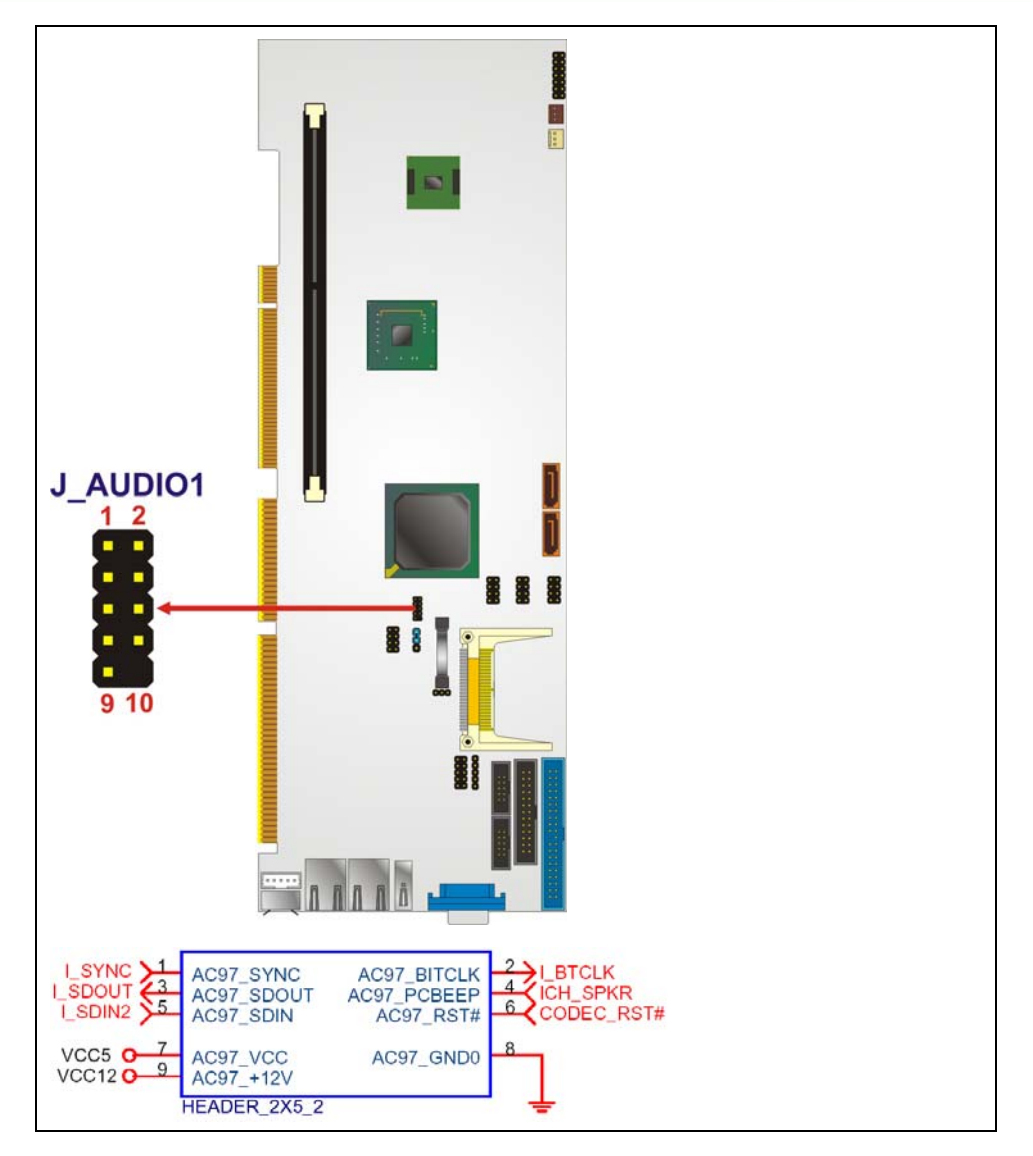

®Technology Corp.

#### Figure 4-3: Audio Connector Location (9-pin)

| PIN NO. | DESCRIPTION | PIN NO. | DESCRIPTION |
|---------|-------------|---------|-------------|
| 1       | SYNC        | 2       | BITCLK      |
| 3       | SDOUT       | 4       | PCBEEP      |
| 5       | SDIN        | 6       | RST#        |
| 7       | VCC         | 8       | GND         |
| 9       | +12 V       |         |             |

Table 4-4: Audio Connector Pinouts (9-pin)

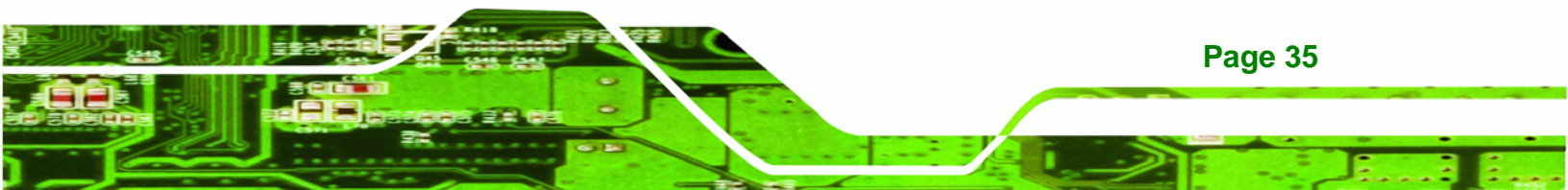

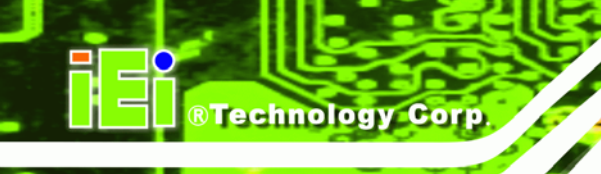

## 4.3.3 CompactFlash® Socket

| CN Label:    | CF1                  |
|--------------|----------------------|
| CN Type:     | 50-pin header (2x25) |
| CN Location: | See Figure 4-4       |
| CN Pinouts:  | See Table 4-5        |

The CompactFlash® card slot allows a CompactFlash® type I or II card to be installed.

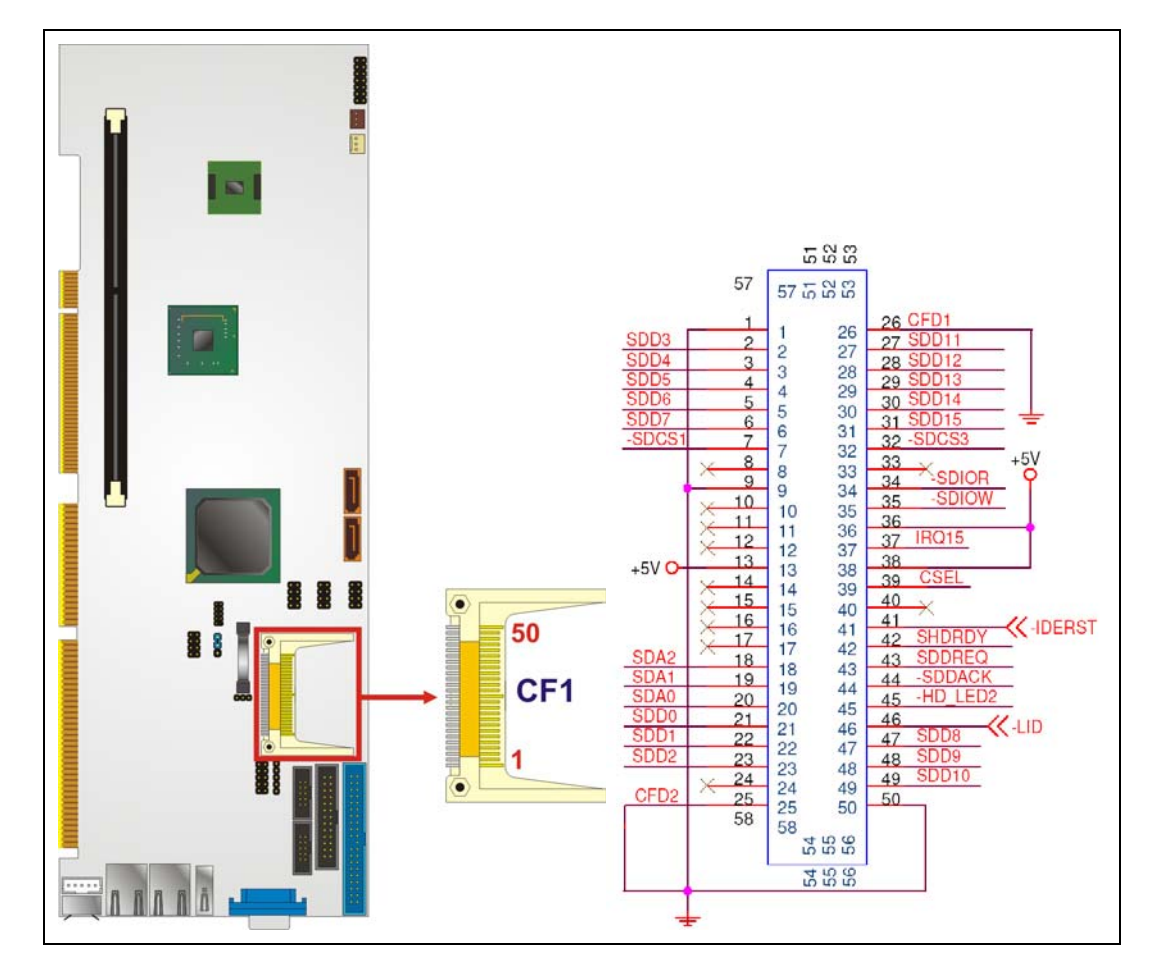

#### Figure 4-4: CF Card Socket Location

| PIN NO. | DESCRIPTION | PIN NO. | DESCRIPTION   |
|---------|-------------|---------|---------------|
| 1       | GROUND      | 26      | VCC-IN CHECK1 |
| 2       | DATA 3      | 27      | DATA 11       |
| 3       | DATA 4      | 28      | DATA 12       |

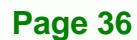

| PIN NO. | DESCRIPTION | PIN NO. | DESCRIPTION |
|---------|-------------|---------|-------------|
| 4       | DATA 5      | 29      | DATA 13     |
| 5       | DATA 6      | 30      | DATA 14     |
| 6       | DATA 7      | 31      | DATA 15     |
| 7       | CE#         | 32      | CE2#        |
| 8       | A10         | 33      | VS1#        |
| 9       | OE#         | 34      | IOR#        |
| 10      | A9          | 35      | IOW#        |
| 11      | A8          | 36      | WE#         |
| 12      | A7          | 37      | IRQ         |
| 13      | VCC         | 38      | VCC         |
| 14      | A6 39 CSEL# |         | CSEL#       |
| 15      | A5          | 40      | VS2#        |
| 16      | A4          | 41      | RESET#      |
| 17      | A3          | 42      | WAIT#       |
| 18      | A2          | 43      | INPACK#     |
| 19      | A1          | 44      | REG#        |
| 20      | AO          | 45      | BVD2        |
| 21      | DATA 0      | 46      | BVD1        |
| 22      | DATA 1      | 47      | DATA 8      |
| 23      | DATA 2      | 48      | DATA 9      |
| 24      | IOCS16#     | 49      | DATA 10     |
| 25      | CD2#        | 50      | GND2        |

®Technology Corp.

Table 4-5: CF Card Socket Pinouts

## 4.3.4 Digital I/O Connector

| CN Label:    | DIO1                |
|--------------|---------------------|
| CN Type:     | 10-pin header (2x5) |
| CN Location: | See Figure 4-5      |
| CN Pinouts:  | See Table 4-6       |

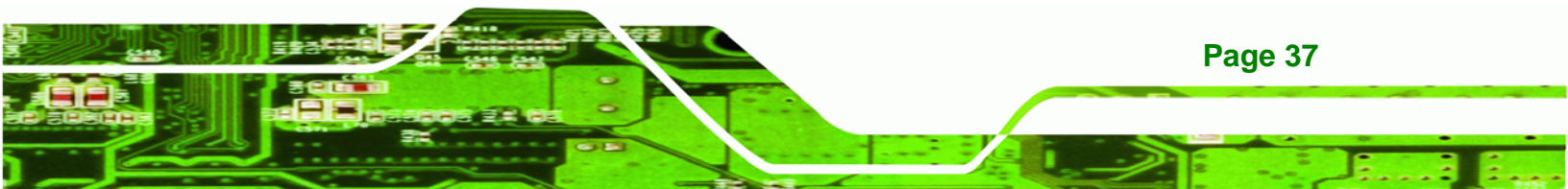

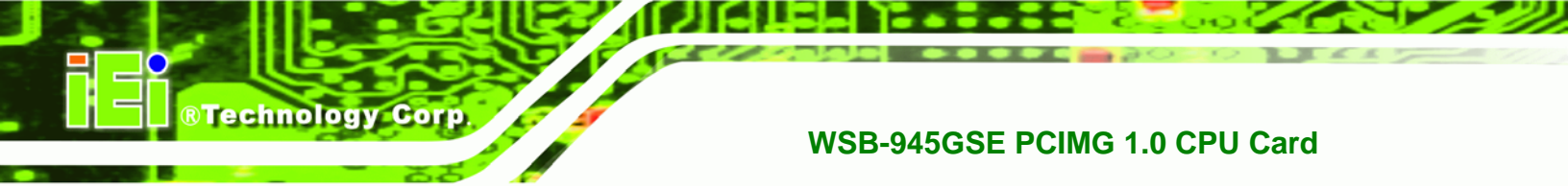

The digital input/output connector is managed through a Super I/O chip. The DIO connector pins are user programmable.

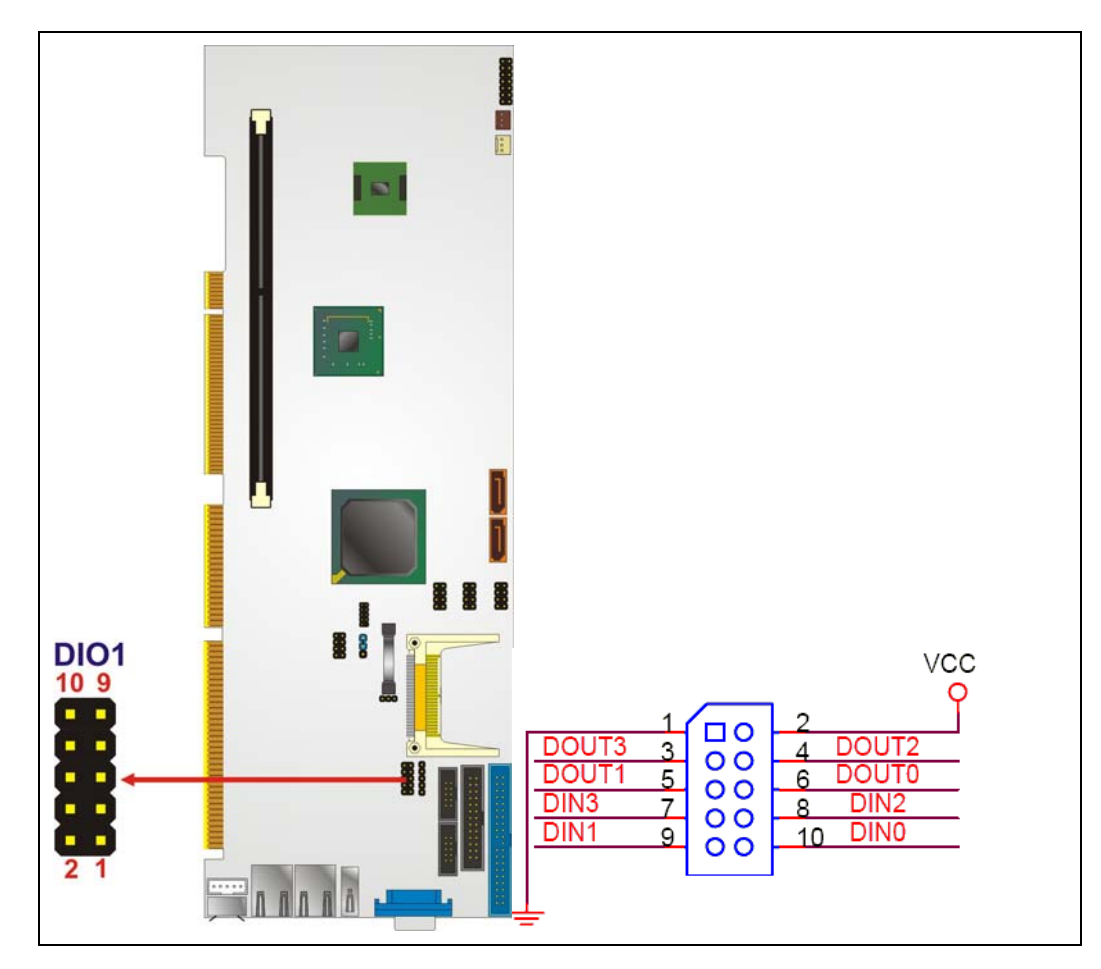

Figure 4-5: Digital I/O Connector Locations

| PIN NO. | DESCRIPTION | PIN NO. | DESCRIPTION |
|---------|-------------|---------|-------------|
| 1       | GND         | 2       | VCC         |
| 3       | Output 3    | 4       | Output 2    |
| 5       | Output 1    | 6       | Output 0    |
| 7       | Input 3     | 8       | Input 2     |
| 9       | Input 1     | 10      | Input 0     |

**Table 4-6: DIO Connector Pinouts** 

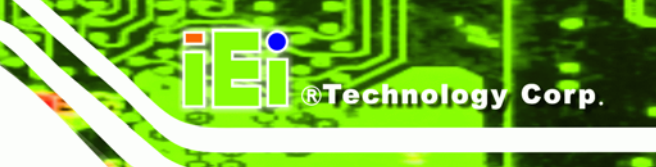

### 4.3.5 Fan Connector

| CN Label:    | CPU_FAN1       |
|--------------|----------------|
| CN Type:     | 3-pin header   |
| CN Location: | See Figure 4-6 |
| CN Pinouts:  | See Table 4-7  |

The cooling fan connector provides a 12 V, 500mA current to the cooling fan. The connector has a "rotation" pin to get rotation signals from fans and notify the system so the system BIOS can recognize the fan speed. Please note that only specified fans can issue the rotation signals.

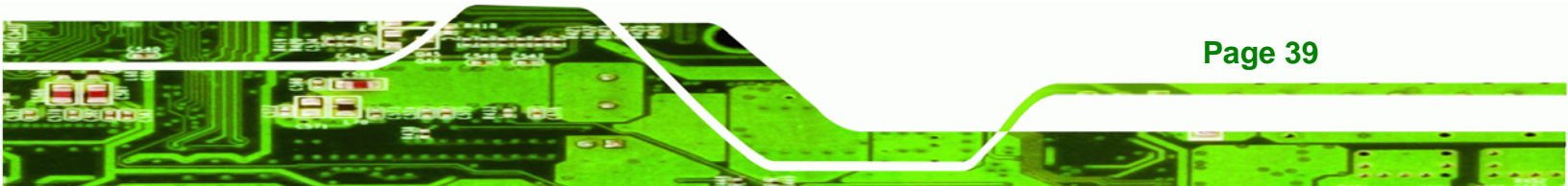

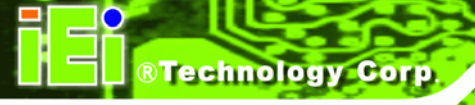

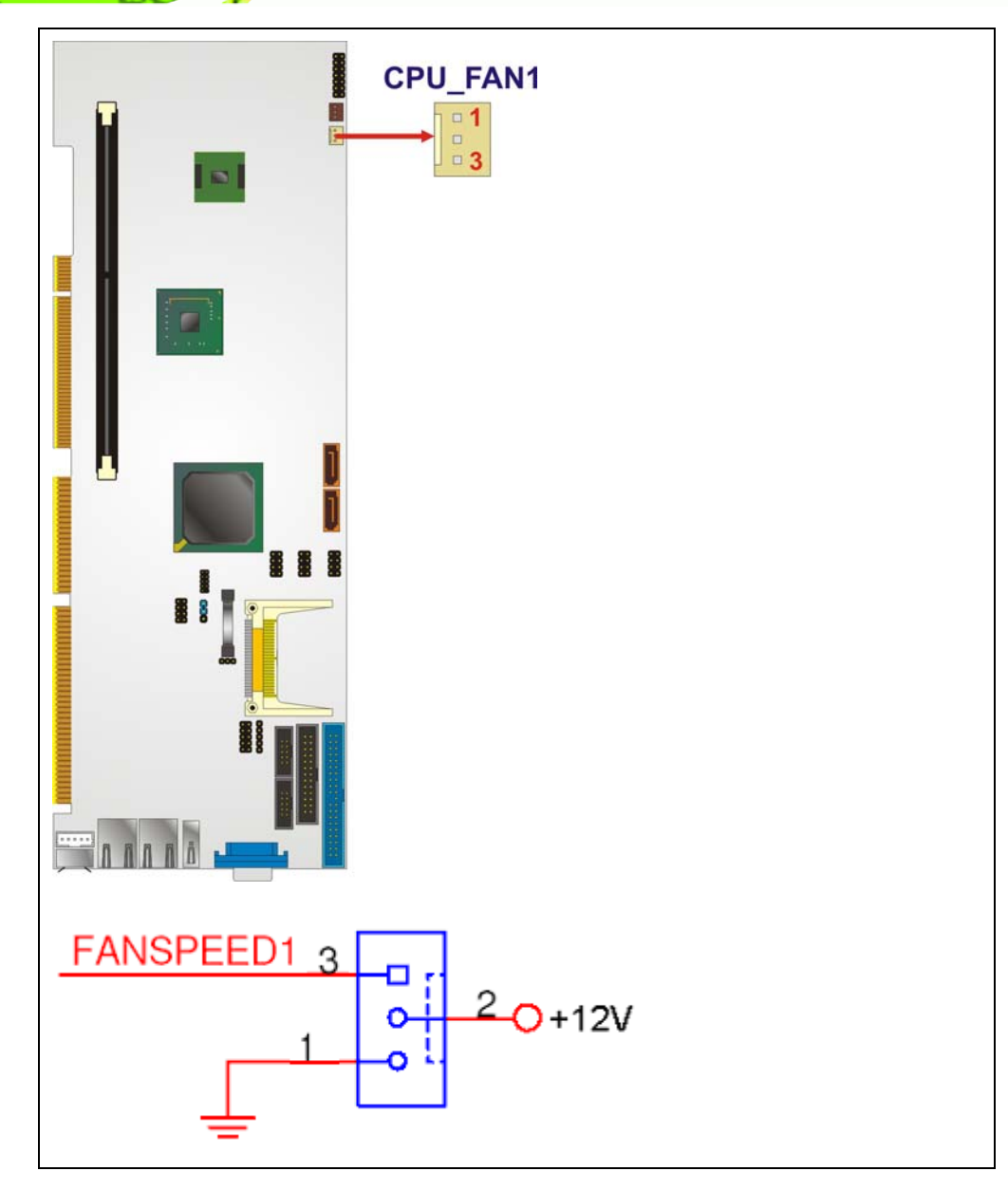

Figure 4-6: CPU Fan Connector Location

| PIN NO. | DESCRIPTION      |
|---------|------------------|
| 1       | GND              |
| 2       | +12 V            |
| 3       | Fan Speed Detect |

Table 4-7: CPU Fan Connector Pinouts

## 4.3.6 Front Panel Connector

| CN Label:    | F_PANEL1            |
|--------------|---------------------|
| CN Type:     | 14-pin header (2x7) |
| CN Location: | See Figure 4-7      |
| CN Pinouts:  | See Table 4-8       |

The front panel connector connects to external switches and indicators to monitor and controls the motherboard. These indicators and switches include:

®Technology Corp.

- Power button
- Reset
- Speaker
- Power LED
- HDD LED

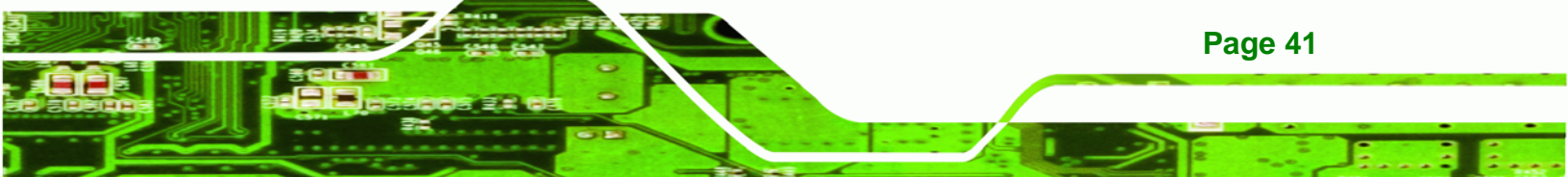

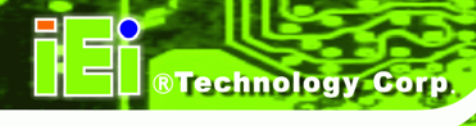

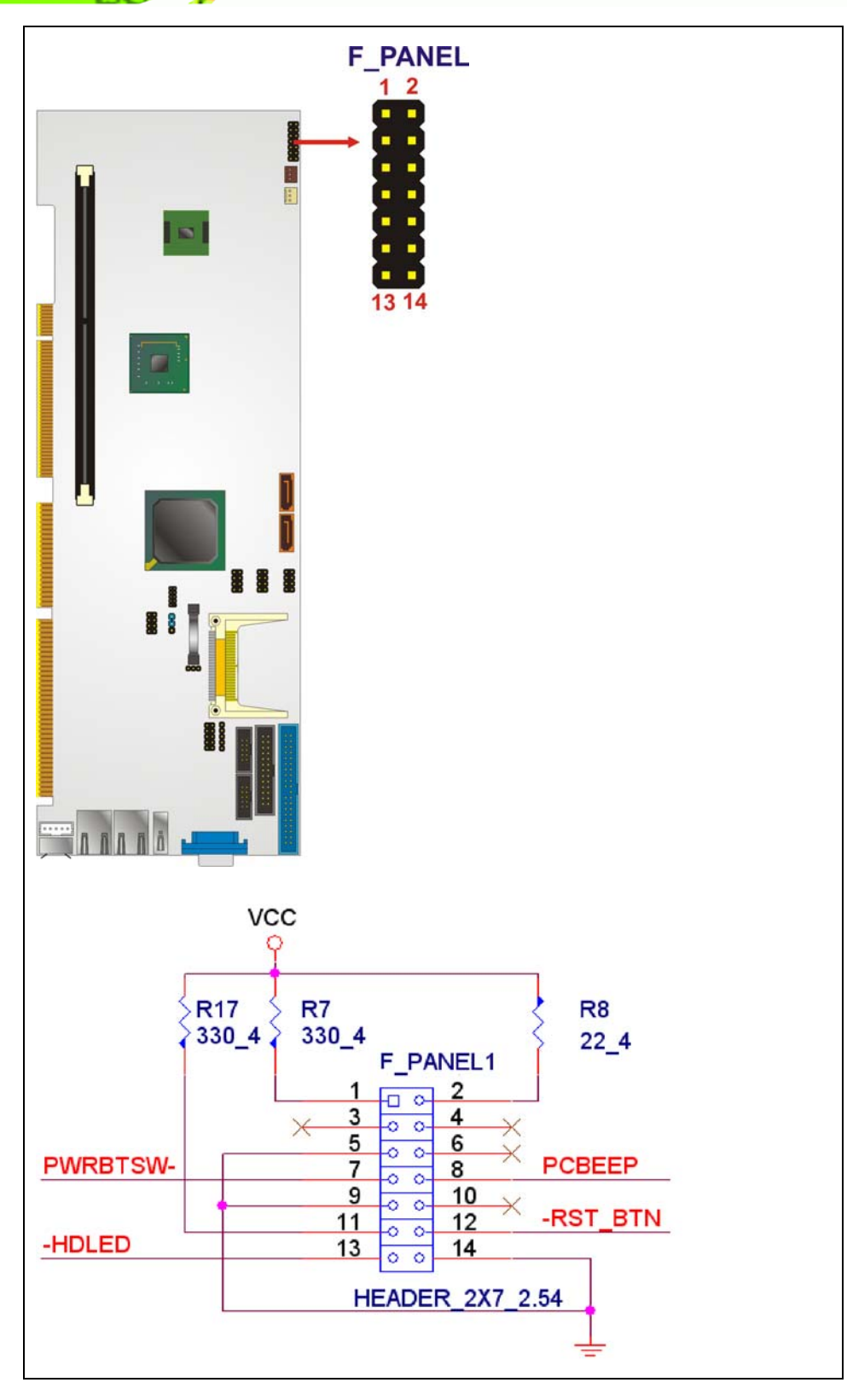

Figure 4-7: Front Panel Connector Pinout Locations

| FUNCTION     | PIN | DESCRIPTION | FUNCTION | PIN | DESCRIPTION |
|--------------|-----|-------------|----------|-----|-------------|
| Power LED    | 1   | VCC         | Speaker  | 2   | VCC         |
|              | 3   | N/C         |          | 4   | N/C         |
|              | 5   | GND         |          | 6   | N/C         |
| Power Button | 7   | PWRBTSW-    |          | 8   | Speaker     |
|              | 9   | GND         | Reset    | 10  | N/C         |
| HDD LED      | 11  | VCC         |          | 12  | Reset-      |
|              | 13  | HDLED-      |          | 14  | GND         |

 Table 4-8: Front Panel Connector Pinouts

## 4.3.7 IDE Connector

| CN Label:    | IDE1                 |
|--------------|----------------------|
| CN Type:     | 40-pin header (2x20) |
| CN Location: | See Figure 4-8       |
| CN Pinouts:  | See Table 4-9        |

One 40-pin IDE device connector on the WSB-945GSE supports connectivity to two hard disk drives.

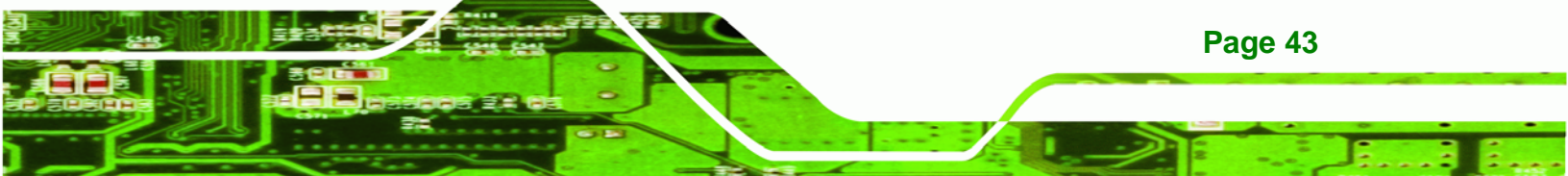

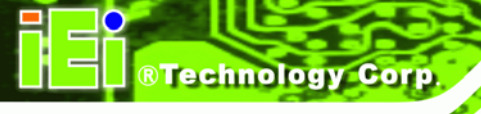

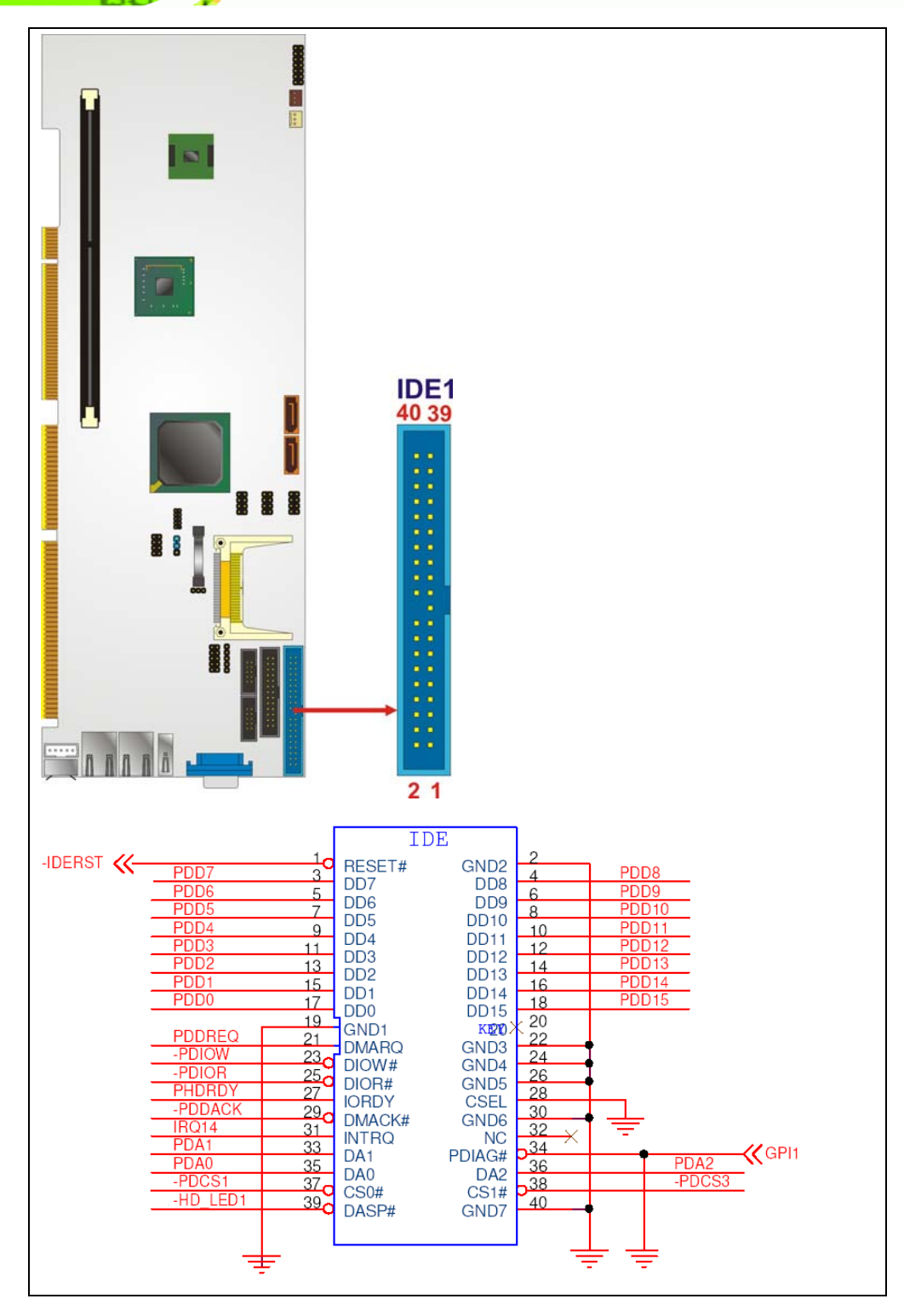

#### Figure 4-8: IDE Device Connector Locations

| PIN NO. | DESCRIPTION | PIN NO. | DESCRIPTION |
|---------|-------------|---------|-------------|
| 1       | RESET#      | 2       | GROUND      |

| PIN NO. | DESCRIPTION | PIN NO. | DESCRIPTION    |
|---------|-------------|---------|----------------|
| 3       | DATA 7      | 4       | DATA 8         |
| 5       | DATA 6      | 6       | DATA 9         |
| 7       | DATA 5      | 8       | DATA 10        |
| 9       | DATA 4      | 10      | DATA 11        |
| 11      | DATA 3      | 12      | DATA 12        |
| 13      | DATA 2      | 14      | DATA 13        |
| 15      | DATA 1      | 16      | DATA 14        |
| 17      | DATA 0      | 18      | DATA 15        |
| 19      | GROUND      | 20      | N/C            |
| 21      | IDE DRQ     | 22      | GROUND         |
| 23      | IOW#        | 24      | GROUND         |
| 25      | IOR#        | 26      | GROUND         |
| 27      | IDE CHRDY   | 28      | BALE-DEFAULT   |
| 29      | IDE DACK    | 30      | GROUND-DEFAULT |
| 31      | INTERRUPT   | 32      | N/C            |
| 33      | SA1         | 34      | PDIAG#         |
| 35      | SAO         | 36      | SA2            |
| 37      | HDC CS0#    | 38      | HDC CS1#       |
| 39      | HDD ACTIVE# | 40      | GROUND         |

®Technology Corp.

#### Table 4-9: IDE Connector Pinouts

## 4.3.8 Infrared Interface Connector

| CN Label:    | IR1                |
|--------------|--------------------|
| CN Type:     | 5-pin header (1x5) |
| CN Location: | See Figure 4-9     |
| CN Pinouts:  | See Table 4-10     |

The infrared interface connector supports both Serial Infrared (SIR) and Amplitude Shift Key Infrared (ASKIR) interfaces.

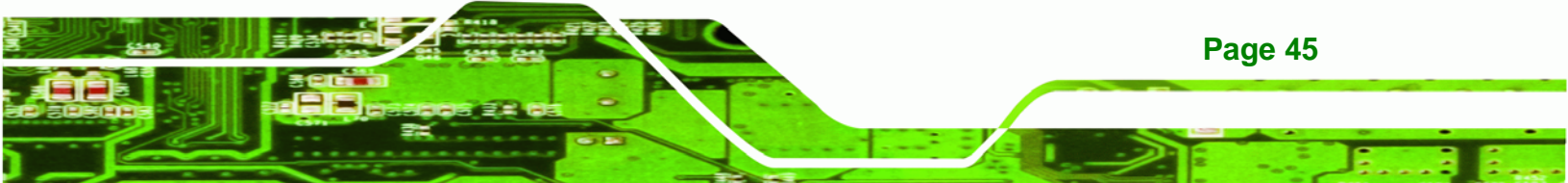

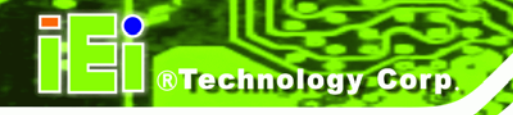

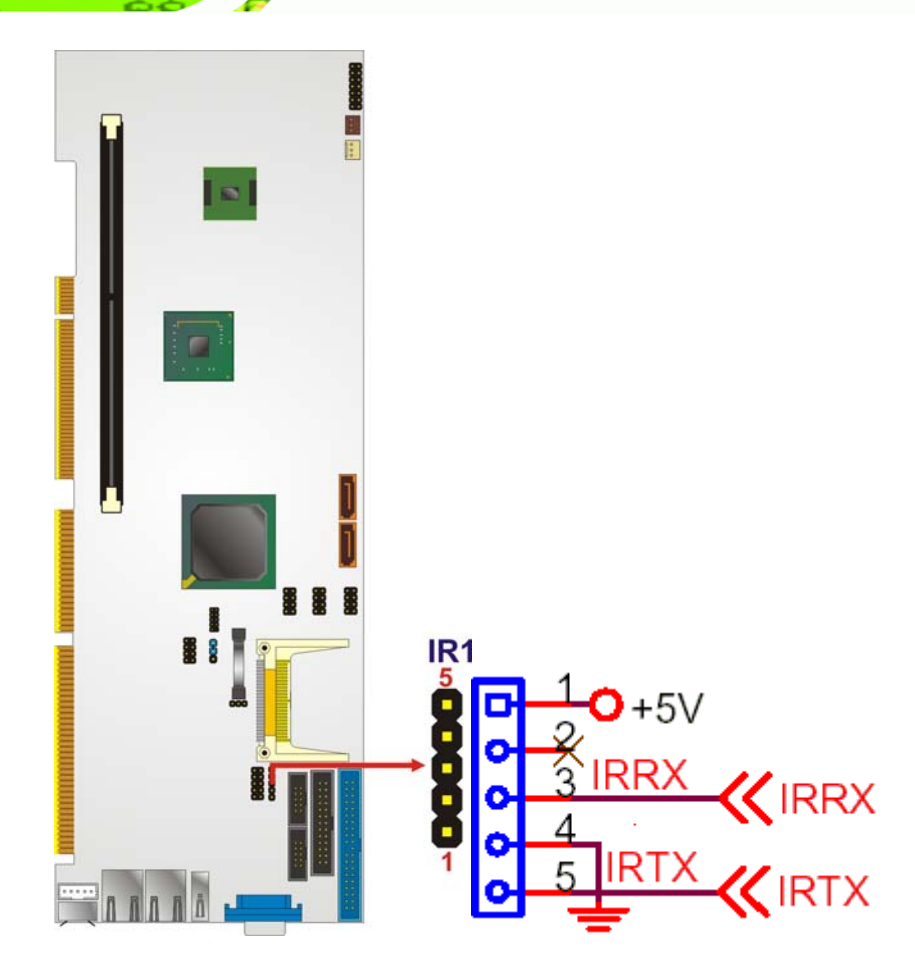

Figure 4-9: Infrared Connector Pinout Locations

| PIN NO. | DESCRIPTION |
|---------|-------------|
| 1       | VCC         |
| 2       | NC          |
| 3       | IR-RX       |
| 4       | GND         |
| 5       | IR-TX       |

**Table 4-10: Infrared Connector Pinouts** 

## 4.3.9 Keyboard Connector

| CN Label:    | KB1                |
|--------------|--------------------|
| CN Type:     | 5-pin header (1x5) |
| CN Location: | See Figure 4-10    |

**CN Pinouts:** See Table 4-11

The keyboard connector can be connected to a standard PS/2 cable or PS/2 cable to add keyboard and mouse functionality to the system.

®Technology Corp.

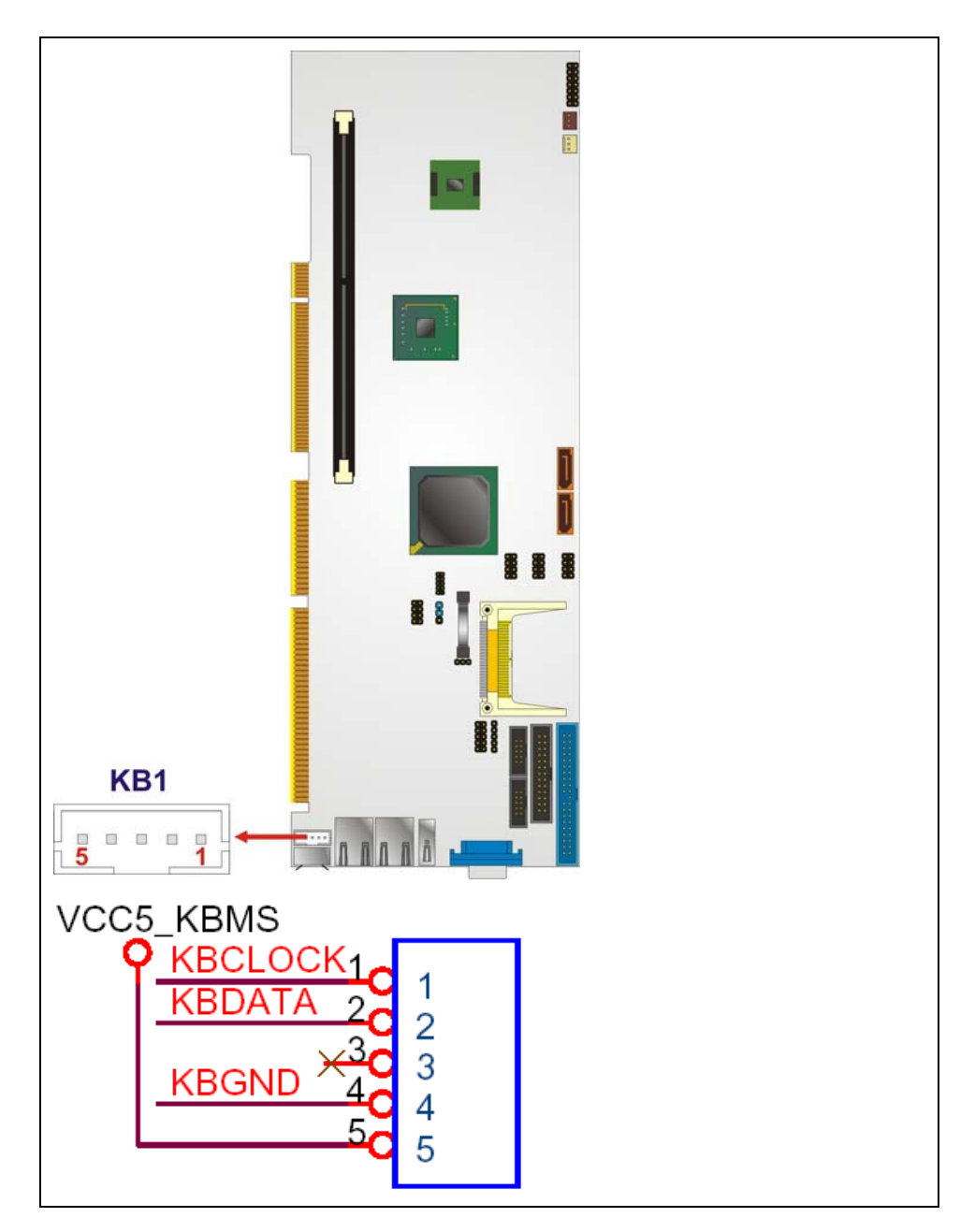

#### Figure 4-10: Keyboard Connector Location

| PIN NO. | DESCRIPTION    |
|---------|----------------|
| 1       | Keyboard clock |

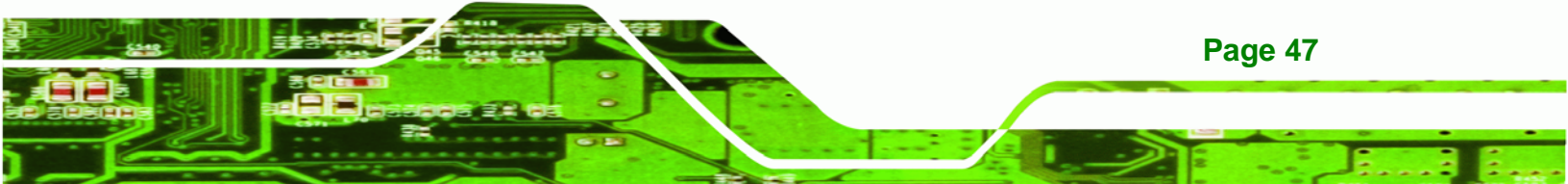

| PIN NO. | DESCRIPTION   |
|---------|---------------|
| 2       | Keyboard data |
| 3       | N/C           |
| 4       | GROUND        |
| 5       | VCC           |

|--|

## 4.3.10 Parallel Port Connector

**BTechnology** Corp

| CN Label:    | LPT1              |
|--------------|-------------------|
| CN Type:     | 26-pin box header |
| CN Location: | See Figure 4-11   |
| CN Pinouts:  | See Table 4-12    |

The 26-pin parallel port connector connects to a parallel port connector interface or some other parallel port device such as a printer.

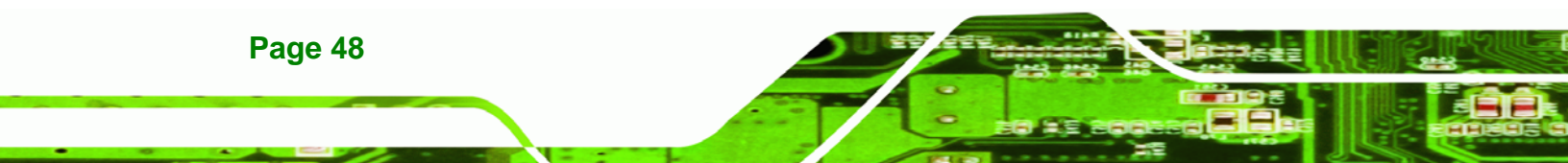

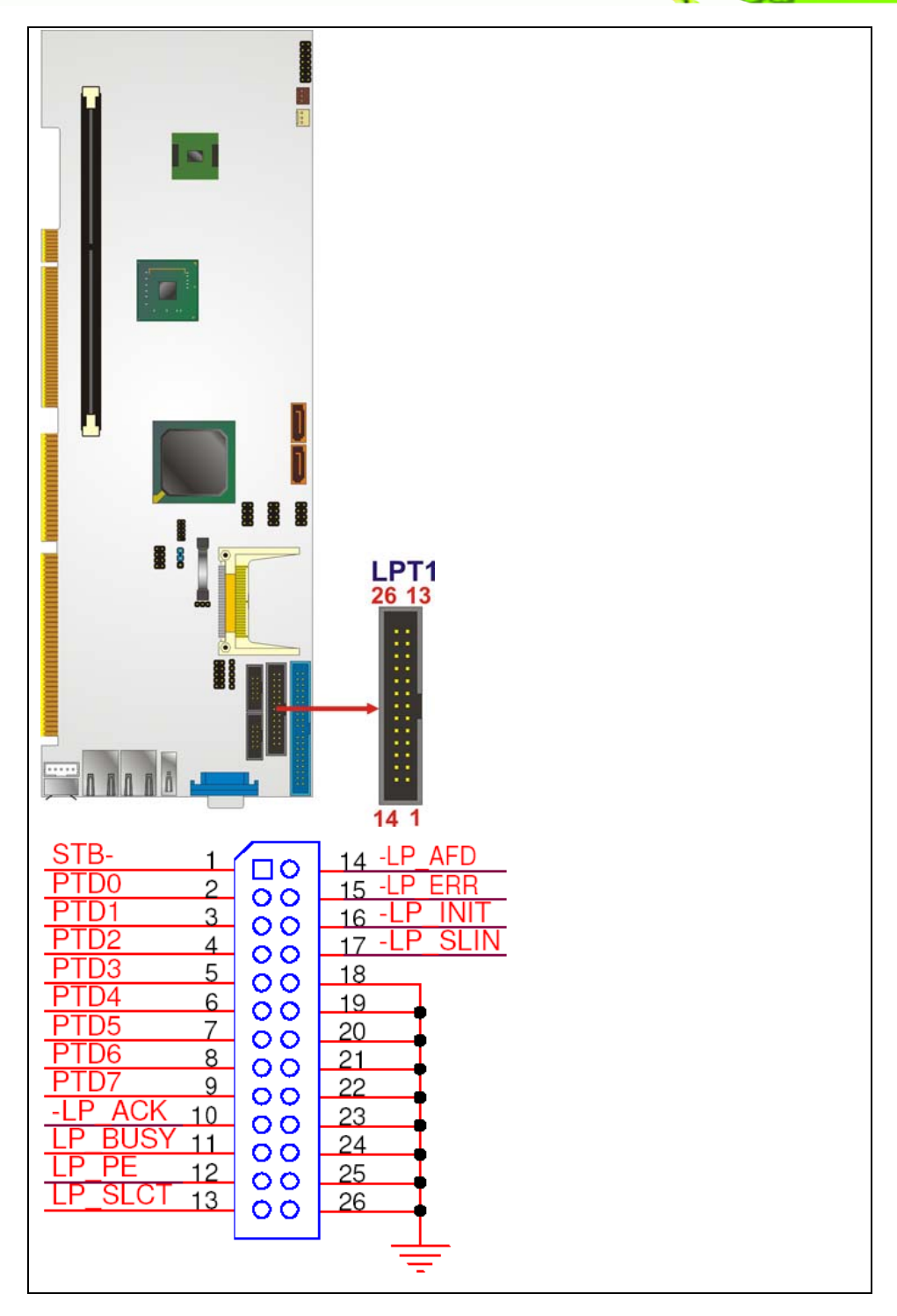

®Technology Corp.

#### Figure 4-11: Parallel Port Connector Location

| PIN NO. | DESCRIPTION | PIN NO. | DESCRIPTION      |
|---------|-------------|---------|------------------|
| 1       | STROBE#     | 14      | AUTO FORM FEED # |

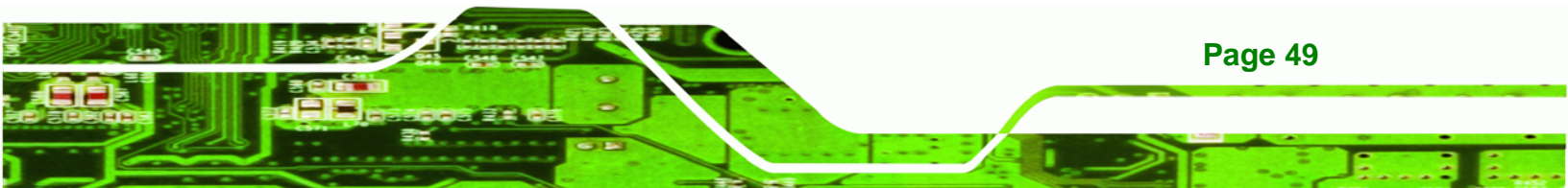

## **®Technology Corp.**

## WSB-945GSE PCIMG 1.0 CPU Card

| PIN NO. | DESCRIPTION    | PIN NO. | DESCRIPTION        |
|---------|----------------|---------|--------------------|
| 2       | DATA 0         | 15      | ERROR#             |
| 3       | DATA 1         | 16      | INITIALIZE         |
| 4       | DATA 2         | 17      | PRINTER SELECT LN# |
| 5       | DATA 3         | 18      | GROUND             |
| 6       | DATA 4         | 19      | GROUND             |
| 7       | DATA 5         | 20      | GROUND             |
| 8       | DATA 6         | 21      | GROUND             |
| 9       | DATA 7         | 22      | GROUND             |
| 10      | ACKNOWLEDGE    | 23      | GROUND             |
| 11      | BUSY           | 24      | GROUND             |
| 12      | PAPER EMPTY    | 25      | GROUND             |
| 13      | PRINTER SELECT | 26      | NC                 |

#### Table 4-12: Parallel Port Connector Pinouts

### 4.3.11 SATA Drive Connectors

| CN Label:    | SATA1, SATA2                |
|--------------|-----------------------------|
| CN Type:     | 7-pin SATA drive connectors |
| CN Location: | See Figure 4-12             |
| CN Pinouts:  | See Table 4-13              |

The four SATA drive connectors are each connected to a first generation SATA drive. First generation SATA drives transfer data at speeds as high as 150 Mb/s. The SATA drives can be configured in a RAID configuration.

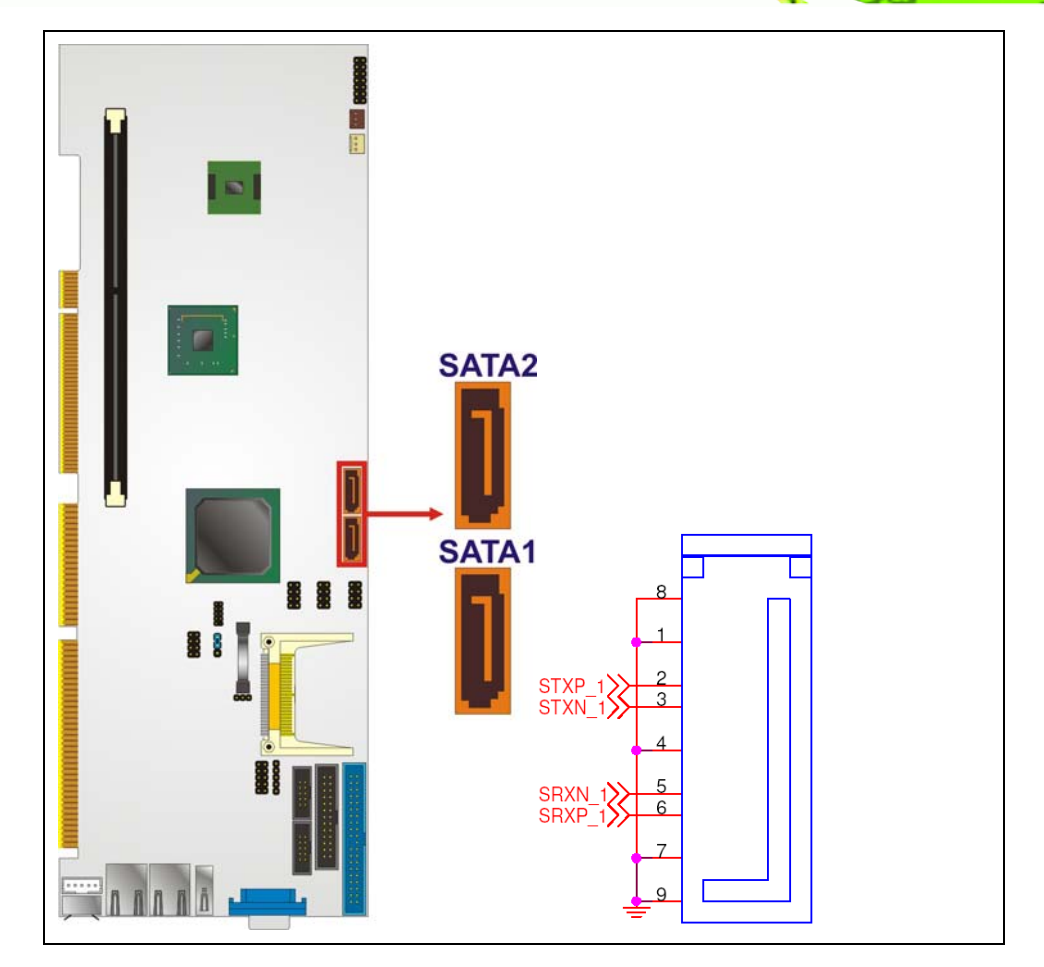

®Technology Corp.

Figure 4-12: SATA Drive Connector Locations

| PIN NO. | DESCRIPTION |
|---------|-------------|
| 1       | GND         |
| 2       | TX+         |
| 3       | TX-         |
| 4       | GND         |
| 5       | RX-         |
| 6       | RX+         |
| 7       | GND         |

Table 4-13: SATA Drive Connector Pinouts

## 4.3.12 Serial Port Connectors

CN Label: COM1 and COM2

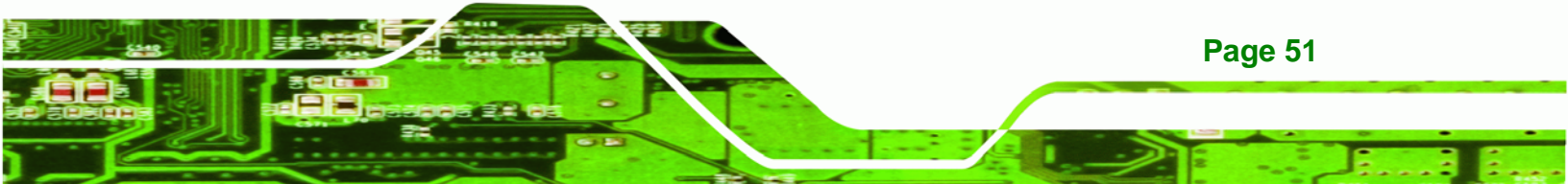

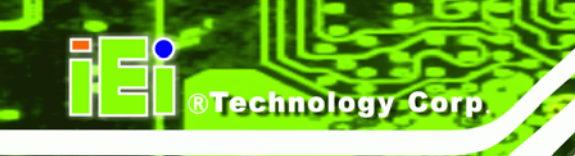

| CN Type:     | 10-pin header (2x5) |  |  |
|--------------|---------------------|--|--|
| CN Location: | See Figure 4-13     |  |  |
| CN Pinouts:  | See Table 4-14      |  |  |

The 10-pin serial port connector provides a second RS-232 serial communications channel. The COM serial port connectors can be connected to external RS-232 serial port devices.

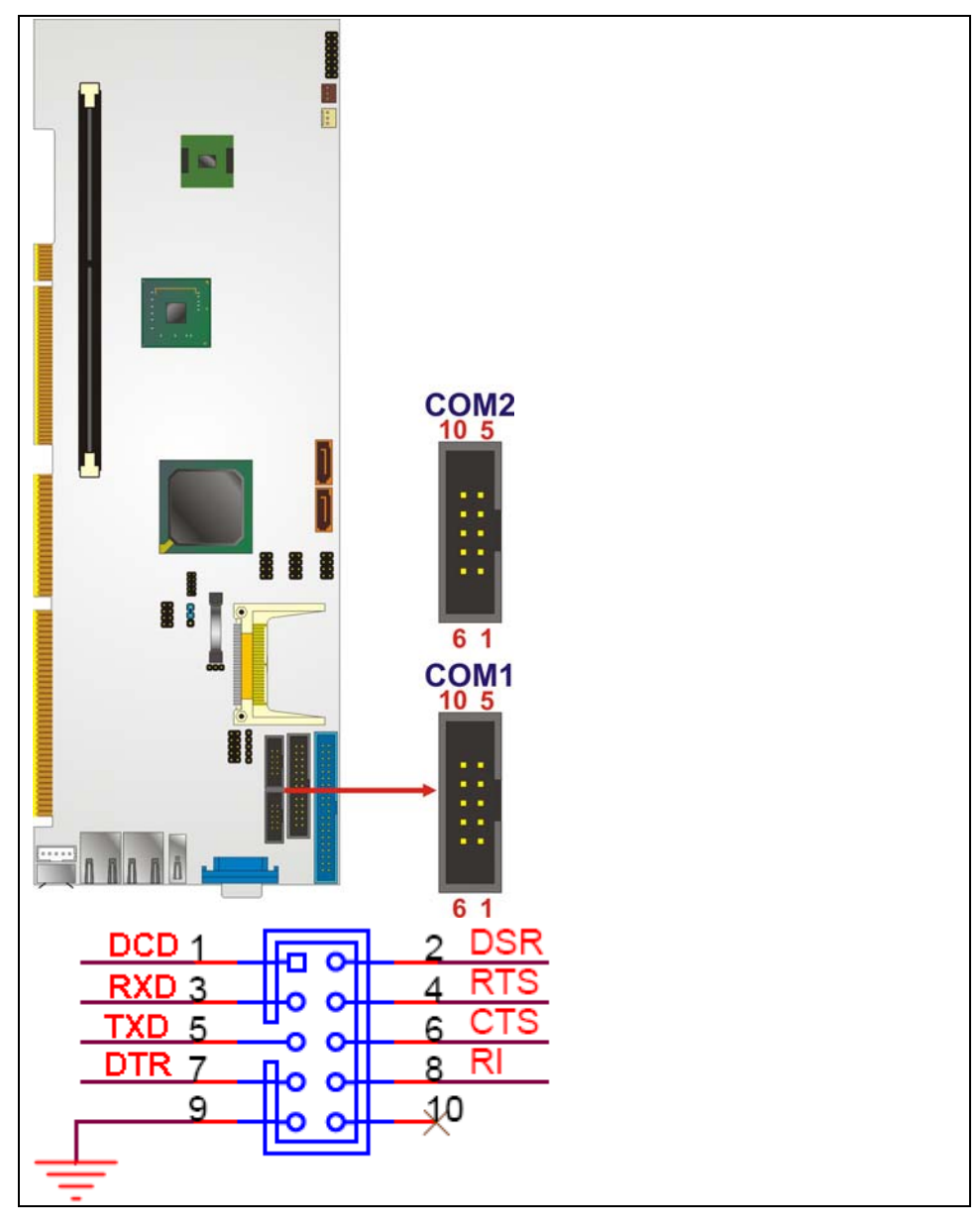

Figure 4-13: COM Connector Pinout Locations

| PIN NO. | DESCRIPTION               | PIN NO. | DESCRIPTION           |
|---------|---------------------------|---------|-----------------------|
| 1       | Data Carrier Direct (DCD) | 2       | Data Set Ready (DSR)  |
| 3       | Receive Data (RXD)        | 4       | Request To Send (RTS) |
| 5       | Transmit Data (TXD)       | 6       | Clear To Send (CTS)   |
| 7       | Data Terminal Ready (DTR) | 8       | Ring Indicator (RI)   |
| 9       | Ground (GND)              | 10      | N/C                   |

®Technology Corp.

**Table 4-14: COM Connector Pinouts** 

#### 4.3.13 USB Connectors

| CN Label:    | USB1, USB2 & USB3  |  |  |
|--------------|--------------------|--|--|
| CN Type:     | 8-pin header (2x4) |  |  |
| CN Location: | See Figure 4-14    |  |  |
| CN Pinouts:  | See Table 4-15     |  |  |

The 2x4 USB pin connectors each provide connectivity to two USB 1.1 or two USB 2.0 ports. Each USB connector can support two USB devices. Additional external USB ports are found on the rear panel. The USB ports are used for I/O bus expansion.

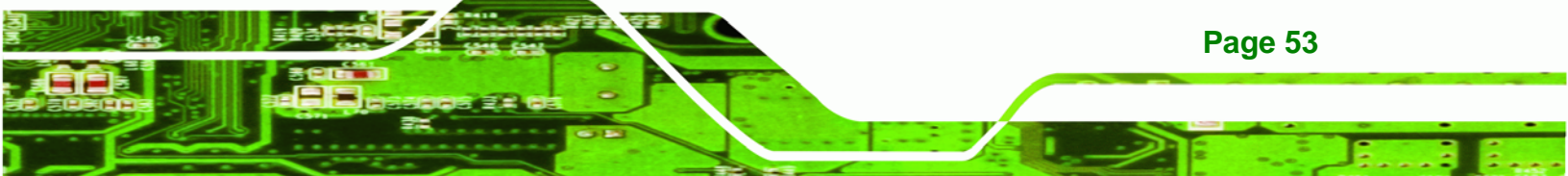

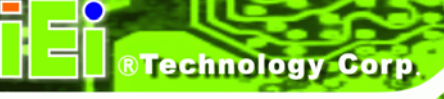

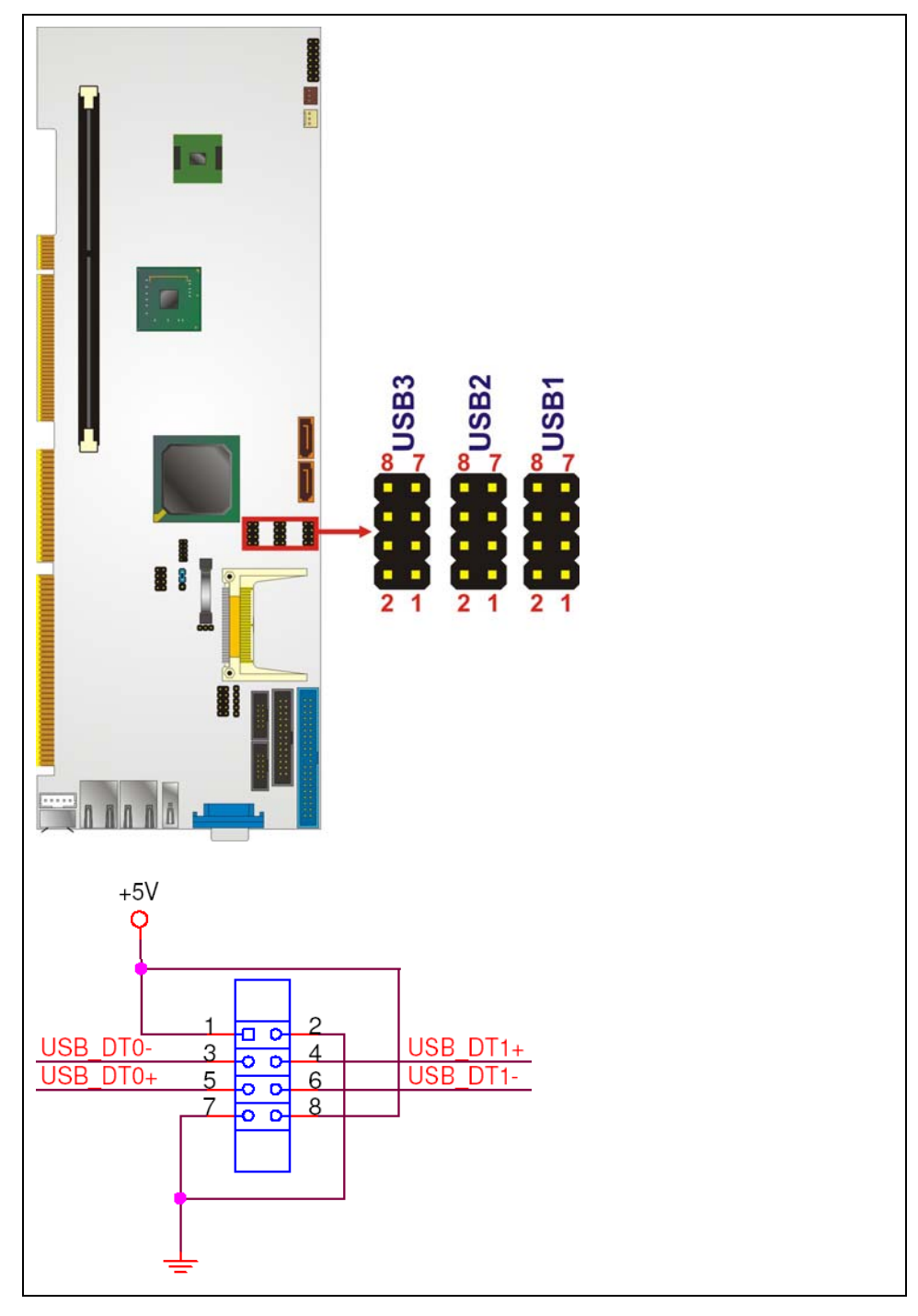

## Figure 4-14: USB Connector Pinout Locations

| PIN NO. | DESCRIPTION | PIN NO. | DESCRIPTION |
|---------|-------------|---------|-------------|
| 1       | VCC         | 2       | GND         |
| 3       | DATA1-      | 4       | DATA2+      |

| PIN NO. | DESCRIPTION | PIN NO. | DESCRIPTION |
|---------|-------------|---------|-------------|
| 5       | DATA1+      | 6       | DATA2-      |
| 7       | GND         | 8       | VCC         |

| Table 4-15: USB | Port Connec | tor Pinouts |
|-----------------|-------------|-------------|
|-----------------|-------------|-------------|

## 4.4 External Peripheral Interface Connector Panel

Figure 4-15 shows the WSB-945GSE external peripheral interface connector (EPIC) panel. The WSB-945GSE EPIC panel consists of the following:

®Technology Corp.

- 2 x RJ-45 LAN connectors
- 1 x PS/2 connectors
- 1 x Serial port connectors
- 2 x USB connectors

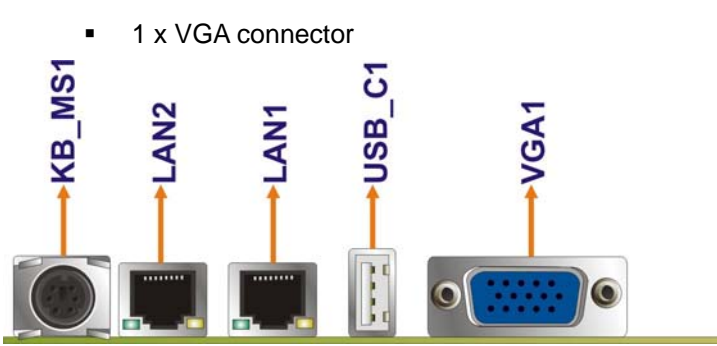

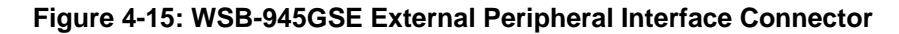

#### 4.4.1 Keyboard/Mouse Connector

| CN Label:    | KB/MS                       |
|--------------|-----------------------------|
| CN Type:     | PS/2                        |
| CN Location: | See Figure 4-15             |
| CN Pinouts:  | See Figure 4-16, Table 4-16 |

The WSB-945GSE keyboard and mouse connector is a standard PS/2 connector.

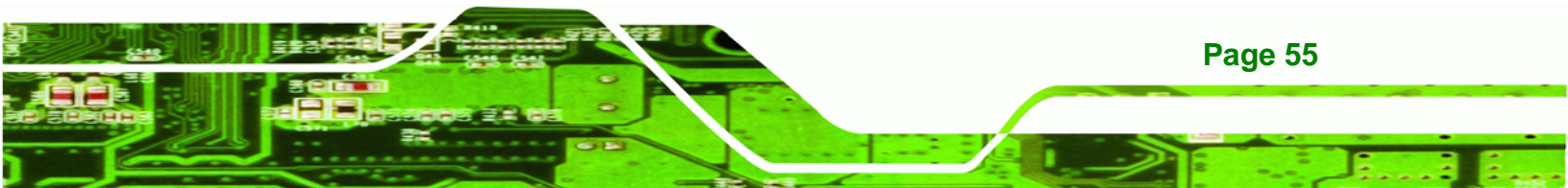

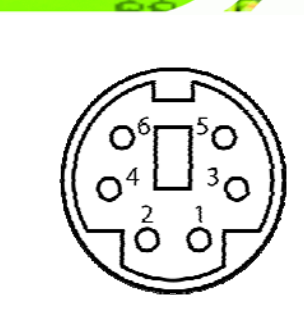

**Technology Corp** 

Figure 4-16: PS/2 Pinout and Configuration

| PIN | DESCRIPTION |  |
|-----|-------------|--|
| 1   | KB DATA     |  |
| 2   | MS DATA     |  |
| 3   | GND         |  |
| 4   | VCC         |  |
| 5   | KB CLOCK    |  |
| 6   | MS CLOCK    |  |

#### Table 4-16: Keyboard Connector Pinouts

#### 4.4.2 LAN Connectors

| CN Label:    | LAN1 & LAN2     |  |  |
|--------------|-----------------|--|--|
| CN Type:     | RJ-45           |  |  |
| CN Location: | See Figure 4-15 |  |  |
| CN Pinouts:  | See Table 4-17  |  |  |

The WSB-945GSE is equipped with two built-in RJ-45 Ethernet controllers. The controllers can connect to the LAN through two RJ-45 LAN connectors. There are two LEDs on the connector indicating the status of LAN. The pin assignments are listed in the following table:

| PIN | DESCRIPTION | PIN | DESCRIPTION |
|-----|-------------|-----|-------------|
| 1   | MDIA3-      | 5   | MDIA1+      |
| 2   | MDIA3+      | 6   | MDIA2+      |
| 3   | MDIA2-      | 7   | MDIA0-      |
| PIN | DESCRIPTION | PIN | DESCRIPTION |
|-----|-------------|-----|-------------|
| 4   | MDIA1-      | 8   | MDIA0+      |

#### **Table 4-17: LAN Pinouts**

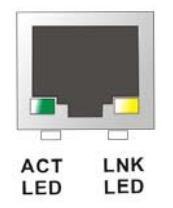

#### Figure 4-17: RJ-45 Ethernet Connector

The RJ-45 Ethernet connector has two status LEDs, one green and one yellow. The green LED indicates activity on the port and the yellow LED indicates the port is linked. See Table 4-18.

®Technology Corp.

| STATUS | DESCRIPTION | STATUS | DESCRIPTION |
|--------|-------------|--------|-------------|
| GREEN  | Activity    | YELLOW | Linked      |

#### Table 4-18: RJ-45 Ethernet Connector LEDs

#### 4.4.3 USB Connectors

| CN Label:    | USB_C1          |
|--------------|-----------------|
| CN Type:     | USB port        |
| CN Location: | See Figure 4-15 |
| CN Pinouts:  | See Table 4-19  |

The WSB-945GSE has one external USB 2.0 port. The ports connect to both USB 2.0 and USB 1.1 devices.

| PIN NO. | DESCRIPTION |  |
|---------|-------------|--|
| 1       | VCC         |  |
| 2       | DATA-       |  |
| 3       | DATA+       |  |

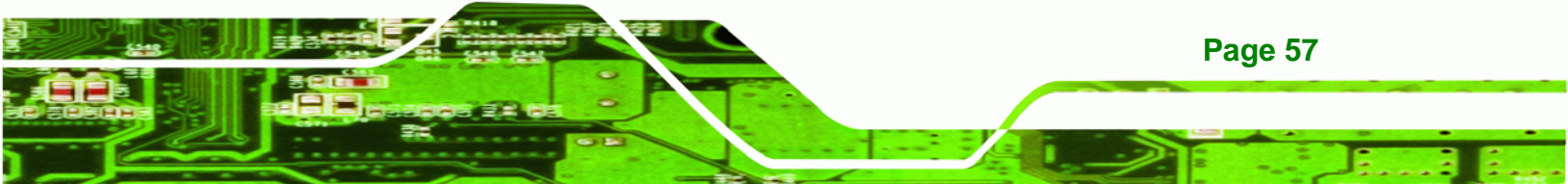

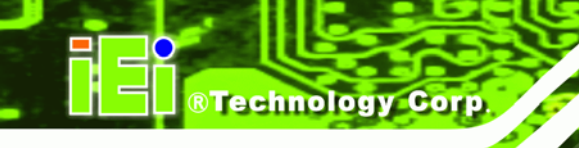

| PIN NO. | DESCRIPTION |
|---------|-------------|
| 4       | GND         |

Table 4-19: USB Port Pinouts

# 4.4.4 VGA Connector

| CN Label:    | VGA1                           |
|--------------|--------------------------------|
| CN Type:     | 15-pin Female                  |
| CN Location: | See Figure 4-15                |
| CN Pinouts:  | See Figure 4-18 and Table 4-20 |

The WSB-945GSE has a single 15-pin female connector for connectivity to standard display devices.

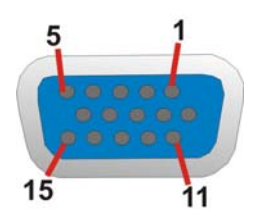

Figure 4-18: VGA Connector

| PIN | DESCRIPTION | PIN | DESCRIPTION |
|-----|-------------|-----|-------------|
| 1   | RED         | 2   | GREEN       |
| 3   | BLUE        | 4   | NC          |
| 5   | GND         | 6   | CRT_PLUG-   |
| 7   | GND         | 8   | GND         |
| 9   | VCC         | 10  | GND         |
| 11  | NC          | 12  | DDC DAT     |
| 13  | HSYNC       | 14  | VSYNC       |
| 15  | DDCCLK      |     |             |

**Table 4-20: VGA Connector Pinouts** 

Page 58

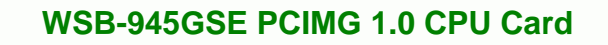

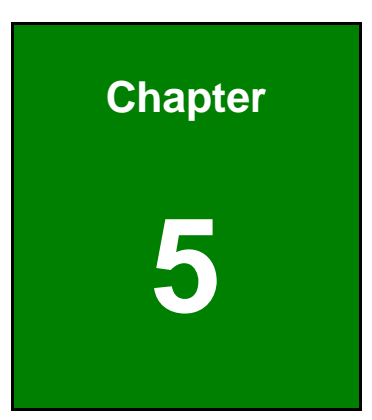

®Technology Corp.

# Installation

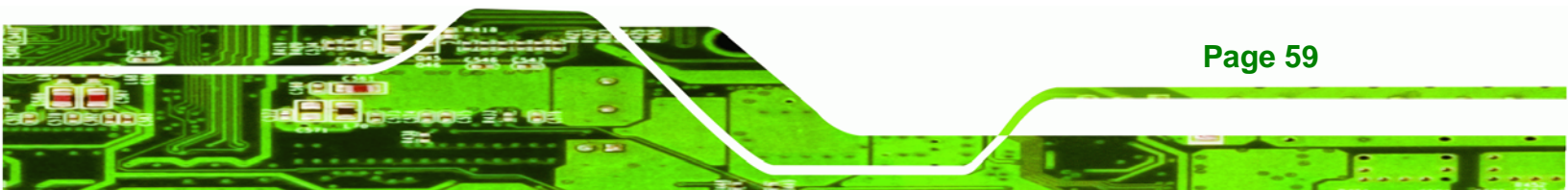

# **5.1 Anti-static Precautions**

Technology Corp

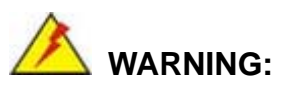

Failure to take ESD precautions during the installation of the WSB-945GSE may result in permanent damage to the WSB-945GSE and severe injury to the user.

Electrostatic discharge (ESD) can cause serious damage to electronic components, including the WSB-945GSE. Dry climates are especially susceptible to ESD. It is therefore critical that whenever the WSB-945GSE, or any other electrical component is handled, the following anti-static precautions are strictly adhered to.

- Wear an anti-static wristband: Wearing a simple anti-static wristband can help to prevent ESD from damaging the board.
- Self-grounding:- Before handling the board touch any grounded conducting material. During the time the board is handled, frequently touch any conducting materials that are connected to the ground.
- Use an anti-static pad: When configuring the WSB-945GSE, place it on an antic-static pad. This reduces the possibility of ESD damaging the WSB-945GSE.
- Only handle the edges of the PCB:-: When handling the PCB, hold the PCB by the edges.

Page 60

# 5.2 Installation Considerations

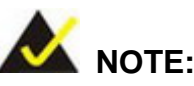

The following installation notices and installation considerations should be read and understood before the WSB-945GSE is installed. All installation notices pertaining to the installation of the WSB-945GSE should be strictly adhered to. Failing to adhere to these precautions may lead to severe damage of the WSB-945GSE and injury to the person installing the motherboard.

**BTechnology** Corp.

#### 5.2.1 Installation Notices

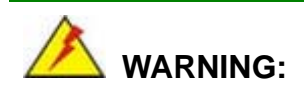

The installation instructions described in this manual should be carefully followed in order to prevent damage to the WSB-945GSE, WSB-945GSE components and injury to the user.

Before and during the installation please DO the following:

- Read the user manual:
  - The user manual provides a complete description of the WSB-945GSE installation instructions and configuration options.
- Wear an electrostatic discharge cuff (ESD):
  - Electronic components are easily damaged by ESD. Wearing an ESD cuff removes ESD from the body and helps prevent ESD damage.
- Place the WSB-945GSE on an antistatic pad:
  - When installing or configuring the motherboard, place it on an antistatic pad. This helps to prevent potential ESD damage.
- Turn all power to the WSB-945GSE off:
  - When working with the WSB-945GSE, make sure that it is disconnected from all power supplies and that no electricity is being fed into the system.

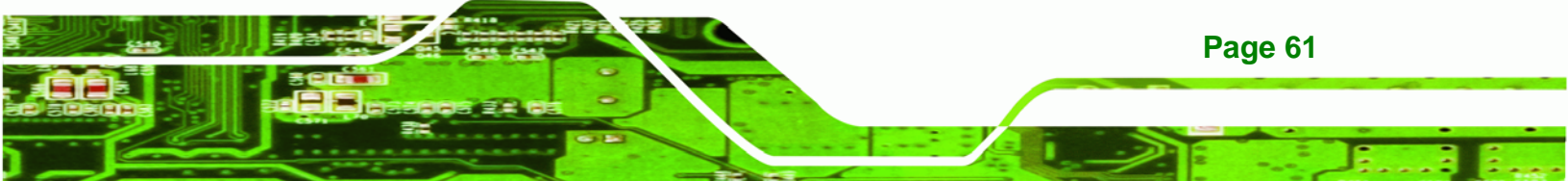

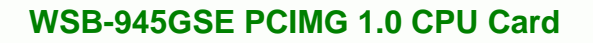

Before and during the installation of the WSB-945GSE DO NOT:

- DO NOT remove any of the stickers on the PCB board. These stickers are required for warranty validation.
- DO NOT use the product before verifying all the cables and power connectors are properly connected.
- DO NOT allow screws to come in contact with the PCB circuit, connector pins, or its components.

#### **5.2.2 Installation Checklist**

**BTechnology** Corp

The following checklist is provided to ensure the WSB-945GSE is properly installed.

- All the items in the packing list are present
- A compatible memory module is properly inserted into the slot
- The CF Type I or CF Type II card is properly installed into the CF socket
- The jumpers have been properly configured
- The WSB-945GSE is inserted into a chassis with adequate ventilation
- The correct power supply is being used
- The following devices are properly connected
  - O Primary and secondary IDE device
  - O SATA drives
  - O Power supply
  - O USB cable
  - O Serial port cable
- The following external peripheral devices are properly connected to the chassis:
  - O VGA screen
  - O Keyboard
  - O Mouse
  - O RS-232 serial communications device
  - O USB devices

# 5.3 Unpacking

Page 62

When the WSB-945GSE is unpacked, please check all the unpacking list items listed in Chapter 3 are indeed present. If any of the unpacking list items are not available please

contact the WSB-945GSE vendor reseller/vendor where the WSB-945GSE was purchased or contact an IEI sales representative.

Technology

Corp.

# **5.4 DIMM Installation**

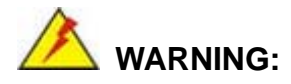

Using incorrectly specified DIMM may cause permanently damage the WSB-945GSE. Please make sure the purchased DIMM complies with the memory specifications of the WSB-945GSE. DIMM specifications compliant with the WSB-945GSE are listed in **Chapter 2**.

To install a DIMM into a DIMM socket, please follow the steps below and refer to Figure 5-1.

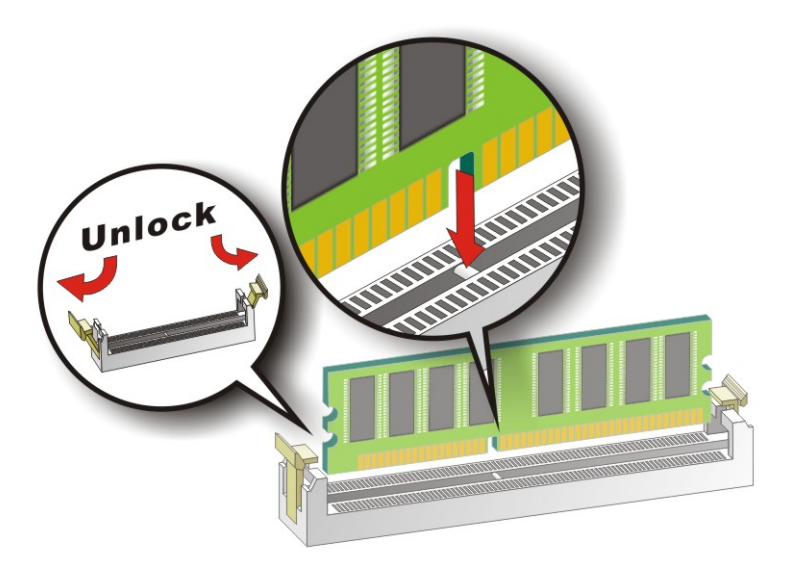

#### Figure 5-1: Installing a DIMM

Step 1: Open the DIMM socket handles. The DIMM socket has two handles that secure the DIMM into the socket. Before the DIMM can be inserted into the socket, the handles must be opened. See Figure 5-1.

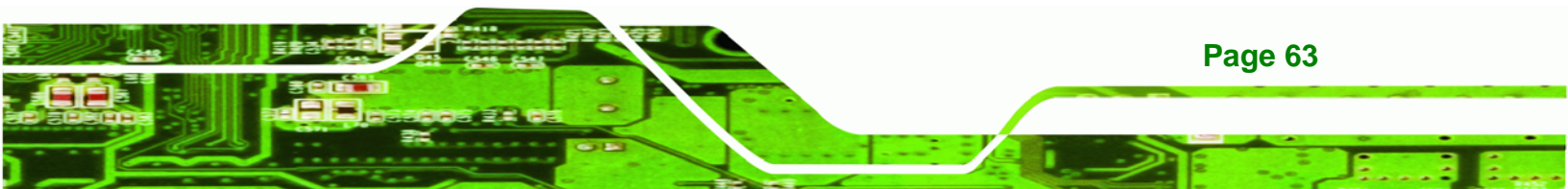

- Step 2: Align the DIMM with the socket. The DIMM must be oriented in such a way that the notch in the middle of the DIMM must be aligned with the plastic bridge in the socket. See Figure 5-1.
- Step 3: Insert the DIMM. Once properly aligned, the DIMM can be inserted into the socket. As the DIMM is inserted, the white handles on the side of the socket will close automatically and secure the DIMM to the socket. See Figure 5-1.
- Step 4: Removing a DIMM. To remove a DIMM, push both handles outward. The memory module is ejected by a mechanism in the socket.

# 5.5 CF Card Installation

Technology Corp

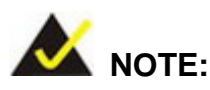

The WSB-945GSE can support both CF Type I cards and CF Type II cards. For the complete specifications of the supported CF cards please refer to Chapter 2.

To install the a CF card (Type 1 or Type 2) onto the WSB-945GSE, please follow the steps below:

- Step 1: Locate the CF card socket. Place the WSB-945GSE on an anti-static pad with the solder side facing up. Locate the CF card.
- Step 2: Align the CF card. Make sure the CF card is properly aligned with the CF socket.
- **Step 3: Insert the CF card**. Gently insert the CF card into the socket making sure the socket pins are properly inserted into the socket. See Figure 5-2.

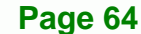

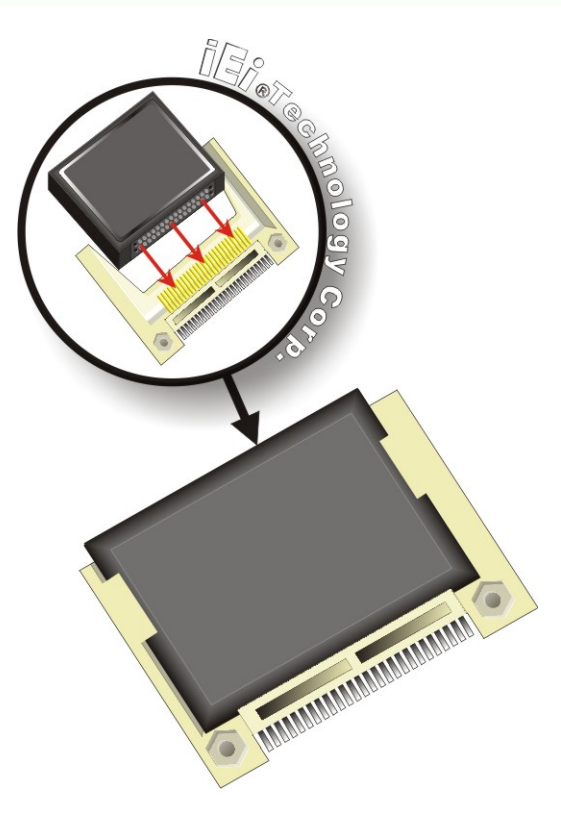

Figure 5-2: CF Card Installation

# **5.6 Jumper Settings**

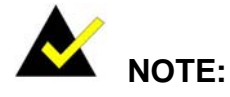

A jumper is a metal bridge used to close an electrical circuit. It consists of two or three metal pins and a small metal clip (often protected by a plastic cover) that slides over the pins to connect them. To CLOSE/SHORT a jumper means connecting the pins of the jumper with the plastic clip and to OPEN a jumper means removing the plastic clip from a <sup>1</sup> Jumper Locations jumper.

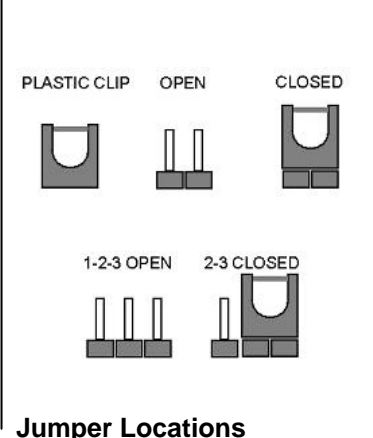

®Technology Corp.

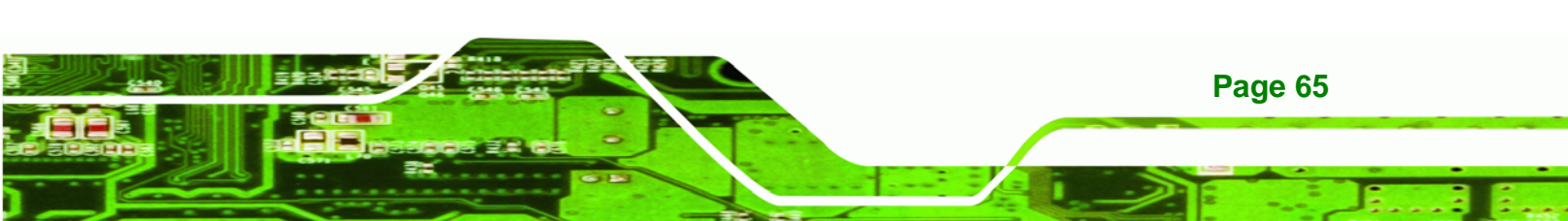

Before the WSB-945GSE is installed in the system, the jumpers must be set in accordance with the desired configuration. The jumpers on the WSB-945GSE are listed in Table 5-1.

| Description     | Label   | Туре         |
|-----------------|---------|--------------|
| CF Card Setting | JCF1    | 3-pin header |
| Clear CMOS      | J_CMOS1 | 3-pin header |

Table 5-1: Jumpers

# 5.6.1 CF Card Setup

Technology Corp

| Jumper Label:    | JCF1           |
|------------------|----------------|
| Jumper Type:     | 3-pin header   |
| Jumper Settings: | See Table 5-2  |
| Jumper Location: | See Figure 5-3 |

The CF Card Setup jumper sets the CF Type I card or CF Type II cards as either the slave device or the master device. CF Card Setup jumper settings are shown in Table 5-2.

| CF Card Setup | Description |         |
|---------------|-------------|---------|
| 1-2           | Slave       | Default |
| 2-3           | Master      |         |

#### Table 5-2: CF Card Setup Jumper Settings

The CF Card Setup jumper location is shown in Figure 5-3.

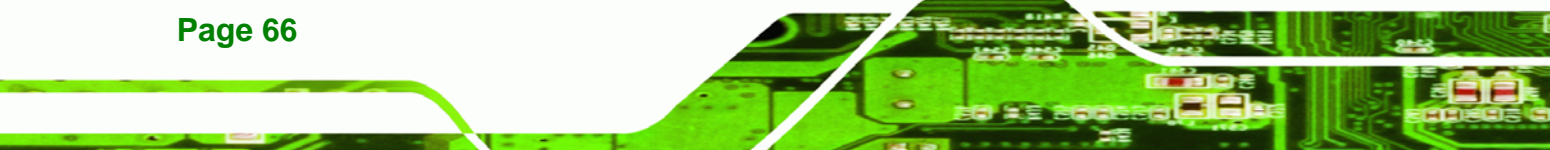

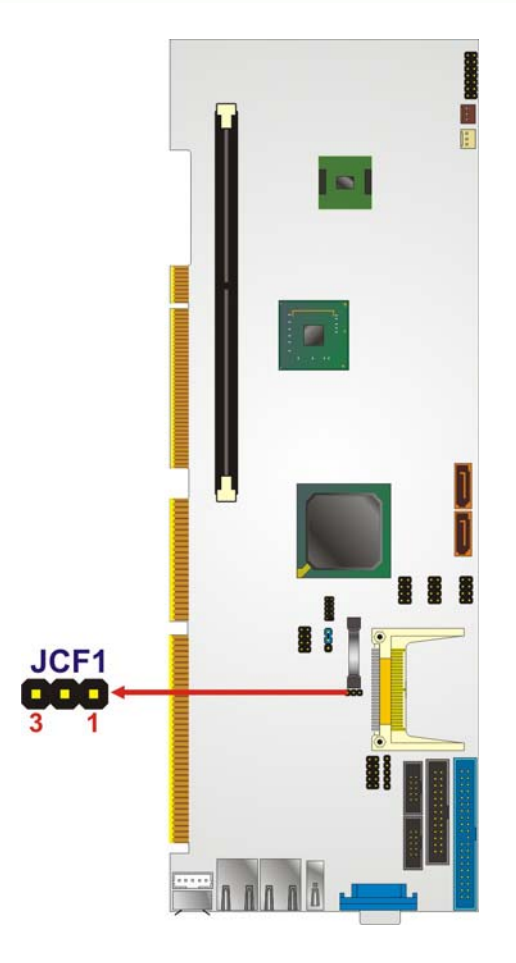

Figure 5-3: CF Card Setup Jumper Location

# 5.6.2 Clear CMOS Jumper

| Jumper Label:    | J_CMOS1        |
|------------------|----------------|
| Jumper Type:     | 3-pin header   |
| Jumper Settings: | See Table 5-3  |
| Jumper Location: | See Figure 5-4 |

If the WSB-945GSE fails to boot due to improper BIOS settings, the clear CMOS jumper clears the CMOS data and resets the system BIOS information. To do this, use the jumper cap to close pins 2 and 3 for a few seconds then reinstall the jumper clip back to pins 1 and 2.

®Technology Corp.

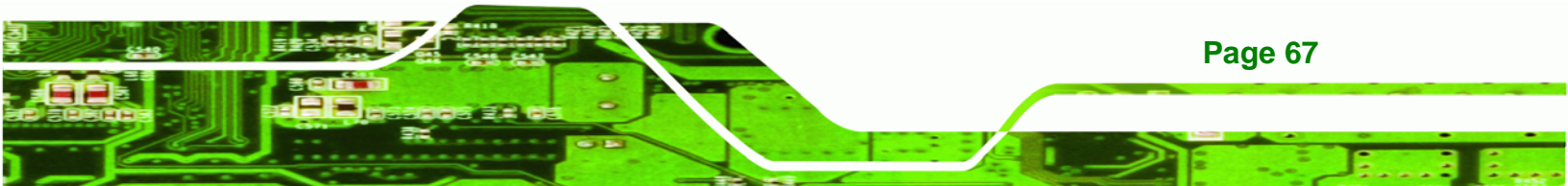

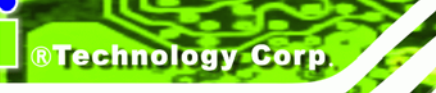

If the "CMOS Settings Wrong" message is displayed during the boot up process, the fault may be corrected by pressing the F1 to enter the CMOS Setup menu. Do one of the following:

- Enter the correct CMOS setting
- Load Optimal Defaults
- Load Failsafe Defaults.

After having done one of the above, save the changes and exit the CMOS Setup menu.

The clear CMOS jumper settings are shown in Table 5-3.

| AT Power Select | Description      |         |
|-----------------|------------------|---------|
| 1-2             | Keep CMOS Setup  | Default |
| 2-3             | Clear CMOS Setup |         |

Table 5-3: Clear CMOS Jumper Settings

The location of the clear CMOS jumper is shown in Figure 5-4 below.

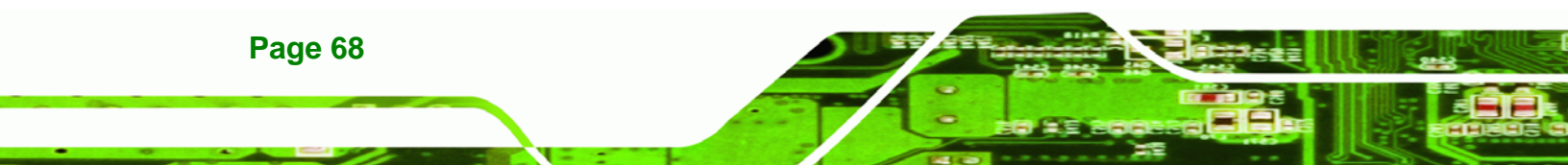

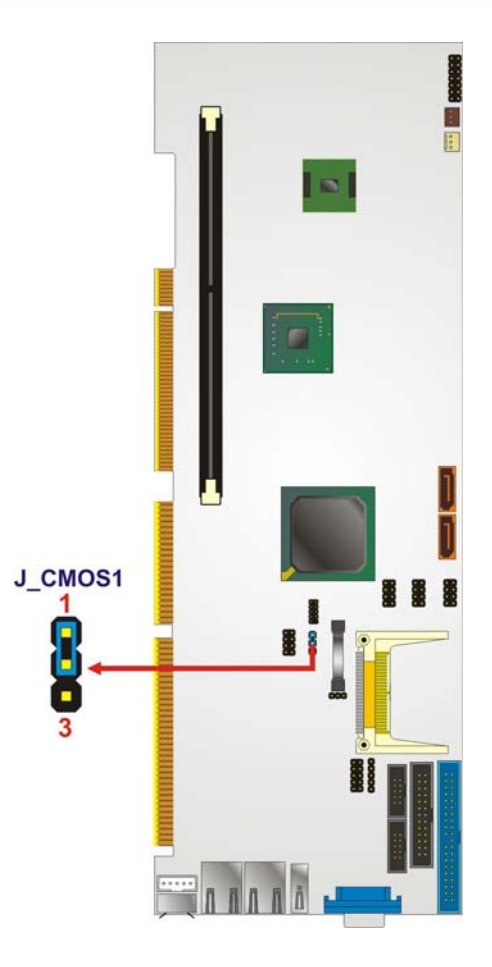

Figure 5-4: Clear CMOS Jumper

# 5.7 Chassis Installation

#### 5.7.1 Airflow

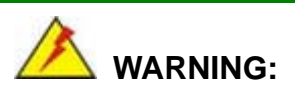

Airflow is critical to the cooling of the CPU and other onboard components. The chassis in which the WSB-945GSE must have air vents to allow cool air to move into the system and hot air to move out.

®Technology Corp.

The WSB-945GSE must be installed in a chassis with ventilation holes on the sides allowing airflow to travel through the heat sink surface. In a system with an individual

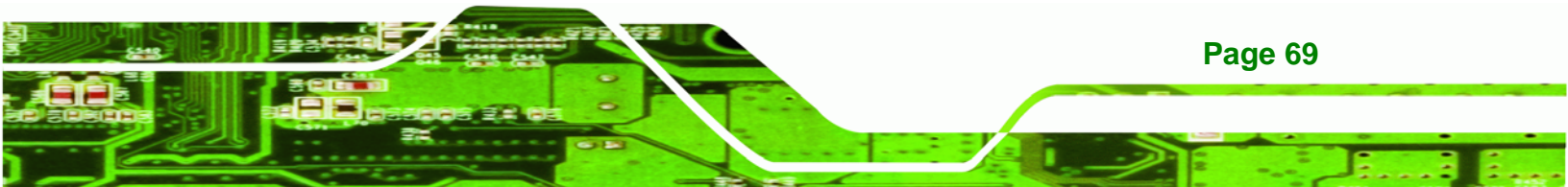

power supply unit, the cooling fan of a power supply can also help generate airflow through the board surface.

Technology Corp

IEI has a wide range of backplanes available. Please contact your WSB-945GSE vendor, reseller or an IEI sales representative at <u>sales@iei.com.tw</u> or visit the IEI website (<u>http://www.ieiworld.com.tw</u>) to find out more about the available chassis.

#### 5.7.2 Motherboard Installation

To install the WSB-945GSE motherboard into the chassis please refer to the reference material that came with the chassis.

# **5.8 Internal Peripheral Device Connections**

The cables listed in Table 5-4 are shipped with the WSB-945GSE.

| Quantity | Туре                     |  |  |  |
|----------|--------------------------|--|--|--|
| 1        | Keyboard and Mouse cable |  |  |  |
| 2        | SATA drive cable         |  |  |  |
| 1        | Power cable              |  |  |  |
| 1        | Dual RS-232 cable        |  |  |  |

#### **Table 5-4: IEI Provided Cables**

Some optional items that can be purchased separately and installed on the WSB-945GSE include:

- Dual port USB cable
- Parallel port cable
- RS-232/422/485 cable
- ATX power cable
- HDTV out cable

Page 70

- 5.1 channel audio kit
- 7.1 channel audio kit

#### 5.8.1 5.1 Channel Audio Kit Installation

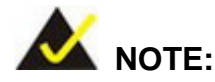

This is an optional item that must be ordered separately. For further information please contact the nearest WSB-945GSE distributor, reseller or vendor or contact an iEi sales representative directly. Send any queries to sales@iei.com.tw.

**RTechnology** Corp.

The optional 5.1 channel audio kit connects to the 10-pin audio connector on the WSB-945GSE. The audio kit consists of three audio jacks. One audio jack, Mic In, connects to a microphone. The remaining two audio jacks, Line-In and Line-Out, connect to two speakers. To install the audio kit, please refer to the steps below:

- Step 1: Connect the audio kit cable. The audio kit is shipped with a cable that connects the audio kit to the WSB-945GSE. Connect the cable to the connector on the back of the audio kit. Make sure the pins are properly aligned (i.e. pin 1 connects to pin 1).
- Step 2: Locate the audio connector. The location of the 10-pin audio connector is shown in Chapter 3.
- Step 3: Align pin 1. Align pin 1 on the on-board connector with pin 1 on the audio kit cable connector. Pin 1 on the audio kit cable connector is indicated with a white dot. See Figure 5-5.

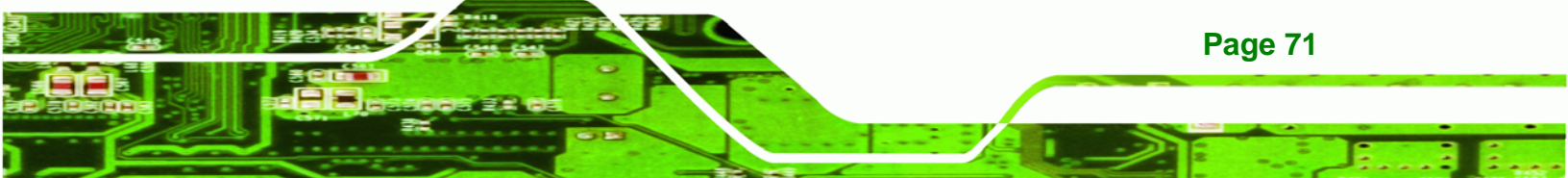

# © Technology Corp.

# WSB-945GSE PCIMG 1.0 CPU Card

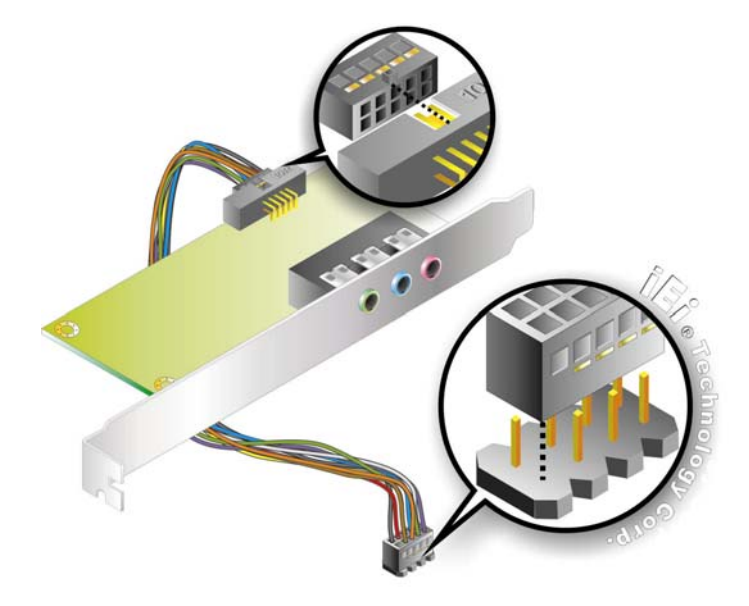

Figure 5-5: 5.1 Channel Audio Kit

- Step 4: Mount the audio kit onto the chassis. Once the audio kit is connected to the WSB-945GSE, secure the audio kit bracket to the system chassis.
- **Step 5: Connect the audio devices**. Connect one speaker to the line-in audio jack, one speaker to the line-out audio jack and a microphone to the mic-in audio jack.
- Step 6: Install the driver. If the 5.1 channel audio kit is used, the ALC655 Realtek codec driver must be installed. Refer to Chapter 7 for driver installation instructions.

#### 5.8.2 7.1 Channel Audio Kit Installation

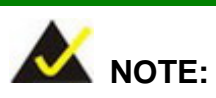

This is an optional item that must be ordered separately. For further information please contact the nearest WSB-945GSE distributor, reseller or vendor or contact an iEi sales representative directly. Send any queries to sales@iei.com.tw.

Page 72

The optional 7.1 channel audio kit connects to the 10-pin audio connector on the WSB-945GSE. The audio kit consists of five audio jacks. One audio jack, Mic In, connects to a microphone. The remaining four audio jacks, Line-In, Front-Out, Rear-Out, and Center Subwoofer, connect to speakers. To install the audio kit, please refer to the steps below:

**RTechnology** 

Corp.

- Step 1: Connect the audio kit cable. The audio kit is shipped with a cable that connects the audio kit to the WSB-945GSE. Connect the cable to the connector on the back of the audio kit. Make sure the pins are properly aligned (i.e. pin 1 connects to pin 1).
- Step 2: Locate the audio connector. The location of the 10-pin audio connector is shown in Chapter 3.
- Step 3: Align pin 1. Align pin 1 on the on-board connector with pin 1 on the audio kit cable connector. Pin 1 on the audio kit cable connector is indicated with a white dot. See Figure 5-6.

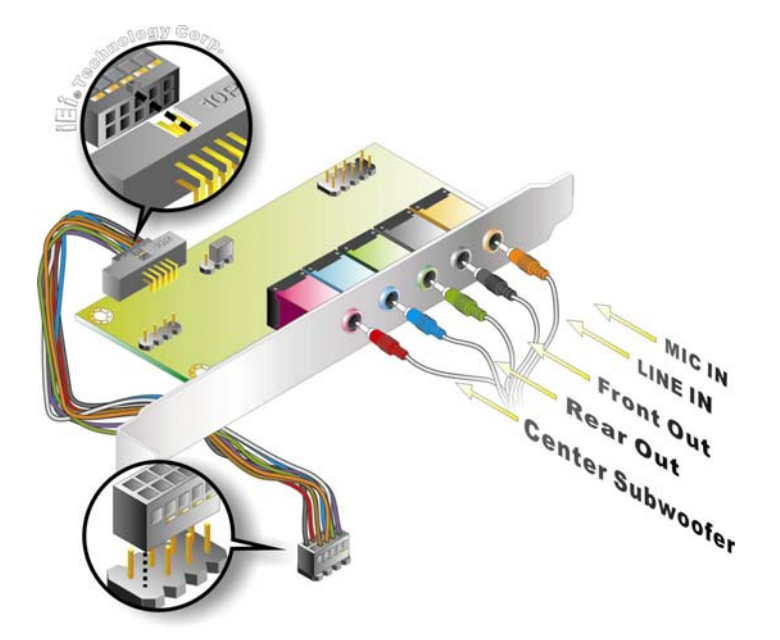

Figure 5-6: 7.1 Channel Audio Kit

Step 4: Mount the audio kit onto the chassis. Once the audio kit is connected to the WSB-945GSE, secure the audio kit bracket to the system chassis.

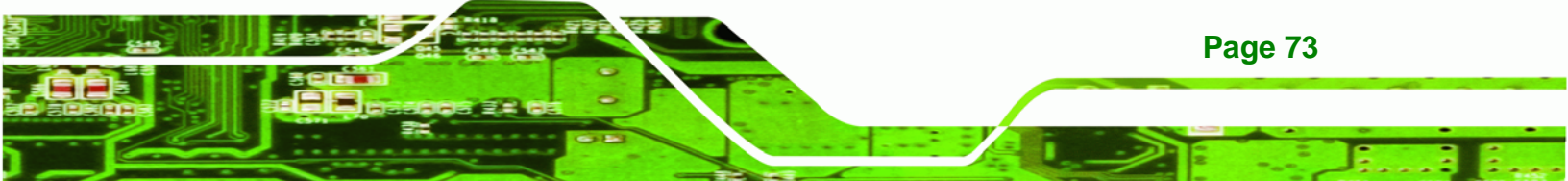

- Step 5: Connect the audio devices. Connect one speaker to the line-in audio jack, one speaker to the line-out audio jack and a microphone to the mic-in audio jack.
- Step 6: Install the driver. If the 7.1 channel audio kit is used, the ALC883 Realtek codec driver must be installed. Refer to Chapter 7 for driver installation instructions.

## 5.8.3 ATA Flat Cable Connection

Technology Corp

The ATA 66/100 flat cable connects to the WSB-945GSE to one or two IDE devices. To connect an IDE HDD to the WSB-945GSE please follow the instructions below.

- Step 1: Locate the IDE connector. The location/s of the IDE device connector/s is/are shown in Chapter 3.
- Step 2: Insert the connector. Connect the IDE cable connector to the onboard connector. See Figure 5-7. A key on the front of the cable connector ensures it can only be inserted in one direction.

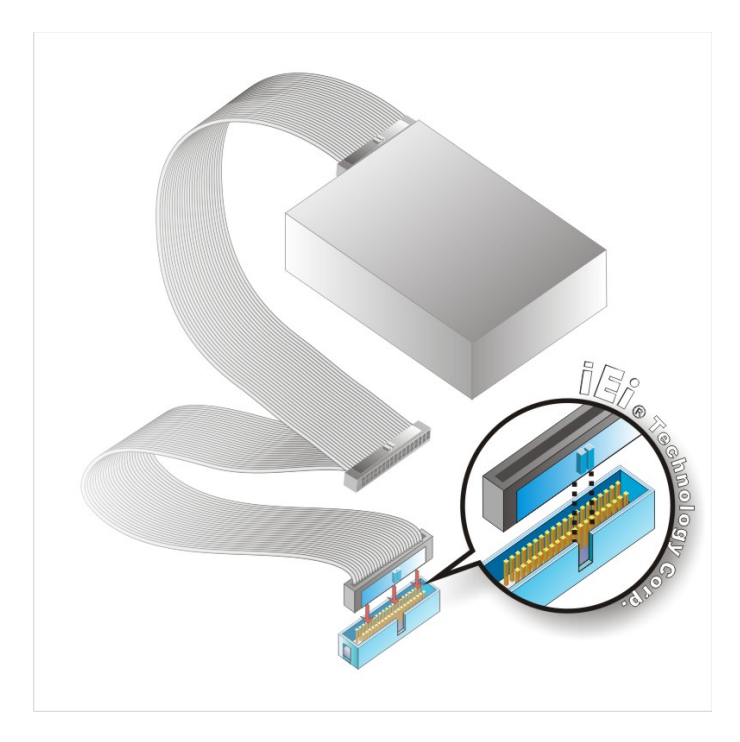

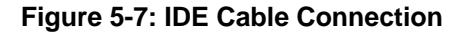

Page 74

Step 3: Connect the cable to an IDE device. Connect the two connectors on the other side of the cable to one or two IDE devices. Make sure that pin 1 on the cable corresponds to pin 1 on the connector.

**R**Technology

Corp.

#### 5.8.4 SATA Drive Connection

The WSB-945GSE is shipped with two SATA drive cables and one SATA drive power cable. To connect the SATA drives to the connectors, please follow the steps below.

- Step 1: Locate the connectors. The locations of the SATA drive connectors are shown in Chapter 3.
- Step 2: Insert the cable connector. Press the clip on the connector at the end of the SATA cable and insert the cable connector into the onboard SATA drive connector. See Figure 5-8.

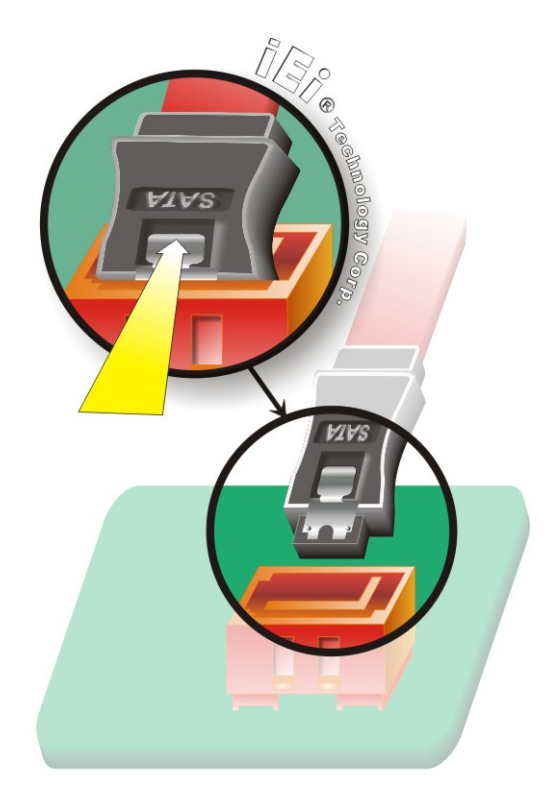

Figure 5-8: SATA Drive Cable Connection

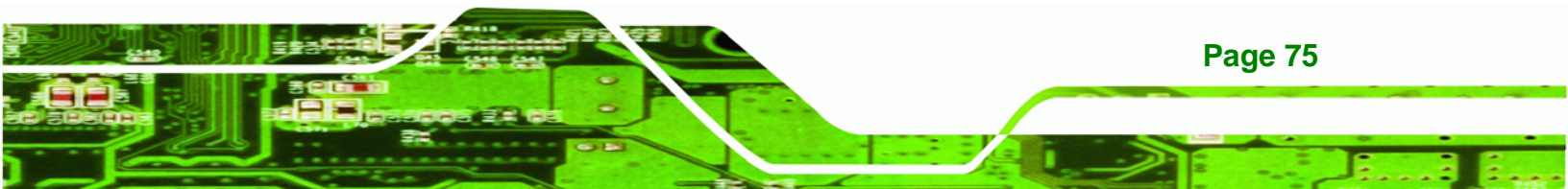

- **Step 3:** Connect the cable to the SATA disk. Connect the connector on the other end of the cable to the connector at the back of the SATA drive. See Figure 5-9.
- Step 4: Connect the SATA power cable. Connect the SATA power connector to the back of the SATA drive. See Figure 5-9.

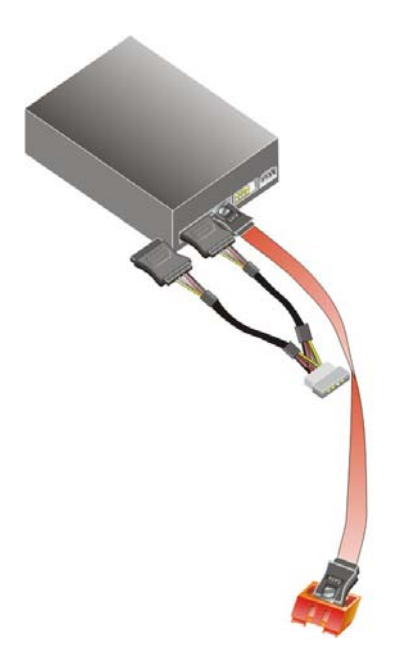

Technology Corp

Page 76

Figure 5-9: SATA Power Drive Connection

#### 5.8.5 Dual RS-232 Cable with Slot Bracket

The dual RS-232 cable slot connector consists of two connectors attached to two independent cables. Each cable is then attached to a D-sub 9 male connector that is mounted onto a slot. To install the dual RS-232 cable, please follow the steps below.

- Step 1: Locate the connectors. The locations of the RS-232 connectors are shown in Chapter 3.
- Step 2: Insert the cable connectors. Insert one connector into each serial port box headers. See Figure 5-10. A key on the front of the cable connectors ensures the connector can only be installed in one direction.

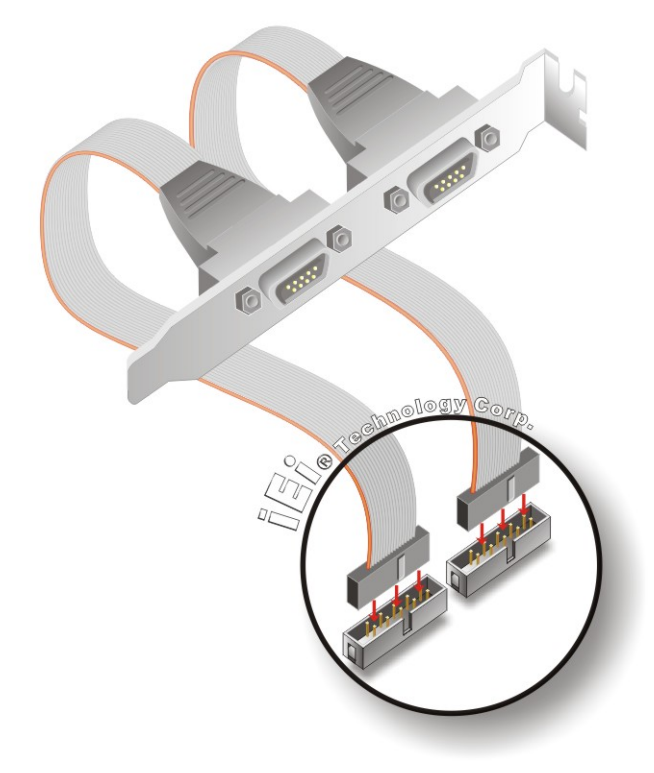

Figure 5-10: Dual RS-232 Cable Installation

Step 3: Secure the bracket. The dual RS-232 connector has two D-sub 9 male connectors secured on a bracket. To secure the bracket to the chassis please refer to the reference material that came with the chassis.

RTechnology Corp.

# 5.8.6 USB Cable (Dual Port) with Slot Bracket

The WSB-945GSE is shipped with a dual port USB 2.0 cable. To connect the USB cable connector, please follow the steps below.

Step 1: Locate the connectors. The locations of the USB connectors are shown in Chapter 3.

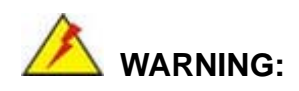

If the USB pins are not properly aligned, the USB device can burn out.

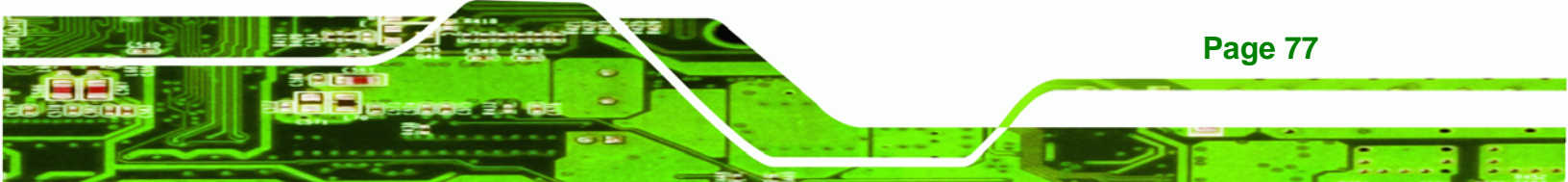

- Step 2: Align the connectors. The cable has two connectors. Correctly align pin 1on each cable connector with pin 1 on the WSB-945GSE USB connector.
- Step 3: Insert the cable connectors. Once the cable connectors are properly aligned with the USB connectors on the WSB-945GSE, connect the cable connectors to the on-board connectors. See Figure 5-11.

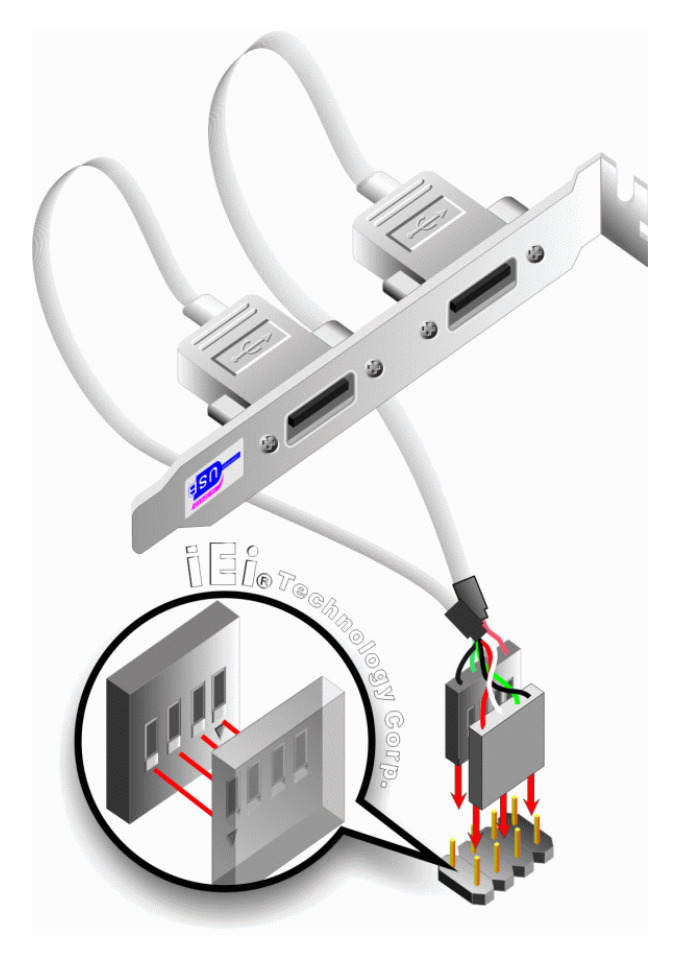

Figure 5-11: Dual USB Cable Connection

Step 4: Attach the bracket to the chassis. The USB 2.0 connectors are attached to a bracket. To secure the bracket to the chassis please refer to the installation instructions that came with the chassis.

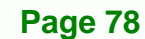

Technology Corp

#### 5.8.7 Parallel Port Cable without Bracket

The optional parallel port (LPT) cable respectively connects the on-board LPT 26-pin box header to an external LPT device (like a printer). The cable comprises a 26-pin female header, to be connected to the on-board LPT box-header, on one side and on the other side a standard external LPT connector. To connect the LPT cable, please follow the steps below.

**R**Technology

Corp

- Step 1: Locate the connector. The LPT connector location is shown in Chapter 4.
- **Step 2:** Align the connectors. Correctly align pin 1 on the cable connector with pin 1 on the WSB-945GSE LPT box-header connector. See Figure 5-12.
- Step 3: Insert the cable connectors Once the cable connector is properly aligned with the 26-pin box-header connector on the WSB-945GSE, connect the cable connector to the on-board connector. See Figure 5-12.

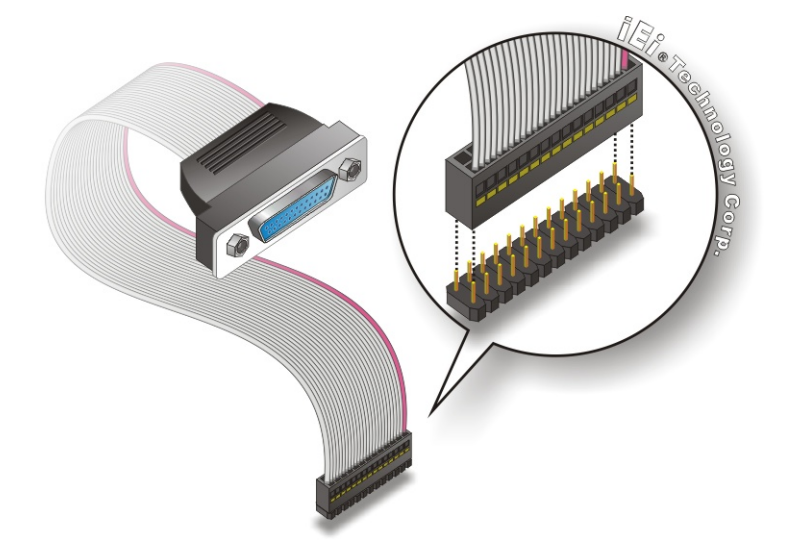

Figure 5-12: LPT Cable Connection

Step 4: Attach the LPT connector to the chassis. To secure the LPT interface connector to the chassis please refer to the installation instructions that came with the chassis.

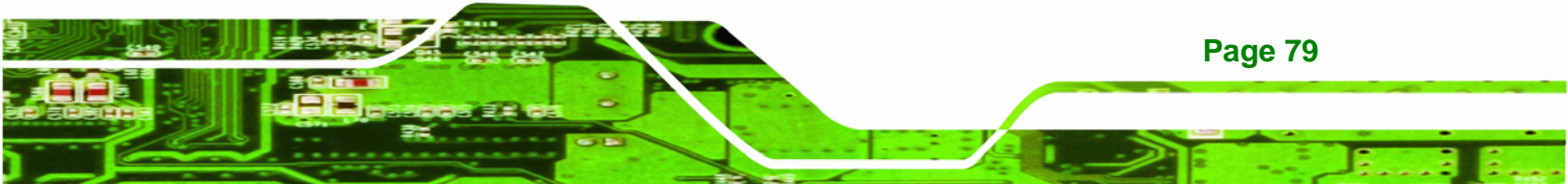

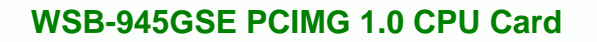

Step 5: Connect LPT device. Once the LPT interface connector is connected to the chassis, the LPT device can be connected to the LPT interface connector. See Figure 5-13

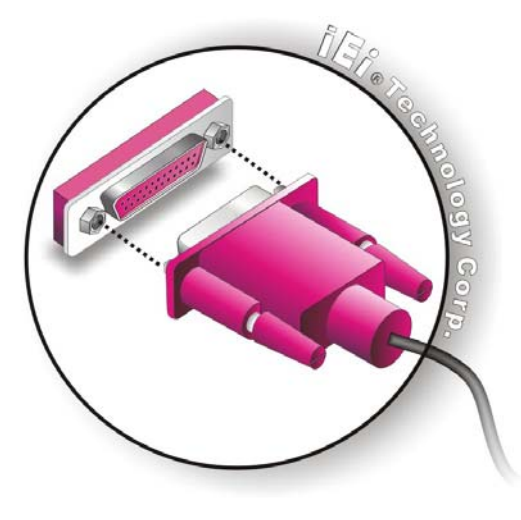

**Technology** Corp

Figure 5-13: Connect the LPT Device

# **5.9 External Peripheral Interface Connection**

The following external peripheral devices can be connected to the external peripheral interface connectors.

- RJ-45 Ethernet cable connectors
- PS/2 devices
- Serial port devices
- USB devices
- VGA monitors

**Page 80** 

To install these devices, connect the corresponding cable connector from the actual device to the corresponding WSB-945GSE external peripheral interface connector making sure the pins are properly aligned.

#### 5.9.1 LAN Connection (Single Connector)

There are two external RJ-45 LAN connectors. The RJ-45 connectors enable connection to an external network. To connect a LAN cable with an RJ-45 connector, please follow the instructions below.

RTechnology

Corp.

- Step 1: Locate the RJ-45 connectors. The locations of the USB connectors are shown in Chapter 4.
- Step 2: Align the connectors. Align the RJ-45 connector on the LAN cable with one of the RJ-45 connectors on the WSB-945GSE. See Figure 5-14.

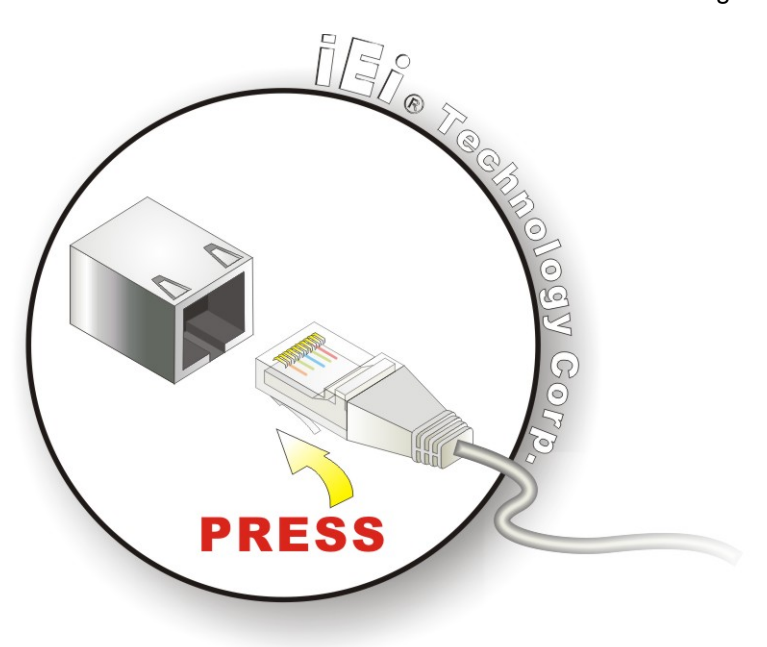

Figure 5-14: LAN Connection

Step 3: Insert the LAN cable RJ-45 connector. Once aligned, gently insert the LAN cable RJ-45 connector into the onboard RJ-45 connector.

#### 5.9.2 PS/2 Y-Cable Connection

The WSB-945GSE has a PS/2 connector on the external peripheral interface panel. The dual PS/2 connector is connected to the PS/2 Y-cable that came with the WSB-945GSE. One of the PS/2 cables is connected to a keyboard and the other to a mouse to the system. Follow the steps below to connect a keyboard and mouse to the WSB-945GSE.

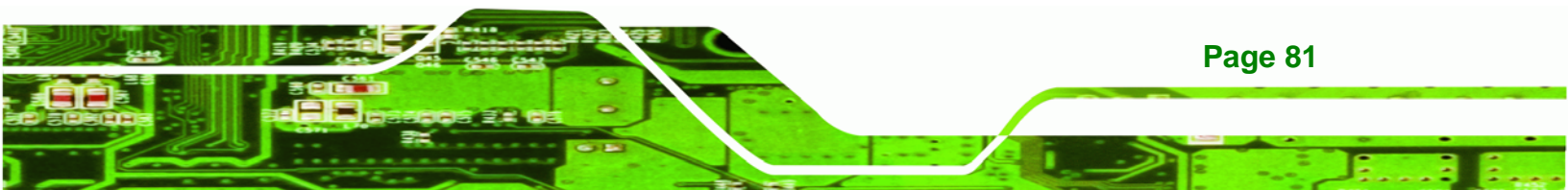

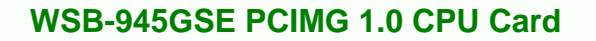

- Step 1: Locate the dual PS/2 connector. The location of the PS/2 connector is shown in Chapter 3.
- Step 2: Insert the keyboard/mouse connector. Insert the PS/2 connector on the end of the PS/2 y-cable into the external PS/2 connector. See Figure 5-15.

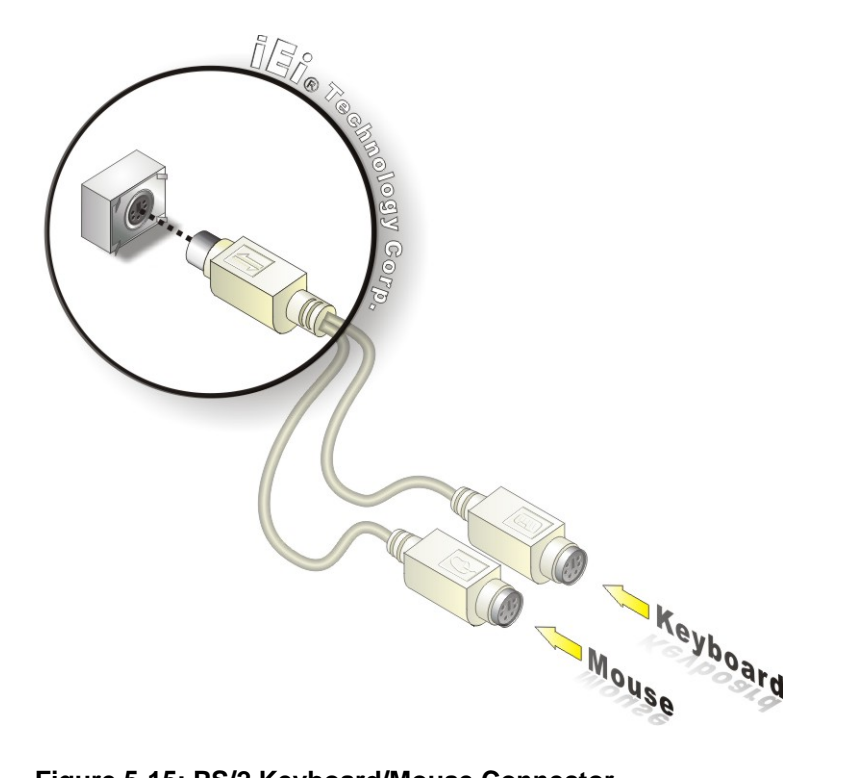

#### Figure 5-15: PS/2 Keyboard/Mouse Connector

Step 3: Connect the keyboard and mouse. Connect the keyboard and mouse to the appropriate connector. The keyboard and mouse connectors can be distinguished from each other by looking at the small graphic at the top of the connector.

#### 5.9.3 Serial Device Connection

**Page 82** 

**RTechnology Corp** 

The WSB-945GSE has a single female DB-9 connector on the external peripheral interface panel for a serial device. Follow the steps below to connect a serial device to the WSB-945GSE.

Step 1: Locate the DB-9 connector. The location of the DB-9 connector is shown in Chapter 3.

RTechnology

Corp

**Step 2: Insert the serial connector**. Insert the DB-9 connector of a serial device into the DB-9 connector on the external peripheral interface. See Figure 5-16.

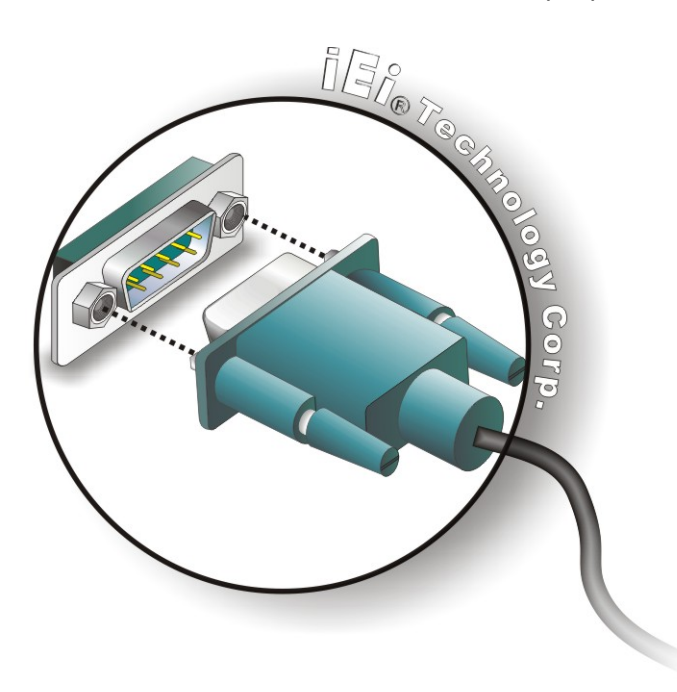

#### Figure 5-16: Serial Device Connector

**Step 3:** Secure the connector. Secure the serial device connector to the external interface by tightening the two retention screws on either side of the connector.

#### 5.9.4 USB Connection (Dual Connector)

The external USB Series "A" receptacle connectors provide easier and quicker access to external USB devices. Follow the steps below to connect USB devices to the WSB-945GSE.

Step 1: Locate the USB Series "A" receptacle connectors. The location of the USB Series "A" receptacle connectors are shown in Chapter 3.

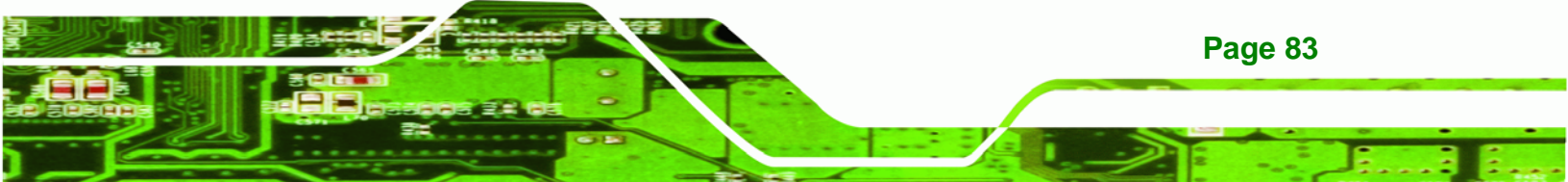

Step 2: Insert a USB Series "A" plug. Insert the USB Series "A" plug of a device into the USB Series "A" receptacle on the external peripheral interface. See Figure 5-17.

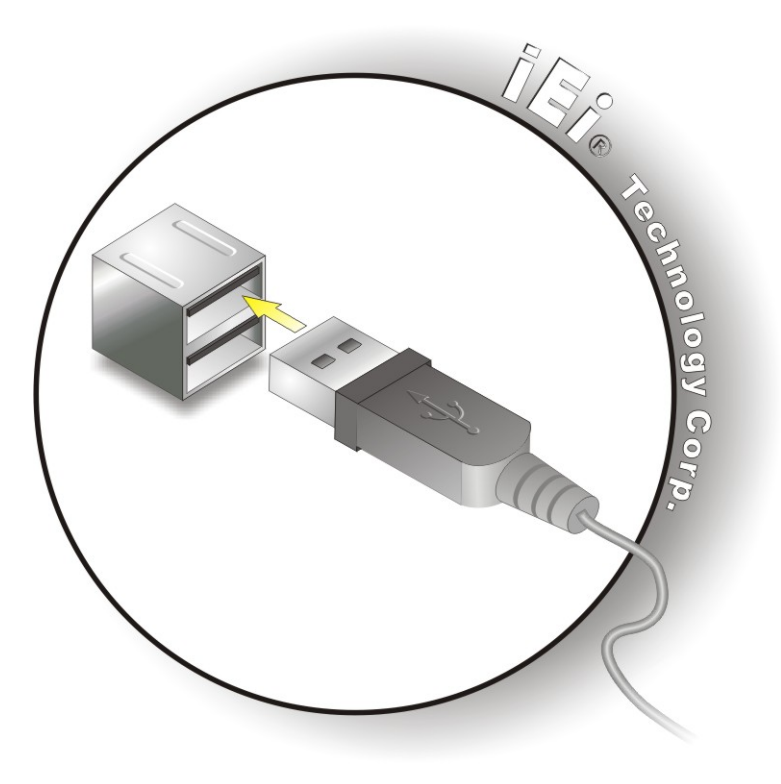

Figure 5-17: USB Connector

#### 5.9.5 VGA Monitor Connection

Page 84

**Technology Corp** 

The WSB-945GSE has a single female DB-15 connector on the external peripheral interface panel. The DB-15 connector is connected to a CRT or VGA monitor. To connect a monitor to the WSB-945GSE, please follow the instructions below.

- Step 1: Locate the female DB-15 connector. The location of the female DB-15 connector is shown in Chapter 3.
- **Step 2:** Align the VGA connector. Align the male DB-15 connector on the VGA screen cable with the female DB-15 connector on the external peripheral interface.

Step 3: Insert the VGA connector. Once the connectors are properly aligned with the insert the male connector from the VGA screen into the female connector on the WSB-945GSE. See Figure 5-18.

BTechnology Corp.

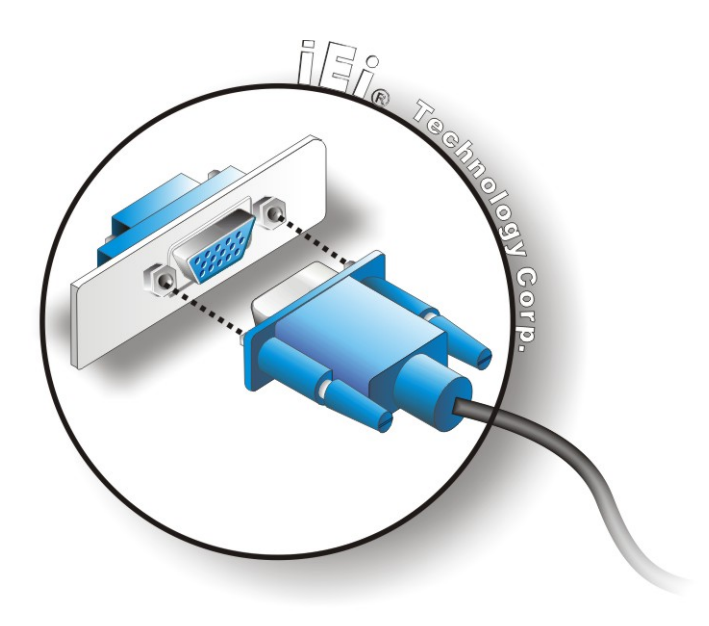

Figure 5-18: VGA Connector

Step 4: Secure the connector. Secure the DB-15 VGA connector from the VGA monitor to the external interface by tightening the two retention screws on either side of the connector.

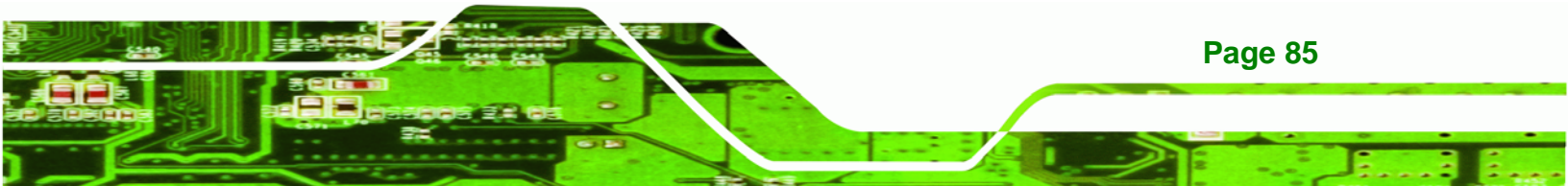

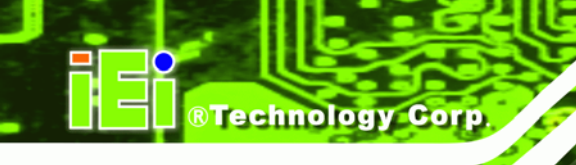

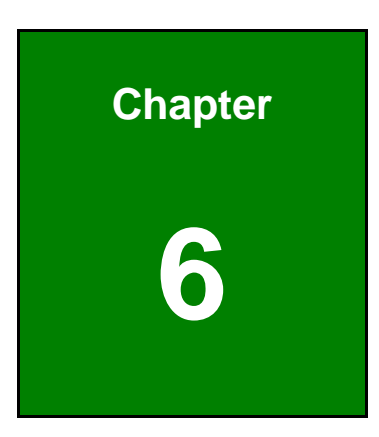

# **BIOS Setup**

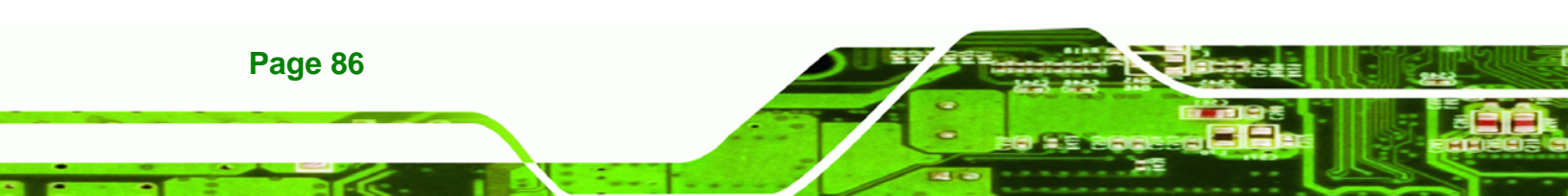

# 6.1 Introduction

A licensed copy of AMI BIOS is preprogrammed into the ROM BIOS. The BIOS setup program allows users to modify the basic system configuration. This chapter describes how to access the BIOS setup program and the configuration options that may be changed.

**BTechnology** Corp.

#### 6.1.1 Starting Setup

The AMI BIOS is activated when the computer is turned on. The setup program can be activated in one of two ways.

- 1. Press the **DELETE** key as soon as the system is turned on or
- 2. Press the **DELETE** key when the "**Press Del to enter SETUP**" message appears on the screen.

If the message disappears before the **DELETE** key is pressed, restart the computer and try again.

## 6.1.2 Using Setup

Use the arrow keys to highlight items, press **ENTER** to select, use the PageUp and PageDown keys to change entries, press **F1** for help and press **Esc** to quit. Navigation keys are shown in.

| Key         | Function                                                                                             |
|-------------|----------------------------------------------------------------------------------------------------|
| Up arrow    | Move to previous item                                                                                |
| Down arrow  | Move to next item                                                                                    |
| Left arrow  | Move to the item on the left hand side                                                               |
| Right arrow | Move to the item on the right hand side                                                              |
| Esc key     | Main Menu – Quit and not save changes into CMOS<br>Status Page Setup Menu and Option Page Setup Menu |
|             | Exit current page and return to Main Menu                                                            |
| Page Up key | Increase the numeric value or make changes                                                           |
| Page Dn key | Decrease the numeric value or make changes                                                           |

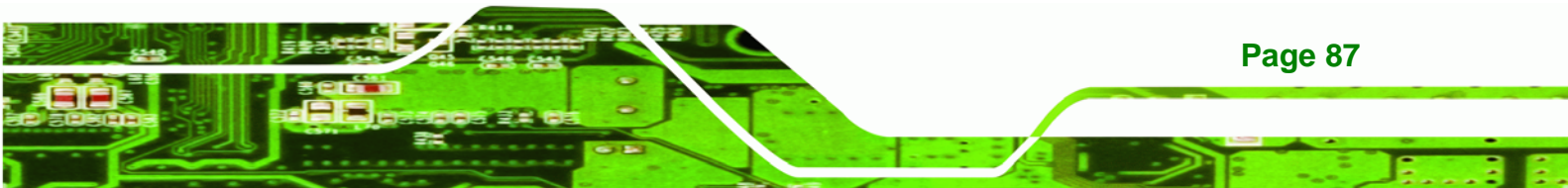

| Key        | Function                                                                 |  |  |
|------------|--------------------------------------------------------------------------|--|--|
| F1 key     | General help, only for Status Page Setup Menu and Option Page Setup Menu |  |  |
| F2 /F3 key | Change color from total 16 colors. F2 to select color forward.           |  |  |
| F10 key    | Save all the CMOS changes, only for Main Menu                            |  |  |

#### Table 6-1: BIOS Navigation Keys

#### 6.1.3 Getting Help

Technology Corp

When **F1** is pressed a small help window describing the appropriate keys to use and the possible selections for the highlighted item appears. To exit the Help Window press **Esc** or the **F1** key again.

#### 6.1.4 Unable to Reboot After Configuration Changes

If the computer cannot boot after changes to the system configuration is made, CMOS defaults. Use the jumper described in **Chapter 5**.

#### 6.1.5 BIOS Menu Bar

**Page 88** 

The menu bar on top of the BIOS screen has the following main items:

- **Main** Changes the basic system configuration.
- Advanced Changes the advanced system settings.
- PCIPnP Changes the advanced PCI/PnP Settings
- **Boot** Changes the system boot configuration.
- Security Sets User and Supervisor Passwords.
- Chipset Changes the chipset settings.
- **Power** Changes power management settings.
- **Exit** Selects exit options and loads default settings

The following sections completely describe the configuration options found in the menu items at the top of the BIOS screen and listed above.

# 6.2 Main

The **Main** BIOS menu (BIOS Menu 1) appears when the **BIOS Setup** program is entered. The **Main** menu gives an overview of the basic system information.

**Technology** Corp.

| BIOS SETUP UTILITY                    |                             |          |                        |                |     |                                               |                                         |                      |
|---------------------------------------|-----------------------------|----------|------------------------|----------------|-----|-----------------------------------------------|-----------------------------------------|----------------------|
| Main Ad                               | dvanced                     | PCIPnP   | Boot                   | Security       | Chi | pset                                          | Power                                   | Exit                 |
| System Ov                             | erview                      |          |                        |                |     | Use []                                        | ENTER], [<br>T-TABl to                  | TAB] or              |
| AMIBIOS<br>Version                    | :08.00.15                   |          |                        |                |     | a fie                                         | ld.                                     | DELCOC               |
| Build Date:08/28/08 T<br>ID :B113MR17 |                             |          |                        |                |     | Use [+] or [-] to<br>configure system<br>Time |                                         |                      |
| Processor                             |                             |          |                        |                |     |                                               |                                         |                      |
| Type<br>Speed<br>Count                | :Intel® A<br>:1600MHz<br>:1 | tom (TM) | CPU N270               | ) @ 1.60GHz    |     |                                               |                                         |                      |
| System Men<br>Size                    | nory<br>:1016MB             |          |                        |                |     | ←→<br>1↓<br>+-                                | Select S<br>Select I                    | creen<br>tem         |
| System Tin<br>System Dat              | ne<br>Ce                    |          | [14:20:27<br>[Tue 05/0 | 7]<br>96/2008] |     | Tab<br>F1<br>F10<br>ESC                       | Select F<br>General<br>Save and<br>Exit | ield<br>Help<br>Exit |

#### v02.59 (C)Copyright 1985-2005, American Megatrends,

#### **BIOS Menu 1: Main**

#### ➔ System Overview

The **System Overview** lists a brief summary of different system components. The fields in **System Overview** cannot be changed. The items shown in the system overview include:

Inc

- AMI BIOS: Displays auto-detected BIOS information
  - O Version: Current BIOS version
  - O Build Date: Date the current BIOS version was made
  - O ID: Installed BIOS ID
- Processor: Displays auto-detected CPU specifications
  - O Type: Names the currently installed processor
  - O Speed: Lists the processor speed
  - O Count: The number of CPUs on the motherboard

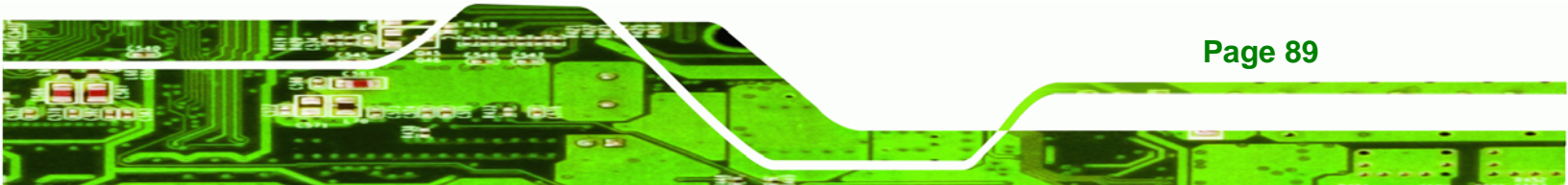

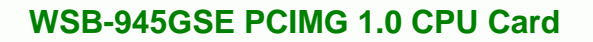

- System Memory: Displays the auto-detected system memory.
  - O Size: Lists memory size

#### The System Overview field also has two user configurable fields:

#### ➔ System Time [xx:xx:xx]

Use the **System Time** option to set the system time. Manually enter the hours, minutes and seconds.

#### → System Date [xx/xx/xx]

Use the **System Date** option to set the system date. Manually enter the day, month and year.

# 6.3 Advanced

Technology Corp

Use the **Advanced** menu (BIOS Menu 2) to configure the CPU and peripheral devices through the following sub-menus:

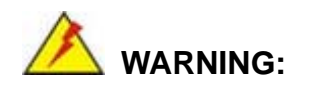

Setting the wrong values in the sections below may cause the system to malfunction. Make sure that the settings made are compatible with the hardware.

| • | 6.3.1 CPU Configuration             | 92  |
|---|-------------------------------------|-----|
| • | 6.3.2 IDE Configuration             | 93  |
| • | 6.3.3 Super IO Configuration        | 100 |
| • | 6.3.4 Hardware Health Configuration | 103 |
| • | 6.3.5 Power Configuration           | 107 |
| • | 6.3.6 Remote Configuration          | 112 |
|   | 6.3.7 USB Configuration             | 116 |

| BIOS SETUP UTILITY                                                                                                    |                                                          |        |      |          |    |                                       |                                                           |                                              |  |
|----------------------------------------------------------------------------------------------------|----------------------------------------------------------|--------|------|----------|----|---------------------------------------|-----------------------------------------------------------|----------------------------------------------|--|
| Main                                                                                                    | Advanced                                                 | PCIPnP | Boot | Security | Ch | ipset 👘                               | Power                                                     | Exit                                         |  |
| Advanced Settings                                                                                                    |                                                          |        |      |          |    |                                       | .gure CPU                                                 |                                              |  |
| <ul> <li>WARNING: Setting wrong values in below sections<br/>may cause system to malfunction</li> <li>CPU Configuration</li> <li>IDE Configuration</li> <li>SuperIO Configuration</li> <li>Hardware Health Configuration</li> <li>Power Configuration</li> <li>Remote Access Configuration</li> </ul> |                                                          |        |      |          |    |                                       |                                                           |                                              |  |
| ▶ USB (                                                                                                    | Configuratio                                             | n      |      |          |    | ←→<br>↑↓<br>Enter<br>F1<br>F10<br>ESC | Select<br>Select<br>Go to S<br>General<br>Save an<br>Exit | Screen<br>Item<br>ubScreen<br>Help<br>d Exit |  |
|                                                                                                    | v02.59 (C)Copyright 1985-2005, American Megatrends, Inc. |        |      |          |    |                                       |                                                           |                                              |  |

®Technology Corp.

**BIOS Menu 2: Advanced** 

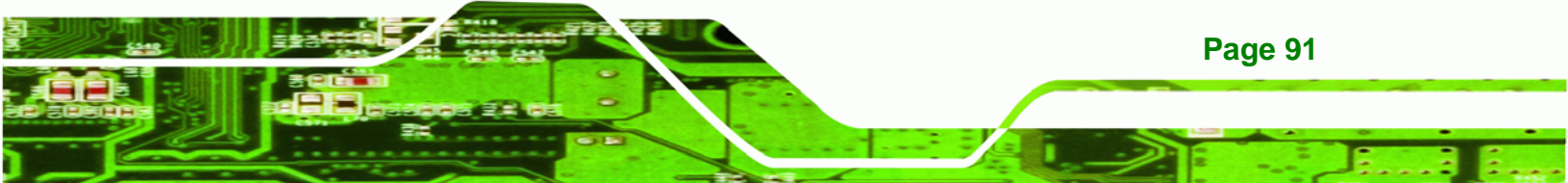

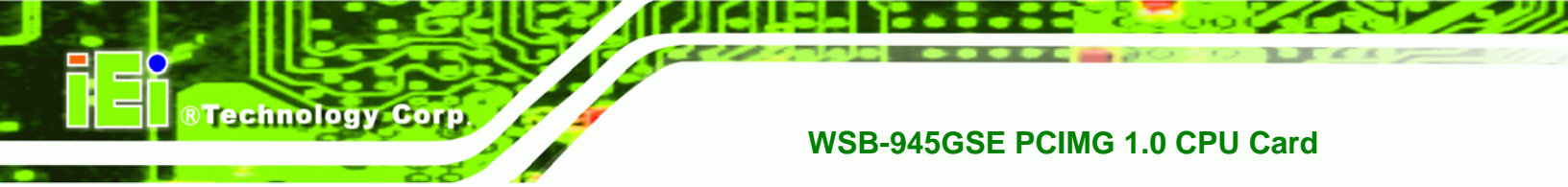

# 6.3.1 CPU Configuration

Use the **CPU Configuration** menu (BIOS Menu 3) to view detailed CPU specifications and configure the CPU.

| BIOS SETUP UTILITY                     |                                                         |                     |            |              |     |                              |                                                        |                              |
|----------------------------------------|---------------------------------------------------------|---------------------|------------|--------------|-----|------------------------------|--------------------------------------------------------|------------------------------|
| Main                                   | Advanced                                                | PCIPnP              | Boot       | Secur i ty 👘 | Chi | pset                         | Power                                                  | Exit                         |
| Config<br>Module                       | ure advanced<br>Version - 1                             | l CPU sett<br>1.05  | ings       |              | _   |                              |                                                        |                              |
| Manufac<br>Intel®<br>Freque<br>FSB Spe | cturer:Intel<br>Atom(TM)CPU<br>ncy :1.60G<br>eed :532MH | N270 @ 1<br>Hz<br>z | .60GHz     |              |     |                              |                                                        |                              |
| Cache ]<br>Cache ]<br>Ratio 2          | L1 : 24 K<br>L2 : 512<br>Actual Value                   | в<br>кв<br>: 12     |            |              |     |                              |                                                        |                              |
|                                        |                                                         |                     |            |              |     | ←→<br>†↓<br>F1<br>F10<br>ESC | Select Se<br>Select I<br>General I<br>Save and<br>Exit | creen<br>tem<br>Help<br>Exit |
|                                        | 02 50 //                                                |                     | 1 4005 300 |              |     |                              | -                                                      |                              |

#### **BIOS Menu 3: CPU Configuration**

The CPU Configuration menu (BIOS Menu 3) lists the following CPU details:

- Manufacturer: Lists the name of the CPU manufacturer
- Brand String: Lists the brand name of the CPU being used
- Frequency: Lists the CPU processing speed
- FSB Speed: Lists the FSB speed
- Cache L1: Lists the CPU L1 cache size
- Cache L2: Lists the CPU L2 cache size

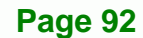
# 6.3.2 IDE Configuration

Use the **IDE Configuration** menu (BIOS Menu 4) to change and/or set the configuration of the IDE devices installed in the system.

**BTechnology** Corp.

| BIOS SETUP UTILITY                                                                                                    |                                    |                                                                                       |                          |                                                                                                    |                                                                                                    |                                                                                                    |  |
|----------------------------------------------------------------------------------------------------|------------------------------------|---------------------------------------------------------------------------------------|--------------------------|----------------------------------------------------------------------------------------------------|----------------------------------------------------------------------------------------------------|----------------------------------------------------------------------------------------------------|--|
| Main Advanced PCIPnP                                                                                                    | Boot                               | Security                                                                              | Ch                       | ipset                                                                                                    | Power                                                                                                    | Exit                                                                                                    |  |
| IDE Configuration<br>ATA/IDE Configuration<br>Legacy IDE Channels<br>> Primary IDE Master<br>> Primary IDE Slave<br>> Secondary IDE Master<br>> Secondary IDE Slave | [Compat<br>[SATA P.<br>:<br>:<br>: | ible]<br>ri., PATA Se<br>[Not Detecte<br>[Not Detecte<br>[Not Detecte<br>[Not Detecte | ec]<br>ed]<br>ed]<br>ed] | DISAU<br>the i<br>contr<br>PRIM2<br>the H<br>contr<br>SECON<br>only<br>IDE c<br>BOTH:<br>IDE c<br>$\leftarrow \rightarrow$<br>$\uparrow \downarrow$<br>+-<br>F1<br>F10<br>ESC | BLED: dis<br>integrate<br>coller.<br>ARY: enable<br>coller.<br>MDARY: en<br>the Seco<br>controlle<br>controlle<br>Select<br>Select<br>Select<br>Change<br>General<br>Save an<br>Exit | ables<br>d IDE<br>les only<br>DE<br>ables<br>ndary<br>r.<br>both<br>rs.<br>Screen<br>Item<br>Option<br>Help<br>d Exit |  |
| uA2 59 (C) Comuniat                                                                                                    | + 1985-26                          | 005. Americar                                                                         | n Mer                    | ratrend                                                                                                    | s. Inc                                                                                                    |                                                                                                    |  |

**BIOS Menu 4: IDE Configuration** 

#### → ATA/IDE Configurations [Compatible]

Use the ATA/IDE Configurations option to configure the ATA/IDE controller.

| → | Disabled | Disables the on-board ATA/IDE controller. |
|---|----------|-------------------------------------------|
|---|----------|-------------------------------------------|

Compatible
 Configures the on-board ATA/IDE controller to be in
 compatible mode. In this mode, a SATA channel will

replace one of the IDE channels. This mode supports up to 4 storage devices.

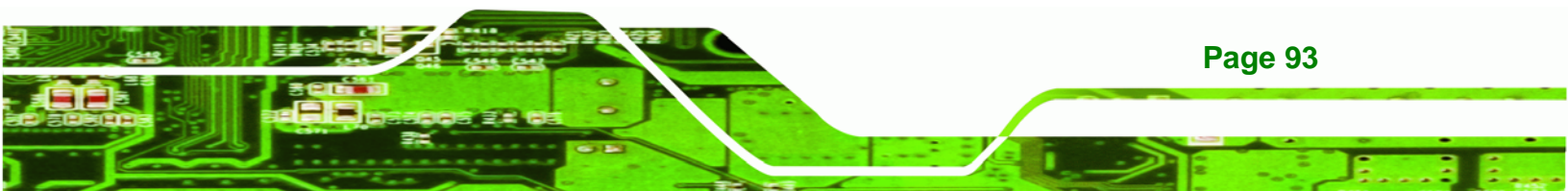

Enhanced DEFAULT Configures the on-board ATA/IDE controller to be in Enhanced mode. In this mode, IDE channels and SATA channels are separated. This mode supports up to 6 storage devices. Some legacy OS do not support this mode.

#### → Legacy IDE Channels [PATA Pri, SATA Sec]

| → | SATA Only          |         | Only the SATA drives are enabled.           |
|---|--------------------|---------|---------------------------------------------|
| → | SATA Pri, PATA Sec | DEFAULT | The IDE drives are enabled on the Primary   |
|   |                    |         | IDE channel. The SATA drives are enabled on |
|   |                    |         | the Secondary IDE channel.                  |
| → | PATA Only          |         | The IDE drives are enabled on the primary   |
|   |                    |         | and secondary IDE channels. SATA drives     |
|   |                    |         | are disabled.                               |

#### ➔ IDE Master and IDE Slave

**BTechnology** Corp

When entering setup, BIOS auto detects the presence of IDE devices. BIOS displays the status of the auto detected IDE devices. The following IDE devices are detected and are shown in the **IDE Configuration** menu:

- Primary IDE Master
- Primary IDE Slave
- Secondary IDE Master
- Secondary IDE Slave

The **IDE Configuration** menu (BIOS Menu 4) allows changes to the configurations for the IDE devices installed in the system. If an IDE device is detected, and one of the above listed four BIOS configuration options are selected, the IDE configuration options shown in **Section 6.3.2.1** appear.

Page 94

# 6.3.2.1 IDE Master, IDE Slave

Use the **IDE Master** and **IDE Slave** configuration menu to view both primary and secondary IDE device details and configure the IDE devices connected to the system.

Technology Corp.

| MainAdvancedPCIPnPBootSecurityChipsetPowerExitPrimary IDE Master                                                                                                    |                                                                                                    | BIOS SETUP UTILITY |                                      |                                     |    |                                       |                                                                 |                                            |
|----------------------------------------------------------------------------------------------------|----------------------------------------------------------------------------------------------------|--------------------|--------------------------------------|-------------------------------------|----|---------------------------------------|-----------------------------------------------------------------|--------------------------------------------|
| Primary IDE Master       Select the type of device connected to the system.         Device :Not Detected       [Auto]         Type [Auto]       [Auto]         Block (Multi-Sector Transfer) [Auto]       [Auto]         DMA Mode [Auto]       [Auto]         S.M.A.R.T.       [Auto]         32Bit Data Transfer [Enabled] <ul> <li> <li></li></li></ul> | Main Advanced                                                                                                    | PCIPnP             | Boot                                 | Security                            | Ch | ipset                                 | Power                                                           | Exit                                       |
| Device :Not Detected the system.<br>Type [Auto]<br>LBA/Large Mode [Auto]<br>Block (Multi-Sector Transfer) [Auto]<br>PIO Mode [Auto]<br>DMA Mode [Auto]<br>S.M.A.R.T. [Auto]<br>32Bit Data Transfer [Enabled]<br>←→ Select Screen<br>1↓ Select Item<br>+- Change Option<br>F1 General Help<br>F10 Save and Exit<br>ESC Exit                                | Primary IDE Master                                                                                                    |                    |                                      |                                     |    | Selec                                 | t the type<br>connect                                           | pe of<br>ted to                            |
|                                                                                                    | Device :Not Det<br>Type<br>LBA/Large Mode<br>Block (Multi-Sector<br>PIO Mode<br>DMA Mode<br>S.M.A.R.T.<br>32Bit Data Transfer | ected              | [Aut<br>[Aut<br>[Aut<br>[Aut<br>[Ena | o]<br>o]<br>o]<br>o]<br>o]<br>bled] |    | the s<br>↑↓<br>+-<br>F1<br>F10<br>ESC | Select S<br>Select S<br>Change G<br>General<br>Save and<br>Exit | Screen<br>Item<br>Option<br>Help<br>i Exit |

# BIOS Menu 5: IDE Master and IDE Slave Configuration

#### → Auto-Detected Drive Parameters

The "grayed-out" items in the left frame are IDE disk drive parameters automatically detected from the firmware of the selected IDE disk drive. The drive parameters are listed as follows:

- **Device**: Lists the device type (e.g. hard disk, CD-ROM etc.)
- **Type**: Indicates the type of devices a user can manually select
- Vendor: Lists the device manufacturer
- Size: List the storage capacity of the device.
- LBA Mode: Indicates whether the LBA (Logical Block Addressing) is a method of addressing data on a disk drive is supported or not.

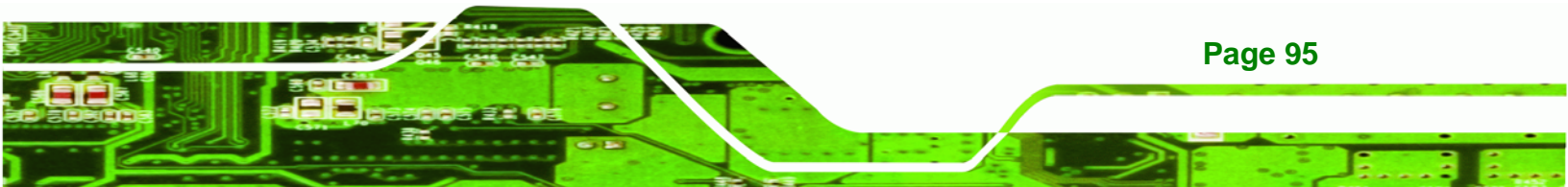

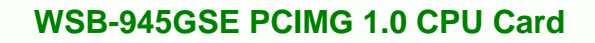

- Block Mode: Block mode boosts IDE drive performance by increasing the amount of data transferred. Only 512 bytes of data can be transferred per interrupt if block mode is not used. Block mode allows transfers of up to 64 KB per interrupt.
- **PIO Mode**: Indicates the PIO mode of the installed device.
- Async DMA: Indicates the highest Asynchronous DMA Mode that is supported.
- **Ultra DMA**: Indicates the highest Synchronous DMA Mode that is supported.
- S.M.A.R.T.: Indicates whether or not the Self-Monitoring Analysis and Reporting Technology protocol is supported.
- 32Bit Data Transfer: Enables 32-bit data transfer.

#### → Type [Auto]

Technology Corp

Use the **Type** BIOS option select the type of device the AMIBIOS attempts to boot from after the Power-On Self-Test (POST) is complete.

| <b>→</b> | Not Installed |         | BIOS is prevented from searching for an IDE disk drive on the specified channel.                                                                                                    |
|----------|---------------|---------|----------------------------------------------------------------------------------------------------|
| <b>→</b> | Auto          | DEFAULT | The BIOS auto detects the IDE disk drive type attached to the specified channel. This setting should be used if an IDE hard disk drive is attached to the specified channel.                             |
| <b>→</b> | CD/DVD        |         | The CD/DVD option specifies that an IDE CD-ROM<br>drive is attached to the specified IDE channel. The<br>BIOS does not attempt to search for other types of<br>IDE disk drives on the specified channel. |
| <b>→</b> | ARMD          |         | This option specifies an ATAPI Removable Media<br>Device. These include, but are not limited to:<br>ZIP<br>LS-120                                                                                        |

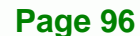

#### → LBA/Large Mode [Auto]

Use the **LBA/Large Mode** option to disable or enable BIOS to auto detects LBA (Logical Block Addressing). LBA is a method of addressing data on a disk drive. In LBA mode, the maximum drive capacity is 137 GB.

®Technology Corp.

| → | Disabled |         | BIOS is prevented from using the LBA mode control on    |
|---|----------|---------|---------------------------------------------------------|
|   |          |         | the specified channel.                                  |
| → | Auto     | DEFAULT | BIOS auto detects the LBA mode control on the specified |
|   |          |         | channel.                                                |

#### → Block (Multi Sector Transfer) [Auto]

Use the **Block (Multi Sector Transfer)** to disable or enable BIOS to auto detect if the device supports multi-sector transfers.

| → | Disabled |         | BIOS is prevented from using Multi-Sector Transfer on the |
|---|----------|---------|-----------------------------------------------------------|
|   |          |         | specified channel. The data to and from the device occurs |
|   |          |         | one sector at a time.                                     |
| → | Auto     | DEFAULT | BIOS auto detects Multi-Sector Transfer support on the    |
|   |          |         | drive on the specified channel. If supported the data     |

drive on the specified channel. If supported the data transfer to and from the device occurs multiple sectors at a time.

#### → PIO Mode [Auto]

Use the **PIO Mode** option to select the IDE PIO (Programmable I/O) mode program timing cycles between the IDE drive and the programmable IDE controller. As the PIO mode increases, the cycle time decreases.

| → | Auto | DEFAULT | BIOS auto detects the PIO mode. Use this value if the IDE disk |
|---|------|---------|----------------------------------------------------------------|
|   |      |         | drive support cannot be determined.                            |
| → | 0    |         | PIO mode 0 selected with a maximum transfer rate of 3.3 MB/s   |
| → | 1    |         | PIO mode 1 selected with a maximum transfer rate of 5.2 MB/s   |
| → | 2    |         | PIO mode 2 selected with a maximum transfer rate of 8.3 MB/s   |

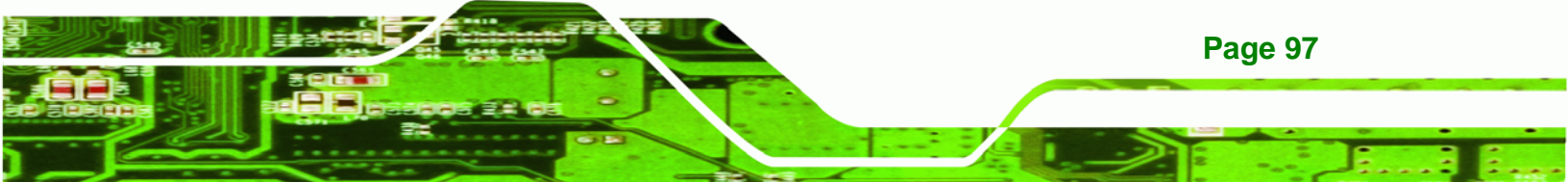

 PIO mode 3 selected with a maximum transfer rate of 11.1 MB/s
 PIO mode 4 selected with a maximum transfer rate of 16.6 MB/s (This setting generally works with all hard disk drives manufactured after 1999. For other disk drives, such as IDE CD-ROM drives, check the specifications of the drive.)

### → DMA Mode [Auto]

Technology Corp

Use the **DMA Mode** BIOS selection to adjust the DMA mode options.

| <b>→</b> | Auto   | DEFAULT | BIOS auto detects the DMA mode. Use this value if the IDE disk drive support cannot be determined. |
|----------|--------|---------|----------------------------------------------------------------------------------------------------|
| <b>→</b> | SWDMA0 |         | Single Word DMA mode 0 selected with a maximum data transfer rate of 2.1 MB/s                      |
| <b>→</b> | SWDMA1 |         | Single Word DMA mode 1 selected with a maximum data transfer rate of 4.2 MB/s                      |
| <b>→</b> | SWDMA2 |         | Single Word DMA mode 2 selected with a maximum data transfer rate of 8.3 MB/s                      |
| <b>→</b> | MWDMA0 |         | Multi Word DMA mode 0 selected with a maximum data transfer rate of 4.2 MB/s                       |
| →        | MWDMA1 |         | Multi Word DMA mode 1 selected with a maximum data transfer rate of 13.3 MB/s                      |
| →        | MWDMA2 |         | Multi Word DMA mode 2 selected with a maximum data transfer rate of 16.6 MB/s                      |
| →        | UDMA1  |         | Ultra DMA mode 0 selected with a maximum data transfer rate of 16.6 MB/s                           |
| →        | UDMA1  |         | Ultra DMA mode 1 selected with a maximum data transfer rate of 25 MB/s                             |
| →        | UDMA2  |         | Ultra DMA mode 2 selected with a maximum data transfer rate of 33.3 MB/s                           |

| <b>&gt;</b> | UDMA3 | Ultra DMA mode 3 selected with a maximum data transfer                                                             |
|-------------|-------|----------------------------------------------------------------------------------------------------|
|             |       | rate of 44 MB/s (To use this mode, it is required that an                                                          |
|             |       | 80-conductor ATA cable is used.)                                                                                   |
| <b>&gt;</b> | UDMA4 | Ultra DMA mode 4 selected with a maximum data transfer rate of 66.6 MB/s (To use this mode, it is required that an |
| •           |       | 80-conductor ATA cable is used.)                                                                                   |
| 7           | UDMA5 | Ultra DMA mode 5 selected with a maximum data transfer                                                             |
|             |       | rate of 99.9 MB/s (To use this mode, it is required that an                                                        |
|             |       | 80-conductor ATA cable is used.)                                                                                   |

**BTechnology** Corp.

#### ➔ S.M.A.R.T [Auto]

Use the **S.M.A.R.T** option to auto-detect, disable or enable Self-Monitoring Analysis and Reporting Technology (SMART) on the drive on the specified channel. **S.M.A.R.T** predicts impending drive failures. The **S.M.A.R.T** BIOS option enables or disables this function.

| → | Auto     | DEFAULT | BIOS auto detects HDD SMART support.            |
|---|----------|---------|-------------------------------------------------|
| → | Disabled |         | Prevents BIOS from using the HDD SMART feature. |
| → | Enabled  |         | Allows BIOS to use the HDD SMART feature        |

#### → 32Bit Data Transfer [Enabled]

Use the **32Bit Data Transfer** BIOS option to enables or disable 32-bit data transfers.

- ➔ Disabled Prevents the BIOS from using 32-bit data transfers.
- Enabled DEFAULT Allows BIOS to use 32-bit data transfers on supported hard disk drives.

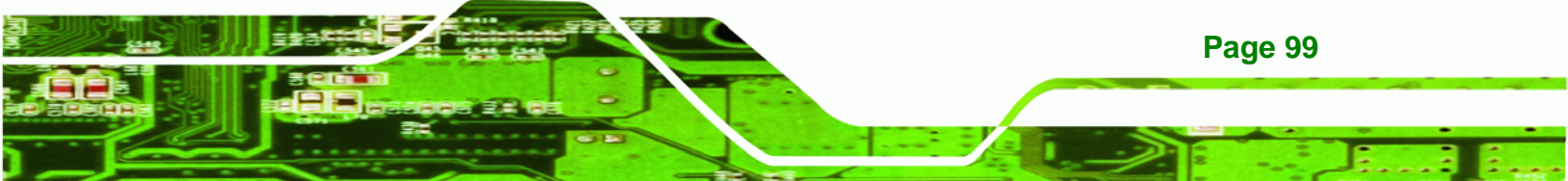

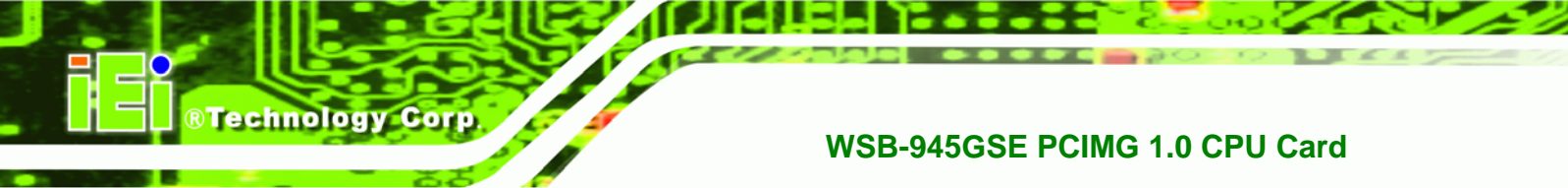

# 6.3.3 Super IO Configuration

Use the **Super IO Configuration** menu (BIOS Menu 6) to set or change the configurations for the FDD controllers, parallel ports and serial ports.

|                                                                 |                                                                                                    |          | BIOS SET                                                        | TUP UTILITY                                         |    |                                                                      |                                                                                          |                                            |
|-----------------------------------------------------------------|----------------------------------------------------------------------------------------------------|----------|-----------------------------------------------------------------|-----------------------------------------------------|----|----------------------------------------------------------------------|------------------------------------------------------------------------------------------|--------------------------------------------|
| Main                                                            | Advanced                                                                                                  | PCIPnP   | Boot                                                            | Security                                            | Ch | ipset 👘                                                              | Power                                                                                    | Exit                                       |
| Config<br>Paral<br>Paral<br>Serial<br>Serial<br>Serial<br>Seria | ure ITE8718<br>el Port Addr<br>llel Port IR<br>Port1 Addre<br>al Port1 Mod<br>Port2 Addre<br>al Port2 Mod | Super IO | Chipset<br>[378<br>[Nor<br>[IRQ<br>[3F8<br>[Nor<br>[2F8<br>[Nor | ]<br>mal]<br>7]<br>/IRQ4]<br>mal]<br>/IRQ3]<br>mal] |    | Allows<br>Serial<br>Addres<br>Addres<br>↑↓<br>+-<br>F1<br>F10<br>ESC | s BIOS t<br>l Port1<br>sses.<br>Select<br>Select<br>Change<br>General<br>Save an<br>Exit | Screen<br>Item<br>Option<br>Help<br>d Exit |
|                                                                 | A2 E0 (                                                                                                   | 0.0 1.1  | 1 1005 34                                                       |                                                     |    |                                                                      | -                                                                                        |                                            |

**BIOS Menu 6: Super IO Configuration** 

#### → Parallel Port Address [Disabled]

Use the **Parallel Port Address** option to select the parallel port base address.

| → | Disabled | DEFAULT | No base address is assigned to the Parallel Port |
|---|----------|---------|--------------------------------------------------|
| → | 378      |         | Parallel Port I/O port address is 378            |
| → | 278      |         | Parallel Port I/O port address is 278            |
| → | 3BC      |         | Parallel Port I/O port address is 3BC            |

#### → Parallel Port Mode [Normal]

Use the **Parallel Port Mode** option to select the mode the parallel port operates in.

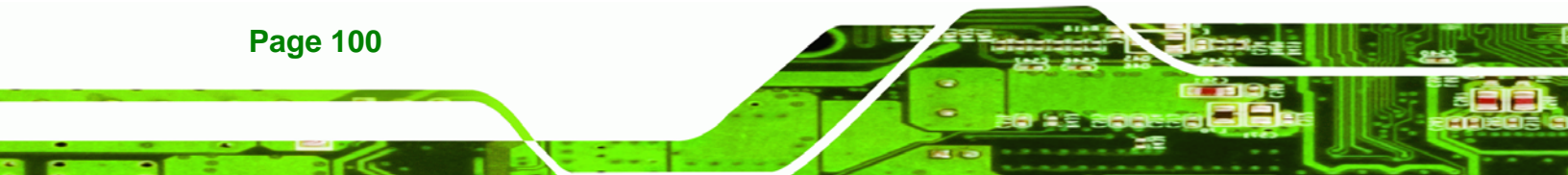

| <b>→</b> | Normal  | DEFAULT | The normal parallel port mode is the standard mode for parallel port operation.                                                                                                    |
|----------|---------|---------|----------------------------------------------------------------------------------------------------|
| <b>→</b> | EPP     |         | The parallel port operates in the enhanced parallel<br>port mode (EPP). The EPP mode supports<br>bi-directional communication between the system<br>and the parallel port device and the transmission<br>rates between the two are much faster than the |
|          |         |         | Normal mode.                                                                                                    |
| →        | ECP+EPP |         | The parallel port operates in the extended                                                                                                    |

ECP+EPP The parallel port operates in the extended capabilities port (ECP) mode. The ECP mode supports bi-directional communication between the system and the parallel port device and the transmission rates between the two are much faster than the Normal mode

The parallel port is also be compatible with EPP devices described above

**RTechnology** Corp.

#### → Parallel Port IRQ [IRQ7]

Use the Parallel Port IRQ selection to set the parallel port interrupt address.

- ➔ IRQ5 IRQ5 is assigned as the parallel port interrupt address
- → IRQ7 DEFAULT IRQ7 is assigned as the parallel port interrupt address

#### → Serial Port1 Address [3F8/IRQ4]

Use the Serial Port1 Address option to select the Serial Port 1 base address.

| →        | Disabled |         | No base address is assigned to Serial Port 1                            |
|----------|----------|---------|-------------------------------------------------------------------------|
| <b>→</b> | 3F8/IRQ4 | DEFAULT | Serial Port 1 I/O port address is 3F8 and the interrupt address is IRQ4 |
| →        | 3E8/IRQ4 |         | Serial Port 1 I/O port address is 3E8 and the interrupt address is IRQ4 |

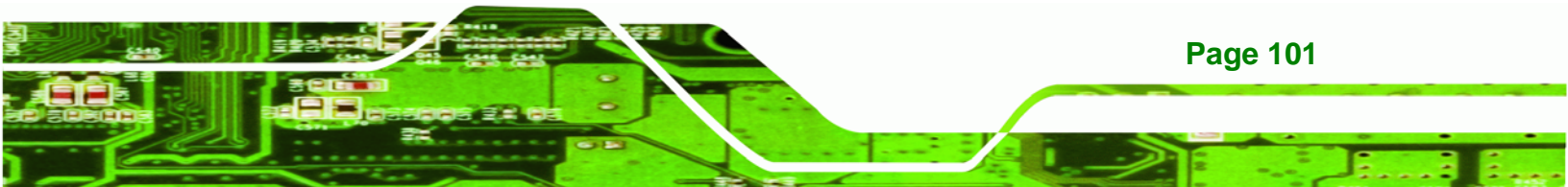

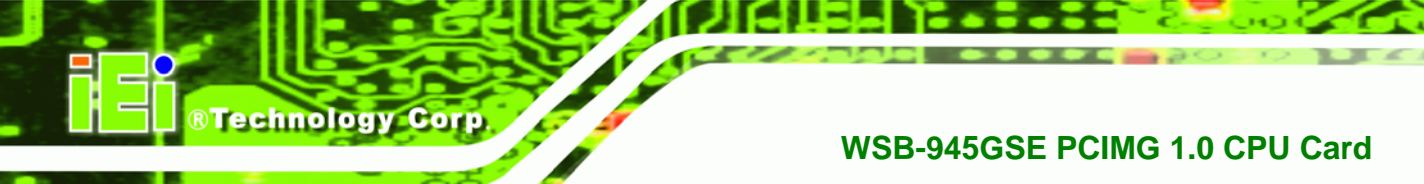

→ 2E8/IRQ3

Serial Port 1 I/O port address is 2E8 and the interrupt address is IRQ3

### → Serial Port1 Mode [Normal]

Use the **Serial Port1 Mode** option to select the transmitting and receiving mode for the first serial port.

| → | Normal | DEFAULT | Serial Port 1 mode is normal |
|---|--------|---------|------------------------------|
| → | IrDA   |         | Serial Port 1 mode is IrDA   |
| → | ASK IR |         | Serial Port 1 mode is ASK IR |

### → Serial Port2 Address [2F8/IRQ3]

Use the Serial Port2 Address option to select the Serial Port 2 base address.

| →        | Disabled |         | No base address is assigned to Serial Port 2                            |
|----------|----------|---------|-------------------------------------------------------------------------|
| <b>→</b> | 2F8/IRQ3 | DEFAULT | Serial Port 2 I/O port address is 3F8 and the interrupt address is IRQ3 |
| <b>→</b> | 3E8/IRQ4 |         | Serial Port 2 I/O port address is 3E8 and the interrupt address is IRQ4 |
| →        | 2E8/IRQ3 |         | Serial Port 2 I/O port address is 2E8 and the interrupt address is IRQ3 |

### → Serial Port2 Mode [Normal]

Use the Serial Port2 Mode option to select the Serial Port2 operational mode.

| → | Normal | DEFAULT | Serial Port 2 mode is normal |
|---|--------|---------|------------------------------|
| → | IrDA   |         | Serial Port 2 mode is IrDA   |
| → | ASK IR |         | Serial Port 2 mode is ASK IR |

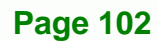

# 6.3.4 Hardware Health Configuration

The **Hardware Health Configuration** menu (BIOS Menu 7) shows the operating temperature, fan speeds and system voltages.

Technology Corp.

|                             | BIOS SETU  | P UTILITY    |     |                       |           |       |
|-----------------------------|------------|--------------|-----|-----------------------|-----------|-------|
| Main Advanced PCIPnP        | Boot       | Secur i ty 👘 | Chi | pset                  | Power     | Exit  |
| Hardware Health Event Monit | oring      |              |     |                       |           |       |
| CPU FAN Mode Setting        | [Full      | On Mode]     |     |                       |           |       |
| CPU Temperature             | :43C/109   | E            |     |                       |           |       |
| System Temperature          | :33C/91F   |              |     |                       |           |       |
| CPU Fan Speed               | :4821 RPI  | М            |     |                       |           |       |
| CPU Core                    | :1.136 V   |              |     |                       |           |       |
| +1.05V                      | :1.040 V   |              |     |                       |           |       |
| +3.30∇                      | :3.296 V   |              |     |                       |           |       |
| +5.00V                      | :5.026 V   |              |     | $\longleftrightarrow$ | Select Se | creen |
| +12∇                        | :11.840    | V            |     | †↓ –                  | Select I  | tem   |
| +1.5V                       | :1.488 V   |              |     | F1                    | General 1 | Help  |
| +1.8V                       | :1.792 V   |              |     | F10                   | Save and  | Exit  |
| +5VSB                       | :5.053 V   |              |     | ESC                   | Exit      |       |
| VBAT                        | :3.184 V   |              |     |                       |           |       |
|                             |            |              |     |                       |           |       |
|                             |            |              |     |                       |           |       |
| u02 59 (C) Conurriado       | F 1985-200 | 5 Amorican   | Moo | atronde               | Inc       |       |

#### BIOS Menu 7: Hardware Health Configuration

# → CPU FAN Mode Setting [Full On Mode]

Use the CPU FAN Mode Setting option to configure the second fan.

| → | Full On Mode    | DEFAULT | Fan is on all the time                 |
|---|-----------------|---------|----------------------------------------|
| → | Automatic mode  |         | Fan is off when the temperature is low |
|   |                 |         | enough. Parameters must be set by the  |
|   |                 |         | user.                                  |
| → | PWM Manual mode |         | Pulse width modulation set manually    |

When the **CPU FAN Mode Setting** option is in the **Automatic Mode**, the following parameters can be set.

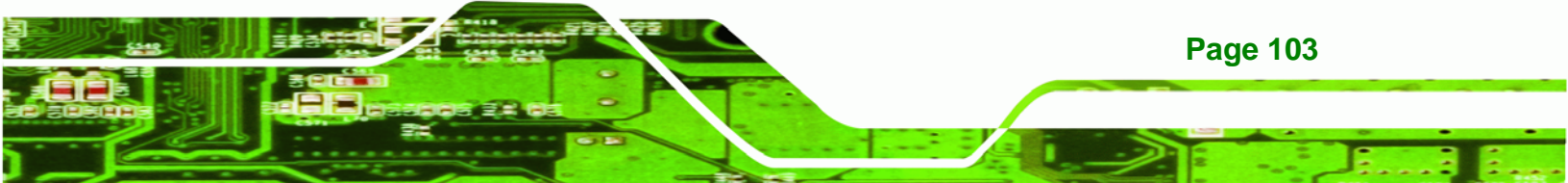

# ®Technology Corp.

# WSB-945GSE PCIMG 1.0 CPU Card

- CPU Temp. Limit of OFF
- CPU Temp. Limit of Start
- CPU Fan Start PWM
- Slope PWM 1

When the **CPU FAN Mode Setting** option is in the **PWM Manual Mode**, the following parameters can be set.

CPU Fan PWM control

# → CPU Temp. Limit of OFF [000]

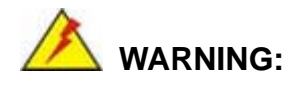

Setting this value too high may cause the fan to stop when the CPU is at a high temperature and therefore cause the system to be damaged.

The **CPU Temp. Limit of OFF** option can only be set if the **CPU FAN Mode Setting** option is set to **Automatic Mode**. Use the **CPU Temp. Limit of OFF** option to select the CPU temperature at which the cooling fan should automatically turn off. To select a value, select the **CPU Temp. Limit of OFF** option and enter a decimal number between 000 and 127. The temperature range is specified below.

- Minimum Value: 0°C
- Maximum Value: 127°C

# CPU Temp. Limit of Start [020]

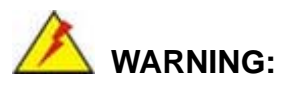

Setting this value too high may cause the fan to start only when the CPU is at a high temperature and therefore cause the system to be damaged.

Page 104

The CPU Temp. Limit of Start option can only be set if the CPU FAN Mode Setting option is set to Automatic Mode. Use the CPU Temp. Limit of Start option to select the CPU temperature at which the cooling fan should automatically turn on. When the fan starts, it rotates using the starting pulse width modulation (PWM) specified in the Fan 3 Start PWM option below. To select a value, select the CPU Temp. Limit of Start option and enter a decimal number between 000 and 127. The temperature range is specified below.

**RTechnology** Corp.

- Minimum Value: 0°C
- Maximum Value: 127°C
- → CPU Fan Start PWM [070]

The Fan 3 Start PWM option can only be set if the CPU FAN Mode Setting option is set to Automatic Mode. Use the Fan 3 Start PWM option to select the PWM mode the fan starts to rotate with after the temperature specified in the Temperature 3 Limit of Start is exceeded. The Super I/O chipset supports 128 PWM modes. To select a value, select the Fan 3 Start PWM option and enter a decimal number between 000 and 127. The temperature range is specified below.

- PWM Minimum Mode: 0
- PWM Maximum Mode: 127

#### → Slope PWM [0.5 PWM]

The **Slope PWM 1** option can only be set if the **CPU FAN Mode Setting** option is set to **Automatic Mode**. Use the **Slope PWM 1** option to select the linear rate at which the PWM mode increases with respect to an increase in temperature. A list of available options is shown below:

- 0 PWM
- 1 PWM
- 2 PWM
- 4 PWM
- 8 PWM
- 16 PWM
- 32 PWM

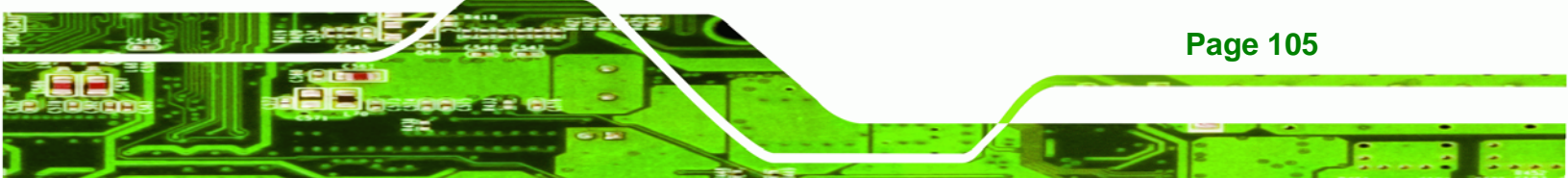

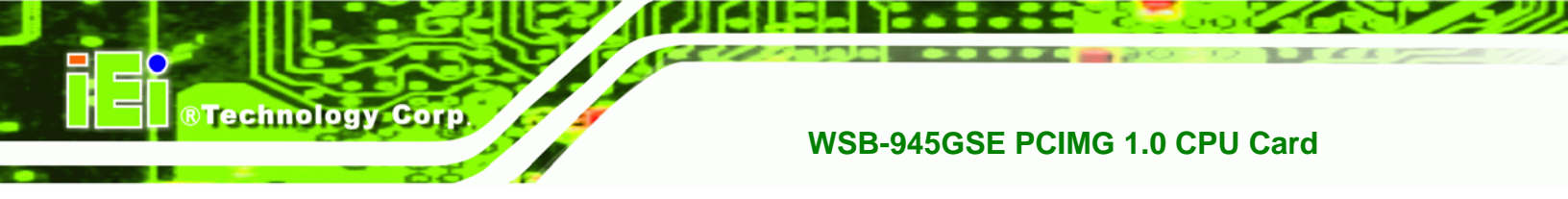

64 PWM

The following system parameters and values are shown. The system parameters that are monitored are:

- System Temperatures: The following system temperatures are monitored
  - O CPU Temperature
  - O System Temperature
- **Fan Speeds**: The CPU cooling fan speed is monitored.
  - O CPU Fan Speed
- Voltages: The following system voltages are monitored
  - O CPU Core
  - O +1.05 V
  - O +3.30 V
  - O +5.00 V
  - O +12.0 V
  - O +1.5 V
  - O +1.8 V
  - O 5 VSB
  - O VBAT

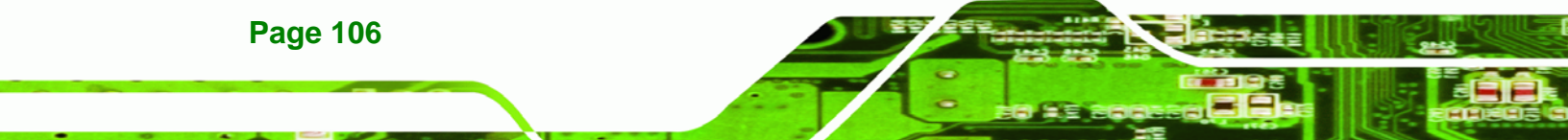

# 6.3.5 Power Configuration

The **Power Configuration** menu (BIOS Menu 8) configures the Advanced Configuration and Power Interface (ACPI) and Power Management (APM) options.

RTechnology Corp.

|                                                                                                    |               | BIOS SE  | TUP UTILITY                  |       |                                                              |                                                                                                    |                                                                    |
|----------------------------------------------------------------------------------------------------|---------------|----------|------------------------------|-------|--------------------------------------------------------------|----------------------------------------------------------------------------------------------------|--------------------------------------------------------------------|
| Main Advanced                                                                                             | PCIPnP        | Boot     | Secur i ty                   | Chi   | ipset                                                        | Power                                                                                                    | Exit                                                               |
| Main Advanced<br>Select AT/ATX Power<br>Current Jumper Sett<br>> ACPI Configuratio<br>> APM Configuration | PCIPnP<br>ing | Boot     | Security<br>Power]<br>Power] | Chi   | When<br>to "A<br>the "<br>Power<br>alway<br>On".<br>↑↓<br>+- | Power<br>set Power<br>T" mode.<br>Restore o<br>Loss" w<br>'s set to<br>'s set to<br>Select s<br>Change of | Exit<br>Then<br>on AC<br>ill<br>"Power<br>Screen<br>Item<br>Option |
|                                                                                                    |               |          |                              |       | F1<br>F10<br>ESC                                             | General<br>Save and<br>Exit                                                                               | Heip<br>d Exit                                                     |
| u02.59 (C)                                                                                                | Conuriah      | t 1985-2 | 005. America                 | n Men | atrend                                                       | s. Inc.                                                                                                   |                                                                    |

**BIOS Menu 8: Power Configuration** 

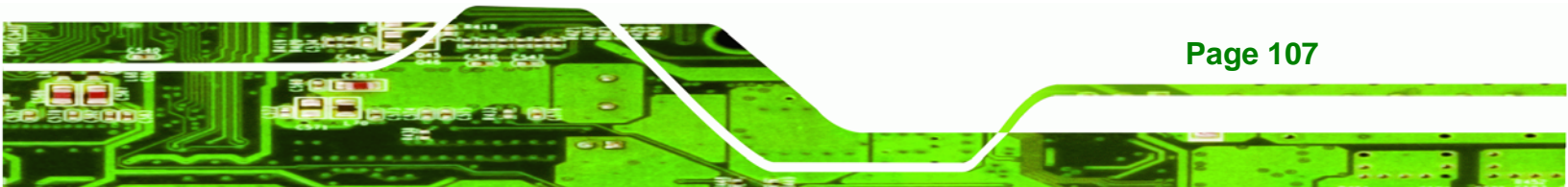

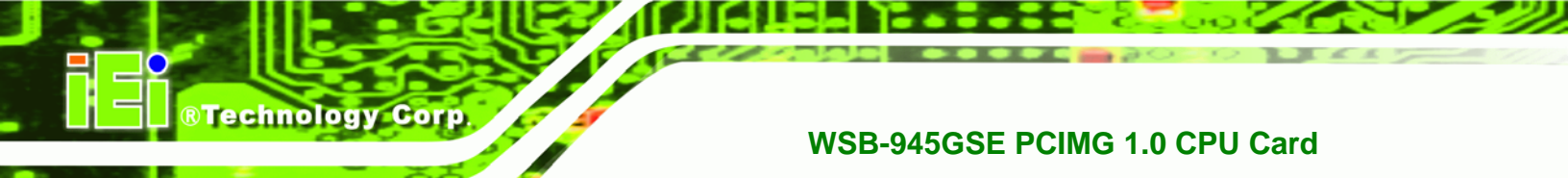

# 6.3.5.1 ACPI configuration

The **ACPI Configuration** menu (BIOS Menu 9) configures the Advanced Configuration and Power Interface (ACPI).

| Main       Advanced       PCIPnP       Boot       Security       Chipset       Power       Exit         ACPI Settings                                                                                                    |               |        | BIOS SI | ETUP UTILITY |    |                                    |                                                          |                                            |
|----------------------------------------------------------------------------------------------------|---------------|--------|---------|--------------|----|------------------------------------|----------------------------------------------------------|--------------------------------------------|
| ACPI Settings       Select the ACPI stae used for System         Suspend Mode       [S1 (POS)]            ←→ Select Screen         ↑↓ Select Item         +- Change Option         F1 General Help         F10 Save and Exit         ESC Exit | Main Advanced | PCIPnP | Boot    | Security     | Ch | ipset                              | Power                                                    | Exit                                       |
| Suspend Mode [S1 (POS)]<br>←→ Select Screen<br>↑↓ Select Item<br>+→ Change Option<br>F1 General Help<br>F10 Save and Exit<br>ESC Exit                                                                                                    | ACPI Settings |        |         |              |    | Selea                              | ct the AC<br>for Syst                                    | PI stae<br>em                              |
|                                                                                                    | Suspend Mode  | [51    | (POS) ] |              |    | ←→<br>↑↓<br>+-<br>F1<br>F10<br>ESC | Select<br>Select<br>Change<br>General<br>Save an<br>Exit | Screen<br>Item<br>Option<br>Help<br>d Exit |

### **BIOS Menu 9: ACPI Configuration**

### → Suspend Mode [S1(POS)]

Use the **Suspend Mode** BIOS option to specify the sleep state the system enters when it is not being used.

- S1 (POS) DEFAULT System appears off. The CPU is stopped; RAM is refreshed; the system is running in a low power mode.
   S3 (STR) System appears off. The CPU has no power; RAM is in
  - slow refresh; the power supply is in a reduced power mode.

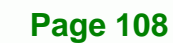

# 6.3.5.2 APM Configuration

The **APM Configuration** menu (BIOS Menu 10) allows the advanced power management options to be configured.

Technology Corp.

|                                                                     |                                                               |                                                                             |                                              | BIOS SE                            | TUP UTILITY                                                                       |     |                                                       |                                                                             |                                           |
|---------------------------------------------------------------------|---------------------------------------------------------------|-----------------------------------------------------------------------------|----------------------------------------------|------------------------------------|-----------------------------------------------------------------------------------|-----|-------------------------------------------------------|-----------------------------------------------------------------------------|-------------------------------------------|
| Main                                                                | Adva                                                          | nced                                                                        | PCIPnP                                       | Boot                               | Security                                                                          | Chi | ipset                                                 | Power                                                                       | Exit                                      |
| APM Con<br>Restore<br>Power B<br>Advance<br>Resum<br>Resum<br>Resum | figur<br>on A<br>itton<br>i Res<br>e On i<br>e On i<br>e On i | C Power<br>Mode<br>ume Eve<br>Keyboar<br>Ring<br>PME#<br>PCI-EXI<br>RTC Ala | r Loss<br>ent Contr<br>cd/Mouse<br>press WAK | [Pow<br>[On/<br>ols<br>[I<br>E# [I | ver On]<br>(Off]<br>Disabled]<br>Disabled]<br>Disabled]<br>Disabled]<br>Disabled] |     | Go in<br>Suspe<br>butto<br>↓<br>↓<br>F1<br>F10<br>ESC | Select :<br>Select :<br>Select :<br>Change :<br>General<br>Save and<br>Exit | Screen<br>tem<br>Dption<br>Help<br>i Exit |
|                                                                     |                                                               |                                                                             |                                              |                                    |                                                                                   |     |                                                       |                                                                             |                                           |
|                                                                     | -                                                             | a Eo (a                                                                     |                                              | 1 1005 0                           |                                                                                   |     |                                                       |                                                                             |                                           |

# BIOS Menu 10:Advanced Power Management Configuration

#### → Restore on AC Power Loss [Last State]

Use the **Restore on AC Power Loss** BIOS option to specify what state the system returns to if there is a sudden loss of power to the system.

| → | Power Off  |         | The system remains turned off                              |
|---|------------|---------|------------------------------------------------------------|
| → | Power On   |         | The system turns on                                        |
| → | Last State | DEFAULT | The system returns to its previous state. If it was on, it |
|   |            |         | turns itself on. If it was off, it remains off.            |

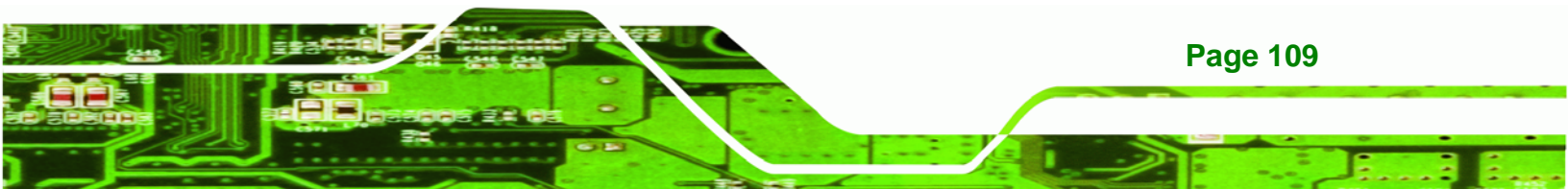

#### → Power Button Mode [On/Off]

**BTechnology** Corp

Use the **Power Button Mode** BIOS to specify how the power button functions.

suspend mode

| → | On/Off  | DEFAULT | When the power button is pressed the system is either |
|---|---------|---------|-------------------------------------------------------|
|   |         |         | turned on or off                                      |
| → | Suspend |         | When the power button is pressed the system goes into |

#### → Resume on Keyboard/Mouse [Disabled]

Use the **Resume on Keyboard/Mouse** BIOS option to enable activity on either the keyboard or mouse to rouse the system from a suspend or standby state. That is, the system is roused when the mouse is moved or a button on the keyboard is pressed.

| → | Disabled | DEFAULT | Wake   | event    | not   | generated     | by    | activity  | on   | the  |
|---|----------|---------|--------|----------|-------|---------------|-------|-----------|------|------|
|   |          |         | keyboa | ard or m | nouse | )             |       |           |      |      |
| → | Enabled  |         | Wake   | event g  | enera | ated by activ | ity o | n the key | boai | d or |
|   |          |         | mouse  | •        |       |               |       |           |      |      |

#### → Resume on Ring [Disabled]

**Page 110** 

Use the **Resume on Ring** BIOS option to enable activity on the RI (ring in) modem line to rouse the system from a suspend or standby state. That is, the system will be roused by an incoming call on a modem.

| → | Disabled | DEFAULT | Wake event not generated by an incoming call |
|---|----------|---------|----------------------------------------------|
| → | Enabled  |         | Wake event generated by an incoming call     |

#### → Resume on PCI-Express WAKE# [Enabled]

Use the **Resume PCI-Express WAKE#** BIOS option to enable activity on the PCI-Express WAKE# signal to rouse the system from a suspend or standby state.

Disabled
 Wake event not generated by PCI-Express WAKE#
 signal activity

Enabled DEFAULT Wake event generated by PCI-Express WAKE# signal activity

Technology Corp.

# → Resume On RTC Alarm [Disabled]

Use the **Resume On RTC Alarm** option to specify the time the system should be roused from a suspended state.

| → | Disabled | DEFAULT | The real time clock (RTC) cannot generate a wake                     |
|---|----------|---------|----------------------------------------------------------------------|
|   |          |         | event                                                                |
| → | Enabled  |         | If selected, the following appears with values that can be selected: |
|   |          |         | RTC Alarm Date (Days)                                                |
|   |          |         | System Time                                                          |
|   |          |         | After setting the alarm, the computer turns itself on                |
|   |          |         | from a suspend state when the alarm goes off.                        |

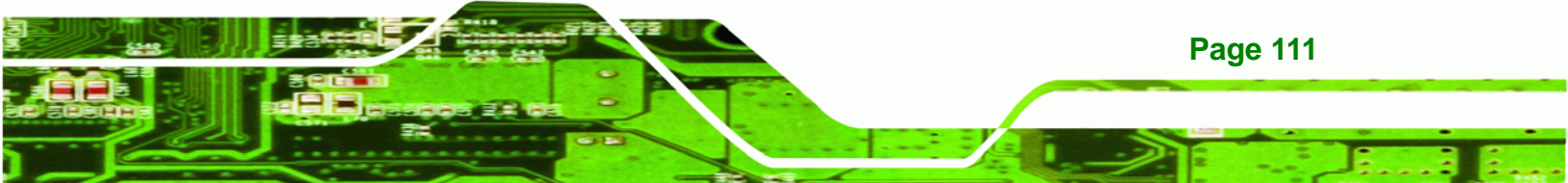

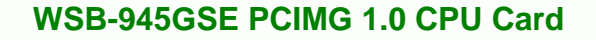

# 6.3.6 Remote Configuration

Technology Corp

Use the **Remote Access Configuration** menu (BIOS Menu 11) to configure remote access parameters. The **Remote Access Configuration** is an AMIBIOS feature and allows a remote host running a terminal program to display and configure the BIOS settings.

|                                             |                                    | BIOS SETU                    | IP UTILITY                    |       |                             |                                                                             |                                                            |
|---------------------------------------------|------------------------------------|------------------------------|-------------------------------|-------|-----------------------------|-----------------------------------------------------------------------------|------------------------------------------------------------|
| Main Advar                                  | nced PCIPnP                        | Boot                         | Security                      | Chip  | set                         | Power                                                                       | Exit                                                       |
| Main Advan<br>Configure Re<br>Remote Access | nced PCIPnP<br>mote Access ty<br>s | Boot<br>7pe and par<br>[Disa | Security<br>mameters<br>bled] | Chip  | <pre>set Select type.</pre> | Remote<br>Remote<br>Select S<br>Select I<br>Change C<br>Seneral<br>Save and | Exit<br>Access<br>creen<br>tem<br>option<br>Help<br>I Exit |
|                                             | 2 59 (C) Conurio                   |                              | 5. American                   | Merra | trends.                     | Inc                                                                         |                                                            |

# **BIOS Menu 11: Remote Access Configuration**

#### → Remote Access [Disabled]

Use the **Remote Access** option to enable or disable access to the remote functionalities of the system.

Disabled DEFAULT Remote access is disabled.

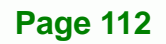

➔ Enabled

Remote access configuration options shown below appear: Serial Port Number Serial Port Mode Flow Control Redirection after BIOS POST Terminal Type VT-UTF8 Combo Key Support These configuration options are discussed below. Corp.

Technolog

#### → Serial Port Number [COM1]

Use the **Serial Port Number** option allows to select the serial port used for remote access.

| → | COM1 | DEFAULT | System is remotely accessed through COM1 |
|---|------|---------|------------------------------------------|
| → | COM2 |         | System is remotely accessed through COM2 |

**NOTE**: Make sure the selected COM port is enabled through the Super I/O configuration menu.

#### ➔ Base Address, IRQ [2F8h,3]

The **Base Address**, **IRQ** option cannot be configured and only shows the interrupt address of the serial port listed above.

#### → Serial Port Mode [115200 8,n,1]

Use the **Serial Port Mode** option to select baud rate through which the console redirection is made. The following configuration options are available

- 115200 8,n,1 DEFAULT
- 57600 8,n,1
- 38400 8,n,1
- 19200 8,n,1
- 09600 8,n,1

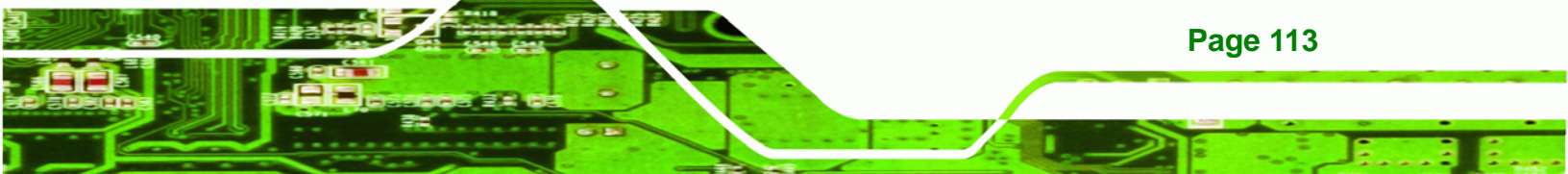

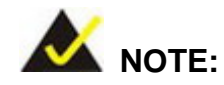

Technology Corp

Identical baud rate setting musts be set on the host (a management computer running a terminal software) and the slave

### → Flow Control [None]

Use the **Flow Control** option to report the flow control method for the console redirection application.

| → | None     | DEFAULT | No control flow,                           |
|---|----------|---------|--------------------------------------------|
| → | Hardware |         | Hardware is set as the console redirection |
| → | Software |         | Software is set as the console redirection |

#### → Redirection After BIOS POST [Always]

Use the **Redirection After BIOS POST** option to specify when console redirection should occur.

| → | Disabled    |         | The console is not redirected after POST                               |
|---|-------------|---------|------------------------------------------------------------------------|
| → | Boot Loader |         | Redirection is active during POST and during Boot Loader               |
| → | Always      | DEFAULT | Redirection is always active (Some OSes may not work if set to Always) |

#### → Terminal Type [ANSI]

Use the **Terminal Type** BIOS option to specify the remote terminal type.

| → | ANSI    | DEFAULT | The target terminal type is ANSI    |
|---|---------|---------|-------------------------------------|
| → | VT100   |         | The target terminal type is VT100   |
| → | VT-UTF8 |         | The target terminal type is VT-UTF8 |

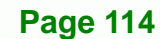

#### → VT-UTF8 Combo Key Support [Disabled]

Use the **VT-UFT8 Combo Key Support** option to enable additional keys that are not provided by VT100 for the PC 101 keyboard.

**BTechnology** Corp.

The VT100 Terminal Definition is the standard convention used to configure and conduct emergency management tasks with UNIX-based servers. VT100 does not support all keys on the standard PC 101-key layout, however. The VT-UTF8 convention makes available additional keys that are not provided by VT100 for the PC 101 keyboard.

| → | Disabled | DEFAULT | Disables the VT-UTF8 terminal keys               |
|---|----------|---------|--------------------------------------------------|
| → | Enabled  |         | Enables the VT-UTF8 combination key. Support for |
|   |          |         | ANSI/VT100 terminals                             |

#### → Sredir Memory Display Delay [Disabled]

Use the **Sredir Memory Display Delay** option to select the delay before memory information is displayed. Configuration options are listed below

- No Delay DEFAULT
- Delay 1 sec
- Delay 2 sec
- Delay 4 sec

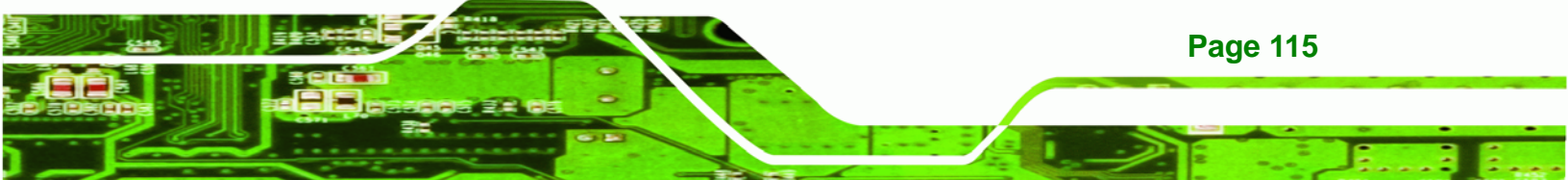

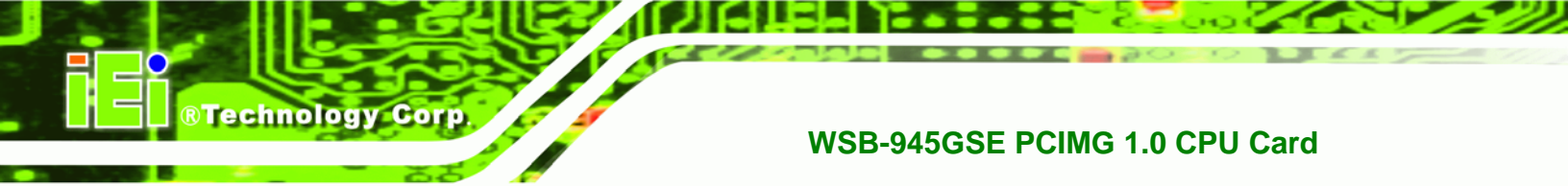

# 6.3.7 USB Configuration

Use the **USB Configuration** menu (BIOS Menu 12) to read USB configuration information and configure the USB settings.

|                                         |                                                       |            | BIOS SET             | TUP UTILITY                      |     |                                    |                                                    |                                            |
|-----------------------------------------|-------------------------------------------------------|------------|----------------------|----------------------------------|-----|------------------------------------|----------------------------------------------------|--------------------------------------------|
| Main                                    | Advanced                                              | PCIPnP     | Boot                 | Security                         | Chi | ipset                              | Power                                              | Exit                                       |
| USB Co<br>Module                        | <b>nfiguration</b><br>Version - 2                     | .24.0-11.4 | 4                    |                                  |     | Enabl<br>contr                     | es USB ho.<br>collers.                             | ost                                        |
| USB Dev                                 | vices Enable<br>None                                  | d :        |                      |                                  |     |                                    |                                                    |                                            |
| USB Fur<br>Legacy<br>USB 2.0<br>USB 2.0 | nction<br>USB Support<br>) Controller<br>) Controller | Mode       | [Ena<br>[Ena<br>[HiS | bled]<br>bled]<br>bled]<br>peed] |     |                                    |                                                    |                                            |
|                                         |                                                       |            |                      |                                  |     | ←→<br>↑↓<br>+-<br>F1<br>F10<br>ESC | Select Select Change Concernal<br>Save and<br>Exit | Screen<br>Item<br>Option<br>Help<br>d Exit |
|                                         |                                                       | 2) (C      | 1 400E 0             |                                  | M   |                                    | T                                                  |                                            |

**BIOS Menu 12: USB Configuration** 

### → USB Functions [Enabled]

Use the **USB Function** option to enable or disable the USB controllers.

| • | Disabled | USB controllers are enabled |
|---|----------|-----------------------------|
|   |          |                             |

| → | Enabled | DEFAULT | USB controllers are disabled |
|---|---------|---------|------------------------------|
|---|---------|---------|------------------------------|

### → USB 2.0 Controller [Enabled]

Page 116

The USB 2.0 Controller BIOS option enables or disables the USB 2.0 controller

Disabled
 USB function disabled

Enabled DEFAULT USB function enabled

#### → USB2.0 Controller Mode [HiSpeed]

The USB2.0 Controller Mode BIOS option sets the speed of the USB2.0 controller.

480 Mb/s

| → | FullSpeed |         | The controller is capable of operating at full speed |
|---|-----------|---------|------------------------------------------------------|
|   |           |         | 12 Mb/s                                              |
| → | HiSpeed   | DEFAULT | The controller is capable of operating at high speed |

RTechnology

Corp.

#### Legacy USB Support [Enabled]

Use the **Legacy USB Support** BIOS option to enable USB mouse and USB keyboard support.

Normally if this option is not enabled, any attached USB mouse or USB keyboard does not become available until a USB compatible operating system is fully booted with all USB drivers loaded. When this option is enabled, any attached USB mouse or USB keyboard can control the system even when there is no USB driver loaded onto the system.

| → | Disabled |         | Legacy USB support disabled                       |
|---|----------|---------|---------------------------------------------------|
| → | Enabled  | DEFAULT | Legacy USB support enabled                        |
| → | Auto     |         | Legacy USB support disabled if no USB devices are |
|   |          |         | connected                                         |

# 6.4 PCI/PnP

Use the PCI/PnP menu (BIOS Menu 13) to configure advanced PCI and PnP settings.

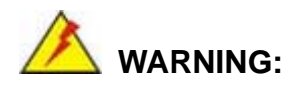

Setting wrong values for the BIOS selections in the PCIPnP BIOS menu may cause the system to malfunction.

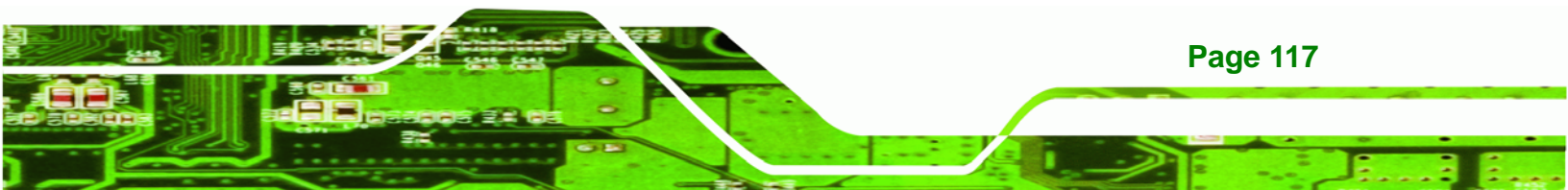

| BIOS SETUP UTILITY                                                        |                                                                                |                                                                                                    |                                              |                                                                |                                                                                                    |                                    |                                                          |                                            |  |
|---------------------------------------------------------------------------|--------------------------------------------------------------------------------|----------------------------------------------------------------------------------------------------|----------------------------------------------|----------------------------------------------------------------|----------------------------------------------------------------------------------------------------|------------------------------------|----------------------------------------------------------|--------------------------------------------|--|
| Main                                                                      | Advanced                                                                       | PCIPnP                                                                                                    | Boot                                         | Security                                                       | Ch                                                                                                    | ipset                              | Power                                                    | Exit                                       |  |
| Advanc                                                                    | ed PCT/PnP                                                                     | Settings                                                                                                    |                                              |                                                                |                                                                                                    | Avail                              | Lable: Sp                                                | ecified                                    |  |
| IRQ3<br>IRQ4<br>IRQ5<br>IRQ7<br>IRQ9<br>IRQ10<br>IRQ11<br>IRQ14<br>IRQ15  |                                                                                | [Reserved]<br>[Reserved]<br>[Available]<br>[Reserved]<br>[Available]<br>[Available]<br>[Available]<br>[Available]<br>[Available] |                                              |                                                                | IRQ is available to<br>be use by PCI/PnP<br>devices.<br>Reserved: Specified<br>IRQ is reserved for<br>use by legacy ISA<br>devices. |                                    |                                                          |                                            |  |
| DMA Cha<br>DMA Cha<br>DMA Cha<br>DMA Cha<br>DMA Cha<br>DMA Cha<br>Reserve | annel 0<br>annel 1<br>annel 3<br>annel 5<br>annel 6<br>annel 7<br>ed Memory Si | ze                                                                                                    | [Ava<br>[Ava<br>[Ava<br>[Ava<br>[Ava<br>[Ava | ilable]<br>ilable]<br>ilable]<br>ilable]<br>ilable]<br>ilable] |                                                                                                    | ←→<br>†↓<br>+-<br>F1<br>F10<br>ESC | Select<br>Select<br>Change<br>General<br>Save an<br>Exit | Screen<br>Item<br>Option<br>Help<br>d Exit |  |
|                                                                           | u02.59 (                                                                       | C) Conur inh                                                                                                    | rt 1985-2                                    | 005. America                                                   | n Mer                                                                                                    | ratrend                            | s. Inc.                                                  |                                            |  |

#### **BIOS Menu 13: PCI/PnP Configuration**

# → IRQ# [Available]

Technology Corp

Use the **IRQ#** address to specify what IRQs can be assigned to a particular peripheral device.

| → | Available | DEFAULT | The specified IRQ is available to be used by        |
|---|-----------|---------|-----------------------------------------------------|
|   |           |         | PCI/PnP devices                                     |
| → | Reserved  |         | The specified IRQ is reserved for use by Legacy ISA |
|   |           |         | devices                                             |

Available IRQ addresses are:

- IRQ3
- IRQ4
- IRQ5
- IRQ7
- IRQ9

Page 118

- IRQ10
- IRQ 11
- IRQ 14
- IRQ 15

#### → DMA Channel# [Available]

Use the **DMA Channel#** option to assign a specific DMA channel to a particular PCI/PnP device.

**BTechnology** Corp.

| <b>→</b> | Available | DEFAULT | The specified DMA is available to be used by PCI/PnP devices |
|----------|-----------|---------|--------------------------------------------------------------|
| <b>→</b> | Reserved  |         | The specified DMA is reserved for use by Legacy ISA devices  |

Available DMA Channels are:

- DM Channel 0
- DM Channel 1
- DM Channel 3
- DM Channel 5
- DM Channel 6
- DM Channel 7

#### → Reserved Memory Size [Disabled]

Use the **Reserved Memory Size** BIOS option to specify the amount of memory that should be reserved for legacy ISA devices.

| → | Disabled | DEFAULT | No memory block reserved for legacy ISA devices |
|---|----------|---------|-------------------------------------------------|
| → | 16K      |         | 16 KB reserved for legacy ISA devices           |
| → | 32K      |         | 32 KB reserved for legacy ISA devices           |
| → | 64K      |         | 54 KB reserved for legacy ISA devices           |

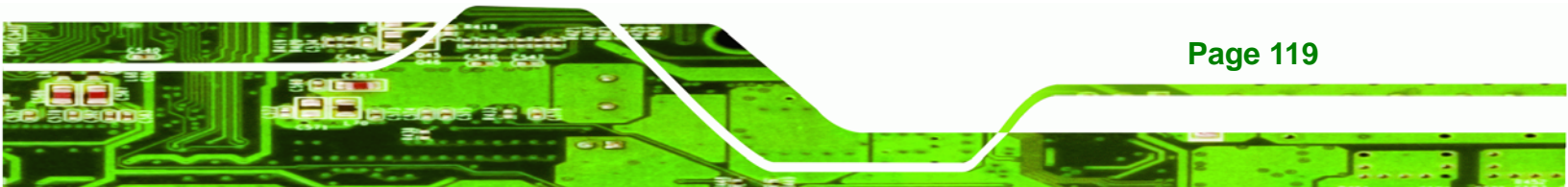

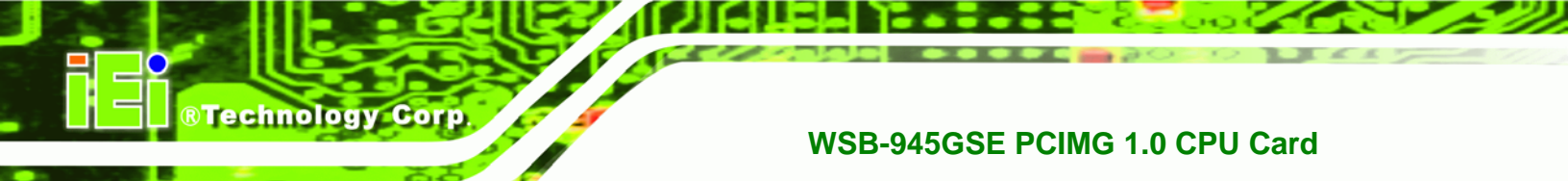

# 6.5 Boot

Use the Boot menu (BIOS Menu 14) to configure system boot options.

| BIOS SETUP UTILITY                     |                                                                   |                               |           |              |      |                                                            |                                                                                        |                                              |
|----------------------------------------|-------------------------------------------------------------------|-------------------------------|-----------|--------------|------|------------------------------------------------------------|----------------------------------------------------------------------------------------|----------------------------------------------|
| Main                                   | Advanced                                                          | PCIPnP                        | Boot      | Security     | Ch   | ipset                                                      | Power                                                                                  | Exit                                         |
| Boot S<br>Boot<br>Boot<br>Hard<br>CD/D | ettings<br>Settings Co<br>Device Pric<br>Disk Drives<br>VD Drives | PCIPMP<br>onfigurati<br>ority | on        | Security     |      | Confi<br>durin<br>durin<br>↑↓<br>Enter<br>F1<br>F10<br>ESC | gure Set<br>g System<br>Select :<br>Select :<br>Go to S<br>General<br>Save and<br>Exit | Screen<br>Item<br>IbScreen<br>Help<br>d Exit |
|                                        | v02.59 (                                                          | C) Copyr igł                  | rt 1985-2 | 005, America | n Me | gatrend                                                    | s, Inc.                                                                                |                                              |

BIOS Menu 14: Boot

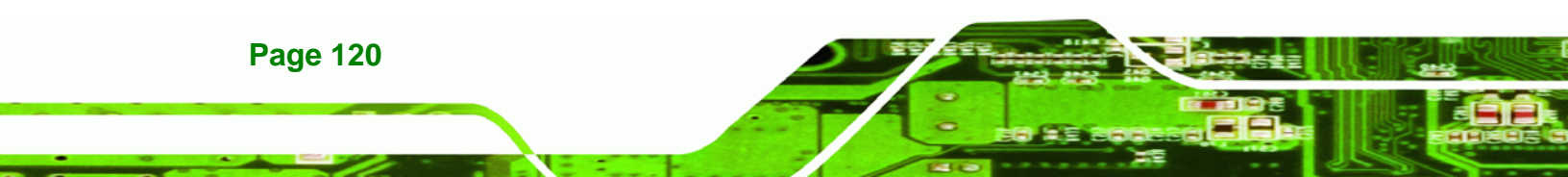

# 6.5.1 Boot Settings Configuration

Use the Boot Settings Configuration menu (BIOS Menu 14) to configure advanced system boot options.

Technology Corp.

|                                                       | BIOS SETUP UTILITY                                                               |                      |                                                  |                                               |     |                                                    |                                                                   |                                              |  |  |  |
|-------------------------------------------------------|----------------------------------------------------------------------------------|----------------------|--------------------------------------------------|-----------------------------------------------|-----|----------------------------------------------------|-------------------------------------------------------------------|----------------------------------------------|--|--|--|
| Main                                                  | Advanced                                                                         | PCIPnP               | Boot                                             | Security                                      | Chi | ipset                                              | Power                                                             | Exit                                         |  |  |  |
| Boot S<br>Quick<br>Quiet<br>AddOn<br>Bootup<br>Boot F | Advanced<br>Settings Conf<br>Boot<br>Boot<br>ROM Display<br>Num-Lock<br>'rom LAN | PCIPmP<br>Eiguration | Eoot<br>[Enab<br>[Disa<br>[Forc<br>[On]<br>[Disa | Security<br>led]<br>bled]<br>e BIOS]<br>bled] |     | Allow<br>certa<br>booti<br>decre<br>neede<br>syste | s BIOS to<br>in tests<br>ng. This<br>ase the t<br>d to boot<br>m. | Exit<br>skip<br>while<br>will<br>time<br>the |  |  |  |
|                                                       | 42 E0 (                                                                          |                      |                                                  |                                               |     | ←→<br>↑↓<br>+-<br>F1<br>F10<br>ESC                 | Select S<br>Select I<br>Change (<br>General<br>Save and<br>Exit   | Screen<br>tem<br>Option<br>Help<br>I Exit    |  |  |  |

**BIOS Menu 15: Boot Settings Configuration** 

#### → Quick Boot [Enabled]

Use the **Quick Boot** BIOS option to make the computer speed up the boot process.

| → | Disabled |         | No POST procedures are skipped               |  |  |  |  |
|---|----------|---------|----------------------------------------------|--|--|--|--|
| → | Enabled  | DEFAULT | Some POST procedures are skipped to decrease |  |  |  |  |
|   |          |         | the system boot time                         |  |  |  |  |

# → Quiet Boot [Disabled]

Use the **Quiet Boot** BIOS option to select the screen display when the system boots.

Disabled DEFAULT Normal POST messages displayed

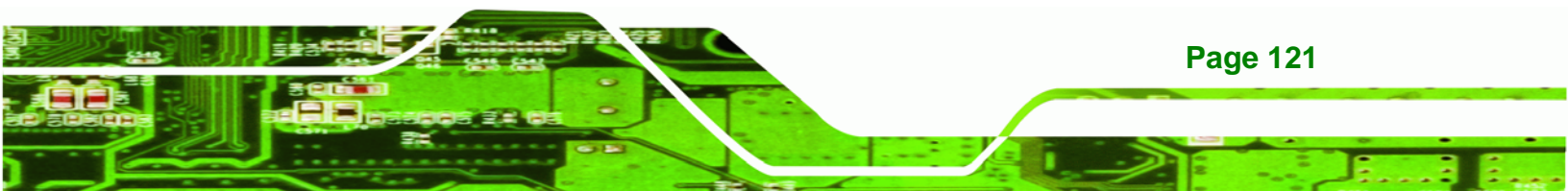

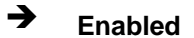

**Technology Corp** 

# WSB-945GSE PCIMG 1.0 CPU Card

OEM Logo displayed instead of POST messages

# → AddOn ROM Display Mode [Force BIOS]

The **AddOn ROM Display Mode** option allows add-on ROM (read-only memory) messages to be displayed.

| → | Force BIOS   | DEFAULT | Allows the computer system to force a third pa | arty |
|---|--------------|---------|------------------------------------------------|------|
|   |              |         | BIOS to display during system boot.            |      |
| → | Keep Current |         | Allows the computer system to display          | the  |
|   |              |         | information during system boot.                |      |

### → Bootup Num-Lock [Off]

The **Bootup Num-Lock** BIOS option allows the Number Lock setting to be modified during boot up.

- ➔ Off DEFAULT Does not enable the keyboard Number Lock automatically. To use the 10-keys on the keyboard, press the Number Lock key located on the upper left-hand corner of the 10-key pad. The Number Lock LED on the keyboard lights up when the Number Lock is engaged.
- On Allows the Number Lock on the keyboard to be enabled automatically when the computer system boots up. This allows the immediate use of the 10-key numeric keypad located on the right side of the keyboard. To confirm this, the Number Lock LED light on the keyboard is lit.

# → Boot From LAN Support [Disabled]

The **BOOT From LAN Support** option enables the system to be booted from a remote system.

 Disabled
 DEFAULT
 Cannot be booted from a remote system through the

 LAN
 LAN

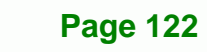

→

Enabled DEFAULT

Can be booted from a remote system through the LAN

**BTechnology** Corp.

# 6.5.2 Boot Device Priority

Use the **Boot Device Priority** menu (BIOS Menu 16) to specify the boot sequence from the available devices. The following options are available:

- 1<sup>st</sup> Boot Device
- 2<sup>nd</sup> Boot Device
- 3<sup>rd</sup> Boot Device

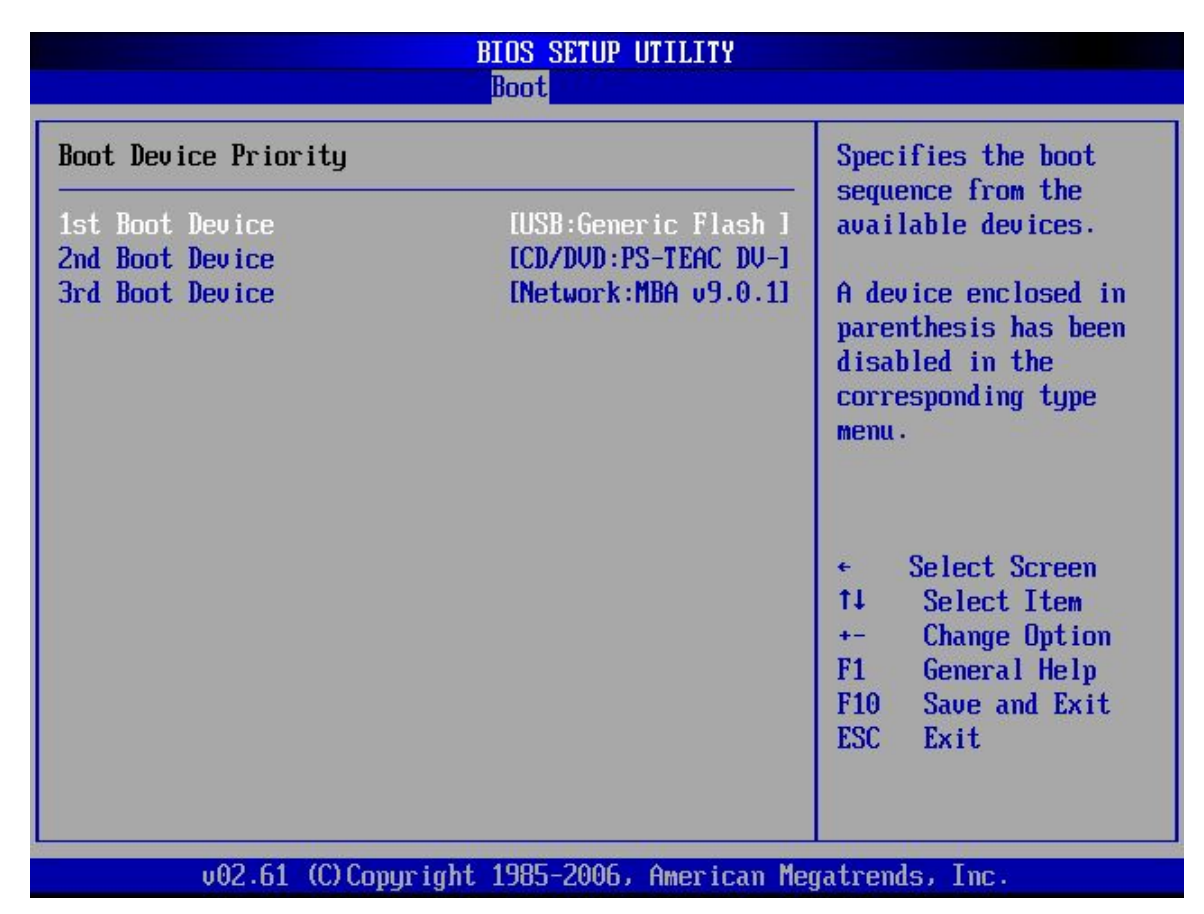

#### **BIOS Menu 16: Boot Device Priority Settings**

# 6.6 Security

Use the Security menu (BIOS Menu 17) to set system and user passwords.

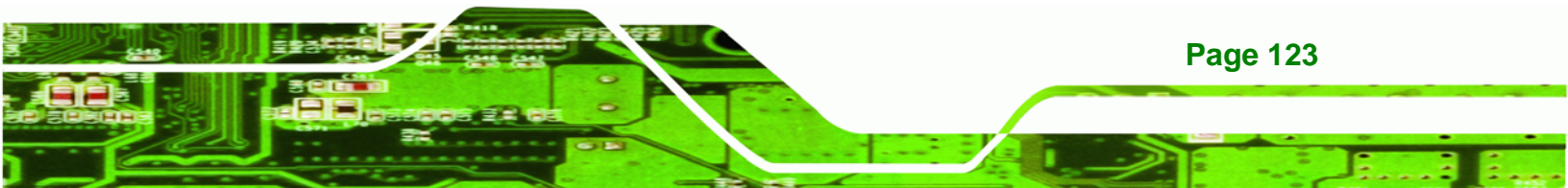

|                                        | BIOS SETUP UTILITY                                       |                                         |           |            |       |                                       |                                                          |                                  |  |
|----------------------------------------|----------------------------------------------------------|-----------------------------------------|-----------|------------|-------|---------------------------------------|----------------------------------------------------------|----------------------------------|--|
| Main                                   | Advanced                                                 | PCIPnP                                  | Boot      | Security   | Ch    | ipset 👘                               | Power                                                    | Exit                             |  |
| Securi                                 | ty Settings                                              |                                         |           |            |       | Confi                                 | gure Set                                                 | tings                            |  |
| Superv:<br>User Pa<br>Change<br>Change | isor Password<br>assword<br>Supervisor 1<br>User Passwo: | d :Not In.<br>:Not In<br>Password<br>rd | stalled   |            |       | ←→<br>↑↓<br>Enter<br>F1<br>F10<br>ESC | Select<br>Select<br>Change<br>General<br>Save an<br>Exit | Screen<br>Item<br>Help<br>d Exit |  |
|                                        | 02 59 ff                                                 | ") Conursian                            | + 1985_20 | 05 Amorica | o Mov | entronde                              | The                                                      |                                  |  |

**BIOS Menu 17: Security** 

#### → Change Supervisor Password

Use the **Change Supervisor Password** to set or change a supervisor password. The default for this option is **Not Installed**. If a supervisor password must be installed, select this field and enter the password. After the password has been added, **Install** appears next to **Change Supervisor Password**.

#### → Change User Password

Use the **Change User Password** to set or change a user password. The default for this option is **Not Installed**. If a user password must be installed, select this field and enter the password. After the password has been added, **Install** appears next to **Change User Password**.

# 6.7 Chipset

**Technology Corp** 

Use the **Chipset** menu (BIOS Menu 18) to access the Northbridge and Southbridge configuration menus

Page 124

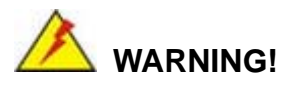

Setting the wrong values for the Chipset BIOS selections in the Chipset BIOS menu may cause the system to malfunction.

®Technology Corp.

| BIOS SETUP UTILITY |                                                                                    |           |         |        |               |     |                                       |                                                                 |                                              |
|--------------------|------------------------------------------------------------------------------------|-----------|---------|--------|---------------|-----|---------------------------------------|-----------------------------------------------------------------|----------------------------------------------|
| Main               | Advance                                                                            | ed PC     | IPnP    | Boot   | Security      | Chi | pset                                  | Power                                                           | Exit                                         |
| Advance            | ed Chips                                                                           | et Sett   | ings    |        |               |     | Optio                                 | ns for M                                                        | 3                                            |
| WARNING            | WARNING: Setting wrong values in below sections<br>may cause system to malfunction |           |         |        |               |     |                                       |                                                                 |                                              |
| ▶ North            | bridge (                                                                           | Configu   | ration  |        |               |     |                                       |                                                                 |                                              |
| ▶ South            | ubridge (                                                                          | Configu   | ration  |        |               |     |                                       |                                                                 |                                              |
|                    |                                                                                    |           |         |        |               |     | ←→<br>↑↓<br>Enter<br>F1<br>F10<br>ESC | Select :<br>Select I<br>Go to Sa<br>General<br>Save and<br>Exit | Screen<br>Item<br>1bScreen<br>Help<br>1 Exit |
|                    | v02.5                                                                              | 59 (C) Co | puright | 1985-2 | 005, American | Meg | atrend                                | s, Inc.                                                         |                                              |

**BIOS Menu 18: Chipset** 

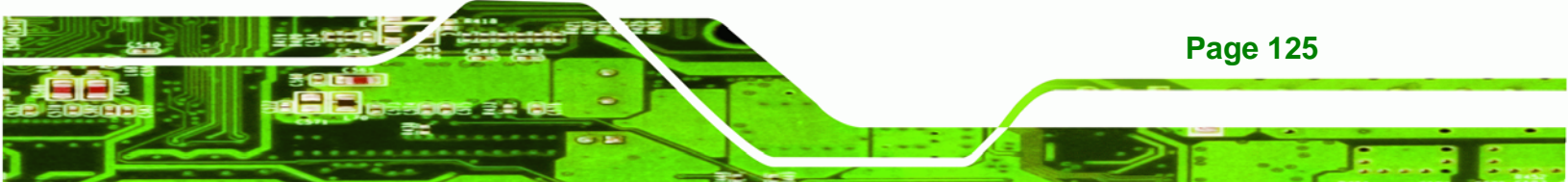

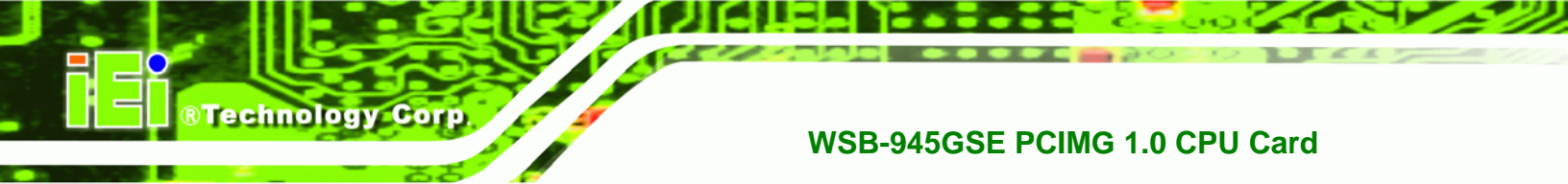

# 6.7.1 Northbridge Chipset Configuration

Use the **Northbridge Chipset Configuration** menu (BIOS Menu 18) to configure the Northbridge chipset settings.

| BIOS SETUP UTILITY                                                             |        |      |          |     |                                    |                                                          |                                            |
|--------------------------------------------------------------------------------|--------|------|----------|-----|------------------------------------|----------------------------------------------------------|--------------------------------------------|
| Main Advanced                                                                  | PCIPnP | Boot | Security | Chi | ipset                              | Power                                                    | Exit                                       |
| Main       Advanced       PCIPnP       Boot       Security         Northbridge |        |      |          |     | optic                              | Power                                                    | Exit                                       |
|                                                                                |        |      |          |     | ←→<br>†↓<br>+-<br>F1<br>F10<br>ESC | Select<br>Select<br>Change<br>General<br>Save an<br>Exit | Screen<br>Item<br>Option<br>Help<br>d Exit |

#### BIOS Menu 19:North Bridge Chipset Configuration

### → Memory Hole [Disabled]

The **Memory Hole** reserves the memory space between 15 MB and 16 MB for ISA expansion cards that require a specified area of memory to work properly. If an older ISA expansion card is used, please refer to the documentation that came with the card to see if it is necessary to reserve the space.

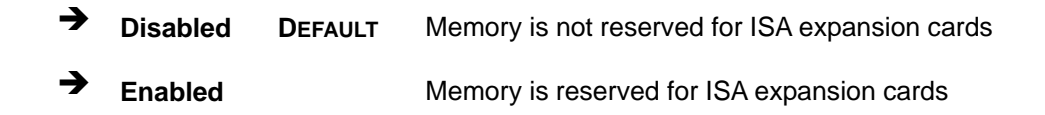

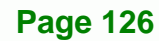

#### ➔ Internal Graphics Mode Select [Enable, 8 MB]

The **Internal Graphic Mode Select** option determines the amount of system memory that can be used by the Internal graphics device.

Technology Corp.

| <b>→</b> | Disable      |         |                                                 |
|----------|--------------|---------|-------------------------------------------------|
| →        | Enable, 1 MB |         | 1 MB of memory used by internal graphics device |
| →        | Enable, 8 MB | DEFAULT | 8 MB of memory used by internal graphics device |

#### → DVMT Mode Select [DVMT Mode]

Use the **DVMT Mode Select** option to select the Intel Dynamic Video Memory Technology (DVMT) operating mode.

| <b>→</b> | Fixed Mode |         | A fixed portion of graphics memor<br>graphics memory.                                                                               | y is reserved as                                                      |
|----------|------------|---------|----------------------------------------------------------------------------------------------------|-----------------------------------------------------------------------|
| <b>→</b> | DVMT Mode  | DEFAULT | Graphics memory is dynami according to the system and graph                                                                         | cally allocated<br>nics needs.                                        |
| <b>→</b> | Combo Mode |         | A fixed portion of graphics memor<br>graphics memory. If more mem<br>graphics memory is dynami<br>according to the system and graph | y is reserved as<br>lory is needed,<br>cally allocated<br>nics needs. |

#### → DVMT/FIXED Memory

Use the **DVMT/FIXED Memory** option to specify the maximum amount of memory that can be allocated as graphics memory. This option can only be configured for if **DVMT Mode** or **Fixed Mode** is selected in the **DVMT Mode Select** option. If **Combo Mode** is selected, the maximum amount of graphics memory is 128 MB. Configuration options are listed below.

- 64 MB
- 128 MB **DEFAULT**
- Maximum DVMT

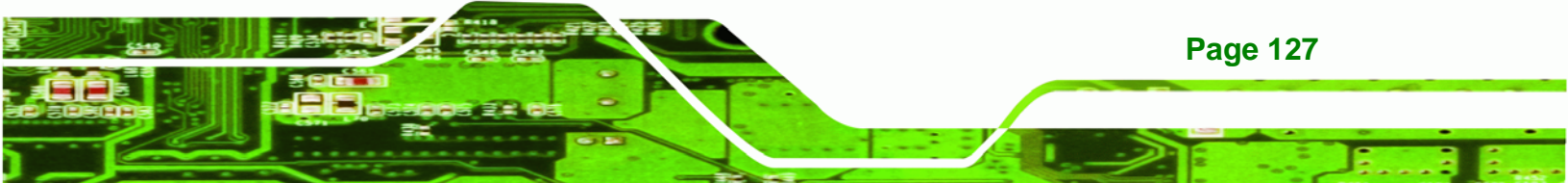

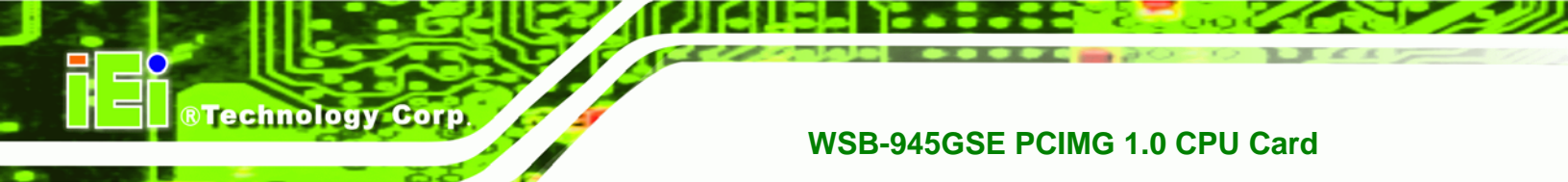

# 6.7.2 Southbridge Configuration

The **Southbridge Configuration** menu (BIOS Menu 20) allows the Southbridge chipset to be configured.

| BIOS SETUP UTILITY |            |        |            |              |     |                                    |                                                                 |                                           |
|--------------------|------------|--------|------------|--------------|-----|------------------------------------|-----------------------------------------------------------------|-------------------------------------------|
| Main               | Advanced   | PCIPnP | Boot       | Secur i ty 👘 | Chi | ipset                              | Power                                                           | Exit                                      |
| South              | oridge     |        |            |              |     | Enabl                              | e/Disable                                                       | e<br>Audio                                |
| Audio              | Controller |        | [A]        | l Disable    | d]  | ←→<br>↑↓<br>+-<br>F1<br>F10<br>ESC | Select S<br>Select I<br>Change (<br>General<br>Save and<br>Exit | Screen<br>tem<br>)ption<br>Help<br>I Exit |
|                    | 03 ED /    | CN C   | 4 1005 200 | C 0          |     |                                    | - T                                                             |                                           |

BIOS Menu 20: Southbridge Chipset Configuration

# → Audio Controller [All Disabled]

The Audio Controller option enables or disables the audio controller.

| → | Azalia           |         | Audio controller configured as Azalia           |
|---|------------------|---------|-------------------------------------------------|
| → | AC'97 Audio Only |         | The on-board AC'97 audio controller is enabled. |
| → | All Disabled     | DEFAULT | The on-board audio controller is disabled.      |

# 6.8 Exit

Page 128

Use the **Exit** menu (BIOS Menu 21) to load default BIOS values, optimal failsafe values and to save configuration changes.
| BIOS SETUP UTILITY                              |                                                        |        |      |          |      |                       |               |                |
|-------------------------------------------------|--------------------------------------------------------|--------|------|----------|------|-----------------------|---------------|----------------|
| Main                                            | Advanced                                               | PCIPnP | Boot | Security | Ch   | ipset                 | Power         | Exit           |
| Exit Options                                    |                                                        |        |      |          | Exit | system se<br>saving t | etup          |                |
| Save Changes and Exit Changes. Changes.         |                                                        |        |      |          |      |                       |               |                |
| Discar                                          | a changes                                              |        |      |          |      | for t                 | his operation | ation.         |
| Load Optimal Defaults<br>Load Failsafe Defaults |                                                        |        |      |          |      |                       |               |                |
|                                                 |                                                        |        |      |          |      |                       |               |                |
|                                                 |                                                        |        |      |          |      |                       |               |                |
|                                                 |                                                        |        |      |          |      | ←→<br>↑1              | Select :      | Screen         |
|                                                 |                                                        |        |      |          |      | Enter                 | Go to Si      | ubScreen       |
|                                                 |                                                        |        |      |          |      | F1<br>F10             | Save and      | нетр<br>d Exit |
|                                                 |                                                        |        |      |          |      | ESC                   | Exit          |                |
|                                                 | u02.59 (C)Comunight 1985-2005 American Megatronde. Inc |        |      |          |      |                       |               |                |

RTechnology Corp.

**BIOS Menu 21: Exit** 

#### → Save Changes and Exit

Use the **Save Changes and Exit** option to save the changes made to the BIOS options and to exit the BIOS configuration setup program.

#### ➔ Discard Changes and Exit

Use the **Discard Changes and Exit** option to exit the BIOS configuration setup program without saving the changes made to the system.

#### ➔ Discard Changes

Use the **Discard Changes** option to discard the changes and remain in the BIOS configuration setup program.

#### ➔ Load Optimal Defaults

Use the **Load Optimal Defaults** option to load the optimal default values for each of the parameters on the Setup menus. **F9 key can be used for this operation.** 

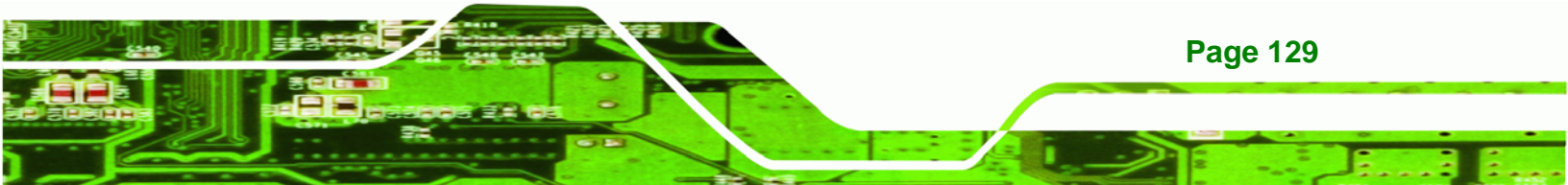

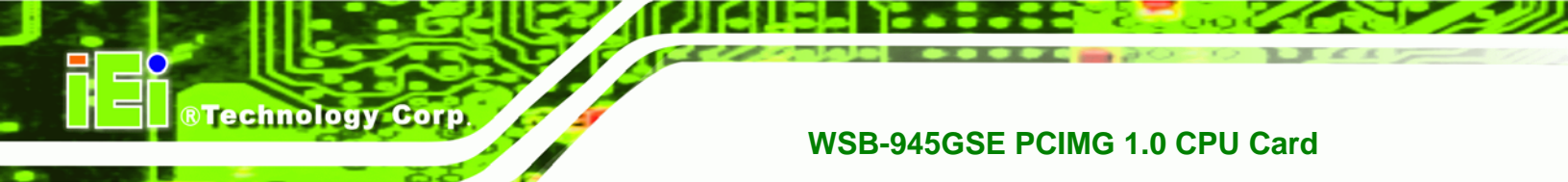

#### → Load Failsafe Defaults

Use the **Load Failsafe Defaults** option to load failsafe default values for each of the parameters on the Setup menus. **F8 key can be used for this operation.** 

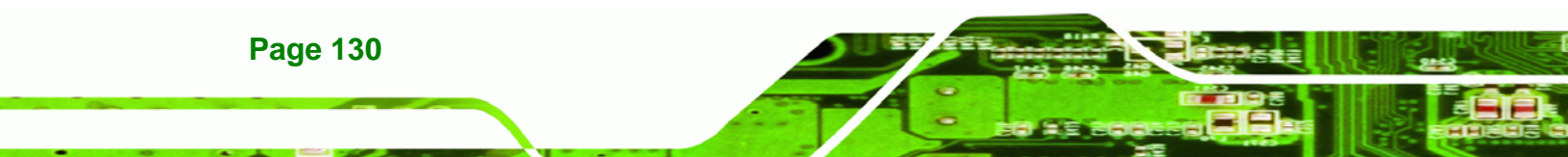

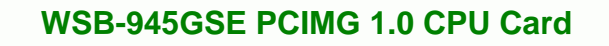

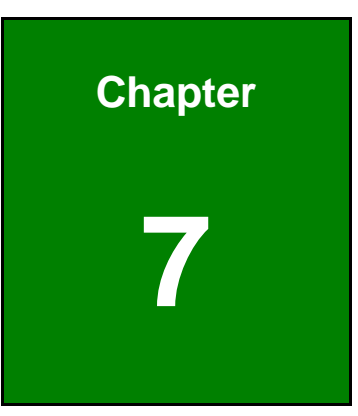

®Technology Corp.

# **Software Installation**

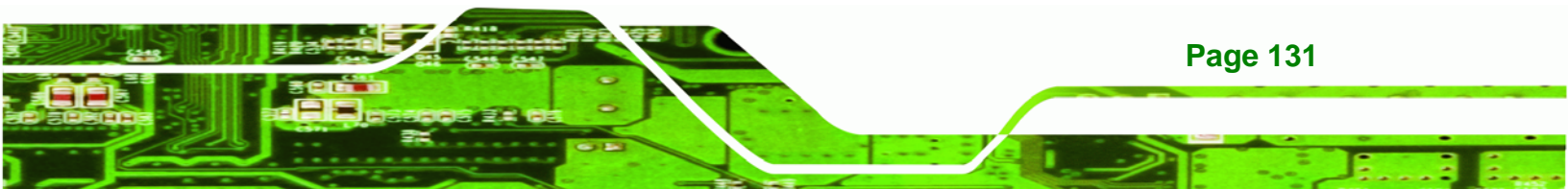

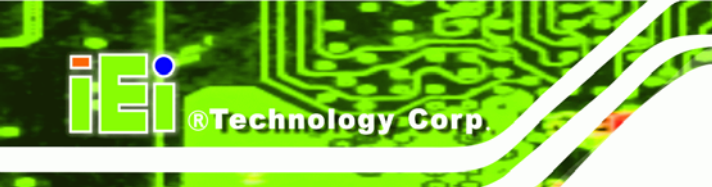

# 7.1 Available Software Drivers

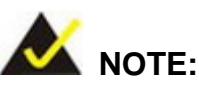

The content of the CD may vary throughout the life cycle of the product and is subject to change without prior notice. Visit the IEI website or contact technical support for the latest updates.

The following drivers can be installed on the system:

- Chipset
- VGA
- LAN
- Audio

Installation instructions are given below.

# 7.2 Starting the Driver Program

To access the driver installation programs, please do the following.

- **Step 1:** Insert the CD-ROM that came with the system into a CD-ROM drive attached to the system.
- Step 2: The screen in Figure 7-1 appears.

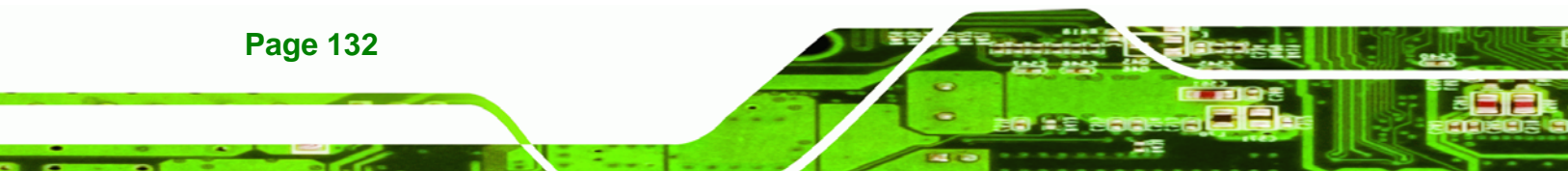

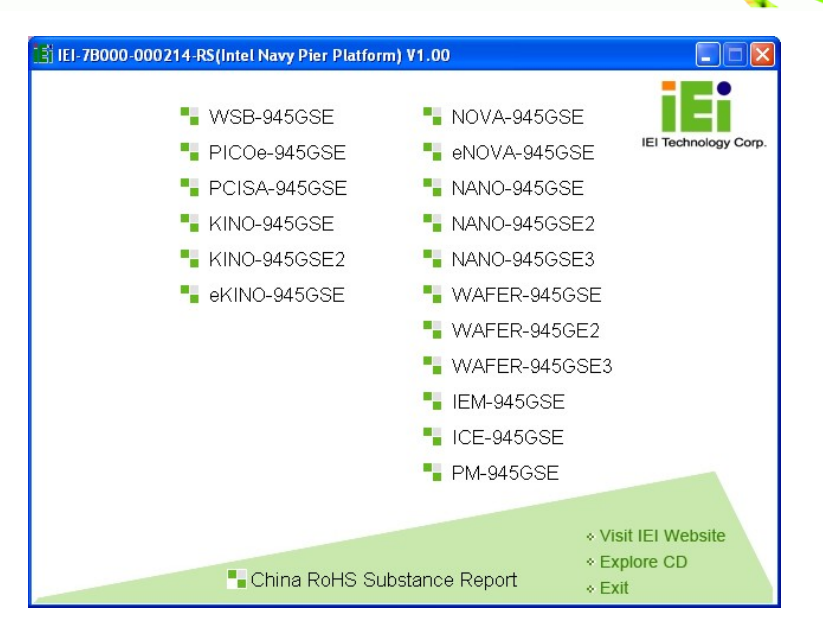

®Technology Corp.

#### Figure 7-1: Start Up Screen

#### Step 3: Click WSB-945GSE.

**Step 4:** The screen in Figure 7-2 appears.

| 📑 IEI-7B000-000214-RS(Intel Navy Pier Platform) V1.00 |                                                                         |
|-------------------------------------------------------|-------------------------------------------------------------------------|
|                                                       | IEI Technology Corp.                                                    |
| OS Selection                                          |                                                                         |
| 📲 1-Windows XP/2000                                   |                                                                         |
| 2-Windows Vista                                       |                                                                         |
|                                                       | < <back< th=""></back<>                                                 |
|                                                       |                                                                         |
|                                                       | <ul> <li>Visit IEI Website</li> <li>Explore CD</li> <li>Exit</li> </ul> |

#### Figure 7-2: Select Operating System

- Step 5: Select the operating system installed on the WSB-945GSE system. This manual describes the installation for a Windows XP operating system.
- **Step 6:** The list of drivers in Figure 7-3 appears.

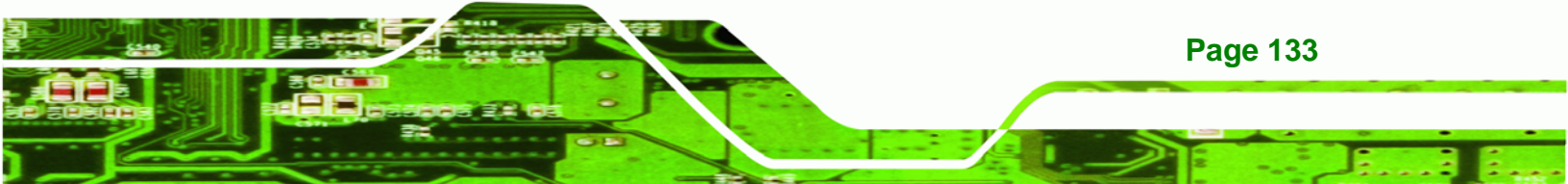

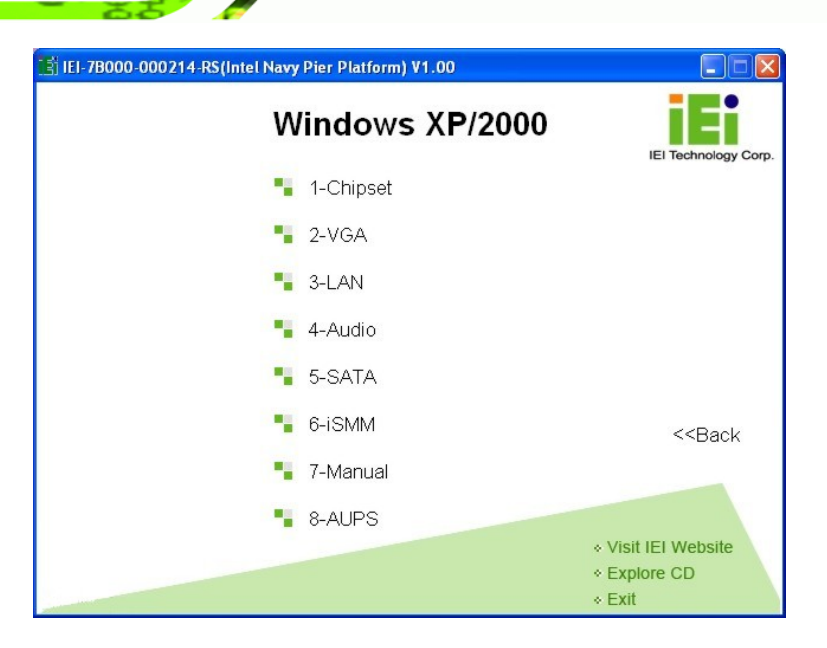

Figure 7-3: Drivers

**BTechnology** Corp

# 7.3 Chipset Driver Installation

To install the chipset driver, please do the following.

- Step 1: Access the driver list shown in Figure 7-3. (See Section 7.2)
- Step 2: Click "1-Chipset Driver"
- **Step 3:** The setup files are extracted as shown in Figure 7-4.

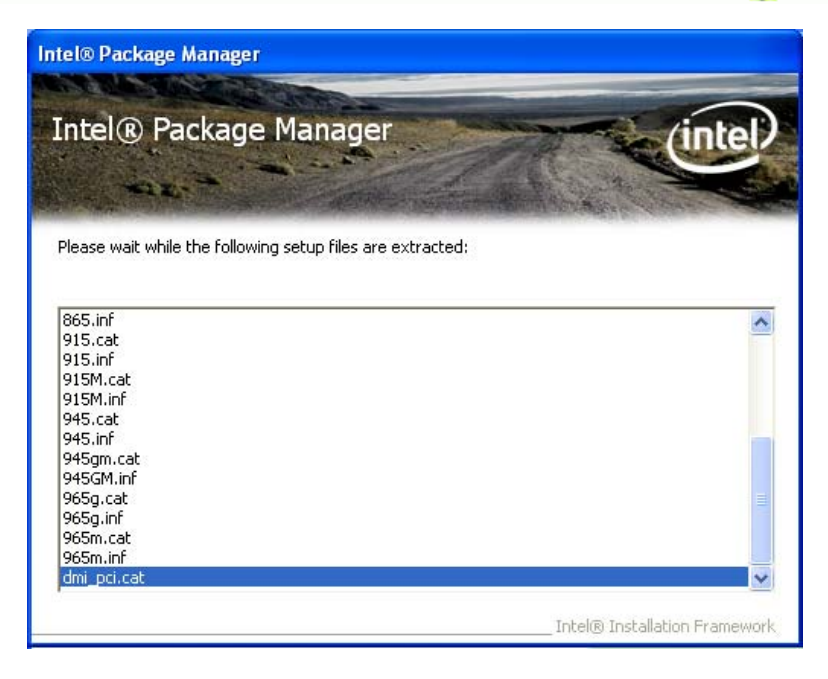

®Technology Corp.

Figure 7-4: Chipset Driver Screen

Step 4: When the setup files are completely extracted the Welcome Screen in

Figure 7-5 appears.

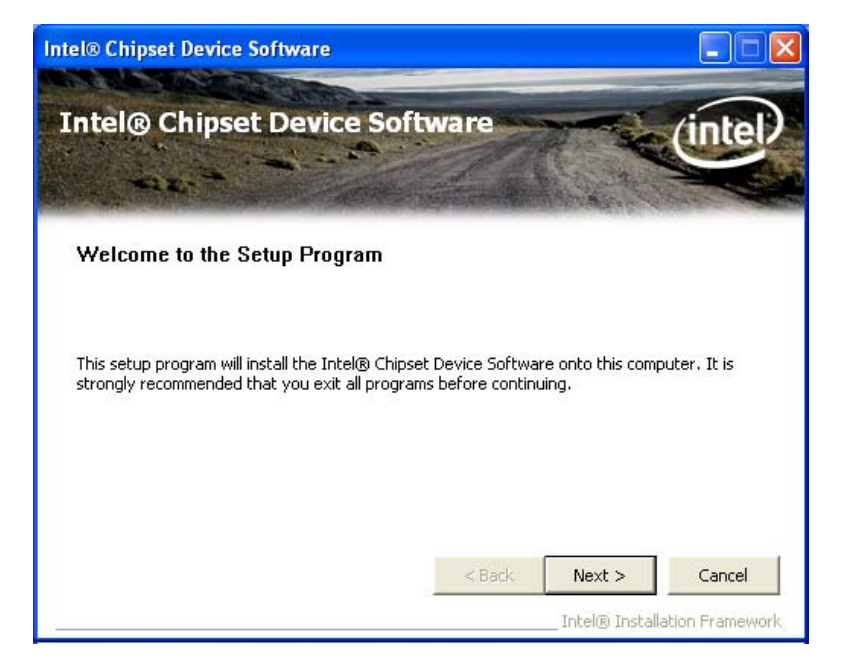

Figure 7-5: Chipset Driver Welcome Screen

Step 5: Click Next to continue.

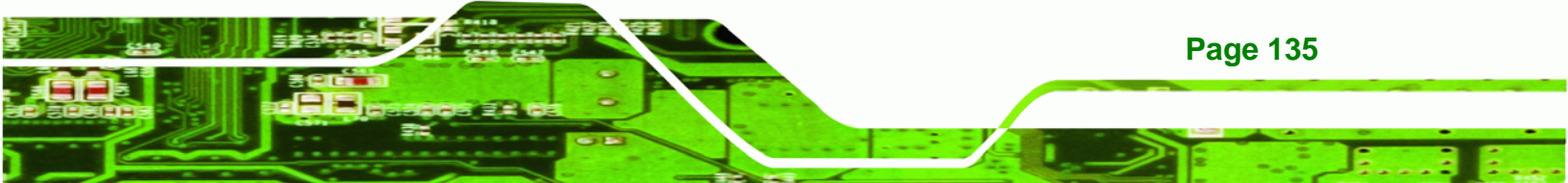

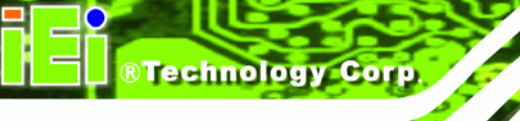

Step 6: The license agreement in Figure 7-6 appears.

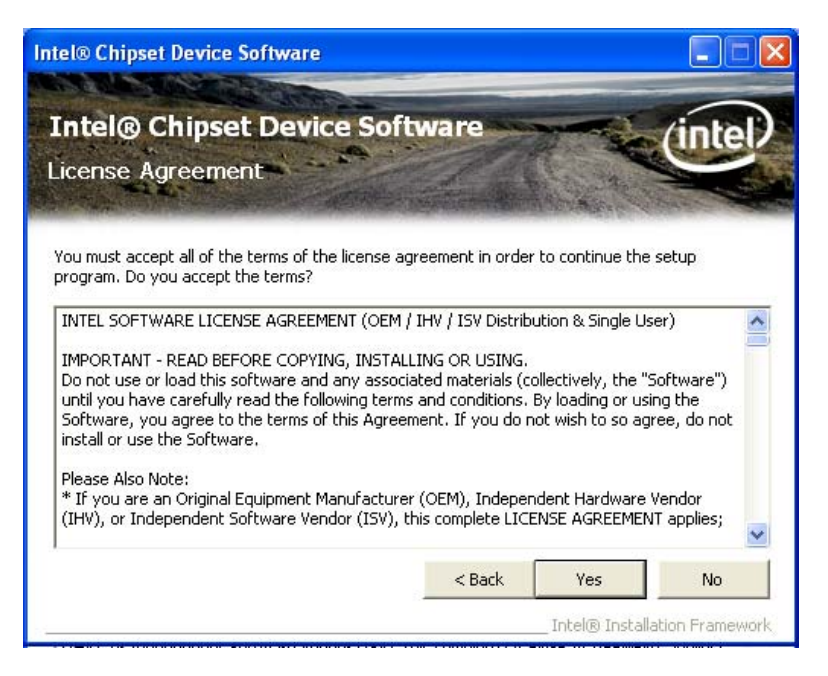

Figure 7-6: Chipset Driver License Agreement

- Step 7: Read the License Agreement.
- Step 8: Click the Yes icon to continue.
- Step 9: The Read Me file in Figure 7-7 appears.

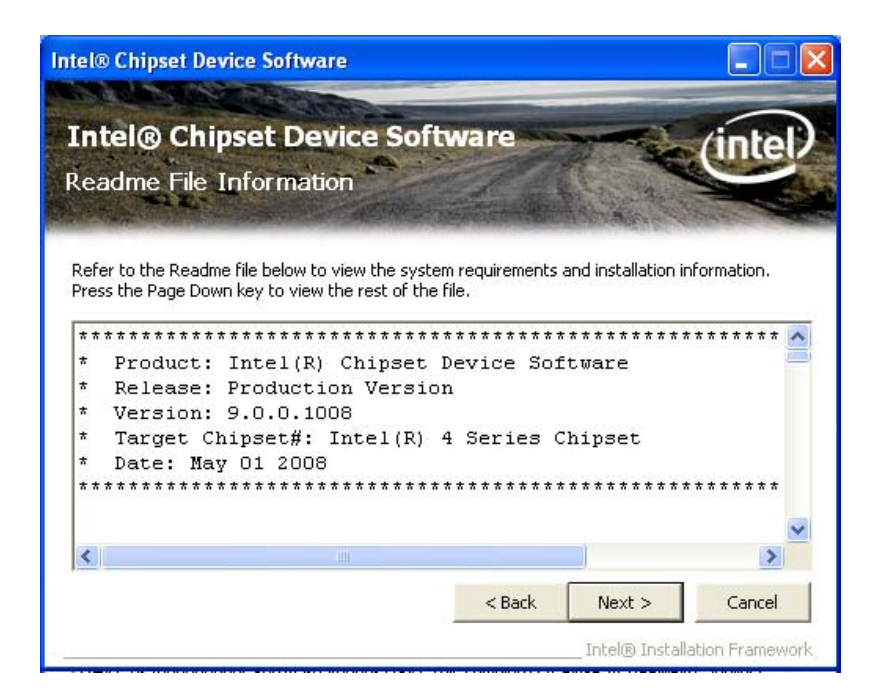

®Technology Corp.

Figure 7-7: Chipset Driver Read Me File

Step 10: Click Next to continue.

Step 11: Setup Operations are performed as shown in Figure 7-8.

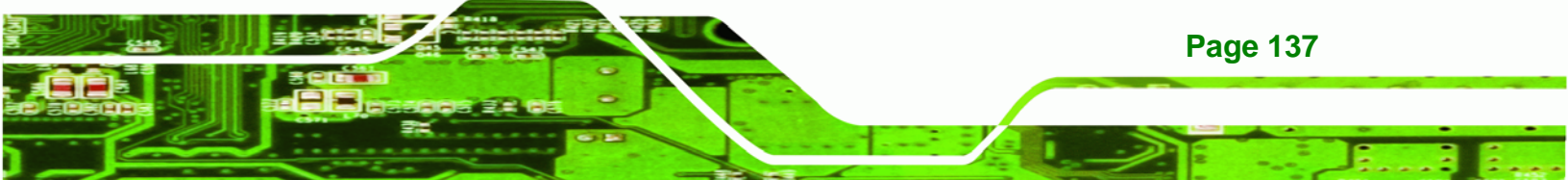

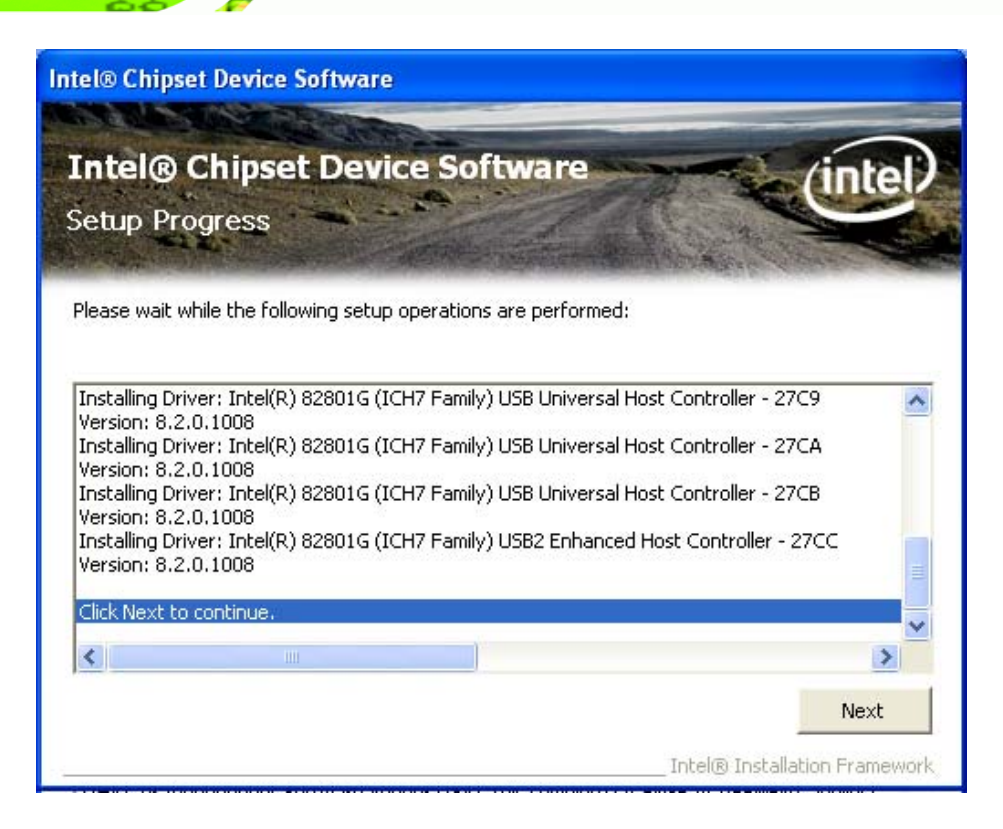

Figure 7-8: Chipset Driver Setup Operations

Step 12: Once the Setup Operations are complete, click the Next icon to continue.

Step 13: The Finish screen appears.

**Technology** Corp

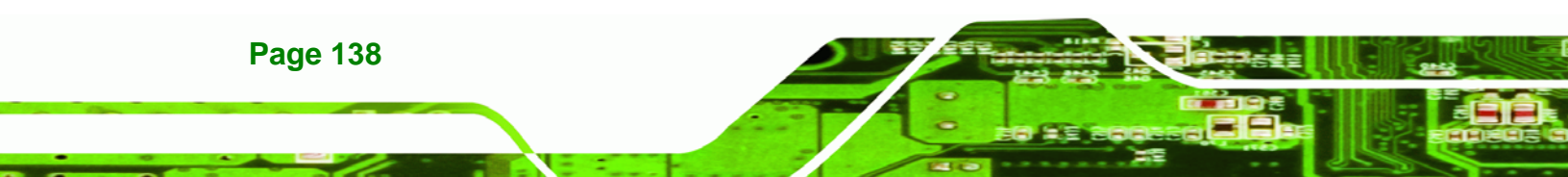

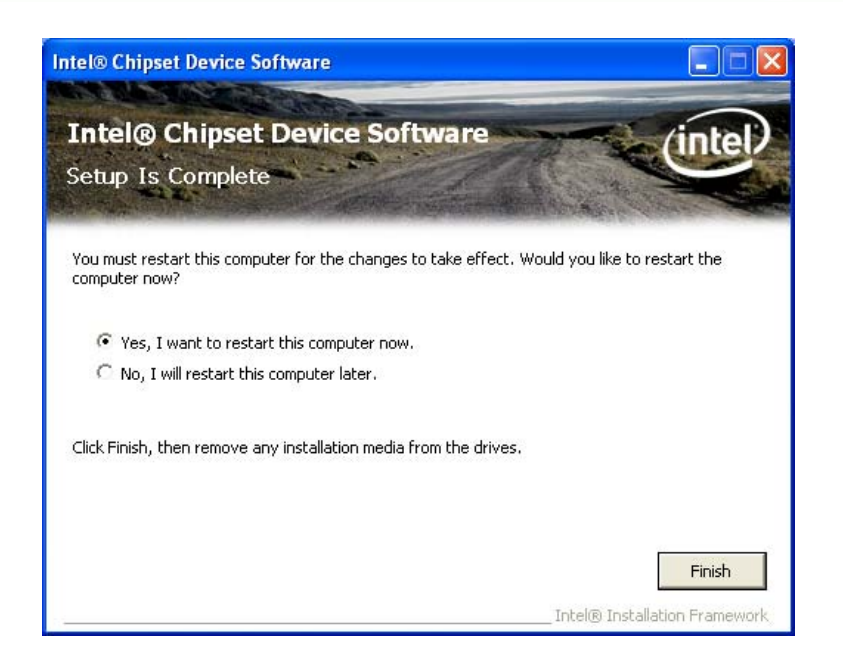

Figure 7-9: Chipset Driver Installation Finish Screen

Step 14: Select "Yes, I want to restart the computer now" and click the Finish icon.

®Technology Corp.

See Figure 7-9.

# 7.4 VGA Driver Installation

To install the VGA driver, please do the following.

- Step 1: Access the driver list shown in Figure 7-3. (See Section 7.2)
- Step 2: Click "2-VGA"
- Step 3: The VGA Read Me file in Figure 7-10 appears.

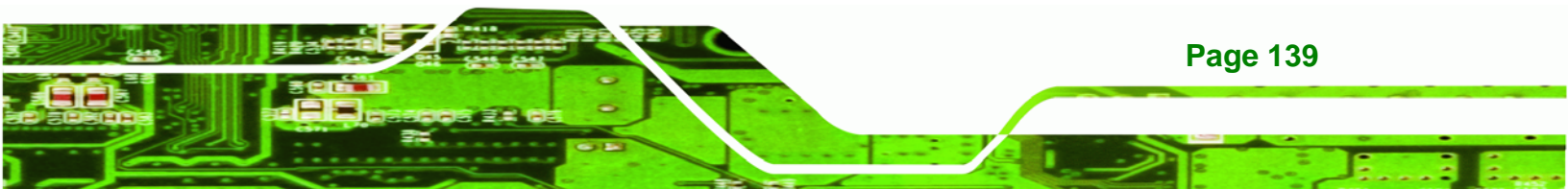

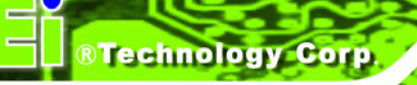

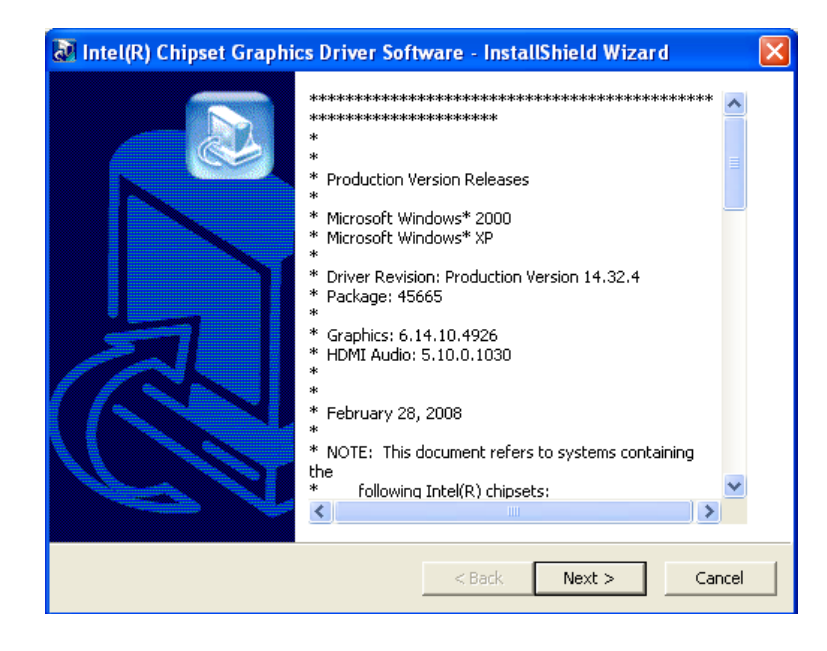

#### Figure 7-10: VGA Driver Read Me File

- Step 4: Click Next to continue.
- Step 5: The installation files are extracted. See Figure 7-11.

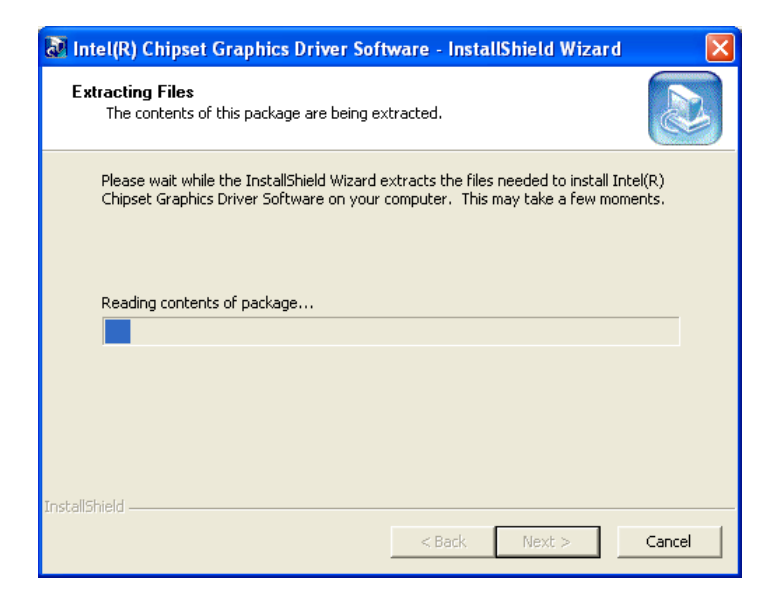

Figure 7-11: VGA Driver Setup Files Extracted

Page 140

Step 6: The Welcome Screen in Figure 7-12 appears.

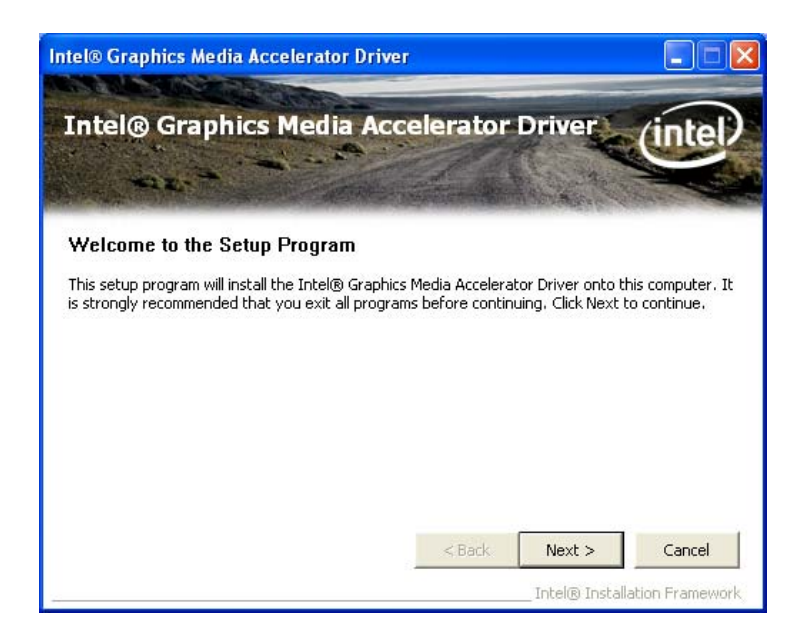

®Technology Corp.

#### Figure 7-12: VGA Driver Welcome Screen

- Step 7: Click Next to continue.
- Step 8: The license agreement in Figure 7-13 appears.

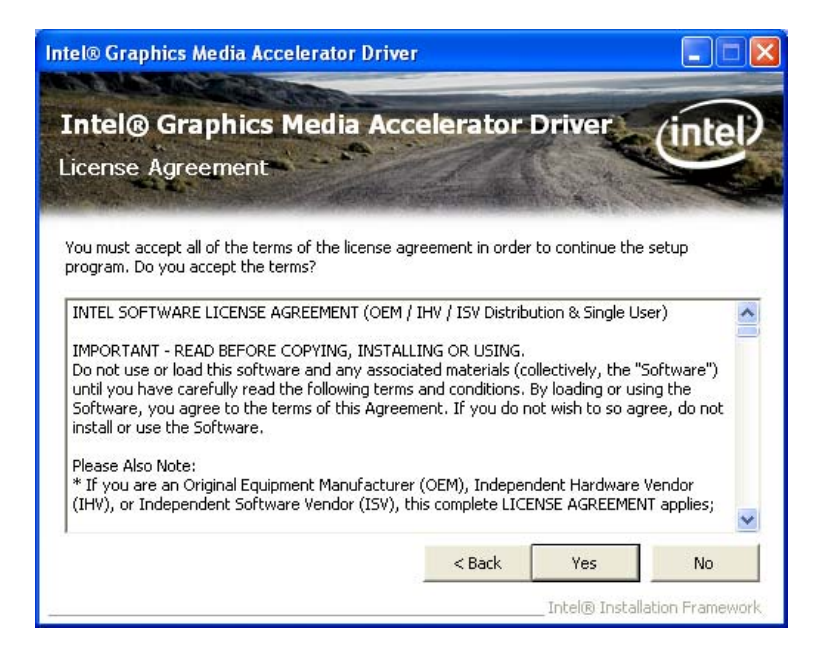

Figure 7-13: VGA Driver License Agreement

Step 9: Read the License Agreement.

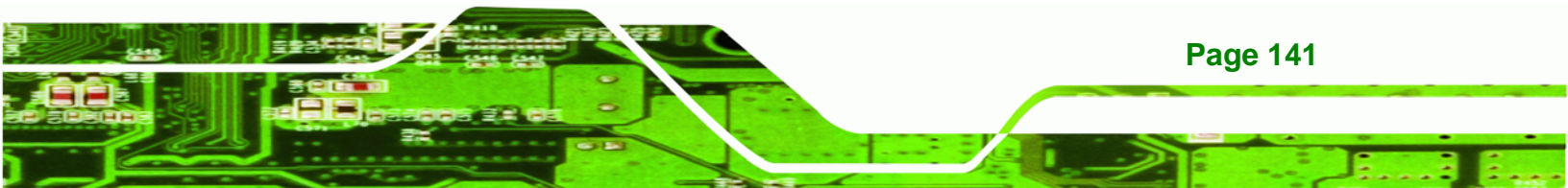

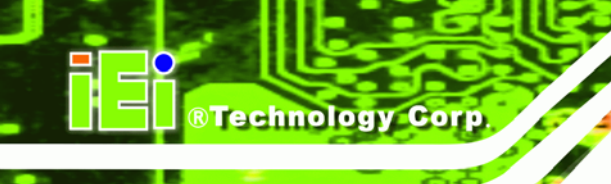

Step 10: Click the Yes icon to continue.

**Step 11:** The Readme file in Figure 7-14 appears.

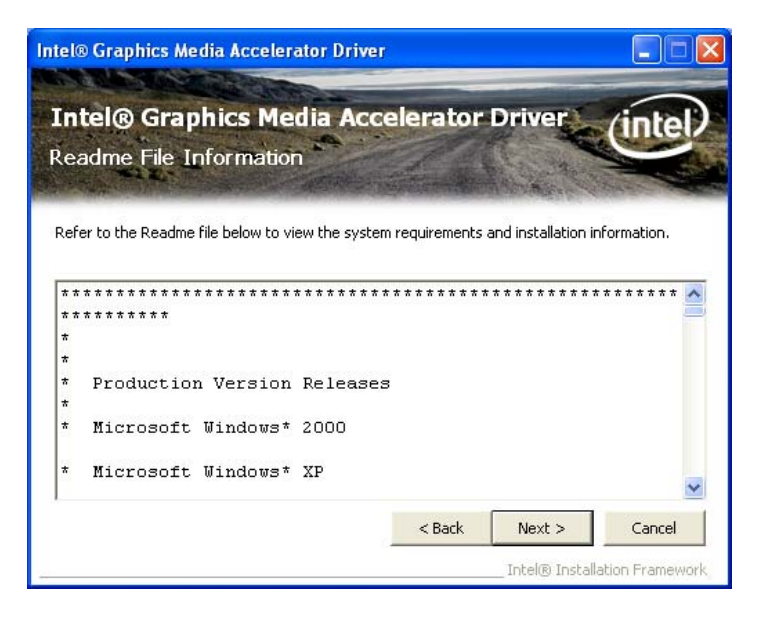

Figure 7-14: VGA Driver Read Me File

Step 12: Click Next to continue.

Step 13: Setup Operations are performed as shown in Figure 7-15.

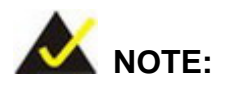

The "Found New Hardware Wizard" will appear and then disappear during this step. Do not adjust any settings in the "Found New Hardware Wizard" window.

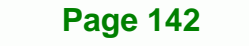

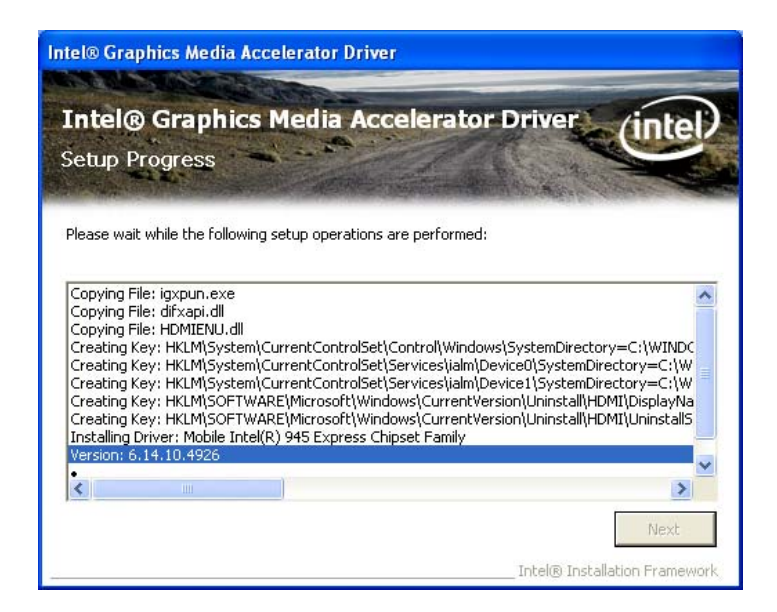

Figure 7-15: VGA Driver Setup Operations

Step 14: Once the Setup Operations are complete, click the Next icon to continue.

**®Technology** 

Corp.

Step 15: The Finish screen appears.

| Intel® Graphics Media Accelerator Driver                                                                       |                |
|----------------------------------------------------------------------------------------------------|----------------|
| Intel® Graphics Media Accelerator Driver<br>Setup Is Complete                                                  | intel          |
| You must restart this computer for the changes to take effect. Would you like to re<br>computer now?           | start the      |
| <ul> <li>Yes, I want to restart this computer now.</li> <li>No, I will restart this computer later.</li> </ul> |                |
| Click Finish, then remove any installation media from the drives.                                              |                |
|                                                                                                    | Finish         |
| Intel® Installa                                                                                                | tion Framework |

Figure 7-16: VGA Driver Installation Finish Screen

Step 16: Select "Yes, I want to restart the computer now" and click the Finish icon.

See Figure 7-16.

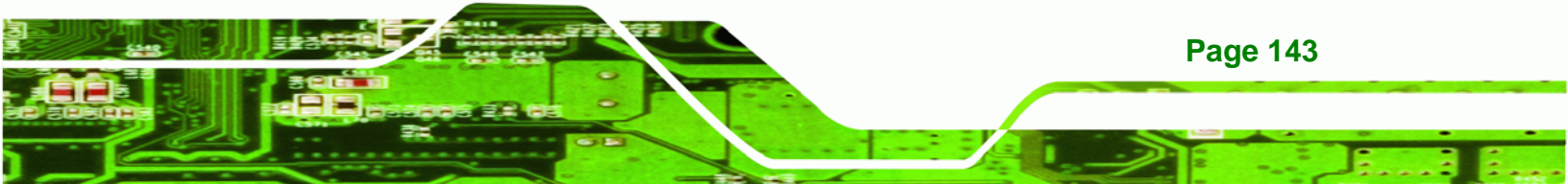

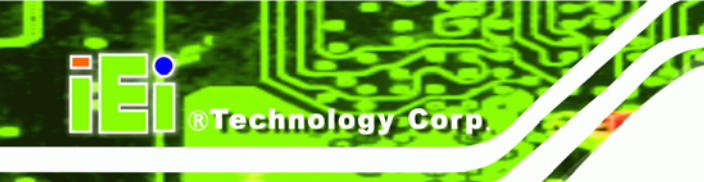

# 7.5 LAN Driver Installation

To install the chipset driver, please do the following.

- Step 1: Access the driver list shown in Figure 7-3. (See Section 7.2)
- Step 2: Click "3-LAN"

Step 3: The Welcome screen in Figure 7-17 appears.

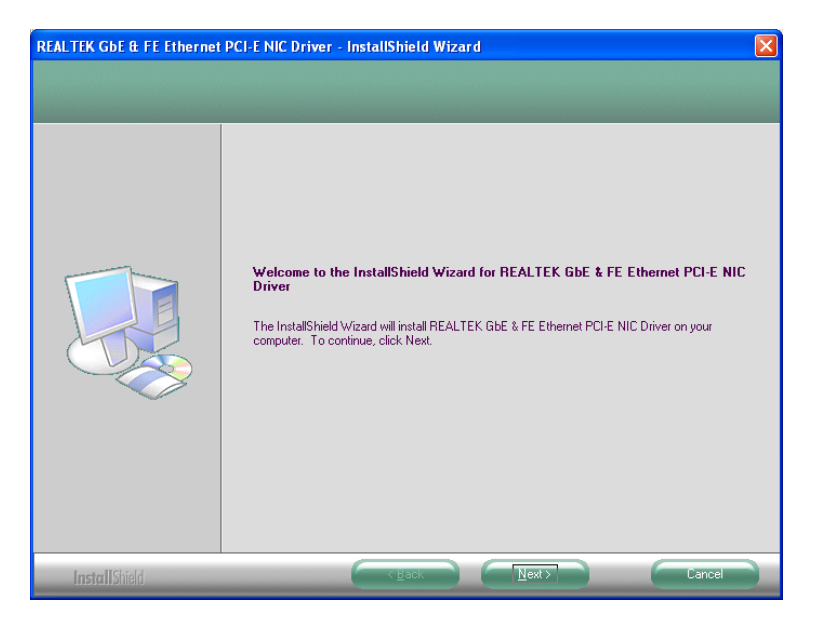

Figure 7-17: LAN Driver Welcome Screen

- Step 4: Click Next to continue.
- Step 5: The Ready to Install screen in Figure 7-18 appears.

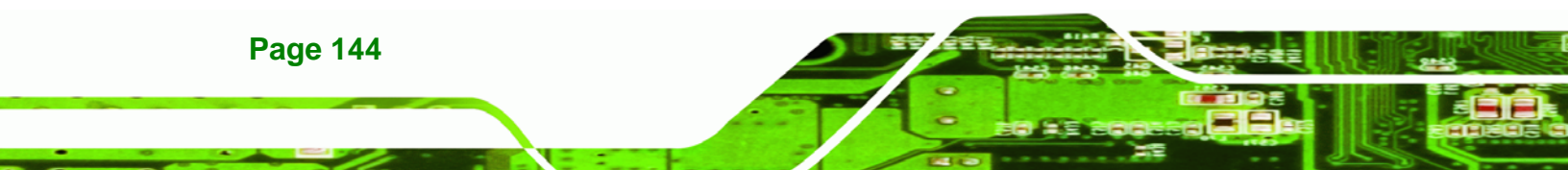

| REALTEK GbE & FE Ethernet                                        | PCI-E NIC Driver - InstallShield Wizard                                                                                                    |
|------------------------------------------------------------------|----------------------------------------------------------------------------------------------------|
| Ready to Install the Program<br>The wizard is ready to begin ins | )<br>tallation.                                                                                                    |
|                                                                  | Click Install to begin the installation.<br>If you want to review or change any of your installation settings, click Back. Click Cancel to exit the<br>wizard. |
| InstallShield                                                    | Cancel                                                                                                    |

RTechnology Corp.

#### Figure 7-18: LAN Driver Welcome Screen

- **Step 6:** Click **Next** to proceed with the installation.
- **Step 7:** The program begins to install.
- **Step 8:** The installation progress can be monitored in the progress bar shown in Figure 7-19.

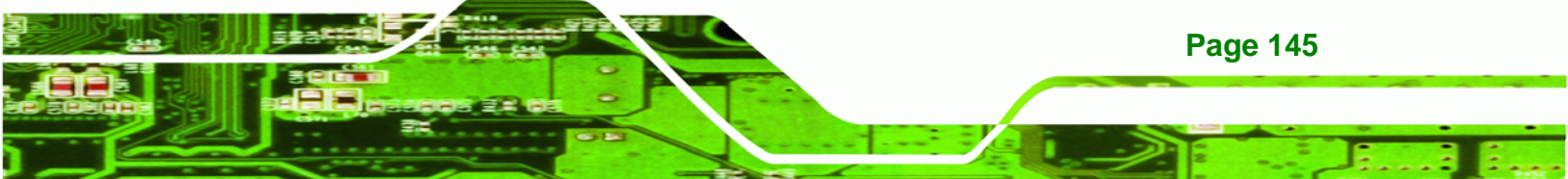

R Technology Corp.

## WSB-945GSE PCIMG 1.0 CPU Card

| REALTEK GbE & FE Ethernet<br>Setup Status | PCI-E NIC Driver - InstallShield Wizard                                           |
|-------------------------------------------|-----------------------------------------------------------------------------------|
|                                           | The InstallShield Wizard is installing REALTEK GbE & FE Ethernet PCI-E NIC Driver |
|                                           |                                                                                   |
| InstallShield                             | Cancel                                                                            |

Figure 7-19: LAN Driver Installation

**Step 9:** When the driver installation is complete, the screen in Figure 7-20 appears.

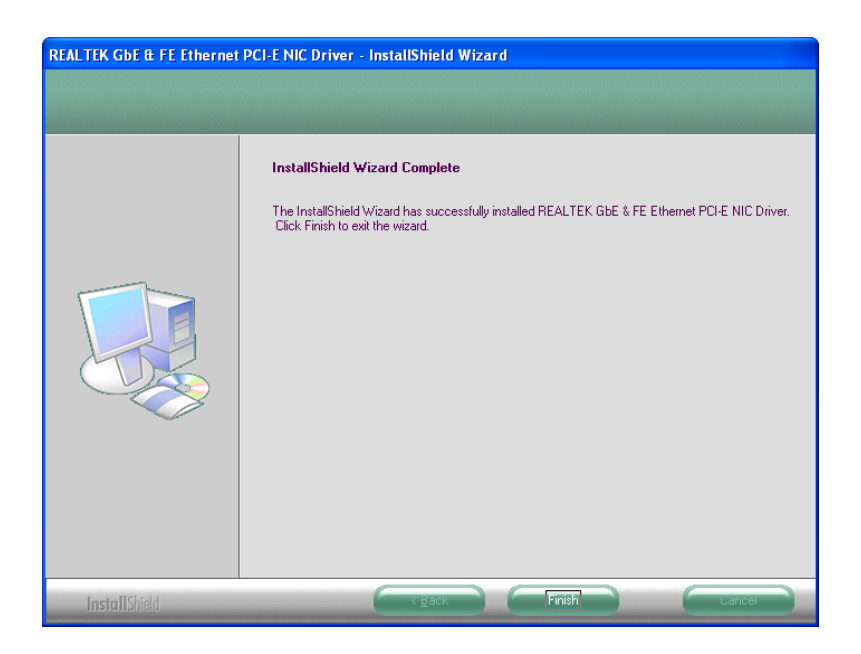

Figure 7-20: LAN Driver Installation Complete

Step 10: Click Finish to exit the InstallShield Wizard (Figure 7-20).

# 7.6 Audio Driver Installation

To install the chipset driver, please do the following.

Step 1: Access the driver list shown in Figure 7-3. (See Section 7.2)

®Technology Corp.

- Step 2: Click "4-Audio"
- Step 3: The screen in Figure 7-21 appears.

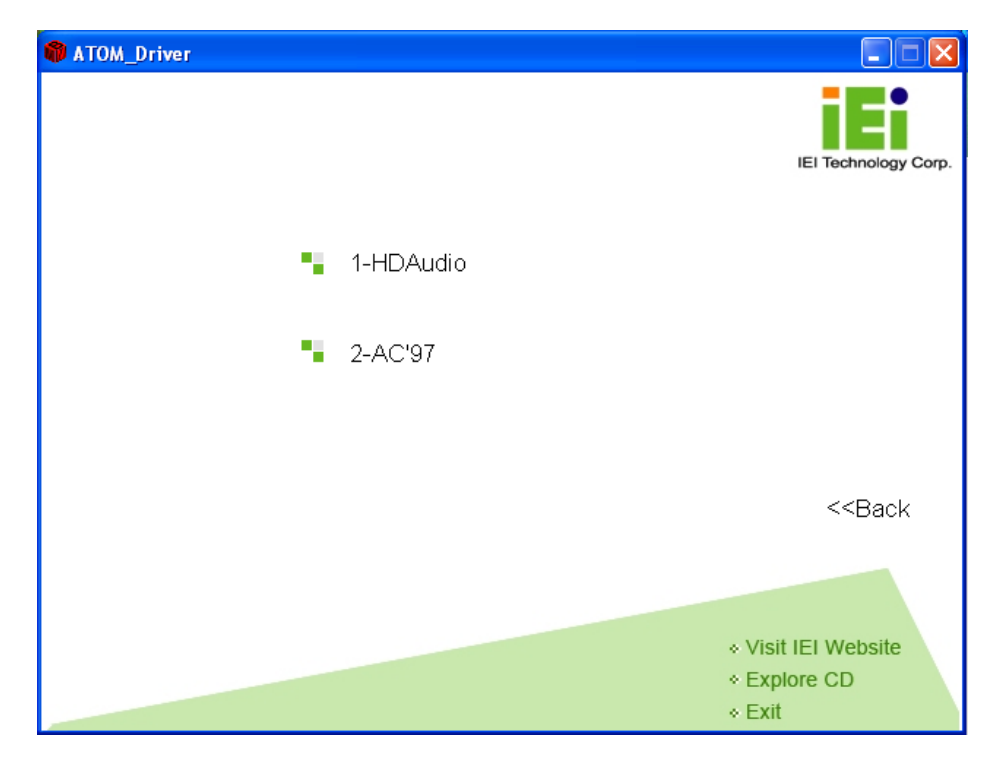

Figure 7-21: Audio Driver Options

#### 7.6.1 HD Audio Installation

To install the HD Audio driver, please do the following:

- Step 1: Select "1-HDAudio" in Figure 7-21.
- **Step 2:** Installation files are extracted as shown in Figure 7-22.

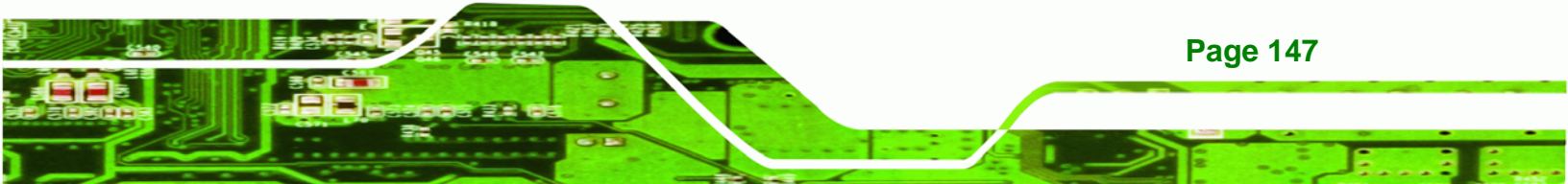

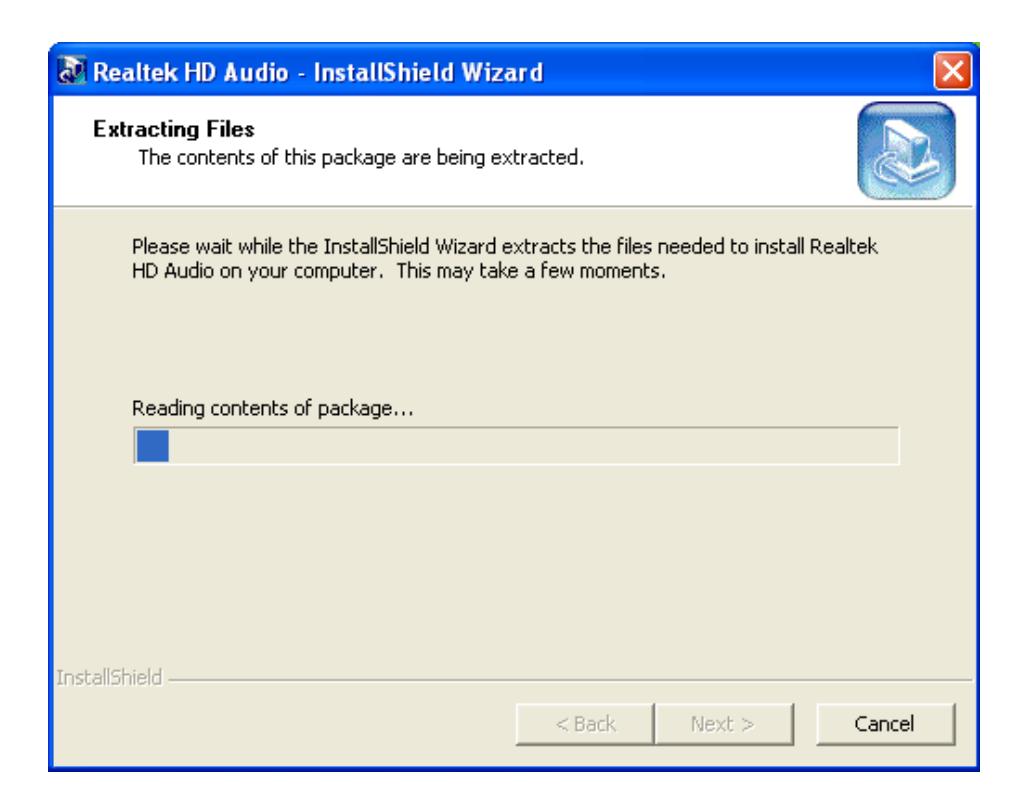

Figure 7-22: Extract HD Audio Driver Installation Files

Step 3: The Welcome screen in Figure 7-23 appears.

**BTechnology Corp** 

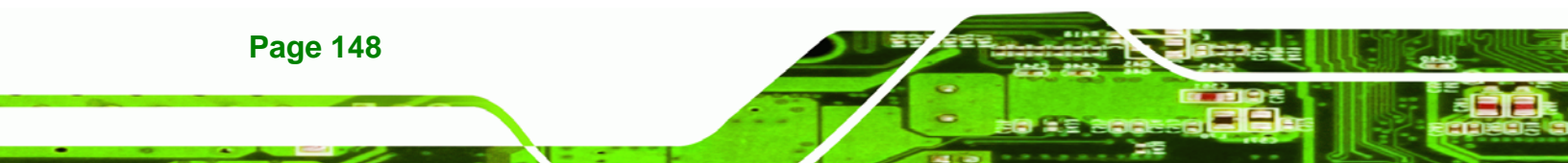

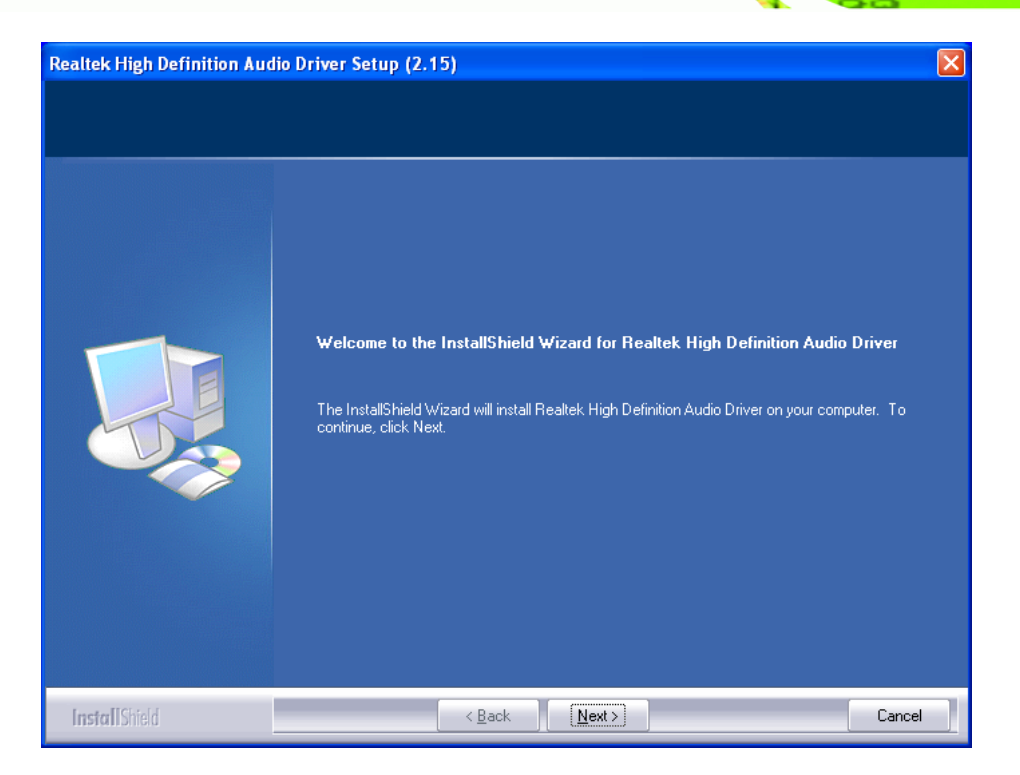

®Technology Corp.

Figure 7-23: HD Audio Driver Welcome Screen

- Step 4: Click Next to continue.
- Step 5: The system updates. See Figure 7-24.

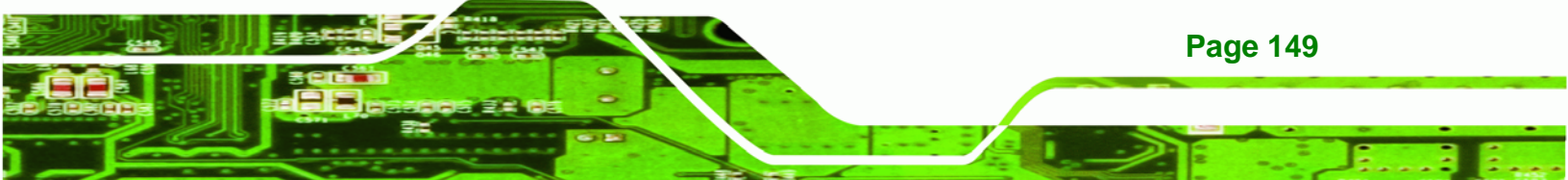

| Software Updat | e Installation Wizard                                                                                    |             |      |
|----------------|----------------------------------------------------------------------------------------------------|-------------|------|
| Updating You   | r System                                                                                                 |             |      |
| 17             | Please wait while setup inspects your current configuratio<br>your current files and updates your files. | n, archives |      |
|                | Backing up files                                                                                         |             |      |
|                |                                                                                                    |             |      |
| _ Details      | 3                                                                                                    |             |      |
| Crea           | iting restore point                                                                                      |             |      |
|                |                                                                                                    |             |      |
|                |                                                                                                    |             |      |
|                | < <u>B</u> ack Finis                                                                                     | h Car       | ncel |

Figure 7-24: System Update

Technology Corp

**Step 6:** Follow the installation instructions until the HD Audio driver installation is complete.

## 7.6.2 AC'97 Driver Installation

To install the AC'97 audio driver, please do the following:

- Step 1: Select "2-AC'97" in Figure 7-21
- **Step 2:** The installation files are extracted as shown in Figure 7-25.

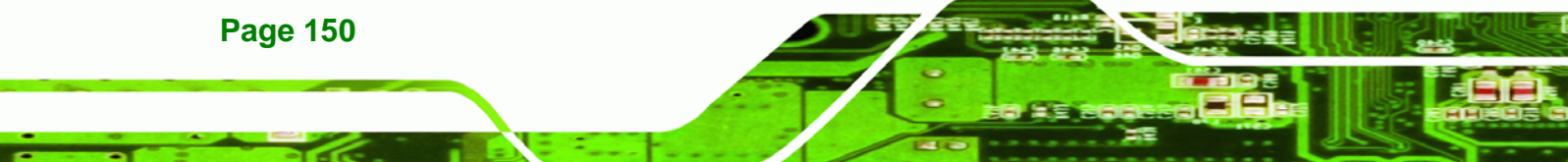

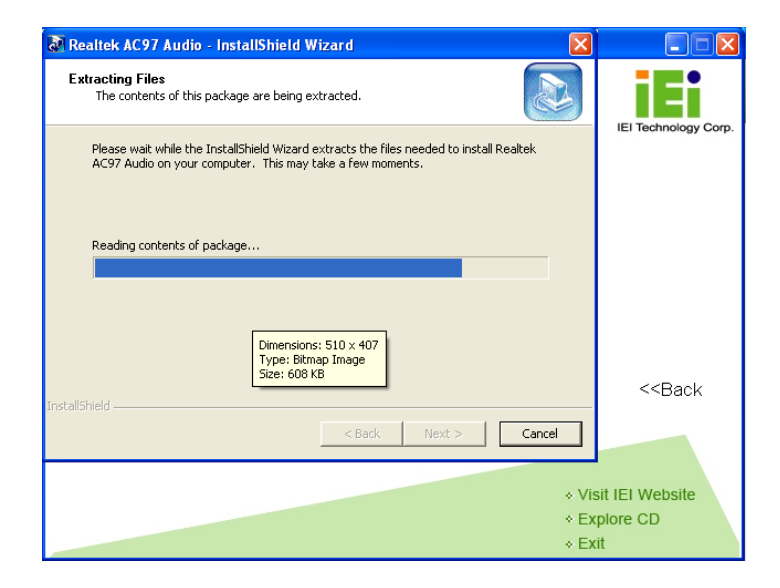

®Technology Corp.

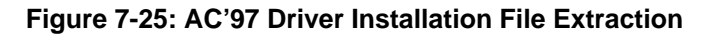

- **Step 3:** The AC'97 Driver Installation screen in Figure 7-26 appears.
- Step 4: Click Next to continue.

| Realtek AC'97 Audio Setup ( | 5.19)                                                                                                    |  |
|-----------------------------|----------------------------------------------------------------------------------------------------|--|
|                             | <b>Welcome to the InstallShield Wizard for Realtek AC'97 Audio</b><br>The InstallShield® Wizard will Install Realtek AC'97 Audio on your computer. To continue, elick<br>Next. |  |
| InstallShield               | < Back Next> Cance                                                                                                    |  |

Figure 7-26: AC'97 Driver Installation Welcome Screen

- **Step 5:** The Verification window in Figure 7-27 may appear.
- Step 6: Click "Continue Anyway."

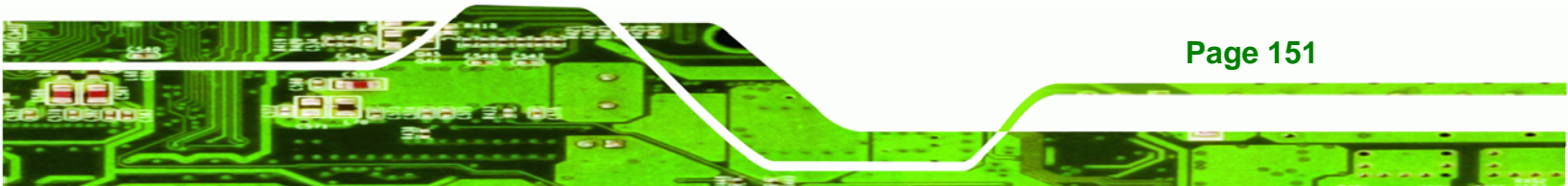

# ®Technology Corp.

### WSB-945GSE PCIMG 1.0 CPU Card

| Software | e Installation                                                                                                    |
|----------|----------------------------------------------------------------------------------------------------|
| <u>.</u> | The software you are installing has not passed Windows Logo<br>testing to verify its compatibility with Windows XP. ( <u>Tell me why</u><br>this testing is important.)<br>Continuing your installation of this software may impair<br>or destabilize the correct operation of your system<br>either immediately or in the future. Microsoft strongly<br>recommends that you stop this installation now and<br>contact the software vendor for software that has<br>passed Windows Logo testing. |
|          |                                                                                                    |
|          | Continue Anyway STOP Installation                                                                                                    |

Figure 7-27: AC'97 Driver Installation Verification

**Step 7:** The driver installation begins. See Figure 7-28.

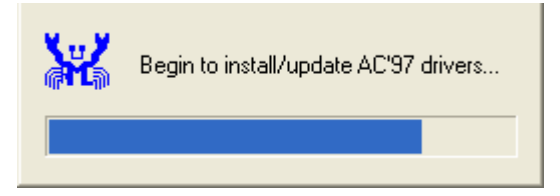

Figure 7-28: AC'97 Driver Installation

**Step 8:** When the driver is installed, the driver installation finish screen in Figure 7-29 appears.

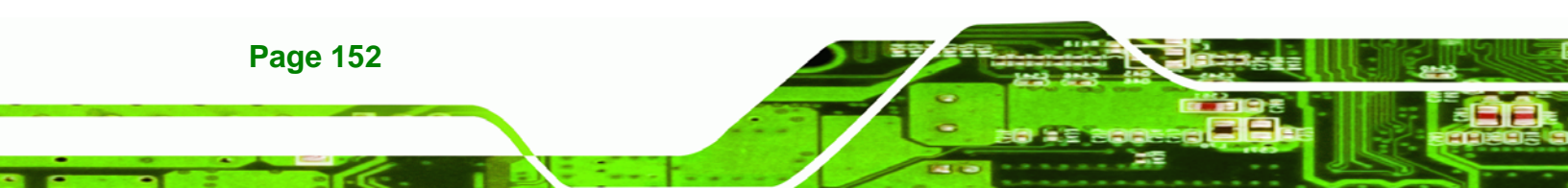

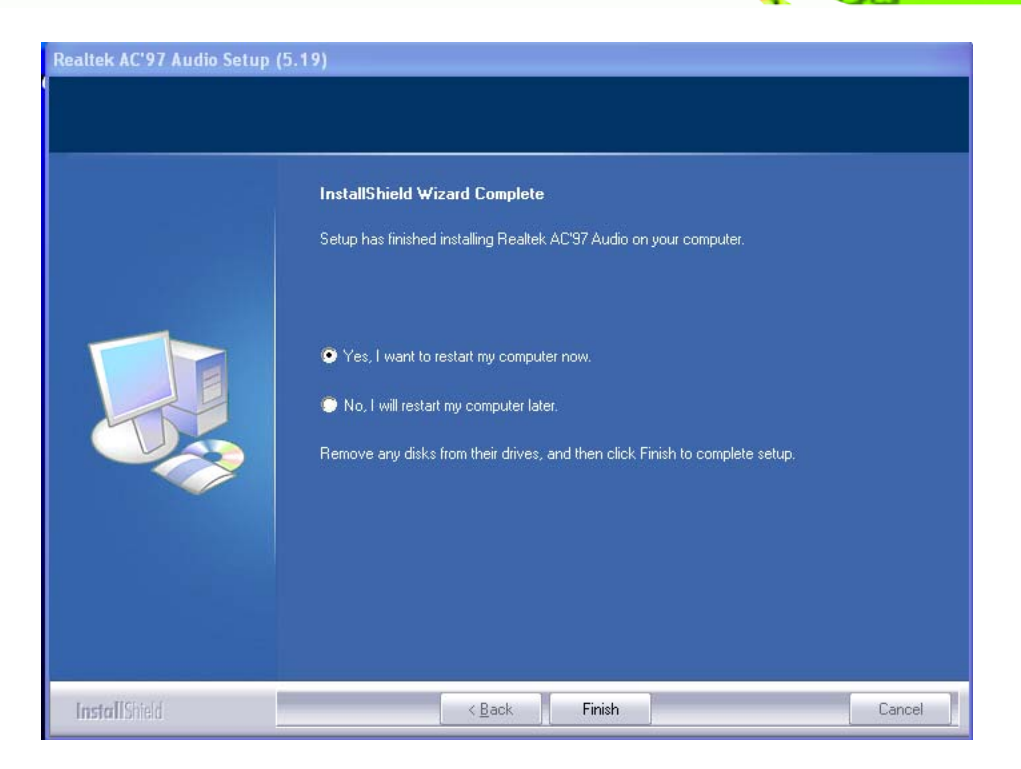

®Technology Corp.

Figure 7-29: AC'97 Driver Installation Complete

Step 9: Select "Yes, I wish to restart my computer now" And click Finish to exit the InstallShield Wizard and restart the computer.

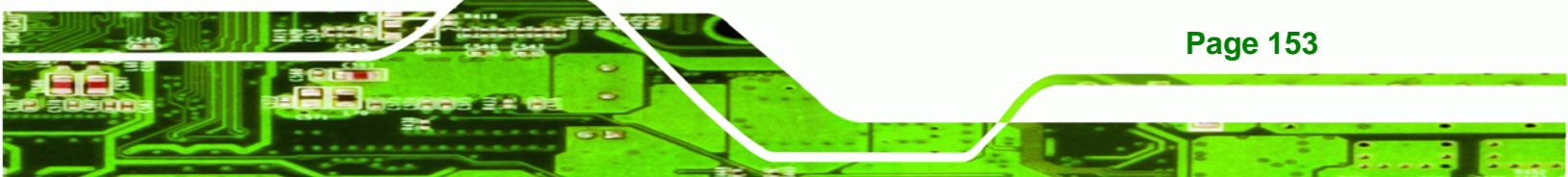

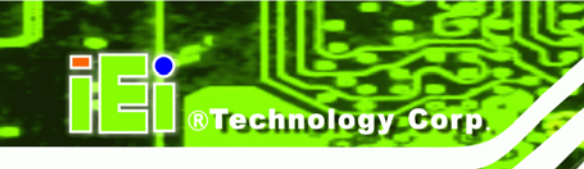

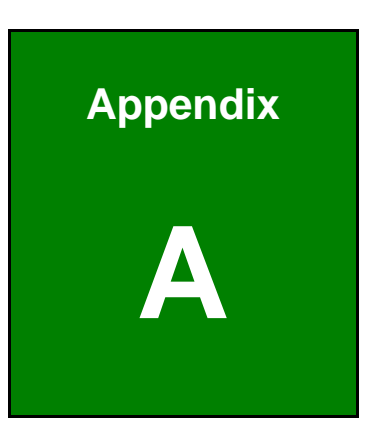

# **BIOS Options**

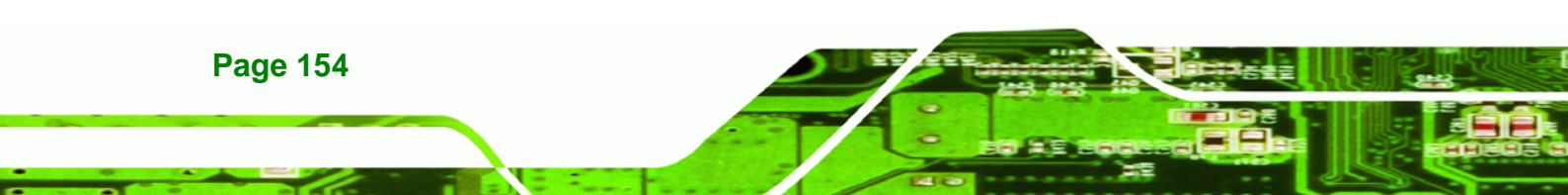

Below is a list of BIOS configuration options in the BIOS chapter.

| → | System Overview                          | 89  |
|---|------------------------------------------|-----|
| → | System Time [xx:xx:xx]                   | 90  |
| → | System Date [xx/xx/xx]                   | 90  |
| → | ATA/IDE Configurations [Compatible]      | 93  |
| → | Legacy IDE Channels [PATA Pri, SATA Sec] | 94  |
| → | IDE Master and IDE Slave                 | 94  |
| → | Auto-Detected Drive Parameters           | 95  |
| → | Type [Auto]                              | 96  |
| → | LBA/Large Mode [Auto]                    | 97  |
| → | Block (Multi Sector Transfer) [Auto]     | 97  |
| → | PIO Mode [Auto]                          | 97  |
| → | DMA Mode [Auto]                          | 98  |
| → | S.M.A.R.T [Auto]                         | 99  |
| → | 32Bit Data Transfer [Enabled]            | 99  |
| → | Parallel Port Address [Disabled]         | 100 |
| → | Parallel Port Mode [Normal]              | 100 |
| → | Parallel Port IRQ [IRQ7]                 | 101 |
| → | Serial Port1 Address [3F8/IRQ4]          | 101 |
| → | Serial Port1 Mode [Normal]               | 102 |
| → | Serial Port2 Address [2F8/IRQ3]          | 102 |
| → | Serial Port2 Mode [Normal]               | 102 |
| → | CPU FAN Mode Setting [Full On Mode]      | 103 |
| → | CPU Temp. Limit of OFF [000]             | 104 |
| → | CPU Temp. Limit of Start [020]           | 104 |
| → | CPU Fan Start PWM [070]                  | 105 |
| → | Slope PWM [0.5 PWM]                      | 105 |
| → | Suspend Mode [S1(POS)]                   | 108 |
| → | Restore on AC Power Loss [Last State]    | 109 |
| → | Power Button Mode [On/Off]               | 110 |
| → | Resume on Keyboard/Mouse [Disabled]      | 110 |
| → | Resume on Ring [Disabled]                | 110 |
| → | Resume on PCI-Express WAKE# [Enabled]    | 110 |
| → | Resume On RTC Alarm [Disabled]           | 111 |

Page 155

®Technology Corp.

| → | Remote Access [Disabled] 112                     |
|---|--------------------------------------------------|
| → | Serial Port Number [COM1]113                     |
| → | Base Address, IRQ [2F8h,3] 113                   |
| → | Serial Port Mode [115200 8,n,1] 113              |
| → | Flow Control [None] 114                          |
| → | Redirection After BIOS POST [Always] 114         |
| → | Terminal Type [ANSI] 114                         |
| → | VT-UTF8 Combo Key Support [Disabled] 115         |
| → | Sredir Memory Display Delay [Disabled] 115       |
| → | USB Functions [Enabled] 116                      |
| → | USB 2.0 Controller [Enabled] 116                 |
| → | USB2.0 Controller Mode [HiSpeed] 117             |
| → | Legacy USB Support [Enabled] 117                 |
| → | IRQ# [Available]118                              |
| → | DMA Channel# [Available] 119                     |
| → | Reserved Memory Size [Disabled] 119              |
| → | Quick Boot [Enabled] 121                         |
| → | Quiet Boot [Disabled] 121                        |
| → | AddOn ROM Display Mode [Force BIOS] 122          |
| → | Bootup Num-Lock [Off] 122                        |
| → | Boot From LAN Support [Disabled] 122             |
| → | Change Supervisor Password 124                   |
| → | Change User Password 124                         |
| → | Memory Hole [Disabled]126                        |
| → | Internal Graphics Mode Select [Enable, 8 MB] 127 |
| → | DVMT Mode Select [DVMT Mode] 127                 |
| → | DVMT/FIXED Memory 127                            |
| → | Audio Controller [All Disabled] 128              |
| → | Save Changes and Exit 129                        |
| → | Discard Changes and Exit 129                     |
| → | Discard Changes                                  |
| → | Load Optimal Defaults 129                        |
| → | Load Failsafe Defaults 130                       |

®Technology Corp.

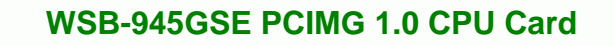

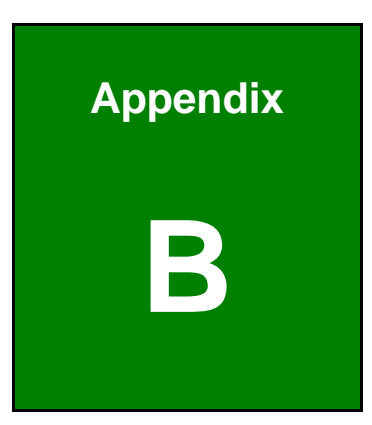

®Technology Corp.

# Terminology

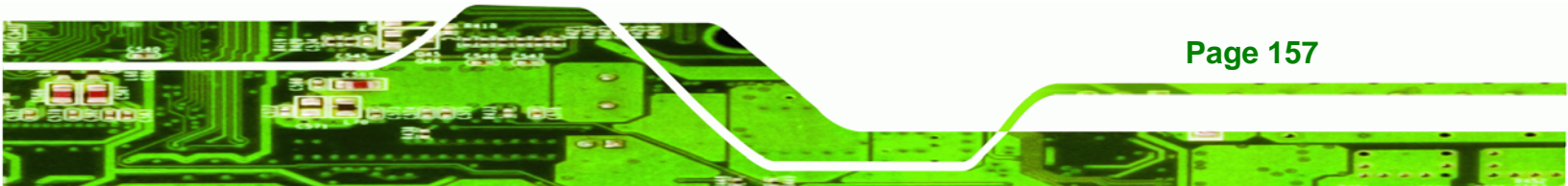

# ®Technology Corp.

# WSB-945GSE PCIMG 1.0 CPU Card

| AC '97        | Audio Codec 97 (AC'97) refers to a codec standard developed by Intel® in 1997.                                                                                                    |
|---------------|----------------------------------------------------------------------------------------------------|
| ACPI          | Advanced Configuration and Power Interface (ACPI) is an OS-directed configuration, power management, and thermal management interface.                                                                                                    |
| AHCI          | Advanced Host Controller Interface (AHCI) is a SATA Host controller register-level interface.                                                                                                    |
| ΑΤΑ           | The Advanced Technology Attachment (ATA) interface connects storage devices including hard disks and CD-ROM drives to a computer.                                                                                                    |
| ARMD          | An ATAPI Removable Media Device (ARMD) is any ATAPI device that supports removable media, besides CD and DVD drives.                                                                                                    |
| ASKIR         | Amplitude Shift Keyed Infrared (ASKIR) is a form of modulation that<br>represents a digital signal by varying the amplitude ("volume") of the<br>signal. A low amplitude signal represents a binary 0, while a high<br>amplitude signal represents a binary 1. |
| BIOS          | The Basic Input/Output System (BIOS) is firmware that is first run when the computer is turned on and can be configured by the end user                                                                                                    |
| CODEC         | The Compressor-Decompressor (CODEC) encodes and decodes digital audio data on the system.                                                                                                    |
| CompactFlash® | CompactFlash® is a solid-state storage device. CompactFlash® devices<br>use flash memory in a standard size enclosure. Type II is thicker than<br>Type I, but a Type II slot can support both types.                                                           |
| CMOS          | Complimentary metal-oxide-conductor is an integrated circuit used in chips like static RAM and microprocessors.                                                                                                    |
| СОМ           | COM refers to serial ports. Serial ports offer serial communication to expansion devices. The serial port on a personal computer is usually a male DB-9 connector.                                                                                             |
| DAC           | The Digital-to-Analog Converter (DAC) converts digital signals to analog signals.                                                                                                    |
| DDR           | Double Data Rate refers to a data bus transferring data on both the rising and falling edges of the clock signal.                                                                                                    |

| DMA      | Direct Memory Access (DMA) enables some peripheral devices to<br>bypass the system processor and communicate directly with the system<br>memory.                                                                                                    |
|----------|----------------------------------------------------------------------------------------------------|
| DIMM     | Dual Inline Memory Modules are a type of RAM that offer a 64-bit data<br>bus and have separate electrical contacts on each side of the module.                                                                                                    |
| DIO      | The digital inputs and digital outputs are general control signals that<br>control the on/off circuit of external devices or TTL devices. Data can be<br>read or written to the selected address to enable the DIO functions.                                     |
| EHCI     | The Enhanced Host Controller Interface (EHCI) specification is a register-level interface description for USB 2.0 Host Controllers.                                                                                                    |
| EIDE     | Enhanced IDE (EIDE) is a newer IDE interface standard that has data transfer rates between 4.0 MB/s and 16.6 MB/s.                                                                                                    |
| EIST     | Enhanced Intel® SpeedStep Technology (EIST) allows users to modify<br>the power consumption levels and processor performance through<br>application software. The application software changes the bus-to-core<br>frequency ratio and the processor core voltage. |
| FSB      | The Front Side Bus (FSB) is the bi-directional communication channel between the processor and the Northbridge chipset.                                                                                                    |
| GbE      | Gigabit Ethernet (GbE) is an Ethernet version that transfers data at 1.0 Gb/s and complies with the IEEE 802.3-2005 standard.                                                                                                    |
| GPIO     | General purpose input                                                                                                    |
| HDD      | Hard disk drive (HDD) is a type of magnetic, non-volatile computer storage device that stores digitally encoded data.                                                                                                    |
| ІСН      | The Input/Ouput Controll Hub (ICH) is an Intel® Southbridge chipset.                                                                                                    |
| IrDA     | Infrared Data Association (IrDA) specify infrared data transmission<br>protocols used to enable electronic devices to wirelessly communicate<br>with each other.                                                                                                  |
| L1 Cache | The Level 1 Cache (L1 Cache) is a small memory cache built into the system processor.                                                                                                    |
| L2 Cache | The Level 2 Cache (L2 Cache) is an external processor memory cache.                                                                                                    |

®Technology Corp.

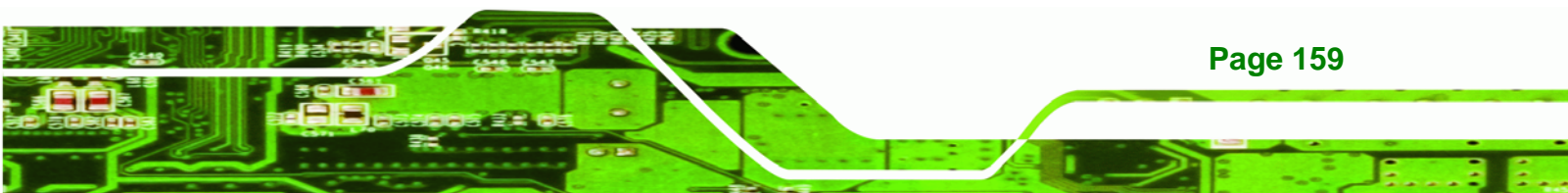

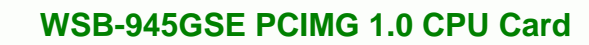

| LCD       | Liquid crystal display (LCD) is a flat, low-power display device that consists of two polarizing plates with a liquid crystal panel in between.                                                                                                    |
|-----------|----------------------------------------------------------------------------------------------------|
| LVDS      | Low-voltage differential signaling (LVDS) is a dual-wire, high-speed<br>differential electrical signaling system commonly used to connect LCD<br>displays to a computer.                                                                                 |
| POST      | The Power-on Self Test (POST) is the pre-boot actions the system performs when the system is turned-on.                                                                                                    |
| RAM       | Random Access Memory (RAM) is volatile memory that loses data when<br>power is lost. RAM has very fast data transfer rates compared to other<br>storage like hard drives.                                                                                |
| SATA      | Serial ATA (SATA) is a serial communications bus designed for data<br>transfers between storage devices and the computer chipsets. The SATA<br>bus has transfer speeds up to 1.5 Gb/s and the SATA II bus has data<br>transfer speeds of up to 3.0 Gb/s. |
| S.M.A.R.T | Self Monitoring Analysis and Reporting Technology (S.M.A.R.T) refers to automatic status checking technology implemented on hard disk drives.                                                                                                    |
| UART      | Universal Asynchronous Receiver-transmitter (UART) is responsible for asynchronous communications on the system and manages the system's serial communication (COM) ports.                                                                               |
| UHCI      | The Universal Host Controller Interface (UHCI) specification is a register-level interface description for USB 1.1 Host Controllers.                                                                                                    |
| USB       | The Universal Serial Bus (USB) is an external bus standard for interfacing devices. USB 1.1 supports 12 Mb/s data transfer rates and USB 2.0 supports 480 Mb/s data transfer rates.                                                                      |
| VGA       | The Video Graphics Array (VGA) is a graphics display system developed by IBM.                                                                                                    |

Page 160

®Technology Corp.

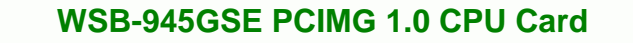

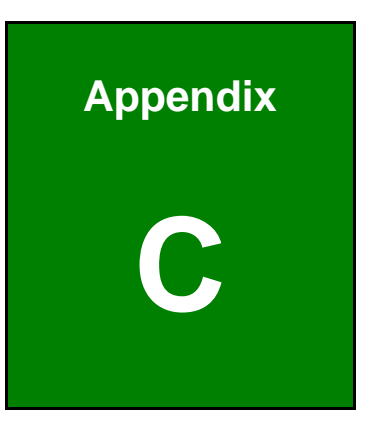

®Technology Corp.

# **Digital I/O Interface**

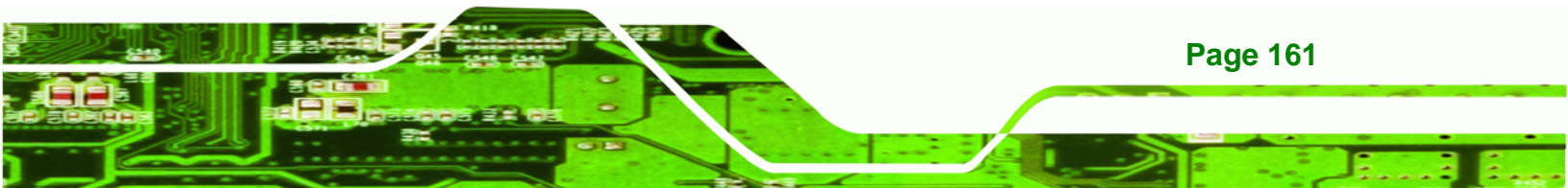

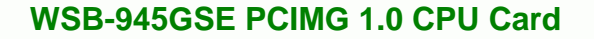

# **C.1 Introduction**

**Technology Corp** 

The DIO connector on the WSB-945GSE is interfaced to GPIO ports on the Super I/O chipset. The DIO has both 4-bit digital inputs and 4-bit digital outputs. The digital inputs and digital outputs are generally control signals that control the on/off circuit of external devices or TTL devices. Data can be read or written to the selected address to enable the DIO functions.

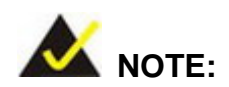

For further information, please refer to the datasheet for the Super I/O chipset.

# **C.2 DIO Connector Pinouts**

The following table describes how the DIO connector pins are connected to the Digital I/O port.

| Pin | Description | Super I/O Pin | Super I/O Pin Description        |
|-----|-------------|---------------|----------------------------------|
| 1   | Ground      | N/A           | N/A                              |
| 2   | VCC         | N/A           | N/A                              |
| 3   | Output 3    | GP23          | General Purpose I/O Port 2 Bit 3 |
| 4   | Output 2    | GP22          | General Purpose I/O Port 2 Bit 2 |
| 5   | Output 1    | GP21          | General Purpose I/O Port 2 Bit 1 |
| 6   | Output 0    | GP20          | General Purpose I/O Port 2 Bit 0 |
| 7   | Input 3     | GP33          | General Purpose I/O 33           |
| 8   | Input 2     | GP32          | General Purpose I/O 32           |
| 9   | Input 1     | GP31          | General Purpose I/O 31           |
| 10  | Input 0     | GP30          | General Purpose I/O 30           |

Table C-1: Digital I/O Connector Pinouts

# C.3 Assembly Language Samples

#### C.3.1 Enable the DIO Input Function

The BIOS interrupt call INT 15H controls the digital I/O. An assembly program to enable digital I/O input functions is listed below.

**BTechnology** Corp.

| MOV | AX, 6F08H | Sets the digital port as input |
|-----|-----------|--------------------------------|
|     |           |                                |

INT 15H Initiates the INT 15H BIOS call

### C.3.2 Enable the DIO Output Function

The BIOS interrupt call INT 15H controls the digital I/O. An assembly program to enable digital I/O output functions is listed below.

| MOV | AX, 6F09H | Sets the digital port as output |
|-----|-----------|---------------------------------|
| MOV | BL, 09H   |                                 |
| INT | 15H       | Initiates the INT 15H BIOS call |

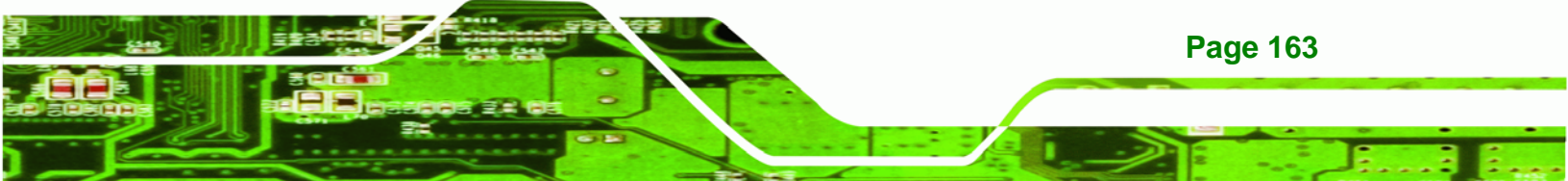

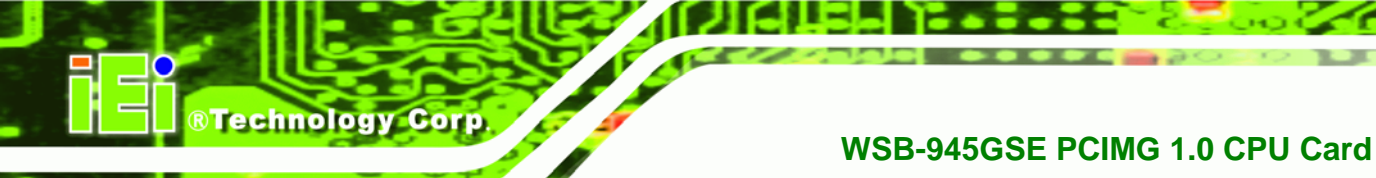

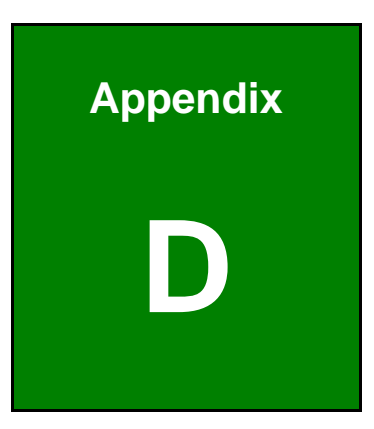

# Watchdog Timer

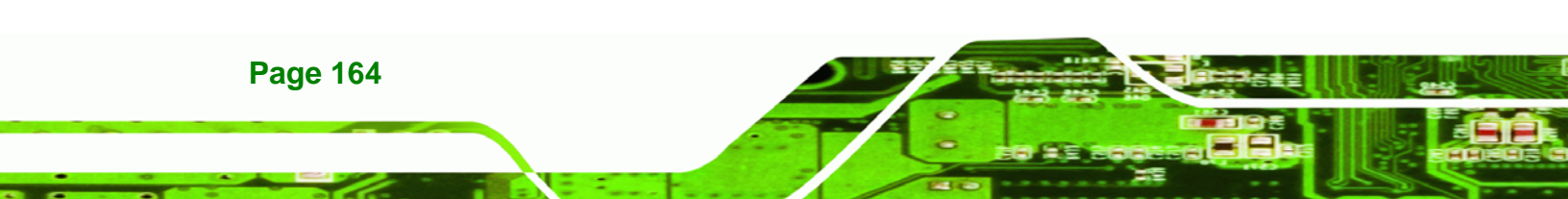
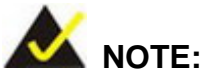

The following discussion applies to DOS environment. IEI support is contacted or the IEI website visited for specific drivers for more sophisticated operating systems, e.g., Windows and Linux.

RTechnology

Corp.

The Watchdog Timer is provided to ensure that standalone systems can always recover from catastrophic conditions that cause the CPU to crash. This condition may have occurred by external EMIs or a software bug. When the CPU stops working correctly, Watchdog Timer either performs a hardware reset (cold boot) or a Non-Maskable Interrupt (NMI) to bring the system back to a known state.

A BIOS function call (INT 15H) is used to control the Watchdog Timer.

INT 15H:

| AH – 6FH Sub-function: |                                                                    |  |  |  |
|------------------------|--------------------------------------------------------------------|--|--|--|
| AL – 2:                | Sets the Watchdog Timer's period.                                  |  |  |  |
| BL:                    | Time-out value (Its unit-second is dependent on the item "Watchdog |  |  |  |
|                        | Timer unit select" in CMOS setup).                                 |  |  |  |

#### Table D-1: AH-6FH Sub-function

Call sub-function 2 to set the time-out period of Watchdog Timer first. If the time-out value is not zero, the Watchdog Timer starts counting down. When the timer value reaches zero, the system resets. To ensure that this reset condition does not occur, calling sub-function 2 must periodically refresh the Watchdog Timer. However, the watchdog timer is disabled if the time-out value is set to zero.

A tolerance of at least 10% must be maintained to avoid unknown routines within the operating system (DOS), such as disk I/O that can be very time-consuming.

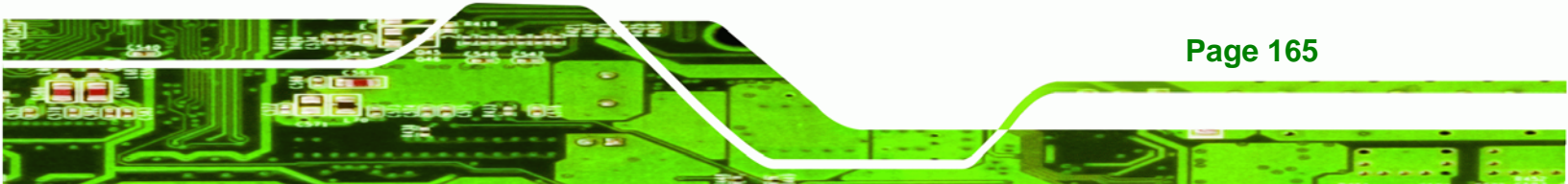

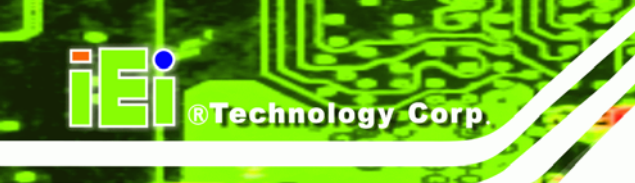

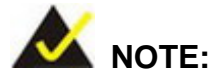

When exiting a program it is necessary to disable the Watchdog Timer, otherwise the system resets.

#### EXAMPLE PROGRAM:

#### ; INITIAL TIMER PERIOD COUNTER

| ;<br>W_LOO   | P:          |                 |                               |
|--------------|-------------|-----------------|-------------------------------|
| ;            |             |                 |                               |
|              | MOV         | AX, 6F02H       | ;setting the time-out value   |
|              | MOV         | BL, 30          | ;time-out value is 48 seconds |
|              | INT 15H     |                 |                               |
| ;<br>; ADD T | HE APPLICAT | ION PROGRAM HER | E                             |

#### ; AC

| , |  |
|---|--|
|   |  |

| EXIT_AP, 1 | ;is the application over?                         |
|------------|---------------------------------------------------|
| W_LOOP     | ;No, restart the application                      |
|            |                                                   |
| AX, 6F02H  | ;disable Watchdog Timer                           |
| BL, 0      | ;                                                 |
| 15H        |                                                   |
|            | EXIT_AP, 1<br>W_LOOP<br>AX, 6F02H<br>BL, 0<br>15H |

### ;

; EXIT ;

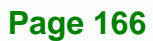

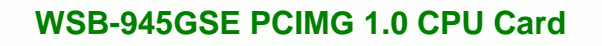

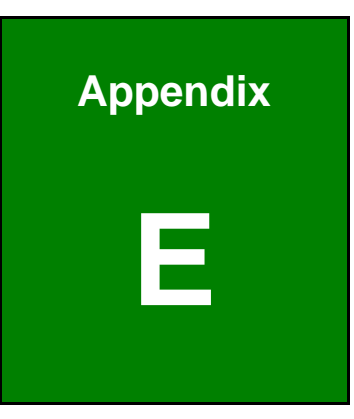

®Technology Corp.

## **Address Mapping**

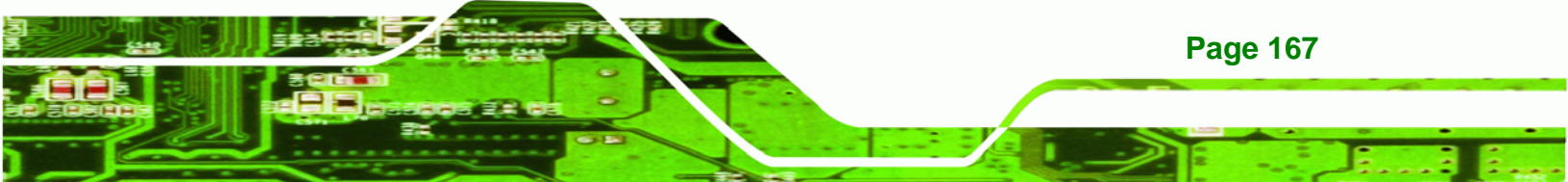

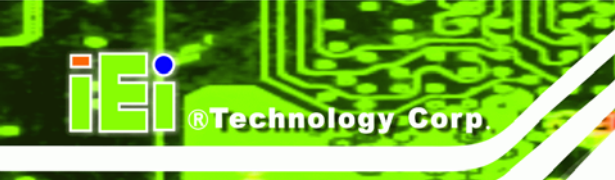

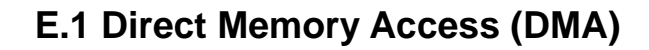

Direct memory access (DMA)
 Direct memory access controller

Figure E-1: Direct Memory Access (DMA)

### E.2 Input/Output (IO)

Figure E-2: Input/Output (1 of 2)

Page 168

| - 🗰 Input/output (IO)                                     |  |  |  |  |  |  |
|-----------------------------------------------------------|--|--|--|--|--|--|
| 🖻 😼 [00000000 - 00000CF7] PCI bus                         |  |  |  |  |  |  |
|                                                           |  |  |  |  |  |  |
|                                                           |  |  |  |  |  |  |
|                                                           |  |  |  |  |  |  |
|                                                           |  |  |  |  |  |  |
|                                                           |  |  |  |  |  |  |
|                                                           |  |  |  |  |  |  |
|                                                           |  |  |  |  |  |  |
|                                                           |  |  |  |  |  |  |
|                                                           |  |  |  |  |  |  |
|                                                           |  |  |  |  |  |  |
|                                                           |  |  |  |  |  |  |
|                                                           |  |  |  |  |  |  |
|                                                           |  |  |  |  |  |  |
|                                                           |  |  |  |  |  |  |
|                                                           |  |  |  |  |  |  |
| - 🧕 [00000081 - 00000083] Direct memory access controller |  |  |  |  |  |  |
|                                                           |  |  |  |  |  |  |
|                                                           |  |  |  |  |  |  |
|                                                           |  |  |  |  |  |  |
| - 🧕 [00000089 - 00000088] Direct memory access controller |  |  |  |  |  |  |
|                                                           |  |  |  |  |  |  |
|                                                           |  |  |  |  |  |  |
|                                                           |  |  |  |  |  |  |
|                                                           |  |  |  |  |  |  |
| 🔤 😼 [000000A2 - 000000BF] Motherboard resources           |  |  |  |  |  |  |
| - 🧕 [000000C0 - 000000DF] Direct memory access controller |  |  |  |  |  |  |
|                                                           |  |  |  |  |  |  |
|                                                           |  |  |  |  |  |  |

®Technology Corp.

Figure E-3: Input/Output (2 of 2)

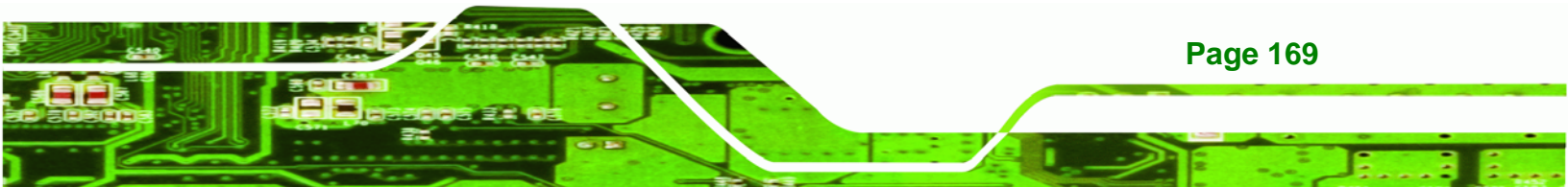

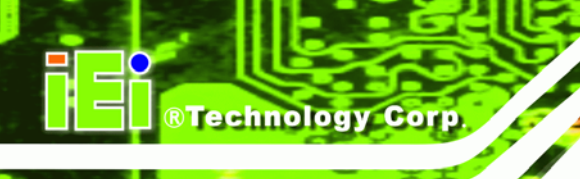

| E.3 Interrupt Request (IRQ) |                                                                    |  |  |  |  |  |
|-----------------------------|--------------------------------------------------------------------|--|--|--|--|--|
| 🖻 🛄 Interrupt req           | juest (IRQ)                                                        |  |  |  |  |  |
| — 🛃 (ISA) 0                 | System timer                                                       |  |  |  |  |  |
| - 😓 (ISA) 1                 | Standard 101/102-Key or Microsoft Natural PS/2 Keyboard            |  |  |  |  |  |
| — 🖉 (ISA) 3                 | Communications Port (COM2)                                         |  |  |  |  |  |
| — 🖳 (ISA) 4                 | Communications Port (COM1)                                         |  |  |  |  |  |
| 🦳 🔜 (ISA) 8                 | System CMOS/real time clock                                        |  |  |  |  |  |
| 🛜 (ISA) 9                   | Microsoft ACPI-Compliant System                                    |  |  |  |  |  |
| 🐌 (ISA) 12                  | Microsoft PS/2 Mouse                                               |  |  |  |  |  |
|                             | Numeric data processor                                             |  |  |  |  |  |
|                             | Primary IDE Channel                                                |  |  |  |  |  |
|                             | Secondary IDE Channel                                              |  |  |  |  |  |
| — 🧕 (PCI) 5                 | Intel(R) 82801G (ICH7 Family) SMBus Controller - 27DA              |  |  |  |  |  |
| — 🧕 (PCI) 16                | Intel(R) 82801G (ICH7 Family) PCI Express Root Port - 27D0         |  |  |  |  |  |
| 🚔 (PCI) 16                  | Intel(R) 82801G (ICH7 Family) USB Universal Host Controller - 27CB |  |  |  |  |  |
| 🧕 (PCI) 16                  | Mobile Intel(R) 945 Express Chipset Family                         |  |  |  |  |  |
| 🎟 (PCI) 16                  | Realtek RTL8168C(P)/8111C(P) PCI-E Gigabit Ethernet NIC #2         |  |  |  |  |  |
|                             | Intel(R) 82801G (ICH7 Family) PCI Express Root Port - 27D2         |  |  |  |  |  |
| - 🕎 (PCI) 17                | Realtek RTL8168C(P)/8111C(P) PCI-E Gigabit Ethernet NIC            |  |  |  |  |  |
| 🥰 (PCI) 18                  | Intel(R) 82801G (ICH7 Family) USB Universal Host Controller - 27CA |  |  |  |  |  |
| 🛶 🚔 (PCI) 19                | Intel(R) 82801G (ICH7 Family) USB Universal Host Controller - 27C9 |  |  |  |  |  |
| - 🕰 (PCI) 23                | Intel(R) 82801G (ICH7 Family) USB Universal Host Controller - 27C8 |  |  |  |  |  |
| 🛶 🚔 (PCI) 23                | Intel(R) 82801G (ICH7 Family) USB2 Enhanced Host Controller - 27CC |  |  |  |  |  |
|                             |                                                                    |  |  |  |  |  |

#### Figure E-4: Interrupt Request (IRQ)

# @Technology Corp.

#### E.4 Memory

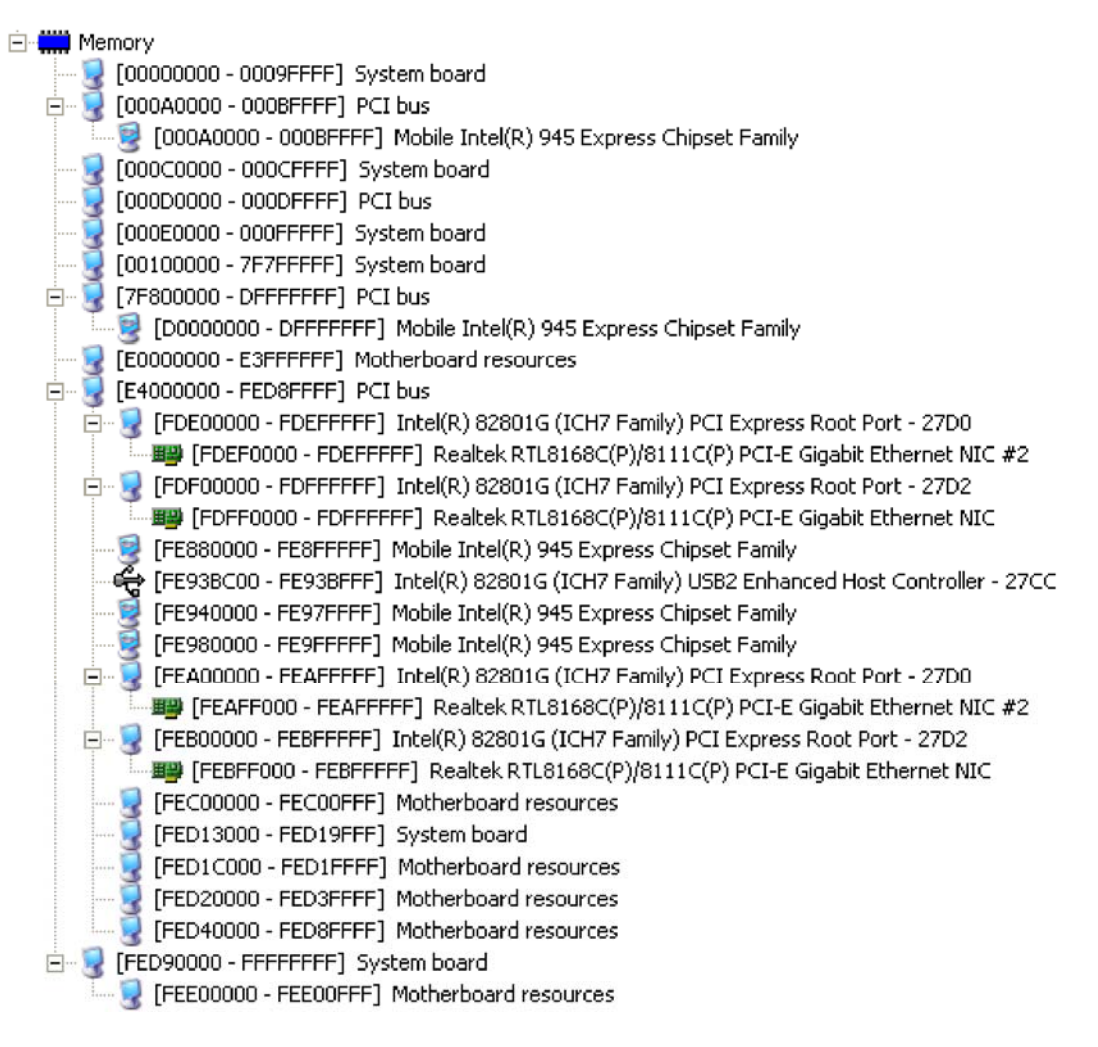

Figure E-5: Memory

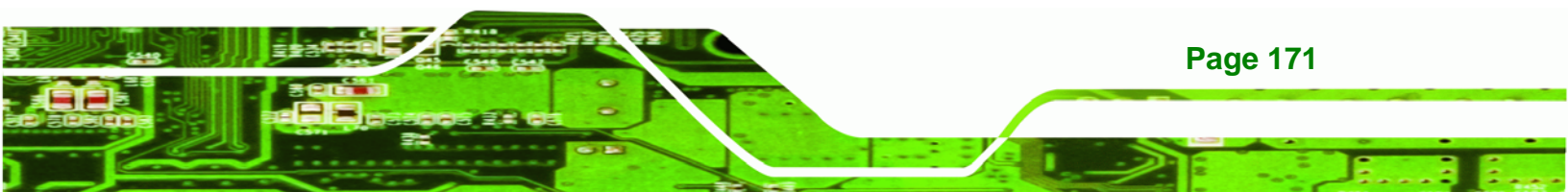

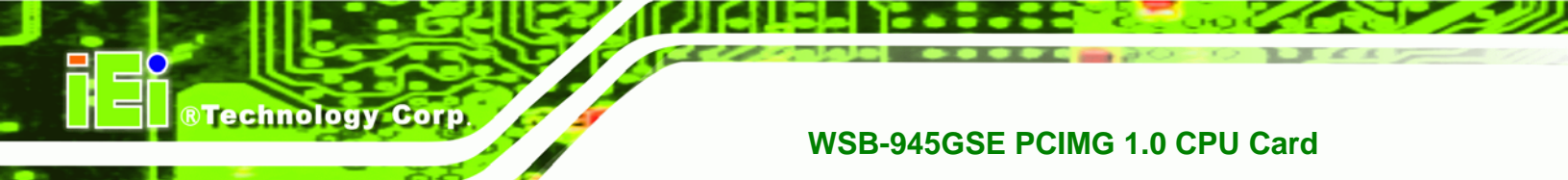

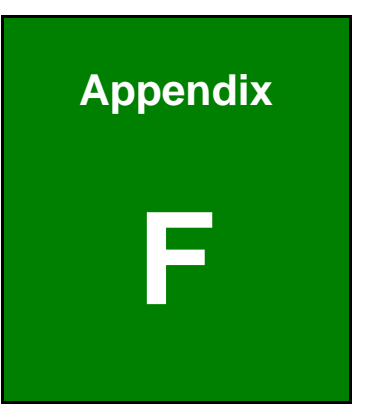

# Hazardous Materials Disclosure

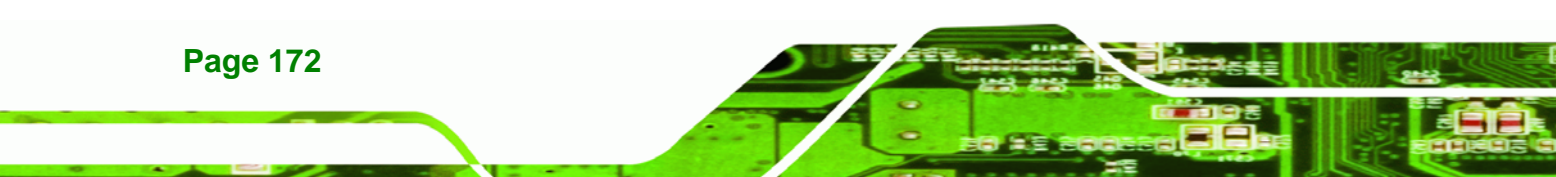

#### F.1 Hazardous Materials Disclosure Table for IPB Products Certified as RoHS Compliant Under 2002/95/EC Without Mercury

The details provided in this appendix are to ensure that the product is compliant with the Peoples Republic of China (China) RoHS standards. The table below acknowledges the presences of small quantities of certain materials in the product, and is applicable to China RoHS only.

®Technology Corp.

A label will be placed on each product to indicate the estimated "Environmentally Friendly Use Period" (EFUP). This is an estimate of the number of years that these substances would "not leak out or undergo abrupt change." This product may contain replaceable sub-assemblies/components which have a shorter EFUP such as batteries and lamps. These components will be separately marked.

Please refer to the table on the next page.

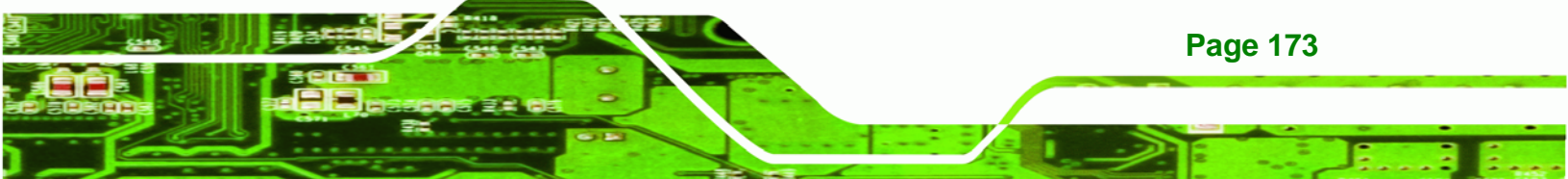

| Part Name                                                                                                    | Toxic or Hazardous Substances and Elements |                 |                 |                                    |                                      |                                                |
|----------------------------------------------------------------------------------------------------|--------------------------------------------|-----------------|-----------------|------------------------------------|--------------------------------------|------------------------------------------------|
|                                                                                                    | Lead<br>(Pb)                               | Mercury<br>(Hg) | Cadmium<br>(Cd) | Hexavalent<br>Chromium<br>(CR(VI)) | Polybrominated<br>Biphenyls<br>(PBB) | Polybrominated<br>Diphenyl<br>Ethers<br>(PBDE) |
| Housing                                                                                                    | х                                          | 0               | 0               | 0                                  | 0                                    | Х                                              |
| Display                                                                                                    | х                                          | 0               | 0               | 0                                  | 0                                    | Х                                              |
| Printed Circuit<br>Board                                                                                                    | Х                                          | 0               | 0               | 0                                  | 0                                    | Х                                              |
| Metal<br>Fasteners                                                                                                    | х                                          | 0               | 0               | 0                                  | 0                                    | 0                                              |
| Cable<br>Assembly                                                                                                    | х                                          | 0               | 0               | 0                                  | 0                                    | X                                              |
| Fan Assembly                                                                                                    | х                                          | 0               | 0               | 0                                  | 0                                    | Х                                              |
| Power Supply<br>Assemblies                                                                                                    | х                                          | 0               | 0               | 0                                  | 0                                    | X                                              |
| Battery                                                                                                    | 0                                          | 0               | 0               | 0                                  | 0                                    | 0                                              |
| <ul> <li>O: This toxic or hazardous substance is contained in all of the homogeneous materials for the part is below the limit requirement in SJ/T11363-2006</li> <li>X: This toxic or hazardous substance is contained in at least one of the homogeneous materials for</li> </ul> |                                            |                 |                 |                                    |                                      |                                                |

this part is above the limit requirement in SJ/T11363-2006

Page 174

**BTechnology Corp** 

此附件旨在确保本产品符合中国 RoHS 标准。以下表格标示此产品中某有毒物质的含量符 合中国 RoHS 标准规定的限量要求。

本产品上会附有"环境友好使用期限"的标签,此期限是估算这些物质"不会有泄漏或突变"的 年限。本产品可能包含有较短的环境友好使用期限的可替换元件,像是电池或灯管,这些元 件将会单独标示出来。

| 部件名称                                                     | 有毒有害物质或元素 |      |      |          |       |        |
|----------------------------------------------------------|-----------|------|------|----------|-------|--------|
|                                                          | 铅         | 汞    | 镉    | 六价铬      | 多溴联苯  | 多溴二苯   |
|                                                          | (Pb)      | (Hg) | (Cd) | (CR(VI)) | (PBB) | 醚      |
|                                                          |           |      |      |          |       | (PBDE) |
| 壳体                                                       | Х         | 0    | 0    | 0        | 0     | Х      |
| 显示                                                       | Х         | 0    | 0    | 0        | 0     | Х      |
| 印刷电路板                                                    | Х         | 0    | 0    | 0        | 0     | Х      |
| 金属螺帽                                                     | х         | 0    | 0    | 0        | 0     | 0      |
| 电缆组装                                                     | х         | 0    | 0    | 0        | 0     | х      |
| 风扇组装                                                     | х         | 0    | 0    | 0        | 0     | х      |
| 电力供应组装                                                   | х         | 0    | 0    | 0        | 0     | х      |
| 电池                                                       | 0         | 0    | 0    | 0        | 0     | 0      |
| O: 表示该有毒有害物质在该部件所有物质材料中的含量均在 SJ/T11363-2006 标准规定的限量要求以下。 |           |      |      |          |       |        |
| X:表示该有毒有害物质至少在该部件的某一均质材料中的含量超出 SJ/T11363-2006 标准规定的限量要求。 |           |      |      |          |       |        |

Page 175

®Technology Corp.